# Guida all'uso di "Bilancio"

# Alfredo Presta e Concetta Felli

n.6

Istituto Nazionale di Geofisica e Vulcanologia Via di Vigna Murata 605 - 00143 Roma tel 06518601 • fax 065041181 www.ingv.it

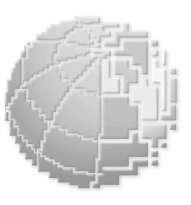

ecnic p p o r t

D N G

# Guida all'uso di Bilancio

Alfredo Presta e Concetta Felli

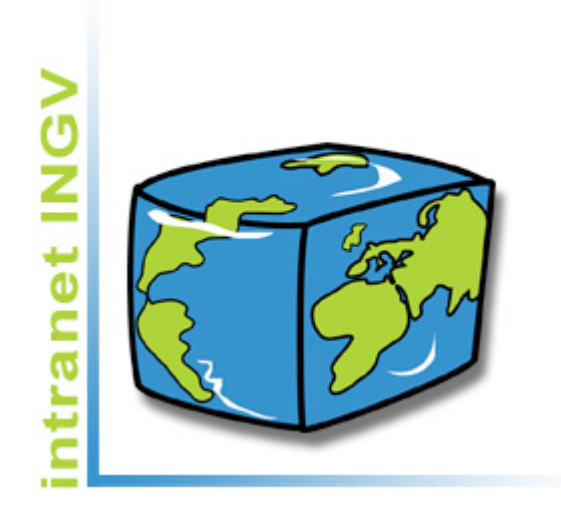

Istituto Nazionale di Geofisica e Vulcanologia Via di Vigna Murata, 605

Via di Vigna Murata, 605 00143 Roma tel. +39 6 518601 fax. +39 6 5041181

#### Sommario

| E ora cominciamo, la schermata iniziale                                                                                                    |        |
|----------------------------------------------------------------------------------------------------|--------|
| $\nabla_{\mathbf{r}} = \sum_{i=1}^{n} \sum_{j=1}^{n} \sum_{i=1}^{n} \sum_{j=1}^{n} \sum_{i=1}^{n} \sum_{i=1}^{n} \sum_{i=1}^{n} \sum_{j=1}^{n} \sum_{i=1}^{n} \sum_{i=$ |        |
| Esplorazione dei menu                                                                                                    |        |
|                                                                                                    |        |
| Accesso e selezione delle opzioni di Menu                                                                                                    |        |
| Esplorazione del menu                                                                                                    |        |
| * Archivi                                                                                                    |        |
| Gestione degli eventi                                                                                                    |        |
| - Categorie merceologiche – <i>Fase inserimento</i>                                                                                                    |        |
| - Categorie merceologicne – <i>Fase visualizzazione</i>                                                                                                    |        |
| - Categorie merceologiche – <i>Fase modifica</i>                                                                                                    |        |
| - Categorie merceologiche – <i>Fase elimina</i>                                                                                                    |        |
| - Sezione – Fase inserimento                                                                                                    | •••••• |
| - Sezione – Fase visualizzazione                                                                                                    |        |
| - Sezione – Fase modifica                                                                                                    |        |
| - Progetti – Fase inserimento                                                                                                    |        |
| - Progetti – Fase visualizzazione                                                                                                    |        |
| - Progetti – Fase modifica                                                                                                    |        |
| - Progetti – Fase elimina                                                                                                    |        |
| - Fornitori – Fase inserimento                                                                                                    |        |
| - Fornitori – Fase visualizzazione                                                                                                    |        |
| - Fornitori – Fase modifica                                                                                                    |        |
| - Fornitori – Fase elimina                                                                                                    |        |
| - Fornitori – <i>Elenco</i>                                                                                                    |        |
| - Fornitori – Anagrafica                                                                                                    |        |
| Conti                                                                                                    |        |
| - Titoli – <i>Fase inserimento</i>                                                                                                    |        |
| - Titoli – <i>Fase visualizzazione</i>                                                                                                    |        |
| - Titoli – <i>Fase modifica</i>                                                                                                    |        |
| - Titoli – <i>Fase elimina</i>                                                                                                    |        |
| - Categorie – Fase inserimento                                                                                                    |        |
| - Categorie – Fase visualizzazione                                                                                                    |        |
| - Categorie – Fase modifica                                                                                                    |        |
| - Categorie – Fase elimina                                                                                                    |        |
| - Capitoli – Fase inserimento                                                                                                    |        |
| - Capitoli – Fase visualizzazione                                                                                                    |        |
| - Capitoli – <i>Fase modifica</i>                                                                                                    |        |
| - Capitoli – <i>Fase elimina</i>                                                                                                    |        |
| Piano dei Conti                                                                                                    |        |
| * Impegni                                                                                                    |        |
| - Buoni – Fase inserimento                                                                                                    |        |
| - Buoni – Fase visualizzazione                                                                                                    |        |
| - Buoni – Fase modifica                                                                                                    |        |
| - Buoni – Fase elimina                                                                                                    |        |
| - Buoni – Lista di controllo                                                                                                    |        |
| - Buoni – Accodamento                                                                                                    |        |

| - Fatture – Fase visualizzazione                                       | 84    |
|------------------------------------------------------------------------|-------|
| - Fatture – Fase modifica                                              | 87    |
| - Fatture – Fase elimina                                               | 89    |
| - Fatture – <i>Lista di controllo</i>                                  | 91    |
| - Fatture – <i>Accodamento</i>                                         | 92    |
| * Mandati                                                              | 95    |
| - Mandato – Fase inserimento                                           | 96    |
| - Mandato – Fase visualizzazione                                       | 101   |
| - Mandato – <i>Fase modifica</i>                                       | . 103 |
| - Mandato – Fase elimina                                               | 105   |
| - Mandato – Accodamento                                                | . 107 |
| - Mandato – <i>Stampa Mandato</i>                                      | . 108 |
| - Mandato – Visualizza Stampa di un Mandato                            | 110   |
| - Mandato – Distinta trasmissione                                      | 112   |
| - Mandato – Mandati in sospeso                                         | 113   |
| * Movimenti contabili                                                  | 114   |
| - Movimento contabile – Fase inserimento                               | 115   |
| - Movimento contabile – Fase visualizzazione                           | 115   |
| - Movimento contabile – Fase modifica                                  | 118   |
| - Movimento contabile – Fase elimina                                   | . 120 |
| - Movimento contabile – Lista di controllo                             | 122   |
| - Movimento contabile – Accodamento                                    | 123   |
| * Reversali                                                            | 124   |
| - Reversale – Fase inserimento                                         | 125   |
| - Reversale – Fase visualizzazione                                     | 126   |
| - Reversale – Fase modifica                                            | 128   |
| - Reversale – Fase elimina                                             | 130   |
| - Reversale – Lista di controllo                                       | 132   |
| - Reversale – Stampa Reversali                                         | 133   |
| - Reversale – Distinta trasmissione                                    | 136   |
| - Reversale – Accodamento                                              | 137   |
| * Situazioni                                                           | 139   |
| - Situazioni – Stato degli impegni                                     | 139   |
| - Situazioni – Stato degli impegni per Sezione                         | 141   |
| - Situazioni – Registro degli impegni                                  | 142   |
| - Situazioni – Lista Buoni per progetto                                | 143   |
| - Situazioni – Registro impegni per progetto                           | 145   |
| - Situazioni – Mandati Sospesi per Fornitore                           | 147   |
| - Situazioni – Scheda Creditore                                        | . 150 |
| - Situazioni – Centri di Costo – Impegni di Spesa per Capitoli/Sezioni | 151   |
| - Situazioni – Centri di Costo – Pagamenti per Capitoli/Sezioni        | 154   |
| - Situazioni – Libro Cassa                                             | 156   |
| - Situazioni – Partitari                                               | . 157 |
| - Situazioni – Partitari entrate/uscite                                | 158   |
| - Situazioni – Partitari Contributi                                    | 161   |
| - Situazioni – Partitari Ritenute                                      | 162   |
| - Situazioni – Stampa dettagli Contributi                              | 163   |
| - Situazioni – Stampa dettagli Ritenute                                | 164   |
| * Rendiconti                                                           | 168   |
| - Rendiconti – Variazioni previsioni di cassa                          | 169   |
| - Rendiconti – Rendiconto Entrate                                      | . 170 |

| - Rendiconti – Stampa Riepilogo Rendiconto                                 | 172 |
|----------------------------------------------------------------------------|-----|
| - Rendiconti – Maschera variazioni Rendiconto Entrate                      | 173 |
| - Rendiconti – Maschera variazioni Rendiconto Uscite                       | 174 |
| * Bilancio Previsione                                                      | 175 |
| - Bilancio Previsione – Importi previsione per capitolo                    | 175 |
| - Bilancio Previsione – Maschera variazioni Bilancio Previsione Entrate    | 177 |
| - Bilancio Previsione – Maschera variazioni Bilancio Previsione Uscite     | 178 |
| - Bilancio Previsione – Maschera variazioni Bilancio Previsione Definitive | 179 |
| - Bilancio Previsione – Previsione Entrate/Uscite                          | 180 |

#### Prefazione

L'Istituto Nazionale di Geofisica, oggi Istituto Nazionale di Geofisica e Vulcanologia (INGV) ha iniziato ad occuparsi dello sviluppo d'alcune applicazioni per la stesura del Bilancio. Un gruppo di lavoro, costituito da due analisti-programmatori e dal team Ced, ha cercato di soddisfare le richieste d'intervento che pervenivano da parte d'alcune utenze. In numerose situazioni si è creata una collaborazione tra utenti e programmatori che ha portato alla realizzazione di tale progetto. In pratica è stata messa a disposizione la strumentazione e l'esperienza maturata dall'INGV e dal Sig. Alfredo Presta nel corso degli anni per realizzare un programma efficiente. Successivamente questa collaborazione si è estesa anche ad altri componenti dell'INGV, quali il Dott. Cristiano Tolomei.

I numerosi cambiamenti sui quali si è intervenuti (a tutt'oggi un centinaio) sono stati anche l'occasione per test fondamentali dove sperimentare ed affinare le tecniche di programmazione e analisi. Le numerose indagini effettuate e la possibilità di sperimentare queste tecniche in situazioni alquanto differenti, ha permesso al nostro gruppo di acquisire una notevole esperienza.

Il presente manuale è stato realizzato presso la sede di Roma dell'INGV e raccoglie immagini e dimostrazioni del funzionamento del software Bilancio.

Un sincero ringraziamento al Dott. Quintilio Taccetti, responsabile U.F. "Polo Tecnologico" dell'INGV e al Dott. Tullio Pepe, Direttore Amm.ne Centrale, per il costante incoraggiamento allo sviluppo della programmazione in questo settore.

Alfredo Presta e Concetta Felli

Luglio 2002

#### RAPPRESENTAZIONE GRAFICA DEL MENU PRINCIPALE

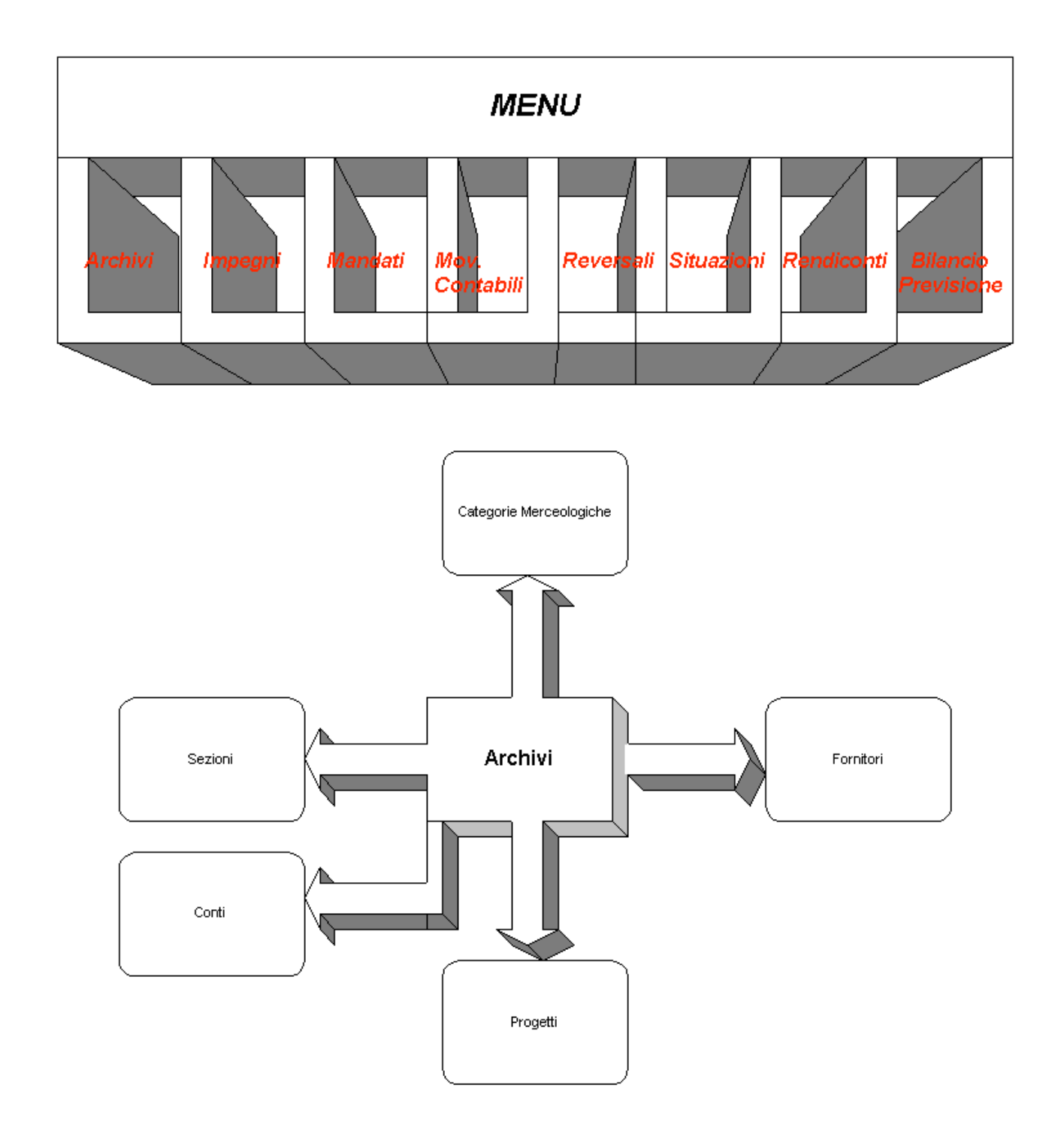

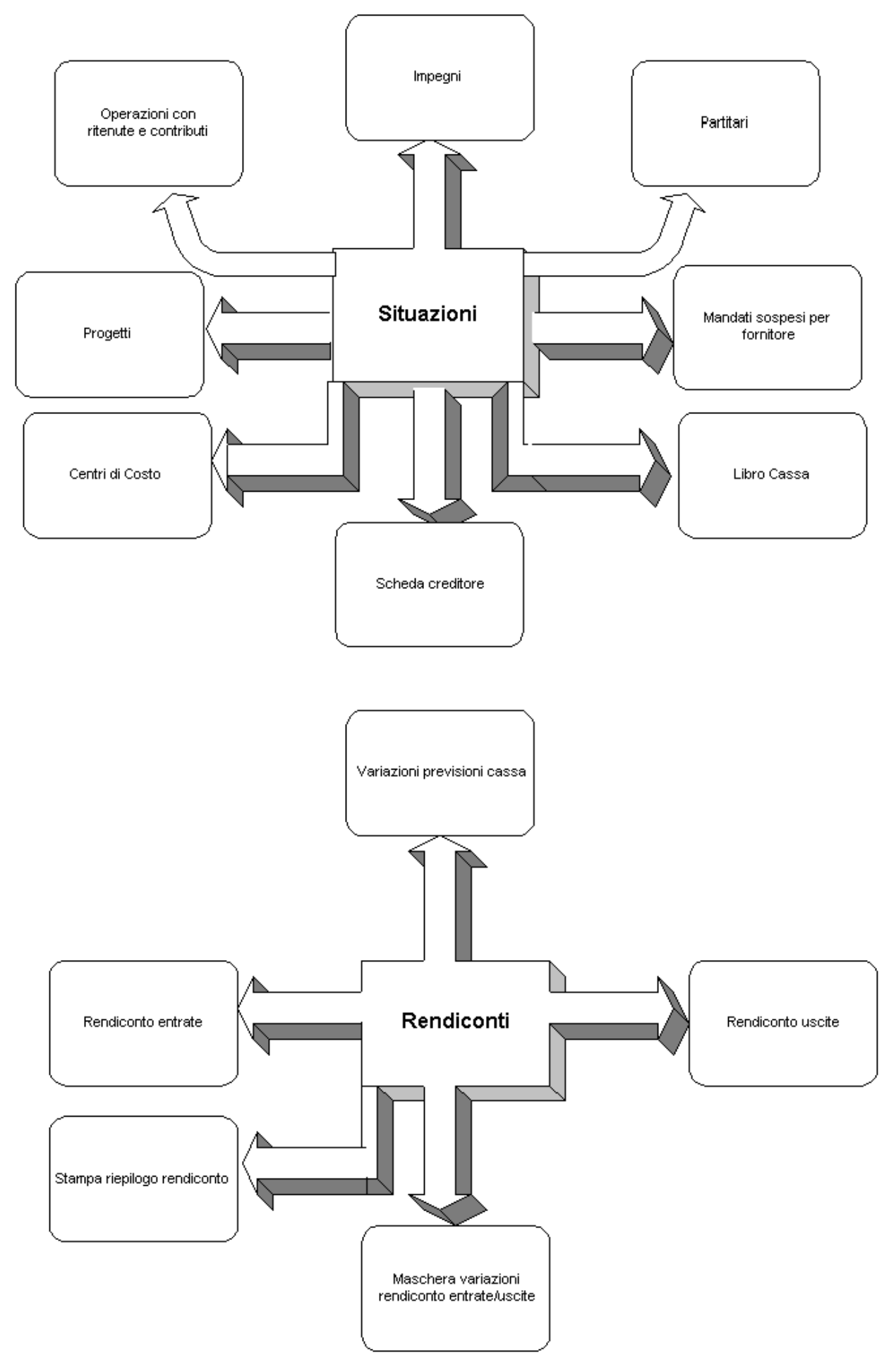

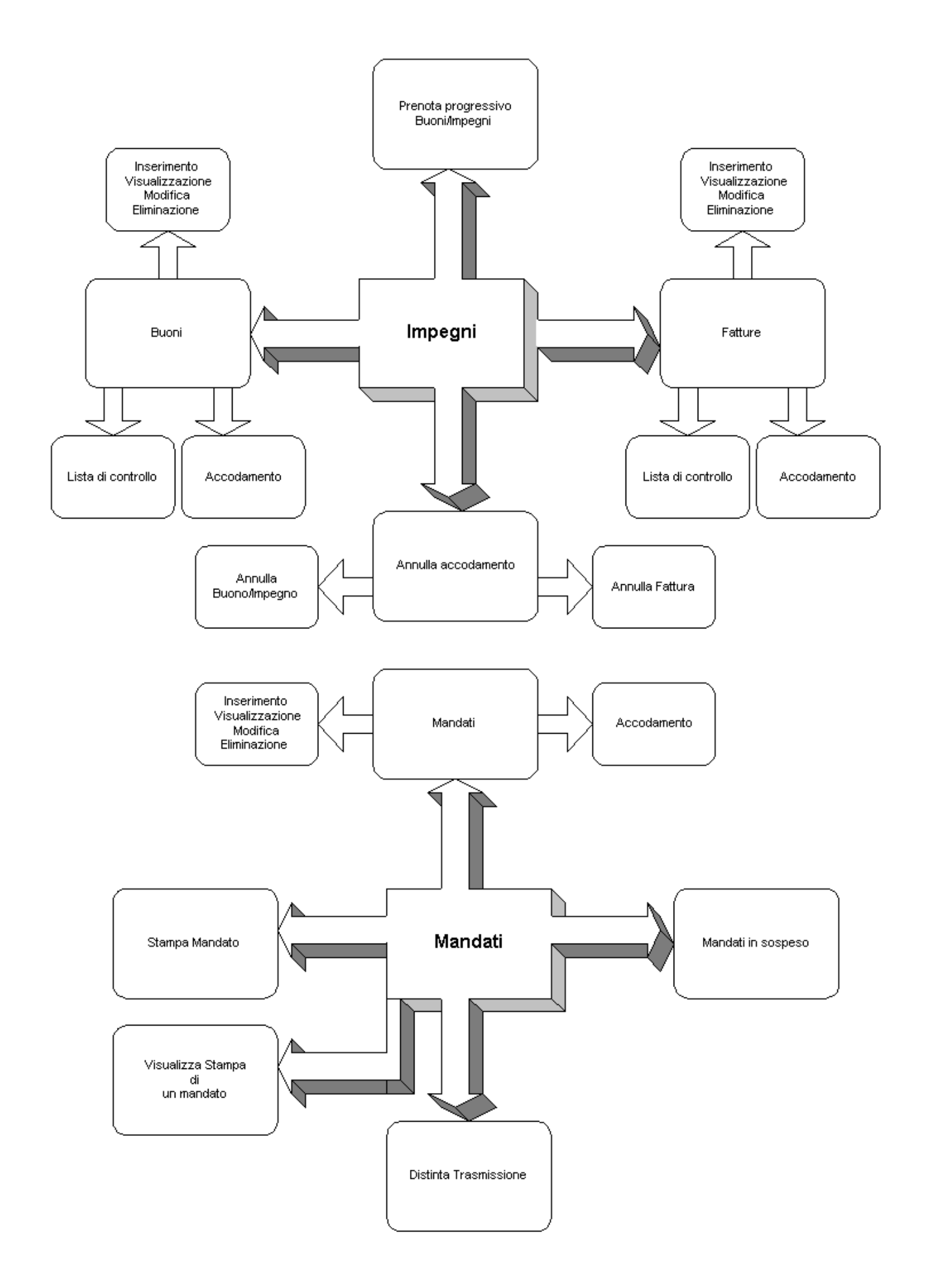

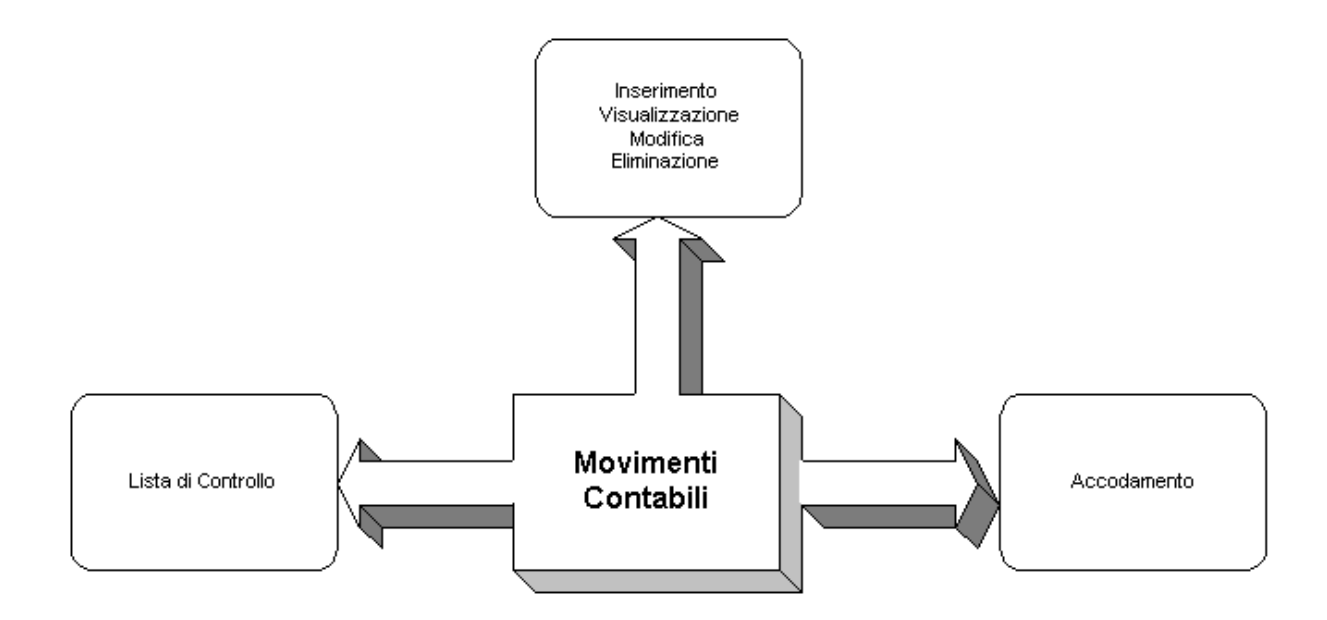

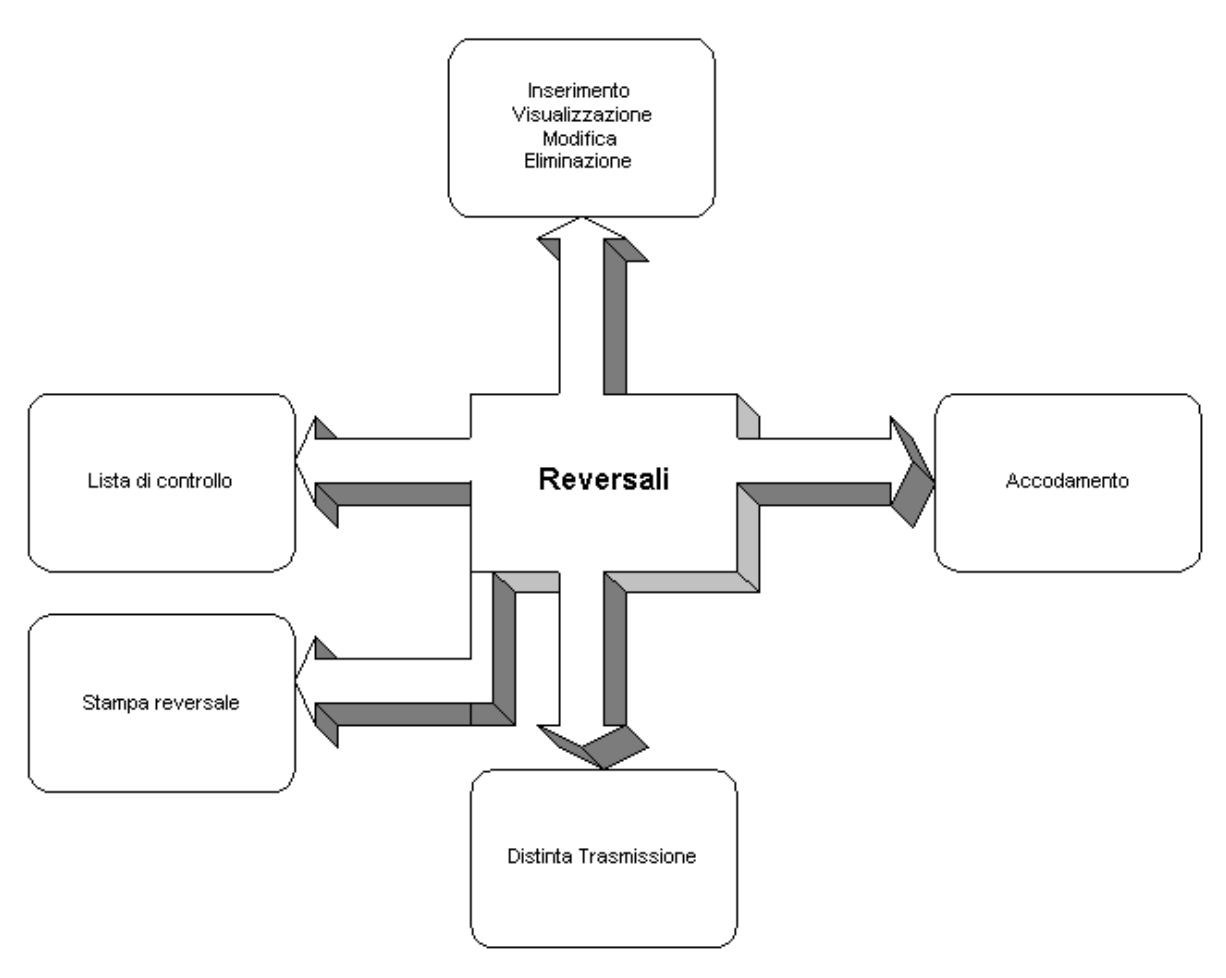

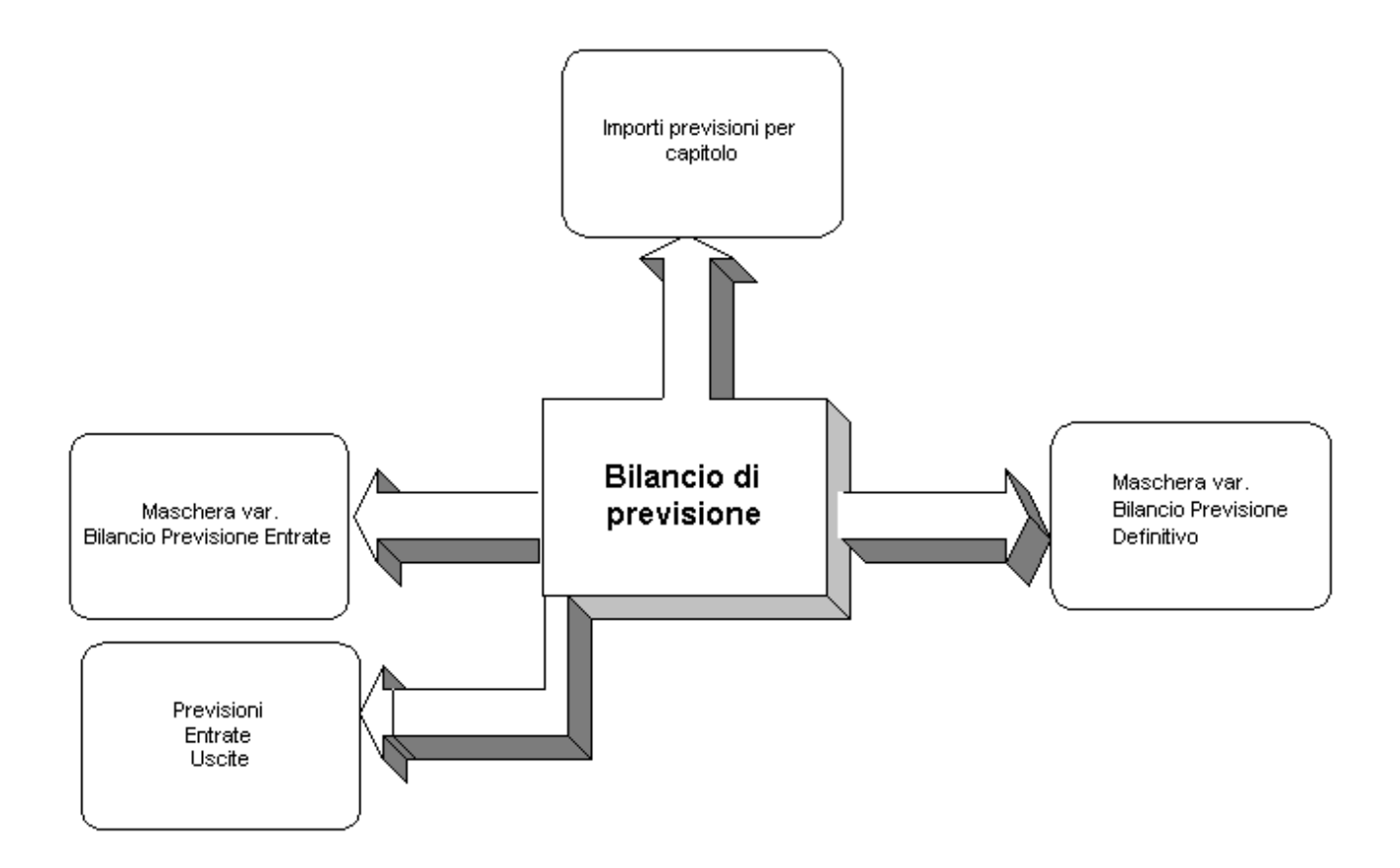

### Database interfacciati al Web

Questa parte del libro è stata concepita per comprendere in una rapida sintesi tutto ciò che abbiamo realizzato nel linguaggio PHP.

Il **PHP** è un linguaggio di programmazione per la costruzione dei siti web dinamici, in sintesi un linguaggio di script web, che si caratterizza per essere multipiattaforma, HTML-embedded e lato server. Vediamo di definire questi concetti:

#### • Multipiattaforma

Il codice Php può essere eseguito su computer con diversi sistemi operativi (ambienti Linux e Windows) visto che dipende solo dal browser.

#### • HTML-enbedded

Il codice Php è scritto in file contenenti una miscela di istruzioni PHP e di codice HTML.

#### • Lato server

I programmi PHP che scriviamo sono eseguiti su un server web.

#### • Linguaggio di script per il web

Eseguiamo i programmi PHP tramite un browser. Accediamo al web server in cui sono collocati e questo esegue il programma, inviando i risultati al browser. Ciò significa che i nostri programmi possono essere messi a disposizione di chiunque tramite il Web, semplicemente collocandoli presso un web server pubblico. Per le macchine Unix un'ottima scelta è Apache.

La combinazione di Linux, Apache, PostgreSQL e PHP è probabilmente l'ambiente di produzione piu' diffuso per l'installazione dei web server PHP.

La realizzazione dei programmi utilizza il motore di database (Data Base Management System, DBMS) su cui si costruiscono poi le proprie applicazioni. La realizzazione di un'applicazione consiste nell'interfacciamento del DBMS prescelto verso l'utente finale. Il lavoro per lo piu' consiste nel creare delle maschere per l'inserimento dei dati e per l'estrazione degli stessi dal database. La progettazione della struttura del database è la parte piu' delicata di tutta l'operazione poichè poi influenza tutto il lavoro successivo ed una eventuale modifica della struttura può implicare anche la riscrittura di tutto il codice. Il database su cui ci affidiamo è il PostegreSQL, un potente database ad oggetti con il vantaggio di essere completamente freeware e disponibile per diverse piattaforme e sistemi operativi.

Ovviamente, per motivi di sicurezza e privacy dei dati relativi all'Ente che ha permesso la realizzazione del software Bilancio, si è deciso di collocare il nostro programma su una macchina interna nella rete LAN dell'Istituto Nazionale di Geofisica e Vulcanologia.

## **INTRODUZIONE**

Con il manuale BILANCIO avete a disposizione uno strumento che Vi guida in modo sicuro all'utilizzo del programma realizzato. Non possiamo tuttavia escludere completamente la presenza d'errori. A questo punto, sarebbe consigliabile proseguire la lettura del manuale davanti al computer cosi da poter fare qualche prova, che a nostro avviso è il miglior modo per prendere confidenza con i nuovi componenti del programma.

Buona Lettura.

#### E ora cominciamo: la schermata iniziale

Accendete il computer ed eseguite i seguenti punti:

- 1. Avviare un Web browser come Microsoft Internet Explorer 5.5 o superiore.
- 2. Scrivere l'indirizzo : http://nome-macchina/Bilancio/LoginBilancio.php.

In questo modo vi apparirà la schermata iniziale (Figura 1.1).

| 🚰 INGV - CONTABILITA' E BIL/                         | ANCIO - Microsoft Internet Expl               | orer                                |       |                 | _ 8 ×      |
|------------------------------------------------------|-----------------------------------------------|-------------------------------------|-------|-----------------|------------|
| <u>File M</u> odifica <u>V</u> isualizza <u>P</u> re | eferiti <u>S</u> trumenti <u>?</u>            |                                     |       |                 |            |
| lndietro ▼ Avanti ▼ T                                | ເອັ 🖄 🚮<br>ermina Aggiorna Pagina<br>iniziale | 🔇 🗟 🧭<br>Cerca Preferiti Cronologia | Posta | 🎒<br>Stampa     | Modifica * |
| Ingirizzo http://tigrilint.ingv.it/cg                | ii-bin/php/Bilancio/LoginBilancio.php         |                                     |       |                 | 💌 🤗 Vai    |
| IS                                                   | TITUTO NAZIONALE DI GEC                       | DFISICA E VULCANOLOGIA              |       | Oggi è il :     | 28/02/2002 |
|                                                      | Effettua il Login, in                         | serisci username e password         |       |                 |            |
|                                                      | username                                      |                                     |       |                 |            |
|                                                      | password                                      |                                     |       |                 |            |
|                                                      | Esercizio Contabile                           | ANNO CONTABILE 2002                 |       |                 |            |
|                                                      | Invia                                         | Reimposta                           |       |                 |            |
|                                                      |                                               |                                     |       |                 | ×          |
| 🔄 Operazione completata                              |                                               |                                     |       | 📜 🛄 Intranet le | ocale      |

Figura 1.1: la schermata iniziale di BILANCIO

#### Inserire username, password e scegliere l'anno contabile.

Premere il bottone **Invia** che conferma il completamento dell'operazione di riconoscimento dell'utente.

#### Menu principale

La maggior parte delle opzioni di funzionamento é accessibile attraverso un semplice sistema a menu (Figura 1.2).

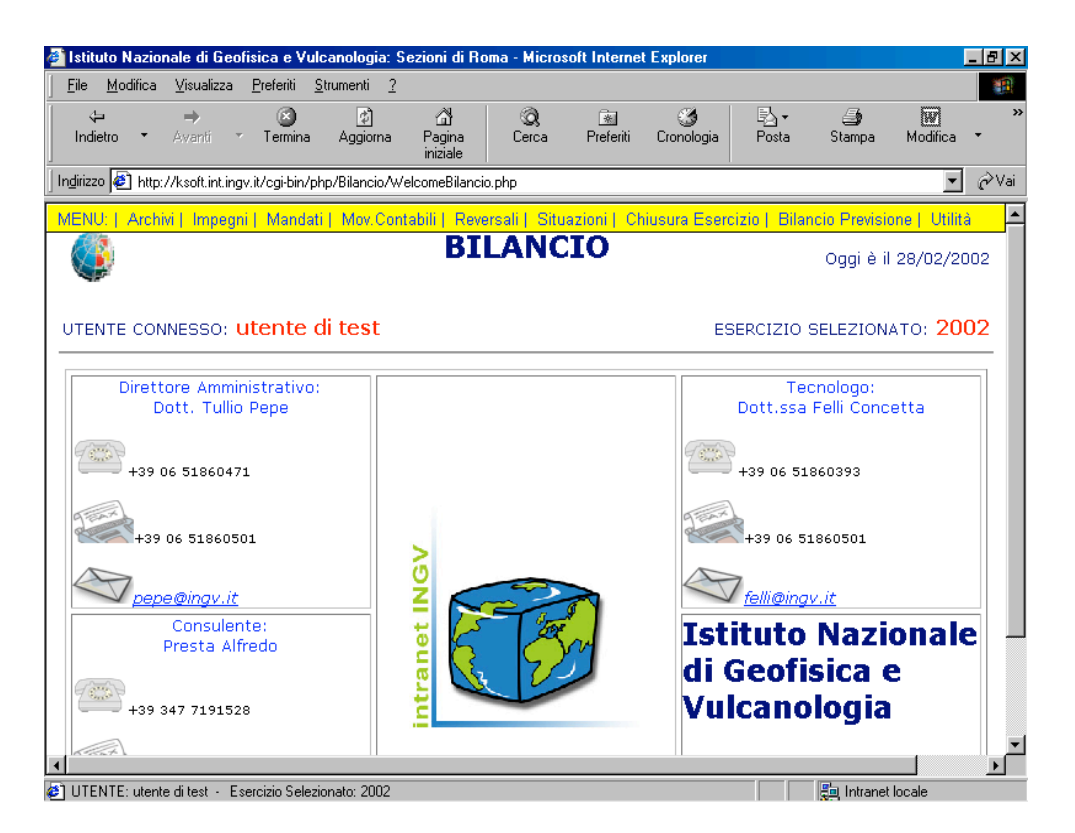

Figura 1.2: menu principale

Una descrizione completa del menu e del relativo utilizzo è riportata nella sezione *Esplorazione del menu*. Nella descrizione di ciascuna voce di menu si presuppone che l'utente sia già a conoscenza del sistema menu.

#### Esplorazione del menu

Il sistema del menu consente di accedere alle diverse opzioni. Il procedimento di selezione, modifica e annullamento è il medesimo per tutti i menu.

Si consiglia di leggere attentamente questo capitolo per accedere alle opzioni di menu e modificarle con facilità.

#### Menu e sottomenu

Un menu è costituito da un semplice elenco di opzioni. Attraverso alcune di queste opzioni è possibile accedere ad ulteriori elenchi di opzioni detti sottomenu. Durante l'esplorazione del menu può essere utile considerarlo in termini di livelli, partendo da un menu principale fino a sottomenu con vari livelli inferiori.

MENU: | Archivi | Impegni | Mandati | Mov.Contabili | Reversali | Situazioni | Rendiconti |

#### Accesso e selezione delle opzioni di Menu

Spostandosi da un'opzione all'altra allo stesso livello, si utilizza il mouse per raggiungere l'opzione desiderata, visualizzarla con breve descrizione ed infine selezionarla (Figura 1.3).

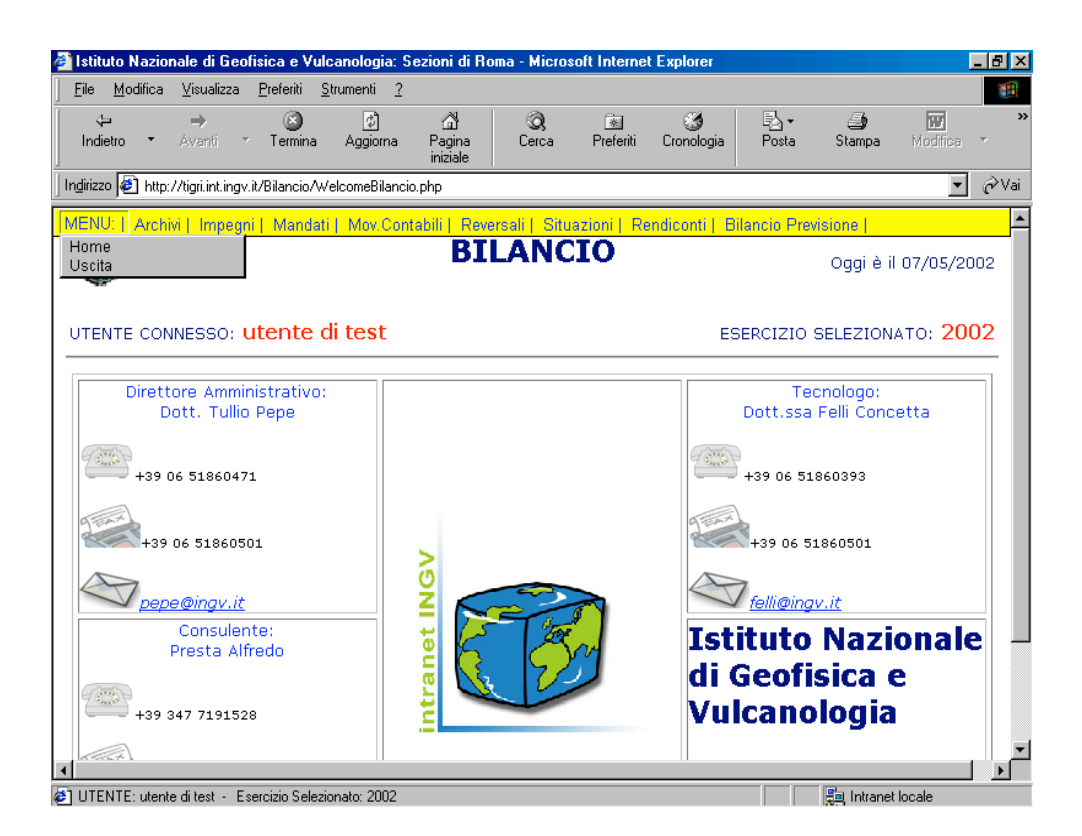

Figura 1.3: scelta dell'opzione MENU

In base al tipo di opzione selezionata, nel nostro caso, sarà visualizzata una delle seguenti alternative:

- *Home* per visualizzare l'home page (vedi Figura 1.2: menu principale a pagina due).
- *Uscita* per uscire dal menu e tornare alla voce " identificazione utente connesso" (vedi Figura 1.1: la schermata iniziale di BILANCIO a pagina uno).

Le indicazioni che seguono - anche se molto abbreviate e semplificate – ci permettono di entrare in dettaglio nelle successive opzioni.

#### Esplorazione del menu

#### \* Archivi

Nella finestra inferiore (Figura 1.4), con la selezione di "Archivi", appare la lista dei vari sottolivelli relativi all'opzione selezionata.

| 🚰 Istituto Nazionale di Geofisica e Vulcanolo                                        | gia: Sezioni di Roma - Micros         | oft Internet Explorer       |                                  |                        |
|--------------------------------------------------------------------------------------|---------------------------------------|-----------------------------|----------------------------------|------------------------|
| <u> F</u> ile <u>M</u> odifica <u>V</u> isualizza <u>P</u> referiti <u>S</u> trument | i <u>?</u>                            |                             |                                  |                        |
| ta an an an an an an an an an an an an an                                            | ) 🗇 Q<br>oma Pagina Cerca<br>iniziale | 📧 🧭<br>Preferiti Cronologia | B <mark>∆</mark> •               | Modifica *             |
| Indirizzo 🛃 http://ksoft.int.ingv.it/cgi-bin/php/Bilan                               | cio/WelcomeBilancio.php               |                             |                                  | ▼ 🖉 Vai                |
| MENU:   Archivi   Impegni   Mandati   Mov                                            | Contabili   Reversali   Situ          | azioni   Chiusura Eserciz   | io   Bilancio Previsio           | one   Utilità 🔶        |
| Categorie Merceologiche Sezioni Progetti                                             | BILANC                                | 10                          | Oggi è il                        | 1 28/02/2002           |
| UTENTE Fornitori                                                                     | t                                     | ESE                         | RCIZIO SELEZION                  | ато: <mark>2002</mark> |
| Direttore Amministrativo:<br>Dott. Tullio Pepe                                       |                                       | D                           | Tecnologo:<br>ott.ssa Felli Conc | etta                   |
| +39 06 51860471                                                                      |                                       | -                           | 39 06 51860393                   |                        |
| +39 06 51860501                                                                      | >                                     | 1 and                       | +39 06 51860501                  |                        |
| pepe@ingv.it                                                                         |                                       |                             | felli@ingv.it                    |                        |
| Consulente:<br>Presta Alfredo                                                        | 1 E 🦉                                 |                             | uto Nazi                         | onale –                |
| +39 347 7191528                                                                      | intra                                 | Vulc                        | eorísica e<br>anologia           |                        |
|                                                                                      | 000                                   |                             |                                  |                        |

Figura 1.4: scelta dell'opzione Archivi

Alla voce "Archivi" Vi si offre la possibilità di richiedere uno dei seguenti servizi:

- Categorie merceologiche
- Sezioni
- Progetti
- Fornitori
- Conti

Per i sottolivelli Categorie merceologiche, Sezioni e Progetti sono possibili le seguenti operazioni:

Inserimento Visualizzazione Modifica Eliminazione

Per il sottolivello Fornitori sono possibili le seguenti operazioni:

Inserimento Visualizzazione Modifica Eliminazione Elenco Anagrafica

Per il sottolivello Conti sono possibili le seguenti operazioni:

| Titoli                      | •   |
|-----------------------------|-----|
| Categorie                   | •   |
| Capitoli                    | •   |
| Lista Piano dei Conti       |     |
| Stanziamenti per Sezione    |     |
| Lista Stanziamenti per Sezi | one |

In Titoli, Categorie e Capitoli susseguono altri sottolivelli dove sono possibili le seguenti operazioni:

Inserimento Visualizzazione Modifica Eliminazione

#### Gestione degli eventi

Un *evento* si verifica quando l'utente compie un'operazione (con il mouse, la tastiera, ecc.) Ad esempio, il clic del mouse sul pulsante "Uscita" del Menu genera un evento, l'inserimento di un carattere nel riquadro Descrizione ne genera altri, e cosi via. Vediamo di capire di cosa si tratta, procedendo nell'ordine in cui apparirebbero ad un nuovo utente.

Tanto per intenderci, dalla voce principale "Categoria merceologica" composto di quattro voci correlate scegliamo quella di Inserimento.

#### - Categorie merceologiche - Fase inserimento

Sarà visualizzata la finestra d'Inserimento Categoria merceologica, ove si richiede all'utente di inserire un **codice** ed una **descrizione** (Figura 1.5).

| 🚰 INGV - CONTABILITA' E BILANCIO - Microsoft Internet Explorer                                    | _ 8 ×                                        |
|---------------------------------------------------------------------------------------------------|----------------------------------------------|
| <u>File M</u> odifica <u>V</u> isualizza <u>P</u> referiti <u>S</u> trumenti <u>?</u>             |                                              |
| (→ → (2) (2) (2) (2) (2) (2) (2) (2) (2) (2)                                                      | <b>≧                                    </b> |
| Ingirizzo 🛃 http://ksoft.int.ingv.it/cgi-bin/php/Bilancio/fmCategorie_merc.php?tratta=0           | ▼ 🔗 Vai                                      |
| MENU:   Archivi   Impegni   Mandati   Mov.Contabili   Reversali   Situazioni   Chiusura Esercizio | Bilancio Previsione   Utilità 🛛 🖻            |
| ISTITUTO NAZIONALE DI GEOFISICA E VULCANOLOGIA<br>[ 2002 ] Inserimento Categorie Merceologiche    | Oggi è il 28/02/2002                         |
| CODICE CATEGORIA (max codice in archivio: '22') DESCRIZIONE                                       |                                              |
| Registra Annulla                                                                                  |                                              |
|                                                                                                   |                                              |
|                                                                                                   |                                              |
| 4                                                                                                 |                                              |

Figura 1.5: scelta dell'operazione Inserimento

- **Codice** in questo campo è richiesto l'inserimento di un numero intero al quale sarà associata univocamente una descrizione.
- **Descrizione** in questo campo è richiesta l'inserimento di una descrizione per la categoria merceologica che sarà visualizzata all'interno di una lista.

- Categorie merceologiche – *Fase visualizzazione* 

| Categorie Merceologiche | • | Inserimento     |
|-------------------------|---|-----------------|
|                         |   | Visualizzazione |

Richiamo la categoria merceologica dalla lista (Figura 1.6) che c'e' presentata dal menu a tendina visualizzato nella finestra Visualizzazione Categoria merceologica.

Selezionata la voce, fate clic sul bottone.

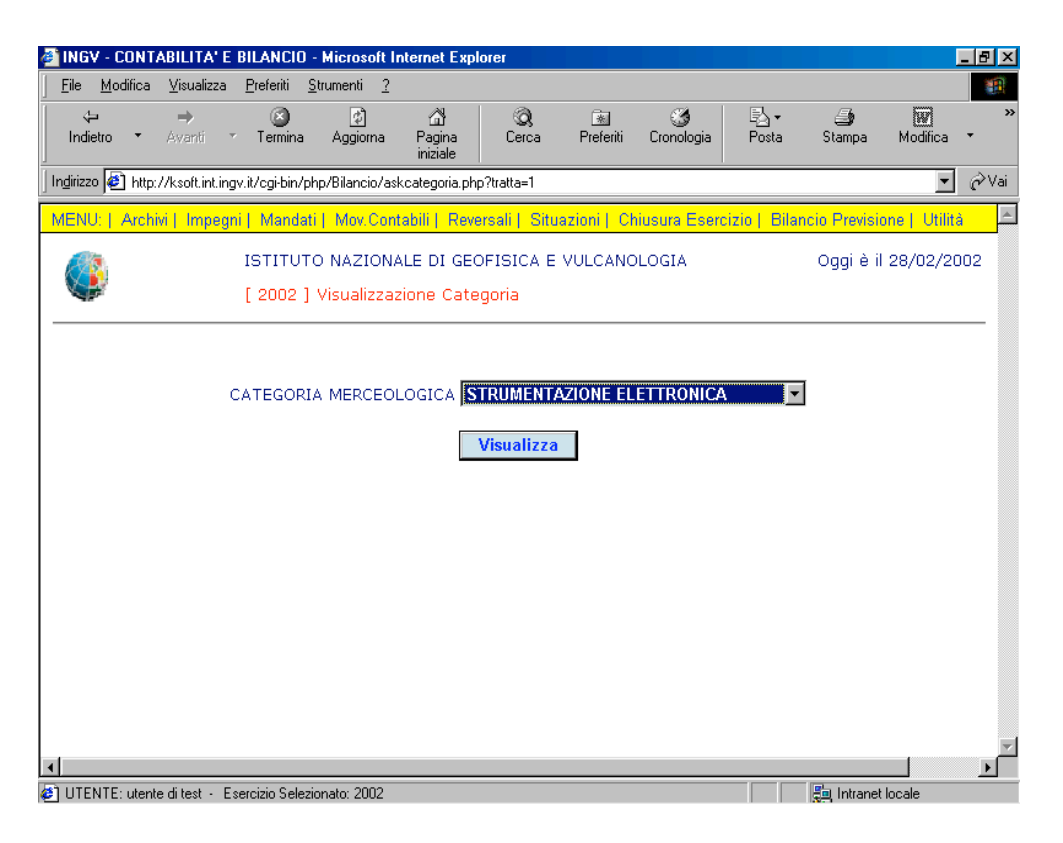

Figura 1.6: scelta dell'operazione Visualizzazione

La Figura 1.7 riporta il codice e la descrizione della Categoria merceologica appena richiamata.

|                                        | E DILANCIU            | merosoren                  | попостар      |                 |             |              |              |               |                 |
|----------------------------------------|-----------------------|----------------------------|---------------|-----------------|-------------|--------------|--------------|---------------|-----------------|
| lie <u>M</u> odifica <u>V</u> isualizz | a <u>P</u> referiti ; | <u>s</u> trumenti <u>?</u> | <u>م</u> ن    | Q               | Brafariti   | <b>O</b>     | la.∙         | <b>3</b>      | W.              |
| Indietro • Avanti                      | * Termina             | Aggiorna                   | iniziale      | Lerca           | Preferiti   | Cronologia   | Posta        | Stampa        | modifica        |
| lirizzo 🙋 http://ksoft.int.            | ingv.it/cgi-bin/p     | hp/Bilancio/frm            | nCategorie_me | erc.php?tratta= | =1          |              |              |               | • ĉ             |
| ENU:   Archivi   Impe                  | igni   Mandat         | ti   Mov.Conf              | tabili   Reve | ersali   Situ   | azioni   Cł | iusura Esero | izio   Bilar | icio Previsio | one   Utilità 👘 |
|                                        | ISTITUT               | O NAZIONA                  | ALE DI GEO    | OFISICA E       | VULCANO     | LOGIA        |              | Oggi è il     | 01/03/2002      |
| <b>4</b>                               | [ 2002 ]              | Visualizzaz                | zione Cate    | gorie Mer       | ceologiche  | e            |              |               |                 |
|                                        |                       |                            |               |                 |             |              |              |               |                 |
|                                        |                       |                            |               |                 |             |              |              |               |                 |
|                                        |                       |                            |               |                 |             |              |              |               |                 |
| CODICE CATE                            |                       |                            |               |                 |             |              |              |               |                 |
|                                        |                       |                            |               |                 |             |              |              |               | _               |
| DESCRIZIONE                            |                       | UMENTAZIO                  | ONE ELETT     | RONICA          |             |              |              |               | -               |
| DESCRIZIONE                            | STR                   | UMENTAZIO                  | ONE ELETT     | RONICA          |             |              |              |               | -               |
| DESCRIZIONE                            | STR                   | UMENTAZIO                  | DNE ELETT     | RONICA<br>Fine  |             |              |              |               |                 |
| DESCRIZIONE                            | STR                   | UMENTAZIO                  | ONE ELETT     | Fine            |             |              |              |               |                 |
| DESCRIZIONE                            | STR                   | UMENTAZIC                  | DNE ELETT     | RONICA<br>Fine  |             |              |              |               |                 |
| DESCRIZIONE                            | STR                   | UMENTAZIO                  | DNE ELETT     | Fine            |             |              |              |               |                 |
| DESCRIZIONE                            | STR                   | UMENTAZIO                  | DNE ELETT     | Fine            |             |              |              |               |                 |
| DESCRIZIONE                            | STR                   | UMENTAZIO                  | DNE ELETT     | Fine            |             |              |              |               | -               |
| DESCRIZIONE                            | STR                   | UMENTAZIO                  | DNE ELETT     | Fine            |             |              |              |               |                 |
| DESCRIZIONE                            | STR                   | UMENTAZIO                  | DNE ELETT     | Fine            |             |              |              |               |                 |
| DESCRIZIONE                            | STR                   | UMENTAZIO                  | ONE ELETT     | Fine            |             |              |              |               |                 |

Figura 1.7: visualizzazione Categoria merceologica

#### - Categorie merceologiche – Fase modifica

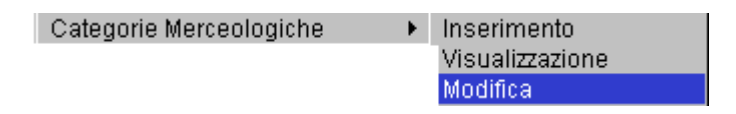

Richiamo la categoria merceologica dalla lista (Figura 1.6) che c'e' presentata dal menu a tendina visualizzato nella finestra Visualizzazione Categoria merceologica.

Selezionata la voce, fate clic sul bottone.

| 🚰 INGV - CONTABILITA' E                  | BILANCIO - Microsoft                         | nternet Expl            | orer           |                |                 |              |              |              | - 8 ×                         |
|------------------------------------------|----------------------------------------------|-------------------------|----------------|----------------|-----------------|--------------|--------------|--------------|-------------------------------|
| <u>File M</u> odifica <u>V</u> isualizza | <u>P</u> referiti <u>S</u> trumenti <u>?</u> |                         |                |                |                 |              |              |              |                               |
| indietro ▼ Avanti                        | ▼ Termina Aggiorna                           | ැ<br>Pagina<br>iniziale | Q<br>Cerca     | 💽<br>Preferiti | ී<br>Cronologia | Posta        | 🎒<br>Stampa  | Modifica     | *<br>*                        |
| 🛛 Indirizzo 🙋 http://ksoft.int.in        | gv.it/cgi-bin/php/Bilancio/a                 | skcategoria.phj         | p?tratta=2     |                |                 |              |              | <b>•</b>     | $\widehat{\mathcal{C}}^{Vai}$ |
| MENU:   Archivi   Impeg                  | ni   Mandati   Mov.Cor                       | tabili   Reve           | ersali   Situa | zioni   Ch     | iusura Eserc    | izio   Bilan | cio Previsio | ne   Utilità | <u></u>                       |
|                                          | ISTITUTO NAZION<br>[ 2002 ] Modifica         | ALE DI GEC<br>Categoria | OFISICA E      | VULCANO        | LOGIA           |              | Oggi è il    | 01/03/20     | 02                            |
|                                          | CATEGORIA MERCEC                             |                         | TRUMENTA       | ZIONE EL       | ETTRONICA       | •            | [            |              |                               |
|                                          |                                              |                         | Visualizza     |                |                 |              |              |              |                               |
|                                          |                                              |                         |                |                |                 |              |              |              |                               |
|                                          |                                              |                         |                |                |                 |              |              |              |                               |
|                                          |                                              |                         |                |                |                 |              |              |              |                               |
|                                          |                                              |                         |                |                |                 |              |              |              |                               |
|                                          |                                              |                         |                |                |                 |              |              | 1            |                               |
| UTENTE: utente di test - E               | sercizio Selezionato: 2002                   |                         |                |                |                 |              | 🚛 Intranet I | ocale        |                               |

Figura 1.6: scelta dell'operazione Visualizzazione

In questa finestra (Figura 1.8) il bottone Aggiorna consente all'utente eventuali modifiche dei campi *codice e descrizione*.

| ile <u>M</u> odifica | i <u>V</u> isualizza | <u>P</u> referiti | <u>S</u> trumenti | 2                          |                         |                    |                 |                             |               |               |
|----------------------|----------------------|-------------------|-------------------|----------------------------|-------------------------|--------------------|-----------------|-----------------------------|---------------|---------------|
| t⊐<br>Indietro ▼     | <b>→</b><br>Avanti   | Termin            | ڑچ<br>Aggion      | ්<br>na Pagina<br>iniziale | Q<br>Cerca              | 🗼<br>Preferiti     | ී<br>Cronologia | ₽ <mark>3</mark> •<br>Posta | 🎒<br>Stampa   | Modifica 👻    |
| ļirizzo 🩋 http       | o://ksoft.int.inj    | gv.it/cgi-bin     | /php/Bilanci      | o/frmCategorie_r           | merc.php?tratta         | <b>=</b> 2         |                 |                             |               | • @\          |
| ENU:   Arch          | nivi   Impeg         | ni   Mand         | ati   Mov.0       | Contabili   Re             | versali   Sit           | uazioni     C      | niusura Eseri   | cizio   Bila                | ncio Previsio | one   Utilità |
| ٩                    |                      | ISTITU<br>[ 2002  | TO NAZI           | ONALE DI GI<br>a Categorie | EOFISICA E<br>Merceolog | E VULCANO<br>jiche | LOGIA           |                             | Oggi è il     | l 01/03/2002  |
|                      |                      |                   |                   |                            |                         |                    |                 |                             |               |               |
| CODIO                | CE CATEGO            | DRIA 05           |                   |                            |                         |                    |                 |                             |               |               |
| DESCI                |                      |                   | DUMENT            |                            | TRONICA                 |                    |                 |                             |               | _             |
| DEDOR                | RIZIONE              | 51                | ROMENTA           | WINNE ELEI                 | TRUNICA                 |                    |                 |                             |               |               |
| DESC                 | RIZIONE              | 151               | RUMENTA           | Aggi                       | orna                    | Annulla            |                 |                             |               |               |
| DESC                 | RIZIONE              | 151               | RUMENTA           | Aggi                       | orna                    | Annulla            |                 |                             |               |               |
| DESCI                | KIZIONE              | 151               | KUMENTA           | Aggi                       | orna                    | Annulla            |                 |                             |               |               |
| DESCI                | RIZIONE              | 151               | RUMENTA           | Aggi                       | orna                    | Annulla            |                 |                             |               |               |
| DESC                 | RIZIONE              | 51                | RUMENTA           | Aggin                      | orna                    | Annulla            |                 |                             |               |               |
|                      | RIZIONE              | 51                | RUMENTA           | Aggi                       | orna                    | Annulla            |                 |                             |               |               |
|                      | RIZIONE              | 51                | RUMENT            | Aggi                       | orna                    | Annulla            |                 |                             |               |               |

Figura 1.8: scelta dell'operazione Modifica

- Categorie merceologiche – Fase elimina

| Categorie Merceologiche | • | Inserimento     |
|-------------------------|---|-----------------|
|                         |   | Visualizzazione |
|                         |   | Modifica        |
|                         |   | Eliminazione    |
|                         |   |                 |

Richiamo la categoria merceologica dalla lista (Figura 1.6) che c'e' presentata dal menu a tendina visualizzato nella finestra Visualizzazione Categoria merceologica.

Selezionata la voce, fate clic sul bottone.

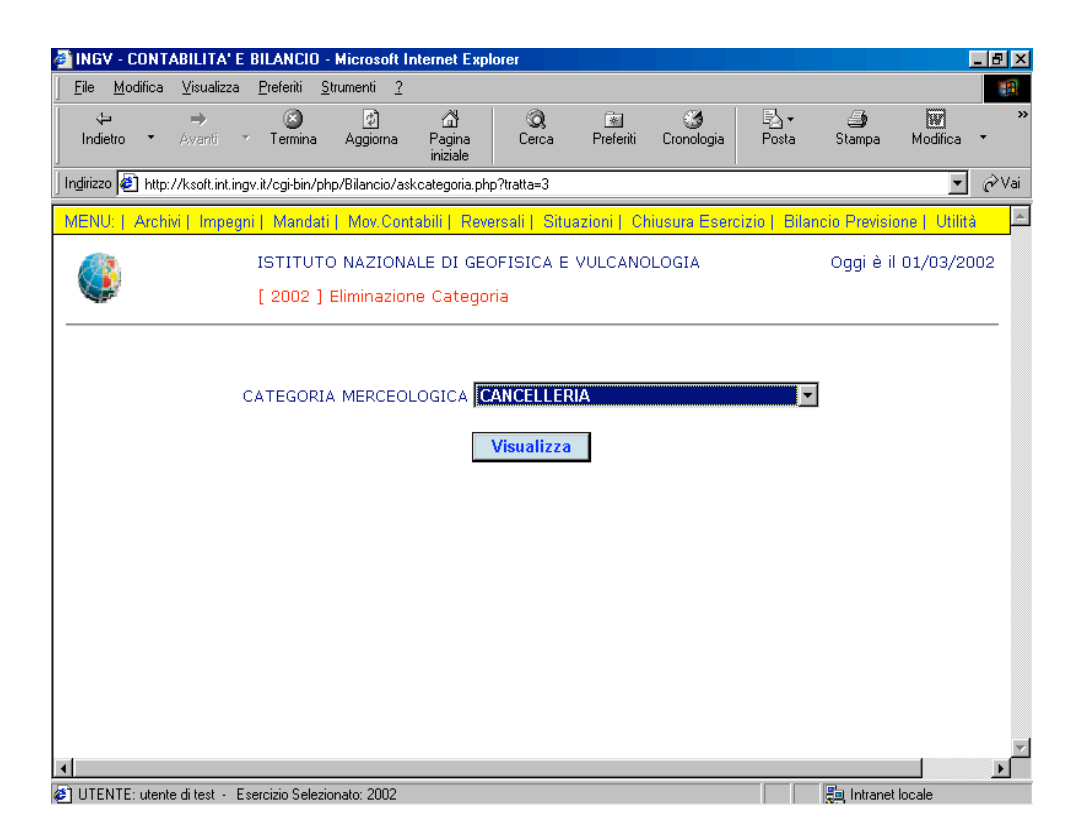

Figura 1.6: scelta dell'operazione Visualizzazione

In questa finestra (Figura 1.9) il bottone dall'archivio la Categoria merceologica.

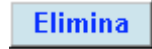

consente all'utente di eliminare

| INGV - CONT           | ABILITA' E      | BILANCIO                    | - Microsoft Ir             | iternet Exp               | lorer                   |                     |                 |              |               | _ 5          | ı × |
|-----------------------|-----------------|-----------------------------|----------------------------|---------------------------|-------------------------|---------------------|-----------------|--------------|---------------|--------------|-----|
| <u>File M</u> odifica | ⊻isualizza      | <u>P</u> referiti           | <u>S</u> trumenti <u>?</u> | ~                         |                         |                     |                 |              |               |              |     |
| √⊐<br>Indietro ▼      | ⇒<br>Avanti *   | <ul> <li>Termina</li> </ul> | [⊄]<br>Aggiorna            | ියි<br>Pagina<br>iniziale | ©3)<br>Cerca            | Rreferiti           | ී<br>Cronologia | Posta        | )<br>Stampa   | Modifica 🔹   | ,   |
| ndirizzo 🧟 http:      | //ksoft.int.ing | gv.it/cgi-bin/p             | hp/Bilancio/frm            | Categorie_me              | erc.php?tratta=         | 3                   |                 |              |               | • ?          | Vai |
| /ENU:   Archi         | vi   Impegr     | ni   Manda                  | ti   Mov.Cont              | abili   Reve              | ersali   Situ           | azioni     Cł       | niusura Esero   | izio   Bilar | ncio Previsio | ne   Utilità | 4   |
|                       |                 | ISTITUT<br>[ 2002 ]         | O NAZIONA<br>Eliminazior   | LE DI GEO<br>e Catego     | OFISICA E<br>rie Mercec | VULCANC<br>Ilogiche | DLOGIA          |              | Oggi è il     | 01/03/2002   |     |
|                       |                 |                             |                            |                           |                         |                     |                 |              |               |              |     |
| CODIC                 | E CATEGO        | RIA <mark>01</mark>         |                            |                           |                         |                     |                 |              |               |              |     |
| DESCR:                | IZIONE          | CAN                         | ICELLERIA                  |                           |                         |                     |                 |              |               |              |     |
|                       |                 |                             |                            |                           | Elimina                 | J                   |                 |              |               |              |     |
|                       |                 |                             |                            |                           |                         |                     |                 |              |               |              |     |
|                       |                 |                             |                            |                           |                         |                     |                 |              |               |              |     |
|                       |                 |                             |                            |                           |                         |                     |                 |              |               |              |     |
|                       |                 |                             |                            |                           |                         |                     |                 |              |               |              |     |
|                       |                 |                             |                            |                           |                         |                     |                 |              |               |              | Ì   |
| UTENTE: utenti        | e ditest - E    | sercizio Selea              | zionato: 2002              |                           |                         |                     |                 |              | 📒 Intranet I  | Locale       | -   |

Figura 1.9: scelta dell'operazione Elimina

- Sezione – Fase inserimento

| -    |       |      | ł |
|------|-------|------|---|
| - Se | ntio  | ni - |   |
| . 00 | ELO D |      |   |

Inserimento

Sarà visualizzata la finestra d'Inserimento Sezione, ove si richiede all'utente di inserire un codice, una descrizione ed una descrizione ridotta (Figura 1.10).

| INGV - CONTABILITA' E                                                            | BILANCIO          | ) - Microsoft Ir           | nternet Expl            | lorer         |                |                 |               |               | _            | 8 × |
|----------------------------------------------------------------------------------|-------------------|----------------------------|-------------------------|---------------|----------------|-----------------|---------------|---------------|--------------|-----|
| <u>F</u> ile <u>M</u> odifica ⊻isualizza                                         | <u>P</u> referiti | <u>S</u> trumenti <u>?</u> |                         |               |                |                 |               |               |              |     |
| ↓ ⇒<br>Indietro • Avanti                                                         | ✓ Termina         | ₫)<br>Aggioma              | ි<br>Pagina<br>iniziale | Q<br>Cerca    | Preferiti      | ී<br>Cronologia | Posta         | 🎒<br>Stampa   | Modifica -   | >   |
| ngirizzo 🛃 http://ksoft.int.ingv.it/cgi-bin/php/Bilancio/frmSezioni.php?tratta=0 |                   |                            |                         |               |                |                 |               |               |              |     |
| MENU:   Archivi   Impeg                                                          | ni   Manda        | ati   Mov.Cont             | abili   Reve            | ersali   Situ | azioni      Cł | niusura Esero   | cizio   Bilar | ncio Previsio | ne   Utilità | 4   |
| ٩                                                                                | ISTITU<br>[ 2002  | TO NAZIONA<br>] Inseriment | LE DI GEO<br>o Sezioni  | OFISICA E     | VULCANC        | LOGIA           |               | Oggi è il     | 01/03/2002   | 2   |
|                                                                                  |                   |                            |                         |               |                |                 |               |               |              |     |
| CODICE SEZION                                                                    | IE [              |                            |                         |               |                |                 |               |               |              |     |
| DESCRIZIONE                                                                      | ſ                 |                            |                         |               |                |                 |               |               |              |     |
| DESCRIZIONE R                                                                    | IDOTTA 🛛          |                            |                         |               |                |                 |               |               |              |     |
|                                                                                  |                   |                            | Regist                  | ira A         | nnulla         |                 |               |               |              |     |
|                                                                                  |                   |                            |                         |               |                |                 |               |               |              |     |
|                                                                                  |                   |                            |                         |               |                |                 |               |               |              |     |
|                                                                                  |                   |                            |                         |               |                |                 |               |               |              |     |
|                                                                                  |                   |                            |                         |               |                |                 |               |               |              |     |
|                                                                                  |                   |                            |                         |               |                |                 |               |               |              | _   |
| ]<br>] LITENTE: utente di test - [                                               | sercizio Sele     | zionato: 2002              |                         |               |                |                 |               |               |              | Ы   |

Figura 1.10: scelta dell'operazione Inserimento

- **Codice** in questo campo è richiesto l'inserimento di un numero intero al quale sarà associata univocamente una descrizione.
- **Descrizione** in questo campo è richiesta l'inserimento di una descrizione per la categoria merceologica che sarà visualizzata all'interno di una lista.
- **Descrizione ridotta** in questo campo è richiesta l'inserimento di una descrizione abbreviata per la categoria merceologica.

- Sezione – Fase visualizzazione

| Sezioni 🕨 | Inserimento     |
|-----------|-----------------|
|           | Visualizzazione |

Richiamo la sezione dalla lista (Figura 1.11) che c'é presentata dal menu a tendina visualizzato nella finestra Visualizzazione Sezione.

Selezionata la voce, fate clic sul bottone.

| 🗿 INGV - CONTA        | BILITA' E                                                                                 | BILANCIO           | - Microsoft II              | nternet Expl            | orer                |                |                 |               |               |               | _ 8 × |
|-----------------------|-------------------------------------------------------------------------------------------|--------------------|-----------------------------|-------------------------|---------------------|----------------|-----------------|---------------|---------------|---------------|-------|
| <u>File M</u> odifica | <u>V</u> isualizza                                                                        | <u>P</u> referiti  | <u>S</u> trumenti <u>?</u>  |                         |                     |                |                 |               |               |               |       |
| √⊐<br>Indietro ▼      | ⇒<br>Avanti ~                                                                             | 🙆<br>Termina       | ڑے<br>Aggioma               | ය<br>Pagina<br>iniziale | Q<br>Cerca          | 😹<br>Preferiti | 🎯<br>Cronologia | B⊴ +<br>Posta | 🎒<br>Stampa   | Modifica      | *     |
| Indirizzo 🛃 http://   | Indirizzo 🔄 http://ksoft.int.ingv.it/cgi-bin/php/Bilancio/asksezioni.php?tratta=1 🗾 🔗 Vai |                    |                             |                         |                     |                |                 |               |               |               |       |
| MENU:   Archivi       | i   Impegn                                                                                | i   Manda          | ati   Mov.Cont              | abili   Reve            | ersali   Situ       | azioni    Cł   | iusura Eserc    | izio   Bilar  | ncio Previsio | one   Utilità | i 占   |
| ٩                     |                                                                                           | ISTITU<br>[ 2002 ] | TO NAZIONA<br>] Visualizzaz | LE DI GEC               | DFISICA E           | VULCANC        | DLOGIA          |               | Oggi è il     | 01/03/20      | 002   |
|                       |                                                                                           |                    | SEZIONE                     | SEZIONE R               | OMA 1<br>Visualizza |                | <u> </u>        |               |               |               |       |
| •                     |                                                                                           |                    |                             |                         |                     |                |                 |               |               |               |       |
| 😂 UTENTE: utente      | ditest - Es                                                                               | ercizio Sele       | zionato: 2002               |                         |                     |                |                 |               | 📲 Intranet    | locale        |       |

Figura 1.11: scelta dell'operazione Visualizzazione

La Figura 1.12 riporta il *codice, la descrizione e la descrizione ridotta* della Sezione appena richiamata.

| 🗿 INGV - CONTABILITA' E                                                           | BILANCIO                   | - Microsoft In             | ternet Expl              | orer             |              |                 |               |               |              | _ 8 ×    |
|-----------------------------------------------------------------------------------|----------------------------|----------------------------|--------------------------|------------------|--------------|-----------------|---------------|---------------|--------------|----------|
| <u>F</u> ile <u>M</u> odifica <u>V</u> isualizza                                  | <u>P</u> referiti <u>S</u> | <u>)</u> trumenti <u>?</u> |                          |                  |              |                 |               |               |              |          |
| ↔ →<br>Indietro • Avanti •                                                        | (X)<br>Termina             | 💋<br>Aggioma               | යි<br>Pagina<br>iniziale | Q<br>Cerca       | Preferiti    | 🌀<br>Cronologia | B⊴ +<br>Posta | 🎒<br>Stampa   | Modifica     | *        |
| Inglrizzo 🛃 http://ksoft.int.ingv.it/cgi-bin/php/Bilancio/frmSezioni.php?tratta=1 |                            |                            |                          |                  |              |                 |               |               |              |          |
| MENU:   Archivi   Impegn                                                          | ii   Mandat                | i   Mov.Cont               | abili   Reve             | ersali   Situ    | azioni    Ch | niusura Esero   | cizio   Bilar | ncio Previsio | ne   Utilità | <b>^</b> |
| ٩                                                                                 | ISTITUT<br>[ 2002 ]        | O NAZIONA<br>Visualizzaz   | LE DI GEC<br>ione Sezio  | OFISICA E<br>oni | VULCANO      | LOGIA           |               | Oggi è il     | 01/03/20     | 02       |
|                                                                                   |                            |                            |                          |                  |              |                 |               |               |              | _        |
| CODICE SEZIONE                                                                    | E 01                       | l i                        |                          |                  |              |                 |               |               |              |          |
| DESCRIZIONE                                                                       | S                          | EZIONE ROM                 | /A 1                     |                  |              |                 |               |               |              |          |
| DESCRIZIONE RI                                                                    | dotta 🖪                    | M1                         |                          |                  |              |                 |               |               |              |          |
|                                                                                   |                            |                            |                          | Fine             |              |                 |               |               |              |          |
|                                                                                   |                            |                            |                          |                  |              |                 |               |               |              |          |
|                                                                                   |                            |                            |                          |                  |              |                 |               |               |              |          |
|                                                                                   |                            |                            |                          |                  |              |                 |               |               |              |          |
|                                                                                   |                            |                            |                          |                  |              |                 |               |               |              | <u>v</u> |
| ▲<br>■ LITENTE: utente ditest - Es                                                | sercizio Selezi            | onato: 2002                |                          |                  |              |                 |               |               |              | ▶        |

Figura 1.12: visualizzazione Sezione

- Sezione – Fase modifica

| Sezioni | • | Inserimento     |
|---------|---|-----------------|
|         |   | Visualizzazione |
|         |   | Modifica        |

Richiamo la sezione dalla lista (Figura 1.11) che c'é presentata dal menu a tendina visualizzato nella finestra Visualizzazione Sezione.

Selezionata la voce, fate clic sul bottone.

| 🗿 INGV - CONTABILITA' E          | BILANCIO - N                   | dicrosoft In           | ternet Expl               | orer          |              |                 |              |              |                | . 8 ×  |
|----------------------------------|--------------------------------|------------------------|---------------------------|---------------|--------------|-----------------|--------------|--------------|----------------|--------|
| <u>File M</u> odifica ⊻isualizza | <u>P</u> referiti <u>S</u> tru | umenti <u>?</u>        |                           |               |              |                 |              |              |                | -      |
| lndietro ▼ Avanti ▼              | Termina                        | <br>Aggiorna           | ිථි<br>Pagina<br>iniziale | ©).<br>Cerca  | Rreferiti    | ී<br>Cronologia | Posta        | Stampa       | W/<br>Modifica | *<br>* |
| Ingirizzo 🙋 http://ksoft.int.ing | gv.it/cgi-bin/php              | /Bilancio/ask          | sezioni.php?l             | ratta=2       |              |                 |              |              | •              | ∂Vai   |
| MENU:   Archivi   Impegr         | ni   Mandati                   | Mov.Conta              | abili   Reve              | ersali   Situ | azioni    Ch | iusura Eserc    | izio   Bilar | cio Previsio | ne   Utilità   | *      |
|                                  | ISTITUTO<br>[ 2002 ] M         | NAZIONA<br>Iodifica Se | LE DI GEO<br>ezione       | DFISICA E     | VULCANO      | LOGIA           |              | Oggi è il    | 01/03/20       | 02     |
|                                  | GE                             |                        | EZIONE RI                 | OMA 1         |              | •               |              |              |                |        |
|                                  |                                | 2101013                |                           |               |              |                 |              |              |                |        |
|                                  |                                |                        |                           | Visualizza    |              |                 |              |              |                |        |
|                                  |                                |                        |                           |               |              |                 |              |              |                |        |
|                                  |                                |                        |                           |               |              |                 |              |              |                |        |
|                                  |                                |                        |                           |               |              |                 |              |              |                |        |
|                                  |                                |                        |                           |               |              |                 |              |              |                |        |
|                                  |                                |                        |                           |               |              |                 |              |              |                |        |
|                                  |                                |                        |                           |               |              |                 |              |              |                |        |
|                                  |                                |                        |                           |               |              |                 |              |              |                |        |
| •                                |                                |                        |                           |               |              |                 |              |              |                |        |

Figura 1.11: scelta dell'operazione Visualizzazione
In questa finestra (Figura 1.13) il bottone Aggiorna consente all'utente eventuali modifiche dei campi *codice, descrizione* e *descrizione ridotta*.

| MGV - CONTABILITA' E BILANCIO - Microsoft Internet Explorer                                                   | _ 8 ×                         |
|----------------------------------------------------------------------------------------------------|-------------------------------|
| <u>Eile Modifica Visualizza Preferiti Strumenti 2</u>                                                         | <b>10</b>                     |
| ↔ → ⓒ ② ⓓ ⓓ OR Constant Indietro * Avanti * Termina Aggiorna Pagina iniziale Cerca Preferiti Cronologia Posta | Stampa Modifica *             |
| Indirizzo 🛃 http://ksoft.int.ingv.it/cgi-bin/php/Bilancio/frmSezioni.php?tratta=2                             | ▼ 🖉 Vai                       |
| MENU:   Archivi   Impegri   Mandati   Mov.Contabili   Reversali   Situazioni   Chiusura Esercizio   Bila      | ncio Previsione   Utilità 🛛 🖻 |
| ISTITUTO NAZIONALE DI GEOFISICA E VULCANOLOGIA<br>[ 2002 ] Modifica Sezioni                                   | Oggi è il 01/03/2002          |
|                                                                                                    |                               |
|                                                                                                    |                               |
| DESCRIZIONE SEZIONE ROMA 1                                                                                    |                               |
| DESCRIZIONE RIDOTTA RM1                                                                                       |                               |
| Aggiorna Annulla                                                                                              |                               |
|                                                                                                    |                               |
|                                                                                                    |                               |
|                                                                                                    |                               |
| -                                                                                                    | V                             |
| ILITENTE: utante di taet - Ecercizio Selezionato: 2002                                                        |                               |

Figura 1.13: scelta dell'operazione Modifica

| Sezioni | • | Inserimento     |
|---------|---|-----------------|
|         |   | Visualizzazione |
|         |   | Modifica        |
|         |   | Eliminazione    |

Richiamo la sezione dalla lista (Figura 1.11) che c'è presentata dal menu a tendina visualizzato nella finestra Visualizzazione Sezione.

Selezionata la voce, fate clic sul bottone.

| 🗿 INGV - CONTABILITA' E BILANCIO - Microsoft Internet Explorer                                        | _ 8 ×                             |
|----------------------------------------------------------------------------------------------------|-----------------------------------|
|                                                                                                    | <u>(</u>                          |
| ↓ → ② ② △↓ ③ ■ ③ ↓<br>Indietro * Avanti * Termina Aggiorna Pagina<br>iniziale                         | a Stampa Modifica •               |
| Indirizzo 🙋 http://ksoft.int.ingv.it/cgi-bin/php/Bilancio/asksezioni.php?tratta=3                     | ▼ 🔗 Vai                           |
| MENU:   Archivi   Impegni   Mandati   Mov.Contabili   Reversali   Situazioni   Chiusura Esercizio   B | 3ilancio Previsione   Utilità 🛛 🖻 |
| ISTITUTO NAZIONALE DI GEOFISICA E VULCANOLOGIA [ 2002 ] Eliminazione Sezione                          | Oggi è il 01/03/2002              |
| SEZIONE SEZIONE ROMA 1                                                                                |                                   |
| Visualizza                                                                                            |                                   |
|                                                                                                    |                                   |
|                                                                                                    |                                   |
|                                                                                                    |                                   |
|                                                                                                    |                                   |
|                                                                                                    | V                                 |
| IUTENTE: utente di test - Esercizio Selezionato: 2002                                                 | E Intranet locale                 |

Figura 1.11: scelta dell'operazione Visualizzazione

In questa finestra (Figura 1.14) il bottone Elimina consente all'utente di eliminare dall'archivio la Sezione.

| 🚰 INGV - CONTABILITA' E BILANCIO - Microsoft Internet Explorer                                            |                   |                          |
|----------------------------------------------------------------------------------------------------|-------------------|--------------------------|
| <u>Eile M</u> odifica <u>V</u> isualizza <u>P</u> referiti <u>S</u> trumenti <u>?</u>                     |                   |                          |
| (→ → (③ (2) (2) (3)<br>Indietro → Avanti → Termina Aggiorna Pagina<br>iniziale Cerca Preferiti Cronologia | Posta St          | 🎒 👿 »<br>ampa Modifica • |
| Ingirizzo 🛃 http://ksoft.int.ingv.it/cgi-bin/php/Bilancio/frmSezioni.php?tratta=3                         |                   | ▼ 🔗 Vai                  |
| MENU:   Archivi   Impegni   Mandati   Mov.Contabili   Reversali   Situazioni   Chiusura Eserci            | izio   Bilancio I | Previsione   Utilità 📃 🖻 |
| ISTITUTO NAZIONALE DI GEOFISICA E VULCANOLOGIA<br>[ 2002 ] Eliminazione Sezioni                           | Oç                | ggi è il 01/03/2002      |
|                                                                                                    |                   |                          |
|                                                                                                    |                   |                          |
| DESCRIZIONE SEZIONE ROMA 1                                                                                |                   |                          |
| DESCRIZIONE RIDOTTA RM1                                                                                   |                   |                          |
| Elimina                                                                                                   |                   |                          |
|                                                                                                    |                   |                          |
|                                                                                                    |                   |                          |
|                                                                                                    |                   |                          |
| <u>ــــــــــــــــــــــــــــــــــــ</u>                                                               |                   | ×                        |
| UTENTE: utente di test - Esercizio Selezionato: 2002                                                      | -                 | Intranet locale          |

Figura 1.14: scelta dell'operazione Elimina

#### - Progetti – Fase inserimento

| Progetti | Inserimento |
|----------|-------------|

Sarà visualizzata la finestra d'Inserimento Progetti, ove si richiede all'utente di inserire un codice progetto, una descrizione, la sezione cui il progetto appartiene, data d'inizio e fine progetto, responsabile del progetto e stanziamento iniziale (Figura 1.15).

| <u>File M</u> odifica <u>V</u> isualizza <u>P</u> refer | ti <u>S</u> trumenti <u>?</u> |                            |             |             |                 |             |               |              |    |
|---------------------------------------------------------|-------------------------------|----------------------------|-------------|-------------|-----------------|-------------|---------------|--------------|----|
| ↔ → G<br>Indietro → Avanti → Terr                       | nina Aggiorna                 | ියි<br>Pagina<br>iniziale  | Q<br>Cerca  | Preferiti   | 🍏<br>Cronologia | Posta       | 🎒<br>Stampa   | Modifica     | Ŧ  |
| ıdirizzo 🙋 http://ksoft.int.ingv.it/cgi-                | oin/php/Bilancio/frm          | nProgetti.php?tra          | atta=0      |             |                 |             |               | •            | Ì  |
| 1ENU:   Archivi   Impegni   Ma                          | ndati   Mov.Con               | tabili   Rever             | sali   Situ | azioni   Ch | iusura Eserc    | izio   Bila | ncio Previsio | ne   Utilità |    |
| ( ISTI<br>( 200                                         | FUTO NAZIONA<br>02]Inseriment | ALE DI GEOI<br>to Progetti | FISICA E    | VULCANO     | LOGIA           |             | Oggi è il     | 04/03/20     | )2 |
|                                                         |                               |                            |             |             |                 |             |               |              |    |
| CODICE PROGETTO                                         |                               | ( max cod                  | ice in arc  | hivio: '018 | רי              |             |               |              |    |
| DESCRIZIONE                                             |                               |                            |             |             | -               |             |               |              |    |
| SEZIONE                                                 | SEZIONE RO                    | DMA 1                      |             | •           | 1               |             |               |              |    |
| DATA INIZIO<br>PROGETTO<br>(gg/mm/aaaa)                 | //                            | /                          |             |             |                 |             |               |              |    |
| DATA FINE PROGETTO<br>(gg/mm/aaaa)                      |                               | /                          |             |             |                 |             |               |              |    |
| PROGETTO                                                |                               |                            |             |             |                 |             |               |              |    |
| STANZIAMENTO<br>INIZIALE                                |                               |                            |             |             |                 |             |               |              |    |
|                                                         |                               | Registra                   | a A         | nnulla      |                 |             |               |              |    |
|                                                         |                               |                            |             |             |                 |             |               |              |    |

Figura 1.15: scelta dell'operazione Inserimento

- **Codice** in questo campo è richiesto l'inserimento di un numero intero al quale sarà associata univocamente una descrizione.
- **Descrizione** in questo campo è richiesta l'inserimento di una descrizione per il progetto che sarà visualizzato all'interno di una lista.
- **Data inizio in questo campo** é richiesta l'inserimento della data di inizio e della data di fine progetto.
- **Responsabile del progetto** in questo campo si indica il cognome e nome del responsabile progetto.
- **Stanziamento iniziale** in questo campo si inserisce la cifra in euro stanziata per un determinato progetto.

- Progetti – Fase visualizzazione

| Sezioni 🔸 | Inserimento     |
|-----------|-----------------|
|           | Visualizzazione |

Richiamo il progetto dalla lista (Figura 1.16) che c'è presentata dal menu a tendina visualizzato nella finestra Visualizzazione Progetti.

Selezionata la voce, fate clic sul bottone.

| INGV - CONT                   | ABILITA' E       | BILANCIO                    | ) - Microsoft I            | nternet Exp              | lorer             |               |                 |               |               |             | - 8      |
|-------------------------------|------------------|-----------------------------|----------------------------|--------------------------|-------------------|---------------|-----------------|---------------|---------------|-------------|----------|
| <u>F</u> ile <u>M</u> odifica | ⊻isualizza       | <u>P</u> referiti           | <u>S</u> trumenti <u>?</u> |                          |                   |               |                 |               |               |             | 1        |
| ↓<br>Indietro ▼               | ⇒<br>Avanti      | <ul> <li>Termina</li> </ul> | ڑھ<br>Aggiorna             | යි<br>Pagina<br>iniziale | Q<br>Cerca        | Rreferiti     | 🌀<br>Cronologia | Posta         | 🎒<br>Stampa   | Modifica    | •        |
| ndirizzo 🙋 http               | ://ksoft.int.ing | gv.it/cgi-bin/              | php/Bilancio/as            | kprogetto.php            | )?tratta=1        |               |                 |               |               | •           | ¢∨ء      |
| MENU:   Arch                  | ivi   Impegr     | ni   Manda                  | ati   Mov.Con              | tabili   Rev             | ersali   Situ     | azioni     Cł | niusura Esero   | cizio   Bilar | ncio Previsio | ne   Utilit | à        |
|                               |                  | ISTITU<br>[ 2002            | TO NAZION<br>] Visualizza  | ALE DI GE<br>zione Prog  | OFISICA E<br>etti | VULCANC       | DLOGIA          |               | Oggi è il     | 04/03/20    | 002      |
|                               |                  |                             |                            |                          |                   |               |                 |               |               |             |          |
|                               | PR               | ROGETTO                     | PROGETTO                   | ) GNDT AN                | IATO              |               |                 |               | •             |             |          |
|                               |                  |                             |                            |                          | Visualizza        |               |                 |               |               |             |          |
|                               |                  |                             |                            |                          |                   |               |                 |               |               |             |          |
|                               |                  |                             |                            |                          |                   |               |                 |               |               |             |          |
|                               |                  |                             |                            |                          |                   |               |                 |               |               |             |          |
|                               |                  |                             |                            |                          |                   |               |                 |               |               |             |          |
|                               |                  |                             |                            |                          |                   |               |                 |               |               |             |          |
|                               |                  |                             |                            |                          |                   |               |                 |               |               |             |          |
|                               |                  |                             |                            |                          |                   |               |                 |               |               |             |          |
|                               |                  |                             |                            |                          |                   |               |                 |               |               | -           |          |
|                               |                  |                             |                            |                          |                   |               |                 |               |               |             | <u> </u> |

Figura 1.16: scelta dell'operazione Visualizzazione

La Figura 1.17 riporta il *codice progetto, la descrizione, data inizio-fine, responsabile e stanziamento iniziale* del Progetto appena richiamato.

| INGV - CONTABILITA' E BILANC                                                                                                    | 10 - Microsoft Internet Explorer                                                                     | _82        |
|----------------------------------------------------------------------------------------------------|----------------------------------------------------------------------------------------------------|------------|
| <u>File M</u> odifica <u>V</u> isualizza <u>P</u> referiti                                                                                       | <u>S</u> trumenti <u>?</u>                                                                           |            |
| ↓ → ⊗<br>Indietro ▼ Avanti ▼ Termin                                                                                                    | 1월 쇼날 (영, 1월 (영) 문실· (문)<br>na Aggiorna Pagina Cerca Preferiti Cronologia Posta Stampa M<br>iniziale | lodifica 🔻 |
| Indirizzo 🙋 http://ksoft.int.ingv.it/cgi-bir                                                                                                    | n/php/Bilancio/frmProgetti.php?tratta=1                                                              | 💌 🤗 Vai    |
| MENU:   Archivi   Impegni   Man                                                                                                    | dati   Mov.Contabili   Reversali   Situazioni   Chiusura Esercizio   Bilancio Previsione             | Utilità 🔤  |
|                                                                                                    | UTO NAZIONALE DI GEOFISICA E VULCANOLOGIA Oggi è il 04<br>2 ] Visualizzazione Progetti               | -/03/2002  |
|                                                                                                    |                                                                                                    | _          |
| DESCRIZIONE                                                                                                    |                                                                                                    |            |
| SEZIONE<br>DATA INIZIO<br>PROGETTO<br>(gg/mm/aaaa)<br>DATA FINE PROGETTO<br>(gg/mm/aaaa)<br>RESPONSABILE<br>PROGETTO<br>STANZIAMENTO<br>INIZIALE | 01     / 01     / 2000       01     / 01     / 2005       DR. AMATO ALESSANDRO     1.00              | -          |
| (                                                                                                    | Fine                                                                                                 |            |

Figura 1.17: visualizzazione Progetto

# - Progetti – Fase modifica

| Progetti 🕨 | Inserimento     |
|------------|-----------------|
|            | Visualizzazione |
|            | Modifica        |

Richiamo la sezione dalla lista (Figura 1.16) che c'è presentata dal menu a tendina visualizzato nella finestra Visualizzazione Progetti.

Selezionata la voce, fate clic sul bottone.

| INGY - CONT                   | ABILITA' E         | BILANCIO                   | - Microsoft lı             | nternet Expl                                                                                                    | lorer             |                |                 |              |              |               | _ 8 > |
|-------------------------------|--------------------|----------------------------|----------------------------|----------------------------------------------------------------------------------------------------|-------------------|----------------|-----------------|--------------|--------------|---------------|-------|
| <u>F</u> ile <u>M</u> odifica | <u>V</u> isualizza | <u>P</u> referiti <u>S</u> | <u>è</u> trumenti <u>?</u> |                                                                                                    |                   |                |                 |              |              |               |       |
| ↓<br>Indietro ▼               | ⇒<br>Avanti        | 💌<br>Termina               | 🔔<br>Aggiorna              | ය<br>Pagina<br>iniziale                                                                                            | Q<br>Cerca        | 💌<br>Preferiti | 🌀<br>Cronologia | Posta        | 🎒<br>Stampa  | Modifica      | •     |
| Indirizzo 🖉 http:.            | //ksoft.int.ing    | ıv.it/cgi-bin/pl           | hp/Bilancio/asl            | <progetto.php< td=""><td>?tratta=1</td><td></td><td></td><td></td><td></td><td>-</td><td>∂Vai</td></progetto.php<> | ?tratta=1         |                |                 |              |              | -             | ∂Vai  |
| MENU:   Archi                 | vi   Impegr        | ni   Mandat                | i   Mov.Cont               | abili   Reve                                                                                                    | ersali   Situ     | azioni      Cł | niusura Eseri   | cizio   Bila | ncio Previsi | one   Utilità | à l   |
|                               |                    | ISTITUT<br>[ 2002 ]        | O NAZIONA<br>Visualizzaz   | LE DI GEC                                                                                                    | OFISICA E<br>etti | VULCANC        | DLOGIA          |              | Oggi è il    | 04/03/20      | 002   |
|                               |                    |                            | DRACETTO                   | CHIPT AN                                                                                                    |                   |                |                 |              | =            |               |       |
|                               | PR                 | OGETTO                     | PROGETTO                   | I GNDT AM                                                                                                    | IATU              |                |                 |              | •            |               |       |
|                               |                    |                            |                            |                                                                                                    | Visualizza        |                |                 |              |              |               |       |
|                               |                    |                            |                            |                                                                                                    |                   |                |                 |              |              |               |       |
|                               |                    |                            |                            |                                                                                                    |                   |                |                 |              |              |               |       |
|                               |                    |                            |                            |                                                                                                    |                   |                |                 |              |              |               |       |
|                               |                    |                            |                            |                                                                                                    |                   |                |                 |              |              |               |       |
|                               |                    |                            |                            |                                                                                                    |                   |                |                 |              |              |               |       |
|                               |                    |                            |                            |                                                                                                    |                   |                |                 |              |              |               |       |
|                               |                    |                            |                            |                                                                                                    |                   |                |                 |              |              |               |       |
|                               |                    |                            |                            |                                                                                                    |                   |                |                 |              |              |               |       |
|                               |                    |                            |                            |                                                                                                    |                   |                |                 |              |              |               |       |
| LITENTE: utomb                | a ditast . E       | ercizio Selozi             | ionato: 2002               |                                                                                                    |                   |                |                 |              |              |               | Ŀ     |

Figura 1.16: scelta dell'operazione Visualizzazione

In questa finestra (Figura 1.18) il bottone Aggiorna consente all'utente eventuali modifiche dei campi *codice progetto, la descrizione, data inizio-fine, responsabile e stanziamento iniziale* del Progetto.

| 🗿 INGV - CONTABILITA' E BILANC                             | 10 - Microsoft Internet Explorer                                           | _ 8 ×                         |
|------------------------------------------------------------|----------------------------------------------------------------------------|-------------------------------|
| <u>File M</u> odifica <u>V</u> isualizza <u>P</u> referiti | <u>S</u> trumenti <u>?</u>                                                 |                               |
| lndietro ▼ Avanti ▼ Termi                                  | na Aggiorna Pagina<br>iniziale Cerca Preferiti Cronologia Posta            | Stampa Modifica -             |
| Ingirizzo 🙋 http://ksoft.int.ingv.it/cgi-bi                | n/php/Bilancio/frmProgetti.php?tratta=2                                    | ▼ 🔗 Vai                       |
| MENU:   Archivi   Impegni   Man                            | dati   Mov.Contabili   Reversali   Situazioni   Chiusura Esercizio   Bilar | ncio Previsione   Utilità 👘 🖆 |
|                                                            | UTO NAZIONALE DI GEOFISICA E VULCANOLOGIA<br>2 ] Modifica Progetti         | Oggi è il 05/03/2002          |
| CODICE PROGETTO                                            | 010                                                                        |                               |
| DESCRIZIONE                                                | PROGETTO GNDT AMATO                                                        |                               |
| SEZIONE                                                    | SEZIONE CENTRO NAZIONALE                                                   |                               |
| DATA INIZIO<br>PROGETTO<br>(gg/mm/aaaa)                    | 01 / 01 / 2000                                                             |                               |
| DATA FINE PROGETTO<br>(gg/mm/aaaa)                         | 01 / 01 / 2005                                                             |                               |
| RESPONSABILE<br>PROGETTO                                   | DR. AMATO ALESSANDRO                                                       |                               |
| STANZIAMENTO<br>INIZIALE                                   | 1.00                                                                       |                               |
|                                                            | Aggiorna Annulla                                                           | -                             |
| •                                                          |                                                                            |                               |
| FUTENTE: utente di test + Esercizio 5)                     | siezionato: 2002                                                           | iç≞ intranet locale           |

Figura 1.18: scelta dell'operazione Modifica

# - Progetti – Fase elimina

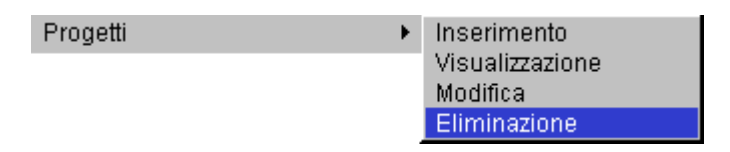

Richiamo la sezione dalla lista (Figura 1.16) che c'è presentata dal menu a tendina visualizzato nella finestra Visualizzazione Progetti.

Selezionata la voce, fate clic sul bottone.

| 🚰 INGV - CONTABILITA'                             | E BILANCIO - Microsoft Inte                    | ernet Explorer                    |                       |                         |                      |
|---------------------------------------------------|------------------------------------------------|-----------------------------------|-----------------------|-------------------------|----------------------|
| ∫ <u>F</u> ile <u>M</u> odifica <u>V</u> isualizz | a <u>P</u> referiti <u>S</u> trumenti <u>?</u> |                                   |                       |                         | <u>(1</u> )          |
| ↓ →<br>Indietro → Avanti                          | <ul> <li>Termina Aggiorna</li> </ul>           | යි ලි<br>Pagina Cerca<br>iniziale | 🕷 🤅<br>Preferiti Cron | ologia Posta            | Stampa Modifica -    |
| Indirizzo 🛃 http://tigri.int.in                   | ngv.it/Bilancio/askprogetto.php?tra            | atta=2                            |                       |                         | 💌 🤗 Vai              |
| MENU:   Archivi   Impe                            | egni   Mandati   Mov.Contab                    | oili   Reversali   Situa          | zioni   Rendico       | onti   Bilancio Previsi | ione                 |
|                                                   | ISTITUTO NAZIONALE<br>[ 2002 ] Modifica Pro    | E DI GEOFISICA E '<br>getti       | /ULCANOLOGI           | A 0                     | iggi è il 11/06/2002 |
| PR                                                | OGETTO PROGETTO CO                             | RSEIS                             |                       | 2                       | 3                    |
|                                                   |                                                | Visualizza                        | J                     |                         |                      |
|                                                   |                                                |                                   |                       |                         |                      |
|                                                   |                                                |                                   |                       |                         |                      |
|                                                   |                                                |                                   |                       |                         |                      |
| ٠ <b>.</b>                                        |                                                |                                   |                       |                         |                      |
| 🗉 UTENTE: utente di test 🐳                        | Esercizio Selezionato: 2002                    |                                   |                       |                         | , Intranet locale    |
| 🏦 Start 🛛 🏉 🏹 😂 🗍                                 | INGY - CONTABILITA                             | Progetti.4 - Microsol             | t Word 🛛 🙆 Doci       | umenti                  | <b>₩</b> ₩           |

Figura 1.16: scelta dell'operazione Visualizzazione

In questa finestra (Figura 1.19) il bottone Elimina consente all'utente di eliminare dall'archivio la Sezione.

| INGV - CONTABILITA' E BILANC                               | IO - Microsoft               | Internet Expl              | lorer          |              |                 |              |               |              | - 8 |
|------------------------------------------------------------|------------------------------|----------------------------|----------------|--------------|-----------------|--------------|---------------|--------------|-----|
| <u>F</u> ile <u>M</u> odifica ⊻isualizza <u>P</u> referiti | <u>S</u> trumenti <u>?</u>   |                            |                |              |                 |              |               |              |     |
| t → S<br>Indietro - Avanti - Termi                         | na Aggiorna                  | යි<br>Pagina<br>iniziale   | Q<br>Cerca     | Preferiti    | 🌀<br>Cronologia | Posta        | 🎒<br>Stampa   | Modifica     | •   |
| dirizzo 🙋 http://ksoft.int.ingv.it/cgi-bi                  | n/php/Bilancio/fi            | mProgetti.php?             | tratta=3       |              |                 |              |               | -            | ĉ۷  |
| ENU:   Archivi   Impegni   Man                             | dati   Mov.Co                | ntabili   Reve             | ersali   Situ  | azioni    Ch | iusura Eserc    | izio   Bilar | ncio Previsio | ne   Utilita | à   |
| ISTIT<br>( 200:                                            | UTO NAZION<br>2 ] Eliminazio | IALE DI GEO<br>Ine Progett | DFISICA E<br>İ | VULCANC      | LOGIA           |              | Oggi è il     | 05/03/20     | )02 |
|                                                            |                              |                            |                |              |                 |              |               |              |     |
| CODICE PROGETTO                                            | 010                          |                            |                |              |                 |              |               |              |     |
| DESCRIZIONE                                                | PROGETTO                     | GNDT AM                    | ATO            |              |                 |              |               |              |     |
| SEZIONE                                                    | SEZIONE O                    | ENTRO NAZ                  | ZIONALE 💌      | ]            |                 |              |               |              |     |
| DATA INIZIO<br>PROGETTO<br>(qq/mm/aaaa)                    | 01 / 0                       | 1 / 2000                   | )              |              |                 |              |               |              |     |
| DATA FINE PROGETTO<br>(gg/mm/aaaa)                         | 01 / 0                       | 1 / 2009                   | 5              |              |                 |              |               |              |     |
| PROGETTO                                                   | DR. AMATO                    | ) ALESSAN                  | DRO            |              |                 |              |               |              |     |
| STANZIAMENTO<br>INIZIALE                                   | 1.00                         |                            |                |              |                 |              |               |              |     |
|                                                            |                              |                            | Elimina        |              |                 |              |               |              |     |
|                                                            |                              |                            |                |              |                 |              |               |              | Þ   |
| UTENTE: utente di test - Esercizio Si                      | elezionato: 2002             |                            |                |              |                 |              | 📲 Intranet I  | ocale        |     |

Figura 1.19: scelta dell'operazione Elimina

#### - Fornitori – Fase inserimento

Fornitori Inserimento

Sarà visualizzata la finestra d'Inserimento Fornitori, ove si richiede all'utente di scegliere tra un **fornitore** (appartenente ad una determinata Ditta) e un **personale** (appartenente all'INGV) (Figura 1.20).

| INGV - CONTABI                   | LITA' E BILANCIO                    | Microsoft Interr             | et Explorer                    |               |                 |               |               | _ 8        |
|----------------------------------|-------------------------------------|------------------------------|--------------------------------|---------------|-----------------|---------------|---------------|------------|
| <u>F</u> ile <u>M</u> odifica ⊻i | sualizza <u>P</u> referiti <u>9</u> | itrumenti <u>?</u>           |                                |               |                 |               |               |            |
| undietro ▼ Av                    | ⇒ 🔇<br>vanti * Termina              | <br>Aggiorna Pa<br>in        | Gil Q<br>agina Cerca<br>iziale | Rreferiti     | 🎯<br>Cronologia | Posta         | 🎒<br>Stampa M | lodifica ▼ |
| ndirizzo 遵 http://ks             | soft.int.ingv.it/cgi-bin/pl         | np/Bilancio/frmForni         | tori.php?tratta=0              |               |                 |               |               |            |
| MENU:   Archivi                  | Impegni   Mandat                    | i   Mov.Contabili            | Reversali   Situ               | azioni     Cł | iusura Eserc    | izio   Bilanc | io Previsione | Utilità    |
| ٩                                | ISTITUT<br>[ 2002 ]                 | O NAZIONALE<br>Inserimento F | DI GEOFISICA E<br>ornitore     | VULCANC       | DLOGIA          |               | Oggi è il 0!  | 5/03/2002  |
| CREDITORI                        | FORNITORE                           | ]                            |                                |               |                 |               |               |            |
| DESCRIZIONE                      | FORNITORE<br>PERSONALE              |                              |                                |               |                 |               |               |            |
| DESCRIZIONE<br>RIDOTTA           |                                     | -                            |                                |               |                 |               |               |            |
| CODICE<br>CREDITORE              |                                     | Max codice a                 | essegnato                      | 0             |                 |               |               |            |
| DESCRIZIONE<br>PAGAMENTO         |                                     |                              |                                |               |                 |               |               |            |
| SEDE LEGALE                      |                                     |                              |                                |               |                 |               |               |            |
| VIA                              |                                     |                              |                                |               |                 |               | CAP           |            |
| CITTÀ                            |                                     |                              |                                |               |                 |               | PROVINC       | IA         |
| TELEFONO                         |                                     |                              |                                |               |                 |               | FAX           |            |
| E-MAIL                           |                                     |                              |                                |               |                 | 1             |               |            |
| UTENTE, deute de                 | test Esserainia Coloni              | anata: 2002                  |                                |               |                 |               | ·             | -1-        |

Figura 1.20: scelta dell'operazione Inserimento

Da notare che alcuni campi non sono obbligatori, ma si è reso obbligatorio l'inserimento del campo PARTITA IVA.

#### - Fornitori – Fase visualizzazione

| Fornitori | • | Inserimento     |
|-----------|---|-----------------|
|           |   | Visualizzazione |

Appare la finestra (Figura 1.21) Visualizzazione Fornitore che obbliga l'inserimento di un codice a cinque numeri (es. 00011) per chiedere le informazioni del relativo fornitore.

| 🗿 INGV - CONTABIL                  | ITA' E BILANCIO           | - Microsoft Ir              | iternet Expl             | orer          |              |                 |               |               |             | _ 8 × |
|------------------------------------|---------------------------|-----------------------------|--------------------------|---------------|--------------|-----------------|---------------|---------------|-------------|-------|
| <u>F</u> ile <u>M</u> odifica ⊻ist | ualizza <u>P</u> referiti | <u>S</u> trumenti <u>?</u>  |                          |               |              |                 |               |               |             | -     |
| ↓ ■<br>Indietro ▼ Ava              | anti 🔻 Termina            | Aggiorna                    | යි<br>Pagina<br>iniziale | Q<br>Cerca    | Preferiti    | 🌀<br>Cronologia | Posta         | 🎒<br>Stampa   | Modifica    | *     |
| Indirizzo 🛃 http://kso             | oft.int.ingv.it/cgi-bin/j | ohp/Bilancio/ask            | fornitore.php            | ?tratta=1     |              |                 |               |               | •           | ∂Vai  |
| MENU:   Archivi                    | Impegni   Manda           | ti   Mov.Cont               | abili   Reve             | ersali   Situ | azioni    Ch | iusura Eserc    | cizio   Bilar | ncio Previsio | ne   Utilit | à 🔺   |
| ٢                                  | ISTITUI<br>[ 2002 ]       | FO NAZIONA<br>  Visualizzaz | LE DI GEO<br>ione Forni  | OFISICA E     | VULCANO      | LOGIA           |               | Oggi è il     | 05/03/20    | )02   |
|                                    |                           | C                           | ODICE FC                 | RNITORE       |              | I               |               |               |             |       |
|                                    |                           |                             |                          | Visualizza    |              |                 |               |               |             |       |
|                                    |                           |                             |                          |               |              |                 |               |               |             |       |
|                                    |                           |                             |                          |               |              |                 |               |               |             |       |
|                                    |                           |                             |                          |               |              |                 |               |               |             |       |
|                                    |                           |                             |                          |               |              |                 |               |               |             |       |
|                                    |                           |                             |                          |               |              |                 |               |               |             |       |
|                                    |                           |                             |                          |               |              |                 |               |               |             | -     |
| IITENTE: utente di ta              | est - Esercizio Sele      | zionato: 2002               |                          |               |              |                 |               |               |             | •     |

Figura 1.21: scelta dell'operazione Visualizzazione

Selezionata la voce, fate clic sul bottone.

| <u>F</u> ile <u>M</u> odifica <u>V</u> | sualizza <u>P</u> referiti <u>S</u> trumenti <u>?</u>                                      |                | -            |
|----------------------------------------|--------------------------------------------------------------------------------------------|----------------|--------------|
| ↓<br>Indietro ▼ A                      |                                                                                            | Stampa Mod     | ]<br>ifica ▼ |
| ıdirizzo 🙋 http://k:                   | oft.int.ingv.it/cgi-bin/php/Bilancio/fmFornitori.php?tratta=1                              |                | 🗾 🔗 Vai      |
| IENU:   Archivi                        | Impegni   Mandati   Mov.Contabili   Reversali   Situazioni   Chiusura Esercizio   Bilancio | Previsione   I | Utilità 🔤    |
| ٩                                      | ISTITUTO NAZIONALE DI GEOFISICA E VULCANOLOGIA (<br>[ 2002 ] Visualizzazione Fornitore     | )ggi è il 05/0 | 3/2002       |
| CREDITORI                              | FORNITORE 💌                                                                                |                |              |
| DESCRIZIONE                            | A.AFIRC SNC ROMANA CARUSO                                                                  | 1              |              |
| DESCRIZIONE<br>RIDOTTA                 | A.AFIRC SNC RM                                                                             |                |              |
| CODICE<br>CREDITORE                    | 00011                                                                                      |                | _            |
| DESCRIZIONE<br>PAGAMENTO               | ASS.C.NT.INT.AL BENEF.DA CONS.A BONCODDO GIOVANNI                                          | 1              |              |
| SEDE LEGALE                            | ROMA                                                                                       |                |              |
| VIA                                    | VIA D.LUPATELLI,26                                                                         | САР            | 00149        |
| CITTÀ                                  | ROMA                                                                                       | PROVINCIA      |              |
| TELEFONO                               | 55266853                                                                                   | FAX            |              |
|                                        |                                                                                            | 1              |              |

Figura 1.22: visualizzazione Fornitore

In caso d'errore di digitazione del codice o di codice non esistente anziché apparire la finestra della Figura 1.22 apparirà la finestra qui sotto riportata (Figura 1.23).

| 🚰 INGV - CONTABILITA' E BILANCIO - Microsoft Internet Explo                   | rer                        |                  |                        | _ 8 ×             |
|-------------------------------------------------------------------------------|----------------------------|------------------|------------------------|-------------------|
| <u>File M</u> odifica ⊻isualizza <u>P</u> referiti <u>S</u> trumenti <u>?</u> |                            |                  |                        | -                 |
| indietro ▼ Avanti Y Termina Aggiorna Pagina<br>Indietro ▼ Avanti Y            | (Q)  is<br>Cerca Preferiti | Cronologia F     | Posta Stampa           | Modifica •        |
| Ingirizzo 🖉 msg.php?msg=ATTENZIONE:%20IL%20FORNITORE%201%                     | 20NON%20ESISTE%20IN        | 1%20ARCHVI0%20!  | l&org=askfornitore.php | ?tratta=1 💌 🔗 Vai |
| MENU:   Archivi   Impegni   Mandati   Mov.Contabili   Rever                   | sali   Situazioni   Ch     | iusura Esercizio | Bilancio Previsio      | one   Utilità 🔷   |
| ISTITUTO NAZIONALE DI GEO<br>[ 2002 ] Messaggio !!                            | FISICA E VULCANC           | LOGIA            | Oggi è il              | 05/03/2002        |
| ATTENZIONE: IL FORNIT                                                         | ORE 1 NON ESISTE IN        | ARCHVIO !!       |                        |                   |
|                                                                               | <u>ritorna</u>             |                  |                        |                   |
|                                                                               |                            |                  |                        |                   |
|                                                                               |                            |                  |                        |                   |
|                                                                               |                            |                  |                        |                   |
|                                                                               |                            |                  |                        |                   |
|                                                                               |                            |                  |                        |                   |
|                                                                               |                            |                  |                        |                   |
|                                                                               |                            |                  |                        |                   |
|                                                                               |                            |                  |                        |                   |
| ITENTE: utente di test - Esercizio Selezionato: 2002                          |                            |                  | En Intranet            |                   |

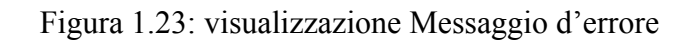

Il link ritorna consente all'utente di poter ritornare alla finestra della Figura 1.20.

- Fornitori – *Fase modifica* 

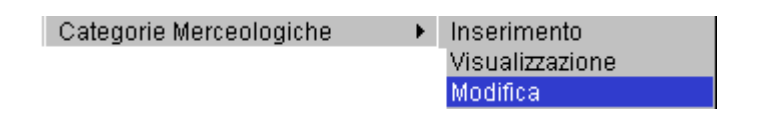

Richiamo la finestra (Figura 1.21) Visualizzazione Fornitore che obbliga l'inserimento di un codice a cinque numeri (es. 00011) per chiedere le informazioni del relativo fornitore.

Selezionata la voce, fate clic sul bottone.

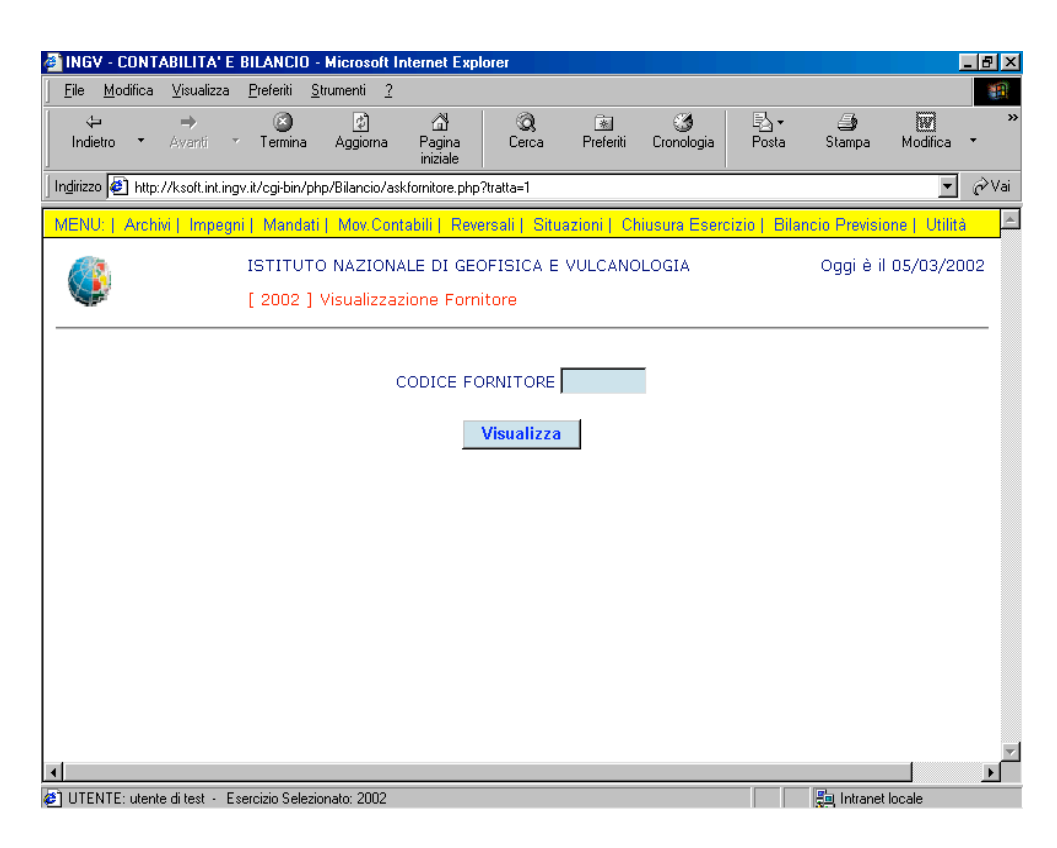

Figura 1.21: scelta dell'operazione Visualizzazione

In questa finestra (Figura 1.24) il bottone modifiche dei campi.

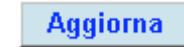

consente all'utente eventuali

| <u>F</u> ile <u>M</u> odifica ⊻ | sualizza <u>P</u> referiti <u>S</u> trumenti <u>?</u>                                     |                    |        |
|---------------------------------|-------------------------------------------------------------------------------------------|--------------------|--------|
| <⊐<br>Indietro ▼ A              | → CO CO CO CO CO CO CO CO CO CO CO CO CO                                                  | Stampa Modific     | a *    |
| Indirizzo 🙋 http://k            | soft.int.ingv.it/cgi-bin/php/Bilancio/frmFornitori.php?tratta=2                           |                    | ▼ ∂Vai |
| MENU:   Archivi                 | Impegni   Mandati   Mov.Contabili   Reversali   Situazioni   Chiusura Esercizio   Bilanci | io Previsione   Ut | lità 📕 |
| ٩                               | ISTITUTO NAZIONALE DI GEOFISICA E VULCANOLOGIA<br>[ 2002 ] Modifica Fornitore             | Oggi è il 05/03/   | 2002   |
| CREDITORI                       | FORNITORE 💌                                                                               |                    |        |
| DESCRIZIONE                     | A.AFIRC SNC ROMANA CARUSO                                                                 |                    |        |
| DESCRIZIONE<br>RIDOTTA          | A.AFIRC SNC RM                                                                            |                    |        |
| CODICE<br>CREDITORE             | 00011                                                                                     |                    | _      |
| DESCRIZIONE<br>PAGAMENTO        | ASS.C.NT.INT.AL BENEF.DA CONS.A BONCODDO GIOVANNI                                         |                    |        |
| SEDE LEGALE                     | ROMA                                                                                      |                    |        |
| VIA                             | VIA D.LUPATELLI,26                                                                        | САР                | 0149   |
| CITTÀ                           | ROMA                                                                                      | PROVINCIA          |        |
| 1                               | 55266853                                                                                  | FAX                |        |
| TELEFONO                        |                                                                                           |                    |        |

Figura 1.24: scelta dell'operazione Modifica

#### - Fornitori – Fase elimina

Categorie Merceologiche 

Inserimento
Visualizzazione
Modifica
Eliminazione

Richiamo la finestra (Figura 1.21) Visualizzazione Fornitore che obbliga l'inserimento di un codice a cinque numeri (es. 00011) per chiedere le informazioni del relativo fornitore.

Selezionata la voce, fate clic sul bottone.

| Eile Modifica Visualizza Preferiti Strumenti 2         Indietro · Avanti · Termina Aggiorna Pagina iniziale         Indietro · Avanti · Termina Aggiorna Pagina iniziale         Indietro · Avanti · Termina Aggiorna Pagina iniziale         Indietro · Avanti · Termina Aggiorna Pagina iniziale         Indietro · Avanti · Termina Aggiorna Pagina iniziale         Indietro · Avanti · Termina Aggiorna Pagina iniziale         Indietro · Avanti · Termina Aggiorna Pagina iniziale         Indietro · Avanti · Termina Aggiorna Pagina iniziale         Indietro · Arachivi   Impegni   Mandati   Mov Contabili   Reversali   Situazioni   Chiusura Esercizio   Bilancio Previsione   Utilită         ISTITUTO NAZIONALE DI GEOFISICA E VULCANOLOGIA       Oggi è il 05/03/200         [ 2002 ] Visualizzazione Fornitore         CODICE FORNITORE                                                                                                    | GV - CONTABILITA' E                | BILANCIO - Micr                   | osoft Internet Expl                 | orer                |                   |                |                             |               |             | . 8 ×                         |
|----------------------------------------------------------------------------------------------------|------------------------------------|-----------------------------------|-------------------------------------|---------------------|-------------------|----------------|-----------------------------|---------------|-------------|-------------------------------|
| Indietro       Ayanti       Termina       Aggiorna       Pagina<br>iniziale       Implica       Implica       Impli | e <u>M</u> odifica ⊻isualizza      | <u>P</u> referiti <u>S</u> trumer | nti <u>?</u>                        |                     |                   |                |                             |               |             | 1                             |
| Indirizzo Indirizzo Interingvit/cgi-bin/php/Bilancio/askfornitore.php?tratta=1  MENU:   Archivi   Impegni   Mandati   Mov Contabili   Reversali   Situazioni   Chiusura Esercizio   Bilancio Previsione   Utilità ISTITUTO NAZIONALE DI GEOFISICA E VULCANOLOGIA Oggi è il 05/03/200 [ 2002 ] Visualizzazione Fornitore  CODICE FORNITORE  Visualizza                                                                                                    | t <b>⇒</b> →<br>ndietro • Avanti • | Termina Agg                       | ) 쇼핑<br>giorna Pagina<br>iniziale   | Q)<br>Cerca F       | 🔊<br>Preferiti Ci | 3<br>ronologia | ₽ <mark>}</mark> •<br>Posta | 🎒<br>Stampa   | Modifica    | *                             |
| MENU:   Archivi   Impegni   Mandati   Mov.Contabili   Reversali   Situazioni   Chiusura Esercizio   Bilancio Previsione   Utiltà<br>ISTITUTO NAZIONALE DI GEOFISICA E VULCANOLOGIA Oggi è il 05/03/200<br>[ 2002 ] Visualizzazione Fornitore<br>CODICE FORNITORE<br>Visualizza                                                                                                    | izzo 🙋 http://ksoft.int.ing        | v.it/cgi-bin/php/Bila             | ancio/askfornitore.php?             | ?tratta=1           |                   |                |                             |               | •           | $\widehat{\mathcal{C}}^{Vai}$ |
| ISTITUTO NAZIONALE DI GEOFISICA E VULCANOLOGIA       Oggi è il 05/03/200         [ 2002 ] Visualizzazione Fornitore       CODICE FORNITORE         Visualizza       Visualizza                                                                                                    | NU:   Archivi   Impegn             | ii   Mandati   Mo                 | ov.Contabili   Reve                 | rsali   Situazio    | oni   Chius       | ura Eserci     | zio   Bilani                | cio Prevision | e   Utilità | 4                             |
| CODICE FORNITORE                                                                                                    | <b>)</b>                           | ISTITUTO NA<br>[ 2002 ] Visu      | ZIONALE DI GEC<br>alizzazione Forni | FISICA E VU<br>tore | LCANOLO           | GIA            |                             | Oggi è il (   | )5/03/20    | 02                            |
| Visualizza                                                                                                    |                                    |                                   | CODICE FO                           | RNITORE             |                   |                |                             |               |             |                               |
|                                                                                                    |                                    |                                   | 1                                   | Visualizza          |                   |                |                             |               |             |                               |
|                                                                                                    |                                    |                                   |                                     |                     |                   |                |                             |               |             |                               |
|                                                                                                    |                                    |                                   |                                     |                     |                   |                |                             |               |             |                               |
|                                                                                                    |                                    |                                   |                                     |                     |                   |                |                             |               |             |                               |
|                                                                                                    |                                    |                                   |                                     |                     |                   |                |                             |               |             |                               |
|                                                                                                    |                                    |                                   |                                     |                     |                   |                |                             |               |             |                               |
|                                                                                                    |                                    |                                   |                                     |                     |                   |                |                             |               |             | Þ                             |

Figura 1.21: scelta dell'operazione Visualizzazione

In questa finestra (Figura 1.25) il bottone dall'archivio il Fornitore.

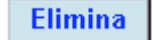

consente all'utente di eliminare

ATTENZIONE! Quando si elimina un fornitore siate sicuri di voler procedere con questa fase.

| THUY CONTABL                     |                            | - microsoft i    | ntemet c xpi               |               |              |               |               |              |              |
|----------------------------------|----------------------------|------------------|----------------------------|---------------|--------------|---------------|---------------|--------------|--------------|
| <u>File M</u> odifica <u>V</u> i | sualizza <u>P</u> referiti | Strumenti ?      | A                          | 2             |              | <b>~</b> 4    | El            | /= <b>k</b>  |              |
| Indietro 🔹 🗛                     | anti Termina               | Aggiorna         | נים"<br>Pagina<br>iniziale | Serca         | Preferiti    | Cronologia    | F⊇ ▼<br>Posta | Stampa       | Modifica 🔻   |
| ıdirizzo 🙋 http://ks             | oft.int.ingv.it/cgi-bin/   | php/Bilancio/frr | mFornitori.php?            | tratta=3      |              |               |               |              | - 6          |
| IENU:   Archivi                  | Impegni   Manda            | iti   Mov.Cor    | tabili   Reve              | ersali   Situ | azioni    Cł | niusura Esero | cizio   Bilan | cio Previsio | ne   Utilità |
|                                  | ISTITU                     | TO NAZION        | ALE DI GEO                 | FISICA E      | VULCANC      | LOGIA         |               | Oggi è il    | 05/03/2002   |
| <b>\$</b>                        | [ 2002                     | ] Eliminazio     | ne Fornitor                | е             |              |               |               |              |              |
|                                  |                            |                  |                            |               |              |               |               |              |              |
|                                  |                            | 7                |                            |               |              |               |               | 1            |              |
| CREDITORI                        | FORNITORE                  | 1                |                            |               |              |               |               |              |              |
| DESCRIZIONE                      | A.AFIRC SNC                | Romana C/        | ARUSO                      |               |              |               |               |              |              |
| DESCRIZIONE<br>RIDOTTA           | A.AFIRC SNC                | RM               |                            |               |              |               |               |              |              |
| CODICE<br>CREDITORE              | 00011                      |                  |                            |               |              |               |               | ]            |              |
| DESCRIZIONE<br>PAGAMENTO         | ASS.C.NT.INT               | AL BENEF.        | DA CONS.A                  | BONCODE       | O GIOVAI     | INI           |               |              |              |
| SEDE LEGALE                      | ROMA                       |                  |                            |               |              |               |               |              |              |
| VIA                              | VIA D.LUPATE               | LLI,26           |                            |               |              |               |               | CAP          | 00149        |
| CITTÀ                            | ROMA                       |                  |                            |               |              |               |               | PROVI        | NCIA         |
| TELEFONO                         | 55266853                   |                  |                            |               |              |               |               | FAX          |              |
| E-MAIL                           |                            |                  |                            |               |              |               |               |              |              |
|                                  |                            |                  |                            |               |              |               |               |              |              |

Figura 1.25: scelta dell'operazione Eliminazione

## - Fornitori – *Elenco*

| Fornitori | Inserimento<br>Visualizzazione<br>Modifica<br>Eliminazione |
|-----------|------------------------------------------------------------|
|           | Elenco<br>Anagrafica                                       |

In questa finestra (Figura 1.26) la lista a tendina

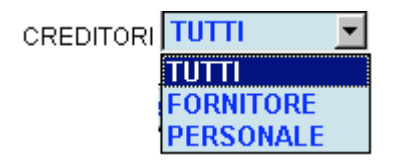

Consente all'utente di scegliere tra le seguenti alternative:

- TUTTI mostra l'elenco di tutti i creditori: fornitori e personale.
- FORNITORE mostra l'elenco dei soli fornitori.
- PERSONALE mostra l'elenco del solo personale.

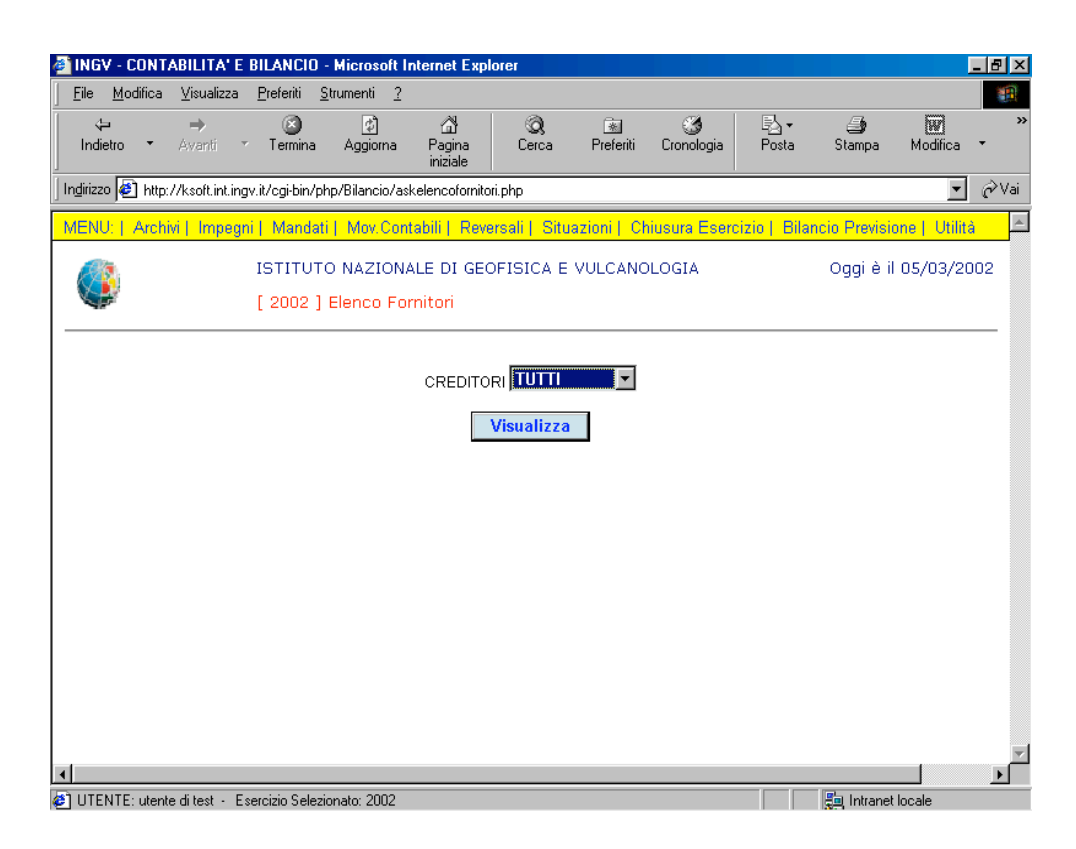

Figura 1.26: scelta del Fornitore

L'elenco dei fornitori è riportato per ordine di codice e per ordine alfabetico.

Il link ISTITUTO NAZIONALE DI GEOFISICA E VULCANOLOGIA consente di ritornare all'home page.

| INGV - CONTABILITA                      | E BILANCIO - Microsoft Internet Explorer                    | _ 8 >     |
|-----------------------------------------|-------------------------------------------------------------|-----------|
| <u>Eile M</u> odifica <u>V</u> isualiz: | ra <u>P</u> retenti <u>S</u> trumenti <u>?</u>              | odifica 👻 |
| dirizzo 🙋 http://ksoft.int              | ingv.it/cgi-bin/php/Bilancio/stp_elenco_Fornitori.php?tipo= |           |
|                                         | ISTITUTO NAZIONALE DI GEOFISICA E VULCANOLOGIA 05           | /03/2002  |
| CODICE                                  | RAGIONE SOCIALE                                             |           |
| 00001                                   | A.C.E.A.                                                    |           |
| 00002                                   | AMCO S.P.A.                                                 |           |
| 00003                                   | AMERICAN GEOPHYSICAL UNION                                  |           |
| 00004                                   | AUTOFFICINA VENETA ANGELO BUZZATTI                          |           |
| 00005                                   | ASC SCIENTIFIC                                              |           |
| 00006                                   | ANALYTICAL CONTROL S.P.A.                                   |           |
| 00007                                   | ALEANDRI BRICOLAGE S.R.L BRICO IO                           |           |
| 00008                                   | AIQUA - ASS. ITALIANA STUDIO QUATERNARIO                    |           |
| 00009                                   | AIR FIRE S.R.L.                                             |           |
| 00010                                   | AUTOMATION SERVICE DI MARIANERA FRANCO                      |           |
| 00011                                   | A.AFIRC SNC ROMANA CARUSO                                   |           |
| 00012                                   | L'AEREO STAZIONE MERCI S.R.L.                               |           |
| 00013                                   | ADRIMARE S.R.L.                                             |           |
| 00014                                   | ALL DATA S.R.L.                                             |           |
| 00015                                   | ALBIREO DI P. STRAPPAVECCIA                                 | _         |
| JTENTE: utente di test                  | Esercizio Selezionato: 2002                                 | le        |

Figura 1.27: elenco dei Fornitori

## - Fornitori – Anagrafica

Fornitori Inserimento Visualizzazione Modifica Eliminazione Elenco Anagrafica

In questa finestra (Figura 1.28) la lista a tendina

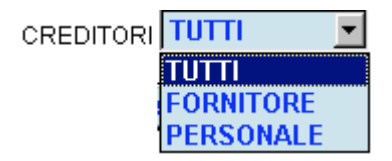

Consente all'utente di scegliere tra le seguenti alternative:

- TUTTI mostra l'elenco di tutti i creditori: fornitori e personale.
- FORNITORE mostra l'elenco dei soli fornitori.
- PERSONALE mostra l'elenco del solo personale.

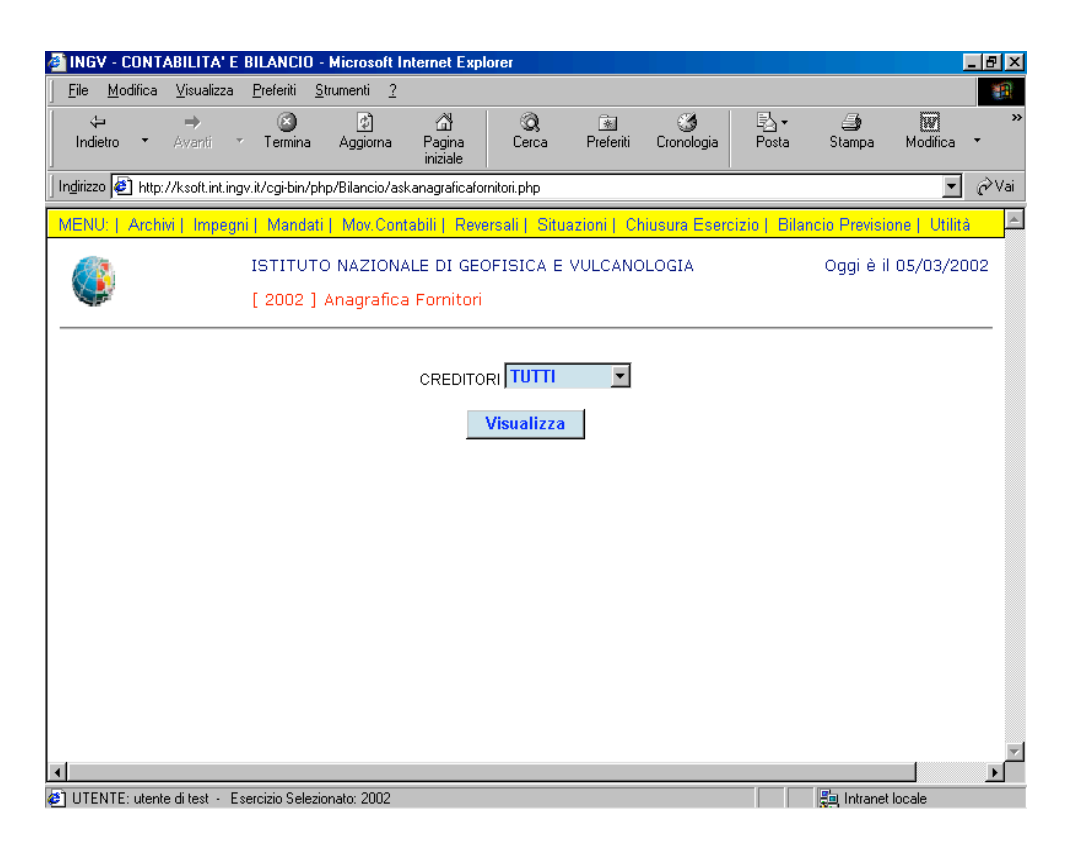

Figura 1.28: scelta del Fornitore

L'anagrafica dei fornitori è riportato per ordine alfabetico.

Il link ISTITUTO NAZIONALE DI GEOFISICA E VULCANOLOGIA consente di ritornare all'home page.

| difica Visualizza P      | referiti Strumenti ?                              |           |       |       |
|--------------------------|---------------------------------------------------|-----------|-------|-------|
| • <b>-</b> → - ◎ ₫       | 쇼 @Cerca @Preferit @Cronologia 원~ 글 @ - 문         |           |       |       |
| ) lotto: (/tiari int ioa | Etillancia/stm_enagrafice_Exercitive_inter/2time= |           |       |       |
| nti 🔊 Hottal arabı       | in Marchitettions coloramenti Altércieur          |           |       |       |
| no en ourar grace        | a Presonalizzazione colleganiena. El vin novies   |           |       |       |
|                          | ISTITUTO NAZIONALE DI GEOFISICA E VULCANOLOGIA    |           |       | 10/06 |
|                          |                                                   |           |       |       |
| 1324 CREDITON            | l:                                                |           |       |       |
|                          | k                                                 |           |       |       |
|                          | A.C.E.A.                                          |           |       |       |
| CODICE<br>CREDITORE      | 00001                                             |           |       |       |
| DESCRIZIONE              | A.C.E.A.                                          |           |       |       |
| DESCRIZIONE<br>RIDOTTA   | A.C.E.A.                                          |           |       |       |
| DESCRIZIONE<br>PAGAMENTO | ACCR. C/C. POSTALE ALLEGATO                       |           |       |       |
| SEDE LEGALE              | ROMA                                              |           |       |       |
| VIA                      | PIAZZALE OSTIENSE, 2                              | CAP       | 00100 |       |
| CITTĂ                    | ROMA                                              | PROVINCIA |       |       |
| TELEFONO                 |                                                   | FAX       |       |       |
| E-MAIL                   |                                                   |           |       |       |
| FILIALE                  |                                                   |           |       |       |
| VIA                      | PIAZZALE OSTIENSE, 2                              | CAP       | 00100 |       |
| CITTA                    | ROMA                                              | PROVINCIA |       |       |
| TELEFONO                 |                                                   | FAX       |       |       |
| PARTITA IVA              | 05916611007                                       |           |       |       |
| CATEGORIA                | USSIDE I I I I I I I I I I I I I I I I I I        |           |       |       |
| MERCEOLOGICA             | UTENZE                                            |           |       |       |
|                          | AMCO S.P.A.                                       |           |       |       |
| CODICE<br>CREDITORE      | 00002                                             |           |       |       |
| DESCRIZIONE              | IAMCO S.P.A.                                      |           |       |       |
| RIDOTTA                  | AMCO S.P.A.                                       |           |       |       |
| PAGAMENTO                | C/C.11536 CREDIT.AG.34 MILANO.ABI0200B CAB01634   |           |       |       |
| SEDE LEGALE              | ROMA                                              |           |       |       |
| VIA                      | AMAZENO, 23                                       | CAP       | 00131 |       |
| CITTA                    | ROMA                                              | PROVINCIA |       |       |
| TELEFONO                 | 4191248                                           | FAX       |       |       |
| C. MARK                  |                                                   |           |       |       |
| E-MAIL                   |                                                   |           |       |       |

Figura 1.29: elenco Anagrafica Fornitori

# Conti

Alla base della gestione contabile vi è la presenza di un **Piano dei Conti**, che, coerentemente con le norme in materia di contabilità pubblica, è distinto in *Entrate* e *Uscite* e organizzato su tre livelli:

**Titolo – Categoria – Capitolo**. I titoli e le categorie sono definiti nella legge (DPR 696/79, Regolamento, titolo I, capo I e allegati) e pertanto non sono modificabili dall'utente. I capitoli sono invece definibili dall'Ente, fermo restando che gli stessi devono essere codificati all'interno del titolo e della categoria consona alla loro natura.

## - Titoli – Fase inserimento

| Conti 🕨 | Titoli 🕨 | Inserimento |
|---------|----------|-------------|

In questa finestra (Figura 1.30) la lista a tendina

| ENTRATE CONTO COMPETENZA |
|--------------------------|
| ENTRATE CONTO COMPETENZA |
| USCITE CONTO COMPETENZA  |
| ENTRATE CONTO RESIDUO    |
| USCITE CONTO RESIDUO     |

Consente all'utente di scegliere tra le seguenti alternative:

- ENTRATE CONTO COMPETENZA.
- USCITE CONTO COMPETENZA.
- ENTRATE CONTO RESIDUO.
- USCITE CONTO RESIDUO.

Tale fase prevede l'inserimento di:

- Codice titolo composto di una sola cifra che va da uno a nove.
- **Descrizione titolo** per la descrizione.
- Numero titolo per la rappresentazione in numero romano del codice titolo.

La finestra che si presenta è la seguente:

| INGY - CONTABILITA' E BILANC                                                                                                    | 10 - Microsoft Internet Exp                   | olorer                   |                          | ×                             |
|----------------------------------------------------------------------------------------------------|-----------------------------------------------|--------------------------|--------------------------|-------------------------------|
| <u>F</u> ile <u>M</u> odifica ⊻isualizza <u>P</u> referiti                                                                       | <u>S</u> trumenti <u>?</u>                    |                          |                          |                               |
| tar tari tari<br>Indietro tari tarini tarini tarini tarini tarini tarini tarini tarini tarini tarini tarini tarini tarini tarini | na Aggiorna Pagina<br>iniziale                | Q 💽<br>Cerca Preferiti   | Cronologia Posta         | Stampa Modifica ▼             |
| Indirizzo 🛃 http://ksoft.int.ingv.it/cgi-b                                                                                       | n/php/Bilancio/frmTitolo.php?tr               | ratta=0                  |                          | 💌 🧭 Vai                       |
| MENU:   Archivi   Impegni   Mar                                                                                                  | dati   Mov.Contabili   Rev                    | versali   Situazioni   C | hiusura Esercizio   Bila | ncio Previsione   Utilità 🛛 📥 |
| (200 ISTIT                                                                                                    | UTO NAZIONALE DI GE<br>2 ] Inserimento Titolo | OFISICA E VULCANO        | DLOGIA                   | Oggi è il 05/03/2002          |
|                                                                                                    |                                               |                          |                          |                               |
| ENTRATE/USCITE                                                                                                    | ENTRATE CONTO CO                              | MPETENZA 🔽               |                          |                               |
| CODICE TITOLO                                                                                                    |                                               |                          |                          |                               |
| DESCRIZIONE TITOLO                                                                                                    |                                               |                          |                          |                               |
| NUMERO TITOLO                                                                                                    |                                               |                          |                          |                               |
|                                                                                                    | Regis                                         | stra Annulla             |                          |                               |
|                                                                                                    |                                               |                          |                          |                               |
|                                                                                                    |                                               |                          |                          |                               |
|                                                                                                    |                                               |                          |                          | -                             |
| -                                                                                                    |                                               |                          |                          |                               |
| 🖞 UTENTE: utente di test 🕤 Esercizio S                                                                                           | elezionato: 2002                              |                          |                          | 🚛 Intranet locale             |

Figura 1.30: scelta dell'operazione Inserimento Titolo

# - Titoli – Fase visualizzazione

| Conti | <ul> <li>Titoli</li> </ul> | ¥. | Inserimento     |
|-------|----------------------------|----|-----------------|
|       |                            |    | Visualizzazione |

Richiamo il Titolo dalla lista (Figura 1.31) che c'è presentata dal menu a tendina visualizzato nella finestra Visualizzazione Titolo.

| 🚰 INGV - CONTABILITA' E BILANCIO - Microsoft Internet Explorer                                               |                               |
|----------------------------------------------------------------------------------------------------|-------------------------------|
| <u>Eile Modifica Visualizza Preferiti Strumenti ?</u>                                                        |                               |
| ↔ → ⓒ ② △↑ ⓒ ○ ↓<br>Indietro * Avanti * Termina Aggiorna Pagina<br>iniziale Cerca Preferiti Cronologia Posta | Stampa Modifica -             |
| Ingirizzo 🙋 http://ksoft.int.ingv.it/cgi-bin/php/Bilancio/asktitolo.php?tratta=1                             | ▼ 🔗 Vai                       |
| MENU:   Archivi   Impegri   Mandati   Mov.Contabili   Reversali   Situazioni   Chiusura Esercizio   Bila     | ncio Previsione   Utilità 🛛 🛋 |
| ISTITUTO NAZIONALE DI GEOFISICA E VULCANOLOGIA [ 2002 ] Visualizzazione Titolo                               | Oggi è il 05/03/2002          |
| ENTRATE/USCITE ENTRATE CONTO COMPETENZA<br>TITOLO ENTRATE CORRENTI DERIVANTI DA TRASFERIM. ATTIVI            |                               |
| Visualizza Titolo                                                                                            |                               |
|                                                                                                    |                               |
|                                                                                                    |                               |
| IITENTE: utente di test - Esercizio Selezionato: 2002                                                        |                               |

Figura 1.31: scelta dell'operazione Visualizza Titolo

Premere Visualizza Titolo che consente di mostrare a video il titolo prescelto (Figura 1.32).

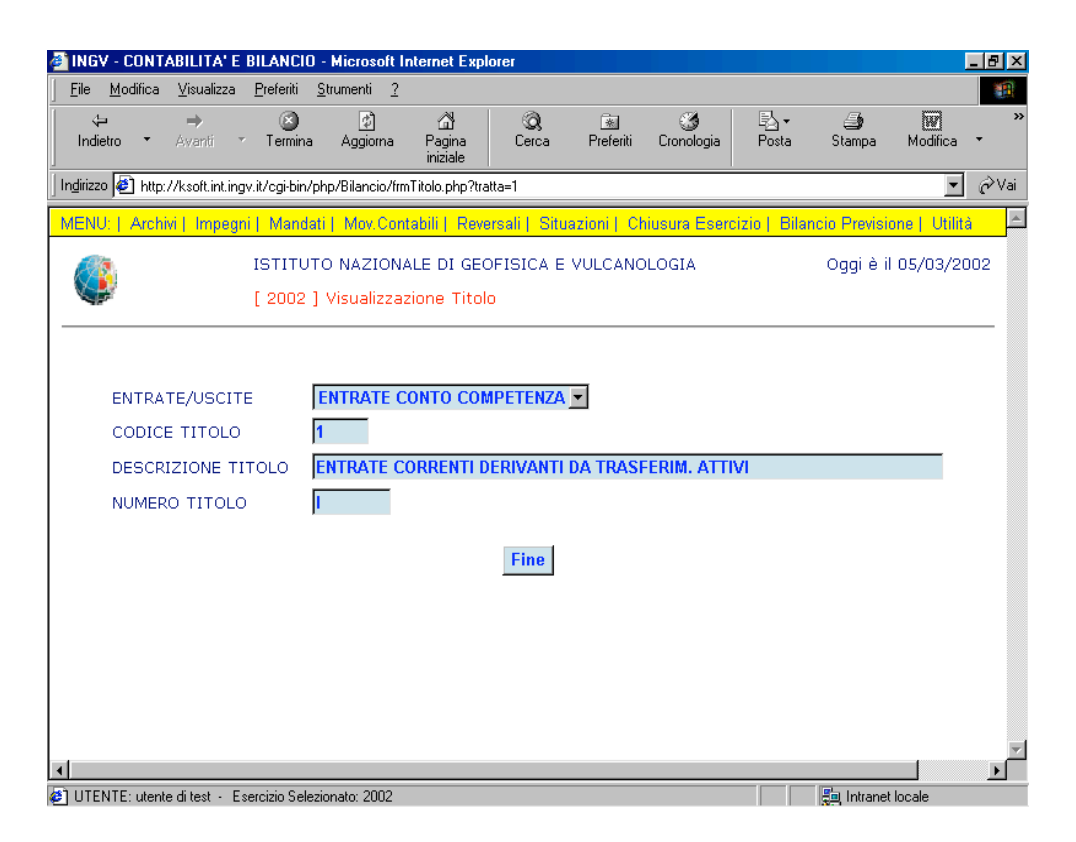

Figura 1.32: visualizzazione Titolo

## - Titoli – Fase modifica

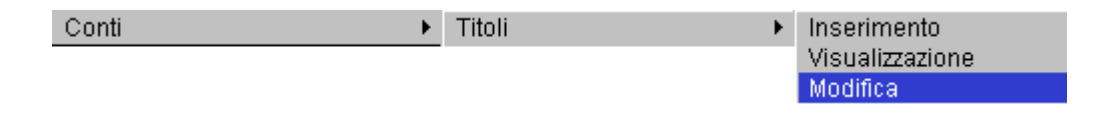

Richiamiamo la maschera di Figura 1.31: 'scelta dell'operazione Visualizza Titolo' per permettere all'utente di modificare il Titolo.

#### Visualizza Titolo che consente di mostrare a video il titolo prescelto. Premere 🚈 INGV - CONTABILITA' E BILANCIO - Microsoft Internet Explorer \_ 8 × <u>V</u>isualizza <u>P</u>referiti <u>S</u>trumenti 2 <u>F</u>ile <u>M</u>odifica W/ Modifica 🔘 Termina Q Cerca ्री Aggiorna ිම් Pagina iniziale Preferiti 🌀 Cronologia ₽<mark>∆</mark> • Posta 🎒 Stampa Indieti Ingirizzo 🙋 http://ksoft.int.ingv.it/cgi-bin/php/Bilancio/asktitolo.php?tratta=2 🔹 🤗 Vai

| MENU:   Archivi   Impegni   Mandati   Mov.Contabili   Reversali   Situazioni   Chiusura Esercizio   Bilancio Prevision | e   Utilità 🔶 |
|----------------------------------------------------------------------------------------------------|---------------|
| ISTITUTO NAZIONALE DI GEOFISICA E VULCANOLOGIA Oggi è il 0<br>[ 2002 ] Modifica Titolo                                 | 15/03/2002    |
| ENTRATE/USCITE ENTRATE CONTO COMPETENZA<br>TITOLO ENTRATE CORRENTI DERIVANTI DA TRASFERIM. ATTIVI<br>Visualizza Titolo |               |
|                                                                                                    |               |
| A           B           UTENTE: utente di test - Esercizio Selezionato: 2002                                           | cale          |

Figura 1.31: scelta dell'operazione Visualizza Titolo

In questa finestra (Figura 1. 33) il bottone Aggiorna consente all'utente eventuali modifiche dei campi.

| INGY - CON            | TABILITA' E          | BILANCI           | 0 - Microsoft I            | nternet Expl              | orer          |                |                 |              |               |                |
|-----------------------|----------------------|-------------------|----------------------------|---------------------------|---------------|----------------|-----------------|--------------|---------------|----------------|
| <u>File M</u> odifica | a <u>V</u> isualizza | <u>P</u> referiti | <u>S</u> trumenti <u>?</u> |                           |               |                |                 |              |               |                |
| √⊐<br>Indietro ▼      | <b>→</b><br>Avanti   | ⊻ Termin          | ڑے<br>Aggioma              | ියි<br>Pagina<br>iniziale | Q<br>Cerca    | 💌<br>Preferiti | 🎯<br>Cronologia | Posta        | 🎒<br>Stampa   | Modifica -     |
| Indirizzo 🙋 http      | p://ksoft.int.in     | gv.it/cgi-bin     | /php/Bilancio/frr          | nTitolo.php?tra           | itta=2        |                |                 |              |               | 💌 🤗 Vai        |
| MENU:   Arcl          | hivi   Impeg         | ni   Manc         | lati   Mov.Con             | tabili   Reve             | ersali   Situ | azioni   Cł    | iusura Eserc    | izio   Bilar | ncio Previsio | ne   Utilità 🔤 |
|                       |                      | ISTITU<br>[ 2002  | TO NAZION.<br>] Modifica 1 | ALE DI GEO<br>Fitolo      | DFISICA E     | VULCANO        | LOGIA           |              | Oggi è il     | 05/03/2002     |
|                       |                      |                   |                            |                           |               | _              |                 |              |               |                |
| ENTR/                 | ATE/USCIT            | ΓE                | IENTRATE C                 | ONTO CON                  | APETENZA      | •              |                 |              |               |                |
| CODI                  | CE TITOLO            | )                 | 1                          |                           |               |                |                 |              |               |                |
| DESC                  | RIZIONE T            | ITOLO             | ENTRATE C                  | ORRENTI D                 | ERIVANTI      | DA TRASI       | ERIM. ATTI      | VI           |               |                |
| NUME                  | RO TITOLO            | D                 | I                          |                           |               |                |                 |              |               |                |
|                       |                      |                   |                            | Aggior                    | na /          | Annulla        |                 |              |               |                |
|                       |                      |                   |                            |                           |               |                |                 |              |               |                |
|                       |                      |                   |                            |                           |               |                |                 |              |               |                |
|                       |                      |                   |                            |                           |               |                |                 |              |               |                |
|                       |                      |                   |                            |                           |               |                |                 |              |               |                |
|                       |                      |                   |                            |                           |               |                |                 |              |               |                |
| 1 UTENTE: uter        | nte ditest - E       | sercizio Sel      | ezionato: 2002             |                           |               |                |                 |              |               | locale         |

Figura 1.33: scelta dell'operazione Modifica Titolo

#### - Titoli – Fase elimina

| Conti | • | Titoli | F | Inserimento     |
|-------|---|--------|---|-----------------|
|       |   |        |   | Visualizzazione |
|       |   |        |   | Modifica        |
|       |   |        |   | Eliminazione    |

Richiamiamo la maschera di Figura 1.31: 'scelta dell'operazione Visualizza Titolo' per permettere all'utente di cancellare il Titolo.

Premere Visualizza Titolo che consente di mostrare a video il titolo prescelto.

| indir Contri         | ADILITA E          | SILANCIO -                 | MICIOSOILI               | itemet Exp                                                                                                    | lutei               |                         |                 |              |              |               |     |
|----------------------|--------------------|----------------------------|--------------------------|----------------------------------------------------------------------------------------------------|---------------------|-------------------------|-----------------|--------------|--------------|---------------|-----|
| ile <u>M</u> odifica | <u>V</u> isualizza | <u>P</u> referiti <u>S</u> | trumenti <u>?</u>        |                                                                                                    |                     |                         |                 |              |              |               |     |
| √⊐<br>Indietro ▼     | ⇒<br>Avanti ~      | 💌<br>Termina               | Aggiorna 🖉               | ියි<br>Pagina<br>iniziale                                                                                         | © <b>3</b><br>Cerca | Rreferiti               | 🌀<br>Cronologia | Posta        | 🎒<br>Stampa  | Modifica      | •   |
| dirizzo 🙋 http:      | //ksoft.int.ing    | /.it/cgi-bin/pł            | p/Bilancio/asl           | <titolo.php?tra< td=""><td>itta=3</td><td></td><td></td><td></td><td></td><td>-</td><td>ĉ۷</td></titolo.php?tra<> | itta=3              |                         |                 |              |              | -             | ĉ۷  |
| ENU:   Archi         | vi   Impegn        | i   Mandati                | Mov.Cont                 | abili   Reve                                                                                                    | ersali   Situ       | azioni   Cł             | niusura Esero   | izio   Bilar | ncio Previsi | one   Utilita | à   |
|                      |                    | ISTITUT(<br>[ 2002 ]       | D NAZION4<br>Eliminazior | ALE DI GEO<br>ne Titolo                                                                                           | DFISICA E           | VULCANC                 | DLOGIA          |              | Oggi è il    | 05/03/20      | 002 |
|                      | ENTR               | ATE/USCI                   | TE ENTRA                 | TE CONTO                                                                                                    | D COMPET            | enza                    |                 |              | T            |               |     |
|                      | TITO               | LO                         | ENTR/                    | ATE CORRE                                                                                                    | ENTI DERIV          | <mark>/Anti da</mark> 1 | TRASFERIM       | . Attivi     | <b>~</b>     |               |     |
|                      |                    |                            |                          | Vis                                                                                                    | ualizza Tit         | olo                     |                 |              |              |               |     |
|                      |                    |                            |                          |                                                                                                    |                     |                         |                 |              |              |               |     |
|                      |                    |                            |                          |                                                                                                    |                     |                         |                 |              |              |               |     |
|                      |                    |                            |                          |                                                                                                    |                     |                         |                 |              |              |               |     |
|                      |                    |                            |                          |                                                                                                    |                     |                         |                 |              |              |               |     |
|                      |                    |                            |                          |                                                                                                    |                     |                         |                 |              |              |               |     |
|                      |                    |                            |                          |                                                                                                    |                     |                         |                 |              |              |               |     |
|                      |                    |                            |                          |                                                                                                    |                     |                         |                 |              |              |               |     |
|                      |                    |                            |                          |                                                                                                    |                     |                         |                 |              |              | _             |     |

Figura 1.31: scelta dell'operazione Visualizza Titolo

In questa finestra (Figura 1.34) il bottone dall'archivio il Titolo.

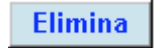

consente all'utente di eliminare

| Elle       Modifica       Visualizza       Preferiti       Strumenti       2         Indetro       Aventi       Termina       Aggiorna       Paginale       Cerca       Preferiti       Conologia       Posta       Stampa       Modifica       Implicationa         Indetro       Aventi       Termina       Aggiorna       Paginale       Cerca       Preferiti       Conologia       Posta       Stampa       Modifica       Implicationa       Implicationa <th>🗿 INGV - CONTABILITA' E BILANO</th> <th>CIO - Microsoft Internet Ex</th> <th>plorer</th> <th></th> <th></th> | 🗿 INGV - CONTABILITA' E BILANO                            | CIO - Microsoft Internet Ex                    | plorer                    |                          |                               |
|----------------------------------------------------------------------------------------------------|-----------------------------------------------------------|------------------------------------------------|---------------------------|--------------------------|-------------------------------|
| Indieto Avgorin     Indieto     Avgorin     Periodi     Cerca        Indieto     Indieto     Indieto        Indieto        Indieto        Indieto <th><u>File M</u>odifica <u>V</u>isualizza <u>P</u>referit</th> <th>i <u>S</u>trumenti <u>?</u></th> <th></th> <th></th> <th></th>                                                                                                    | <u>File M</u> odifica <u>V</u> isualizza <u>P</u> referit | i <u>S</u> trumenti <u>?</u>                   |                           |                          |                               |
| Inditizzo               Intp://ksott.int.ingv.it/ogi-bin/pBlancio/fmTitolo.php?tratta=3                Zera          IMENU:   Archivi   Impegni   Mandati   Mov.Contabili   Reversali   Situazioni   Chiusura Esercizio   Bilancio Previsione   Utilità            ISTITUTO NAZIONALE DI GEOFISICA E VULCANOLOGIA               Oggi è il 05/03/2002             [ 2002 ] Eliminazione Titolo               Capitaliti   Control Competenza =          ENTRATE/USCITE              ENTRATE CONTO COMPETENZA =                                                                                                    | ter term<br>Indietro ▼ Avanti ▼ Term                      | ina Aggiorna Pagina<br>iniziale                | Q 🗟<br>Cerca Preferiti    | Cronologia ₽osta         | Stampa Modifica •             |
| MENU   Archivi   Impegni   Mandati   Mov.Contabili   Reversali   Situazioni   Chiusura Esercizio   Bilancio Previsione   Utilità       2         ISTITUTO NAZIONALE DI GEOFISICA E VULCANOLOGIA       Oggi è il 05/03/2002       [ 2002 ] Eliminazione Titolo         ENTRATE/USCITE       ENTRATE CONTO COMPETENZA I       CODICE TITOLO       1         DESCRIZIONE TITOLO       Intrate Correnti Derivanti Da trasferim. Attivi       NUMERO TITOLO       I         Elimina       Elimina       Elimina       1                                                                                                    | Ingirizzo 🙋 http://ksoft.int.ingv.it/cgi-b                | in/php/Bilancio/frmTitolo.php?                 | iratta=3                  |                          | 💌 🔗 Vai                       |
| Ogi è il 05/03/2002     [ 2002 ] Eliminazione Titolo     ENTRATE/USCITE   ENTRATE/USCITE   CODICE TITOLO   1   DESCRIZIONE TITOLO   NUMERO TITOLO     Elimina                                                                                                    | MENU:   Archivi   Impegni   Mar                           | idati   Mov.Contabili   Re                     | versali   Situazioni   Cł | niusura Esercizio   Bila | ncio Previsione   Utilità 💦 📥 |
| ENTRATE/USCITE ENTRATE CONTO COMPETENZA CODICE TITOLO 1<br>DESCRIZIONE TITOLO ENTRATE CORRENTI DERIVANTI DA TRASFERIM. ATTIVI<br>NUMERO TITOLO I<br>Elimina                                                                                                    |                                                           | UTO NAZIONALE DI GE<br>2 ] Eliminazione Titolo | EOFISICA E VULCANC        | DLOGIA                   | Oggi è il 05/03/2002          |
| CODICE TITOLO 1<br>DESCRIZIONE TITOLO ENTRATE CORRENTI DERIVANTI DA TRASFERIM. ATTIVI<br>NUMERO TITOLO I<br>Elimina                                                                                                    | ENTRATE/USCITE                                            | ENTRATE CONTO CO                               | MPETENZA 💌                |                          |                               |
| DESCRIZIONE TITOLO ENTRATE CORRENTI DERIVANTI DA TRASFERIM. ATTIVI NUMERO TITOLO I Elimina                                                                                                    | CODICE TITOLO                                             | 1                                              |                           |                          |                               |
| NUMERO TITOLO I                                                                                                    | DESCRIZIONE TITOLO                                        | ENTRATE CORRENTI                               | DERIVANTI DA TRASF        | ERIM. ATTIVI             |                               |
| Elimina                                                                                                    | NUMERO TITOLO                                             | l.                                             |                           |                          |                               |
|                                                                                                    |                                                           |                                                | Elimina                   |                          |                               |
|                                                                                                    |                                                           |                                                |                           |                          |                               |
|                                                                                                    |                                                           |                                                |                           |                          |                               |
|                                                                                                    | 4                                                         |                                                |                           |                          | ×                             |

Figura 1.34: scelta dell'operazione Elimina Titolo

- Categorie – *Fase inserimento* 

| Conti 🕨                         |                       |             |
|---------------------------------|-----------------------|-------------|
|                                 | Categorie             | Inserimento |
| In questa finestra (Figura 1.30 | )) la lista a tendina |             |
|                                 | ,                     |             |
|                                 | ENTRATE CONTO COMPE   |             |
|                                 | ENTRATE CONTO COMPE   | TENZA 💌     |
|                                 | ENTRATE CONTO COMPET  | TENZA       |
|                                 | USCITE CONTO COMPETE  | NZA         |
|                                 | ENTRATE CONTO RESIDUO | 0           |
|                                 | USCITE CONTO RESIDUO  |             |

Consente all'utente di scegliere tra le seguenti alternative:

- ENTRATE CONTO COMPETENZA.
- USCITE CONTO COMPETENZA.
- ENTRATE CONTO RESIDUO.
- USCITE CONTO RESIDUO.

Le categorie devono essere inserite all'interno del titolo consona alla loro natura. Pertanto è anche possibile la consultazione di tutti i valori dei titoli precedentemente inseriti mediante la lista a tendina dei Titoli (Figura 1.35).

| Eile Modifica Visualizza Preferiti Strumenti 2         Indietro · Aventi · Termina Aggiorna Pagina iniciale         Indietro · Aventi · Termina Aggiorna Pagina iniciale         Indietro · Aventi · Termina Aggiorna Pagina iniciale         Indietro · Aventi · Termina Aggiorna Pagina iniciale         Indietro · Aventi · Termina Aggiorna Pagina iniciale         Indietro · Aventi · Termina Aggiorna Pagina iniciale         Indietro · Aventi · Termina Aggiorna Pagina iniciale         Indietro · Aventi · Termina Aggiorna Pagina iniciale         Indietro · Aventi · Termina Aggiorna Pagina iniciale         Indietro · Aventi · Termina Aggiorna Pagina iniciale         Indietro · Aventi · Termina Aggiorna Pagina iniciale         Indietro · Aventi · Termina Aggiorna Pagina iniciale         Indietro · Aventi · Termina Aggiorna Pagina iniciale         Indietro · Aventi · Termina Aggiorna Pagina iniciale         Indietro · Aventi · Termina iniciale         Indietro · Aventi · Termina iniciale         Intervisione · Visita · Orgeni · Indietro · New Contabili · Reversali · Situazioni · Chusura Esercizio · Bilancio Previsione · Visita · · · · · · · · · · · · · · · · · · · | MGV - CONTABILITA' E BILANCIO - Microsoft Internet Explorer                                                                                                    | _ <b>8</b> ×                  |
|----------------------------------------------------------------------------------------------------|----------------------------------------------------------------------------------------------------|-------------------------------|
| Indetro Avariti     Indetro Avariti     Ingitizzo     Ingitizzo                                                                          <                                                                                                    | Eile <u>M</u> odifica <u>V</u> isualizza <u>P</u> referiti <u>S</u> trumenti <u>?</u>                                                                                                    |                               |
| Indirizzo http://ksoti.int.ingv.it/cgi/bin/php/Bilancio/asktitcategoria.php?tratta=0   MENU Archivi   impegni   Mandati   Mov Contabili   Reversali   Situazioni   Chiusura Esercizio   Bilancio Previsione   Utilită   ISTITUTO NAZIONALE DI GEOFISICA E VULCANOLOGIA Oggi è il 05/03/2002   [ 2002 ] Inserimento Categoria                                                                                                    | transformer to the terminal of the terminal of the terminal of the terminal of the terminal of the terminal of the terminal of the terminal of the terminal of the terminal of the terminal of the terminal of the terminal of the terminal of terminal of termin | Stampa Modifica ▼             |
| MENU:   Archivi   Impegni   Mandati   Mov Contabili   Reversali   Situazioni   Chusura Esercizio   Bilancio Previsione   Utilità         ISTITUTO NAZIONALE DI GEOFISICA E VULCANOLOGIA       Oggi è il 05/03/2002         [ 2002 ] Inserimento Categoria       ENTRATE/USCITE ENTRATE CONTO COMPETENZA         ENTRATE/USCITE ENTRATE CORTO COMPETENZA       Inserisci Categoria         ITTOLO       ENTRATE CORRENTI DERIVANTI DA TRASFERIM. ATTIVI         Inserisci Categoria       Inserisci Categoria                                                                                                    | Inglirizzo 🙋 http://ksoft.int.ingv.it/cgi-bin/php/Bilancio/asktitcategoria.php?tratta=0                                                                                                    | 💌 🤗 Vai                       |
| ISTITUTO NAZIONALE DI GEOFISICA E VULCANOLOGIA Oggi è il 05/03/2002   [ 2002 ] Inserimento Categoria   ENTRATE/USCITE ENTRATE CONTO COMPETENZA TITOLO ENTRATE CORRENTI DERIVANTI DA TRASFERIM. ATTIVI Inserisci Categoria                                                                                                    | MENU:   Archivi   Impegni   Mandati   Mov.Contabili   Reversali   Situazioni   Chiusura Esercizio   Bilan                                                                                                    | icio Previsione   Utilità 🛛 🖻 |
| ENTRATE/USCITE ENTRATE CONTO COMPETENZA  TITOLO ENTRATE CORRENTI DERIVANTI DA TRASFERIM. ATTIVI  Inserisci Categoria                                                                                                    | ISTITUTO NAZIONALE DI GEOFISICA E VULCANOLOGIA [ 2002 ] Inserimento Categoria                                                                                                    | Oggi è il 05/03/2002          |
|                                                                                                    | ENTRATE/USCITE ENTRATE CONTO COMPETENZA<br>TITOLO ENTRATE CORRENTI DERIVANTI DA TRASFERIM. ATTIVI<br>Inserisci Categoria                                                                                                    | Y<br>Y                        |

Figura 1.35: scelta dell'operazione Visualizza Titolo

La fase che segue prevede di inserire:

- Codice categoria composto di due cifre che vanno da 01 a 09.
- **Descrizione categoria** per la descrizione.
- Numero categoria per la rappresentazione in numero romano del codice categoria.

La finestra che si presenta è la seguente:

| NGV - CONTA                                             | ABILITA' E                                              | BILANCI           | 0 - Microsoft II             | nternet Exp              | lorer                 |                |                  |              |               | _ 8           |
|---------------------------------------------------------|---------------------------------------------------------|-------------------|------------------------------|--------------------------|-----------------------|----------------|------------------|--------------|---------------|---------------|
| jile <u>M</u> odifica                                   | <u>V</u> isualizza                                      | <u>P</u> referiti | <u>S</u> trumenti <u>?</u>   |                          |                       |                |                  | -            | ~             |               |
| √⊐<br>Indietro ▼                                        | ⇒<br>Avanti *                                           | ⊻<br>Termin       | a Aggioma                    | ිා<br>Pagina<br>iniziale | ିପ୍ଟ<br>Cerca         | *<br>Preferiti | نچ<br>Cronologia | Posta        | Stampa        | Modifica 🔻    |
| dirizzo 🙋 http:/                                        | //ksoft.int.ing                                         | jv.it∕cgi-bir     | n/php/Bilancio/frm           | Categoria.ph             | p                     |                |                  |              |               | ▼ \$          |
| ENU:   Archiv                                           | vi   Impegr                                             | ni   Mano         | dati   Mov.Conf              | abili   Rev              | ersali   Situ         | uazioni   Cł   | niusura Eserc    | izio   Bilar | ncio Previsio | one   Utilità |
| ٩                                                       |                                                         | ISTITU<br>[ 2002  | UTO NAZIONA<br>?] Inseriment | LE DI GEO<br>o Catego    | DFISICA E<br>ria      | VULCANC        | DLOGIA           |              | Oggi è il     | 05/03/2002    |
| ENTRAT<br>TITOLO<br>CODICE<br>DESCRI<br>CATEGO<br>NUMER | TE/USCIT<br>)<br>E CATEGC<br>IZIONE<br>ORIE<br>O CATEGO | E<br>DRIA<br>ORIA | ENTRATE CO                   | DNTO COM<br>DRRENTI E    | MPETENZA<br>DERIVANT: | I DA TRAS      | FERIM. ATT       | TVI          |               | _             |
|                                                         |                                                         |                   |                              | Regist                   | tra /                 | Annulla        |                  |              |               |               |
|                                                         |                                                         |                   |                              |                          |                       |                |                  |              |               |               |
|                                                         |                                                         |                   |                              |                          |                       |                |                  |              |               | <u> </u>      |

Figura 1.36: scelta dell'operazione Inserimento Categoria

#### - Categorie – Fase visualizzazione

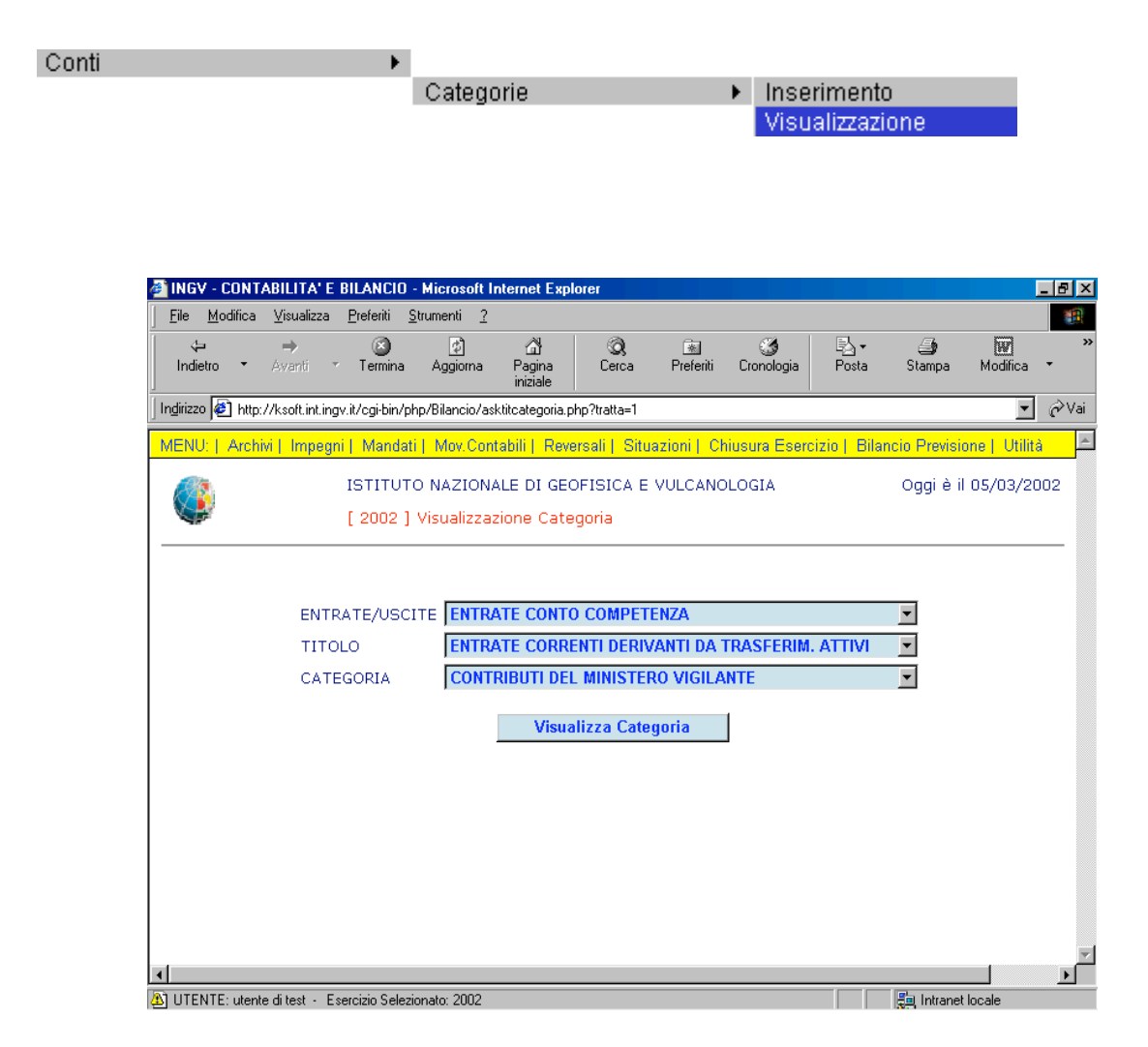

Figura 1.37: scelta dell'operazione Visualizza Categoria

Premere Visualizza Categoria prescelta (Figura 1.38).

| (Figura 1.38). |  |
|----------------|--|
|                |  |
|                |  |

che consente di mostrare a video la categoria

| <u>File Modifica Visualizza Preferiti Strumenti ?</u>                                                    | (B)                         |
|----------------------------------------------------------------------------------------------------|-----------------------------|
| ↔ → Ø Ø Å Å Ø € € S F F F F F F F F F F F F F F F F F                                                    | Stampa Modifica •           |
| Inglirizzo 🛃 http://ksoft.int.ingv.it/egi-bin/php/Bilancio/fmTitolo.php?tratta=1                         | ▼ 🔗 Vai                     |
| MENU:   Archivi   Impegni   Mandati   Mov.Contabili   Reversali   Situazioni   Chiusura Esercizio   Bila | ncio Previsione   Utilità 🚽 |
| ISTITUTO NAZIONALE DI GEOFISICA E VULCANOLOGIA [ 2002 ] Visualizzazione Titolo                           | Oggi è il 05/03/2002        |
| ENTRATE/USCITE ENTRATE CONTO COMPETENZA  CODICE TITOLO                                                   |                             |
| DESCRIZIONE TITOLO ENTRATE CORRENTI DERIVANTI DA TRASFERIM. ATTIVI                                       |                             |
| NUMERO TITOLO                                                                                            |                             |
| Fine                                                                                                    |                             |
|                                                                                                    |                             |
|                                                                                                    |                             |
|                                                                                                    |                             |
| UTENTE: utente di test - Esercizio Selezionato: 2002                                                     | Intranet locale             |

Figura 1.38: visualizzazione Categoria

# - Categorie – Fase modifica

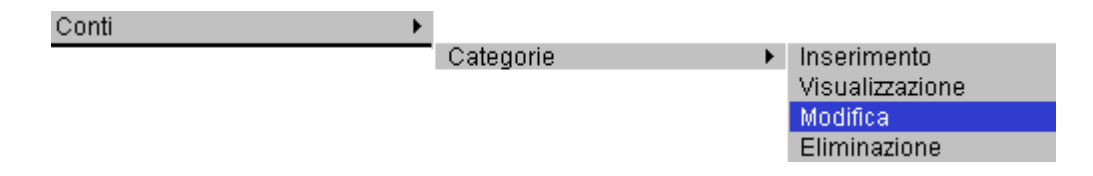

Richiamiamo la maschera di Figura 1.37: 'scelta dell'operazione Visualizza Categoria' per permettere all'utente di modificare la Categoria.

Premere Visualizza Categoria prescelta.

che consente di mostrare a video la categoria

| 🗿 INGV - CONTABILITA' E BILANCIO - Microsoft Internet Explorer                                             | _ 8 ×                        |
|----------------------------------------------------------------------------------------------------|------------------------------|
|                                                                                                    | 1                            |
| ↓ → ② ② △ △ ○ ○ ○ ○ ○ ○ ○ ○ ○ ○ ○ ○ ○ ○ ○ ○                                                                | Stampa Modifica •            |
| Indirizzo 🕘 http://ksoft.int.ingv.it/cgi-bin/php/Bilancio/asktitcategoria.php?tratta=2                     | ▼ 🖉 Vai                      |
| MENU:   Archivi   Impegni   Mandati   Mov.Contabili   Reversali   Situazioni   Chiusura Esercizio   Bilanc | cio Previsione   Utilità 💦 📥 |
| ISTITUTO NAZIONALE DI GEOFISICA E VULCANOLOGIA [ 2002 ] Modifica Categoria                                 | Oggi è il 05/03/2002         |
| ENTRATE/USCITE ENTRATE CONTO COMPETENZA TITOLO ENTRATE CORRENTI DERIVANTI DA TRASFERIM. ATTIVI             |                              |
| CATEGORIA CONTRIBUTI DEL MINISTERO VIGILANTE Visualizza Categoria                                          | <u> </u>                     |
|                                                                                                    |                              |
|                                                                                                    |                              |
|                                                                                                    | Y                            |
| Al LITENTE: utente di test - Esercizio Selezionato: 2002                                                   |                              |

Figura 1.37: scelta dell'operazione Visualizza Categoria

In questa finestra (Figura 1.39) il bottone **A** modifiche dei campi.

Aggiorna

consente all'utente eventuali

| 🕯 INGV - CONTABILITA' E BILANC                                                                                                    | 10 - Microsoft Internet Explorer                                                                                                    |
|----------------------------------------------------------------------------------------------------|----------------------------------------------------------------------------------------------------|
| <u>F</u> ile <u>M</u> odifica ⊻isualizza <u>P</u> referiti                                                                                                    | Strumenti 2                                                                                                    |
| ta and and a second second se | [1] 슈랍 (3), (2) (3) 문입 · (3) [2] · (3) [2] |
| Ingirizzo 🛃 http://ksoft.int.ingv.it/cgi-bi                                                                                                    | n/php/Bilancio/frmCategoria.php 🗾 🔗 Vai                                                                                                    |
| MENU:   Archivi   Impegni   Man                                                                                                    | dati   Mov.Contabili   Reversali   Situazioni   Chiusura Esercizio   Bilancio Previsione   Utilità 👘 🖆                                                                                                    |
| ISTIT<br>[ 200                                                                                                    | UTO NAZIONALE DI GEOFISICA E VULCANOLOGIA Oggi è il 07/03/2002<br>2 ] Modifica Categoria                                                                                                    |
| ENTRATE/USCITE<br>TITOLO<br>CODICE CATEGORIA<br>DESCRIZIONE<br>CATEGORIE<br>NUMERO CATEGORIA                                                                                                    | ENTRATE CONTO COMPETENZA<br>ENTRATE CORRENTI DERIVANTI DA TRASFERIM. ATTIVI<br>01<br>CONTRIBUTI DEL MINISTERO VIGILANTE                                                                                                    |
|                                                                                                    | Aggiorna Annulla                                                                                                    |
|                                                                                                    |                                                                                                    |
| 1                                                                                                    |                                                                                                    |
| UITENTE: utente di test . Esercipie C                                                                                                    | elezionato: 2002                                                                                                    |

Figura 1.39: scelta dell'operazione Modifica Categoria

# - Categorie – Fase elimina

| Conti 🕨 🕨 |           |   |                 |
|-----------|-----------|---|-----------------|
|           | Categorie | • | Inserimento     |
|           |           |   | Visualizzazione |
|           |           |   | Modifica        |
|           |           |   | Eliminazione    |

Richiamiamo la maschera di Figura 1.37: 'scelta dell'operazione Visualizza Categoria' per permettere all'utente di cancellare la Categoria.

Premere Visualizza Categoria che consente di mostrare a video la categoria prescelta.

| 🗿 INGV - CO               | ONTABILITA' E       | BILANCIO                    | ) - Microsoft              | Internet Exp             | lorer         |                    |                 |              |               |               | _ 8 > |
|---------------------------|---------------------|-----------------------------|----------------------------|--------------------------|---------------|--------------------|-----------------|--------------|---------------|---------------|-------|
| <u>F</u> ile <u>M</u> odi | ifica ⊻isualizza    | <u>P</u> referiti           | <u>S</u> trumenti <u>?</u> |                          |               |                    |                 |              |               |               | -     |
| <<br>Indietro             | →<br>Avanti         | <ul> <li>Termina</li> </ul> | 🔔<br>Aggiorna              | යි<br>Pagina<br>iniziale | Q<br>Cerca    | 💌<br>Preferiti     | ී<br>Cronologia | Posta        | 🎒<br>Stampa   | Modifica      | •     |
| Indirizzo 🧧               | http://ksoft.int.in | gv.it/cgi-bin/              | php/Bilancio/a             | sktitcategoria.p         | ohp?tratta=2  |                    |                 |              |               | •             | ∂Va   |
| MENU:   A                 | Archivi   Impeg     | ni   Manda                  | ati   Mov.Co               | ntabili   Rev            | ersali   Situ | azioni     Cł      | niusura Eser    | cizio   Bila | ncio Previsio | one   Utilita | à     |
| ٩                         |                     | ISTITU<br>[ 2002 ]          | TO NAZION<br>] Modifica    | IALE DI GE(<br>Categoria | OFISICA E     | VULCANC            | DLOGIA          |              | Oggi è il     | 05/03/20      | 002   |
|                           | ENT                 | RATE/USC                    | CITE ENTR                  | ATE CONT                 | O COMPET      | enza<br>/Anti da 1 | TRASFERIM       | . ATTIVI     | •             |               |       |
|                           | CAT                 | EGORIA                      | CON                        | FRIBUTI DE               | L MINISTE     | RO VIGILA          | NTE             |              | •             |               |       |
|                           |                     |                             |                            | Visua                    | alizza Cate   | aoria              | 1               |              |               |               |       |
|                           |                     |                             |                            |                          |               |                    | 1               |              |               |               |       |
|                           |                     |                             |                            |                          |               |                    |                 |              |               |               |       |
|                           |                     |                             |                            |                          |               |                    |                 |              |               |               |       |
|                           |                     |                             |                            |                          |               |                    |                 |              |               |               |       |
|                           |                     |                             |                            |                          |               |                    |                 |              |               |               |       |
|                           |                     |                             |                            |                          |               |                    |                 |              |               |               |       |
| 4                         |                     |                             |                            |                          |               |                    |                 |              |               |               |       |
| UTENTE: I                 | utente ditest - E   | sercizio Sele               | zionato: 2002              |                          |               |                    |                 |              | 📒 Intranet    | locale        |       |

Figura 1.37: scelta dell'operazione Visualizza Categoria

In questa finestra (Figura 1.40) il bottone dall'archivio la Categoria.

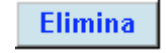

consente all'utente di eliminare

| 🗿 INGV - CONTABILITA' E BILANC                                                               | 10 - Microsoft Internet Ex                                            | plorer                                                    |                          |                               |
|----------------------------------------------------------------------------------------------|-----------------------------------------------------------------------|-----------------------------------------------------------|--------------------------|-------------------------------|
|                                                                                              | <u>S</u> trumenti <u>?</u>                                            |                                                           |                          |                               |
| lndietro ▼ Avanti ▼ Termi                                                                    | 계 쇼핑<br>na Aggiorna Pagina<br>iniziale                                | Q 🗟<br>Cerca Preferiti                                    | Cronologia Posta         | Stampa Modifica •             |
| Ingirizzo 🙋 http://ksoft.int.ingv.it/cgi-b                                                   | n/php/Bilancio/frmCategoria.pl                                        | hp                                                        |                          | ▼ 🔗 Vai                       |
| MENU:   Archivi   Impegni   Mar                                                              | dati   Mov.Contabili   Rev                                            | versali   Situazioni   C                                  | niusura Esercizio   Bila | ncio Previsione   Utilità 🛛 📥 |
|                                                                                              | UTO NAZIONALE DI GE<br>2 ] Eliminazione Catego                        | EOFISICA E VULCANO<br>oria                                | DLOGIA                   | Oggi è il 07/03/2002          |
| ENTRATE/USCITE<br>TITOLO<br>CODICE CATEGORIA<br>DESCRIZIONE<br>CATEGORIE<br>NUMERO CATEGORIA | ENTRATE CONTO CO<br>ENTRATE CORRENTI<br>01<br>Contributi del min<br>1 | MPETENZA<br>DERIVANTI DA TRAS<br><b>NISTERO VIGILANTE</b> | FERIM. ATTIVI            | _                             |
|                                                                                              |                                                                       | Elimina                                                   |                          |                               |
|                                                                                              |                                                                       |                                                           |                          |                               |
| •                                                                                            |                                                                       |                                                           |                          |                               |
| 😂 UTENTE: utente di test 🕘 Esercizio S                                                       | elezionato: 2002                                                      |                                                           |                          | 🚛 Intranet locale             |

Figura 1.40: scelta dell'operazione Elimina Categoria

## - Capitoli – Fase inserimento

| Conti 🕨 |          |             |
|---------|----------|-------------|
|         | Canitoli | Inserimento |

In questa finestra (Figura 1.30) la lista a tendina

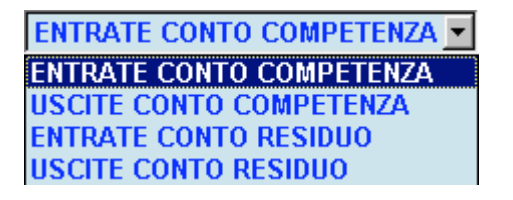

Consente all'utente di scegliere tra le seguenti alternative:

- ENTRATE CONTO COMPETENZA.
- USCITE CONTO COMPETENZA.
- ENTRATE CONTO RESIDUO.
- USCITE CONTO RESIDUO.

I capitoli devono essere inseriti all'interno del titolo e categoria consona alla loro natura. Pertanto è anche possibile la consultazione di tutti i valori dei titoli e delle categorie precedentemente inserite mediante le rispettive liste a tendina (Figura 1.41).

| MINGV - CONTABILITA' E BILANCIO - Microsoft Internet Explorer                                                                                                  |                              |
|----------------------------------------------------------------------------------------------------|------------------------------|
| <u>Eile M</u> odifica <u>V</u> isualizza <u>P</u> referiti <u>S</u> trumenti <u>?</u>                                                                          |                              |
| ↔ → ③ ☑ Åt ③ ⊆ ③<br>Indietro ▼ Avanti ▼ Termina Aggiorna Pagina<br>iniziale Cerca Preferiti Cronologia Posta                                                   | Stampa Modifica •            |
| Inglirizzo 🙋 http://ksoft.int.ingv.it/cgi-bin/php/Bilancio/askcatcapitolo.php?tratta=0                                                                         | 💌 🤗 Vai                      |
| MENU:   Archivi   Impegni   Mandati   Mov.Contabili   Reversali   Situazioni   Chiusura Esercizio   Bilani                                                     | cio Previsione   Utilità 🛛 🖻 |
| ISTITUTO NAZIONALE DI GEOFISICA E VULCANOLOGIA [ 2002 ] Inserimento Capitolo                                                                                   | Oggi è il 05/03/2002         |
| ENTRATE/USCITE ENTRATE CONTO COMPETENZA TITOLO ENTRATE CORRENTI DERIVANTI DA TRASFERIM. ATTIVI CATEGORIA CONTRIBUTI DEL MINISTERO VIGILANTE Inserisci Capitolo | ×<br>×<br>×                  |
|                                                                                                    |                              |
|                                                                                                    |                              |

Figura 1.41: scelta dell'operazione Visualizza Titolo e Categoria
Tale fase prevede l'inserimento di:

- Codice capitolo composto di due cifre che vanno da 01 a 09.
- Descrizione capitolo per la descrizione.
- Numero categoria per la rappresentazione in numero romano del codice capitolo.

| INGV - CONTABILITA'                                                 | E BILANC            | 10 - Microsoft I                    | nternet Expl                        | orer                              |                       |                 |               |                | _ 8 ×            |
|---------------------------------------------------------------------|---------------------|-------------------------------------|-------------------------------------|-----------------------------------|-----------------------|-----------------|---------------|----------------|------------------|
| <u>File M</u> odifica <u>V</u> isualizza                            | a <u>P</u> referiti | <u>S</u> trumenti <u>?</u>          |                                     |                                   |                       |                 |               |                |                  |
| ↔ ⇒<br>Indietro • Avanti                                            | ⊗<br>▼ Termin       | a Aggioma                           | යි<br>Pagina<br>iniziale            | Q<br>Cerca                        | Preferiti             | 🎯<br>Cronologia | Posta         | 🎒<br>Stampa    | Modifica 👻       |
| Indirizzo 🛃 http://ksoft.int.ii                                     | ngv.it/cgi-bi       | n/php/Bilancio/frr                  | nCapitolo.php                       |                                   |                       |                 |               |                | ▼ &Vai           |
| MENU:   Archivi   Impe                                              | gni  Man            | dati   Mov.Con                      | tabili   Reve                       | ersali   Situ                     | lazioni    Cł         | niusura Esero   | cizio   Bilar | ncio Previsio  | ne   Utilità 🛛 🖻 |
|                                                                     | ISTIT<br>[ 2002     | UTO NAZION.<br>2 ] Inserimen        | ALE DI GEO<br>to Capitolo           | DFISICA E                         | VULCANO               | DLOGIA          |               | Oggi è il      | 05/03/2002       |
| ENTRATE/USCI<br>TITOLO<br>CATEGORIA<br>CODICE CAPITO<br>DESCRIZIONE | TE                  | ENTRATE C<br>ENTRATE C<br>CONTRIBUT | ONTO COM<br>ORRENTI D<br>I DEL MINI | IPETENZA<br>DERIVANT:<br>ISTERO V | : DA TRAS<br>IGILANTE | FERIM. ATT      | FI∨I          |                | _                |
| CAPITOLO                                                            |                     |                                     | Regist                              | ra /                              | Innulla               |                 |               |                |                  |
|                                                                     |                     |                                     |                                     |                                   |                       |                 |               |                |                  |
|                                                                     |                     |                                     |                                     |                                   |                       |                 |               |                | 2                |
|                                                                     |                     |                                     |                                     |                                   |                       |                 |               |                |                  |
| UTENTE: utente di test -                                            | Esercizio Se        | elezionato: 2002                    |                                     |                                   |                       |                 |               | 🛛 😓 Intranet I | ocale            |

Figura 1.42: scelta dell'operazione Inserimento Capitolo

#### - Capitoli – Fase visualizzazione

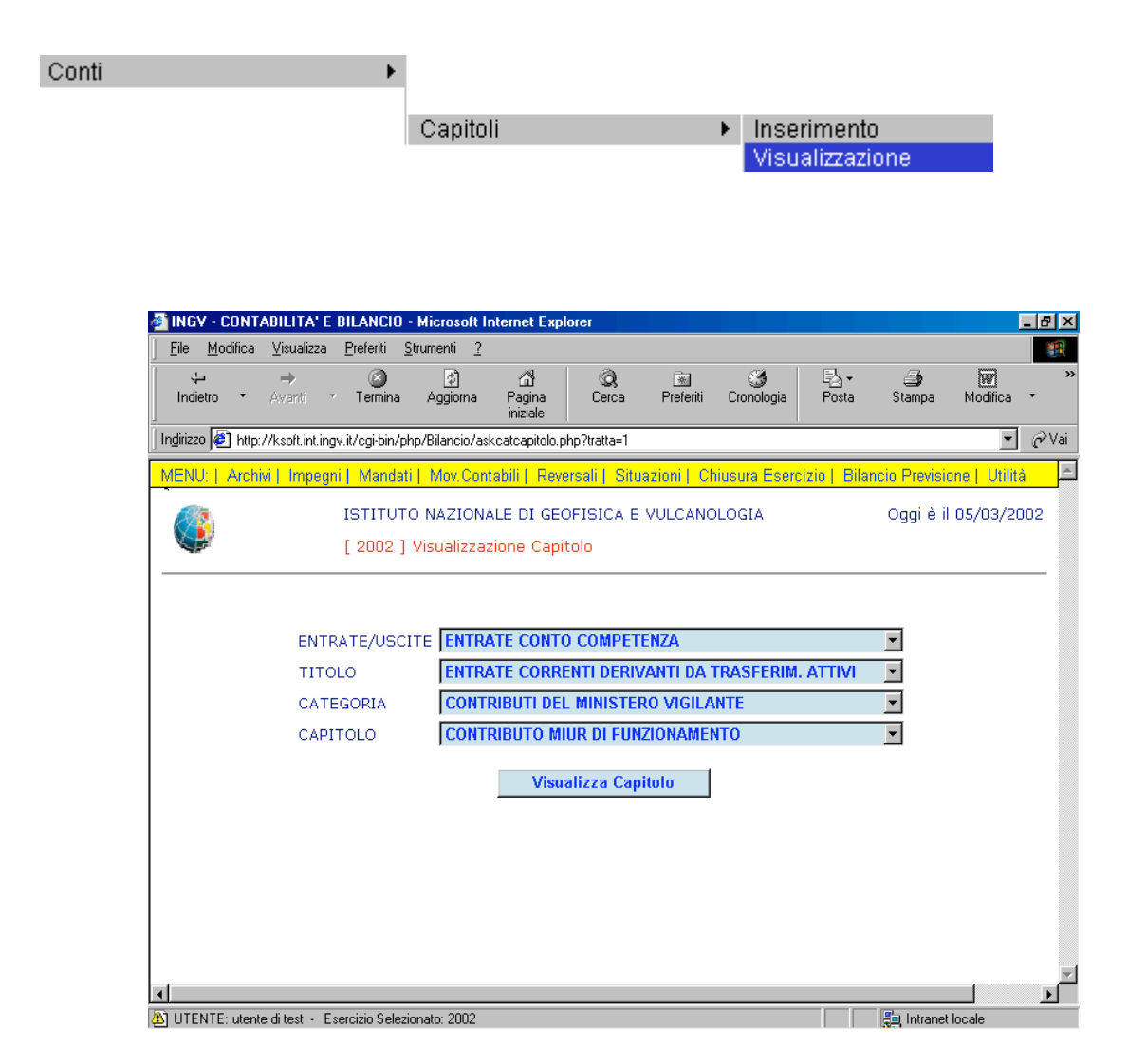

Figura 1.43: scelta dell'operazione Visualizza Capitolo

Premere Visualizza Capitolo

che consente di mostrare a video il capitolo prescelto

(Figura 1.44).

| 🗿 INGV - CONTA                                                                    | BILITA' E                                  | BILANCIO          | - Microsoft II                                            | nternet Expl                                     | lorer                                          |                               |                 |               |               |              | _ 8 ×    |
|-----------------------------------------------------------------------------------|--------------------------------------------|-------------------|-----------------------------------------------------------|--------------------------------------------------|------------------------------------------------|-------------------------------|-----------------|---------------|---------------|--------------|----------|
| <u>File M</u> odifica                                                             | ⊻isualizza                                 | <u>P</u> referiti | <u>S</u> trumenti <u>?</u>                                |                                                  |                                                |                               |                 |               |               |              |          |
| √⊐<br>Indietro ▼                                                                  | <b>→</b><br>Avanti •                       | 💌<br>Termina      | ڑے<br>Aggioma                                             | යි<br>Pagina<br>iniziale                         | Q<br>Cerca                                     | 😹<br>Preferiti                | 🎯<br>Cronologia | Posta         | 🎒<br>Stampa   | Modifica     | »<br>•   |
| Ingirizzo 🕘 http://ksoft.int.ingv.it/cgi-bin/php/Bilancio/frmCapitolo.php 🔄 🤗 Vai |                                            |                   |                                                           |                                                  |                                                |                               |                 |               |               |              |          |
| MENU:   Archivi                                                                   | i   Impegn                                 | i   Manda         | ati   Mov.Conf                                            | abili   Reve                                     | ersali   Situ                                  | azioni    Ch                  | iusura Esero    | cizio   Bilar | ncio Previsio | ne   Utilità | <u> </u> |
|                                                                                   |                                            | ISTITU<br>[ 2002  | TO NAZIONA<br>] Visualizzaz                               | LE DI GEC                                        | DFISICA E<br>tolo                              | VULCANO                       | LOGIA           |               | Oggi è il     | 05/03/20     | 02       |
| ENTRAT<br>TITOLO<br>CATEGO<br>CODICE<br>DESCRI<br>CAPITOI                         | E/USCITE<br>DRIA<br>CAPITOL<br>ZIONE<br>LO | ≡<br>.0           | ENTRATE CO<br>ENTRATE CO<br>CONTRIBUTI<br>01<br>CONTRIBUT | DNTO CON<br>DRRENTI D<br>I DEL MINI<br>O MIUR DI | MPETENZA<br>DERIVANTI<br>ISTERO VI<br>FUNZION/ | DA TRASI<br>GILANTE<br>AMENTO | FERIM. ATT      | rivi          |               |              |          |
|                                                                                   |                                            |                   |                                                           |                                                  | Fine                                           |                               |                 |               |               |              |          |
|                                                                                   |                                            |                   |                                                           |                                                  |                                                |                               |                 |               |               |              |          |
|                                                                                   |                                            |                   |                                                           |                                                  |                                                |                               |                 |               |               |              |          |
| •                                                                                 |                                            |                   |                                                           |                                                  |                                                |                               |                 |               |               |              |          |
| UTENTE: utente                                                                    | ditest - Es                                | ercizio Sele      | zionato: 2002                                             |                                                  |                                                |                               |                 |               | 🚚 Intranet    | locale       |          |

Figura 1.44: visualizzazione Capitolo

## - Capitoli – Fase modifica

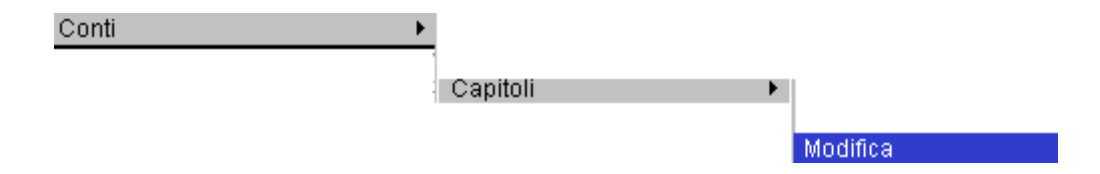

Richiamiamo la maschera di Figura 1.43: "scelta dell'operazione Visualizza Capitolo" per permettere all'utente di modificare il Capitolo.

| INGV - CUNT      | ABILITA' E BILANCIO -                 | Microsoft In      | ternet Expl                     | lorer                                 |                                |                 |              |              |               | _ 8 × |
|------------------|---------------------------------------|-------------------|---------------------------------|---------------------------------------|--------------------------------|-----------------|--------------|--------------|---------------|-------|
| <u> </u>         | ⊻isualizza <u>P</u> referiti <u>S</u> | trumenti <u>?</u> |                                 |                                       |                                |                 |              |              |               |       |
| du<br>Indietro ▼ | → 🔇<br>Avanti * Termina               | ڑچ]<br>Aggioma    | යි<br>Pagina<br>iniziale        | ©),<br>Cerca                          | Preferiti                      | 🏈<br>Cronologia | Posta        | 🎒<br>Stampa  | Modifica      | * ``  |
| Indirizzo 🛃 http | ://ksoft.int.ingv.it/cgi-bin/pł       | p/Bilancio/ask    | .catcapitolo.p                  | hp?tratta=2                           |                                |                 |              |              | •             | ∂Vai  |
| MENU:   Arch     | ivi   Impegni   Mandati               | Mov.Cont          | abili   Reve                    | ersali   Situ                         | azioni    Cł                   | niusura Esero   | izio   Bilar | ncio Previsi | one   Utilità | 4     |
|                  | ISTITUTO                              | NAZIONA           | LE DI GEO                       | OFISICA E                             | VULCANC                        | LOGIA           |              | Oggi è i     | I 05/03/20    | 02    |
|                  | [ 2002 ]                              | Modifica C        | apitolo                         |                                       |                                |                 |              |              |               |       |
|                  | CATEGORIA<br>CAPITOLO                 | CONTR             | IIBUTI DEL<br>IIBUTO MI<br>Visu | L MINISTEF<br>UR DI FUN<br>alizza Cap | RO VIGILA<br>ZIONAMEN<br>itolo | NTE<br>ITO      |              | V            |               |       |

Figura 1.43: scelta dell'operazione Visualizza Capitolo

In questa finestra (Figura 1.45) il bottone modifiche dei campi.

Aggiorna consente all'utente eventuali

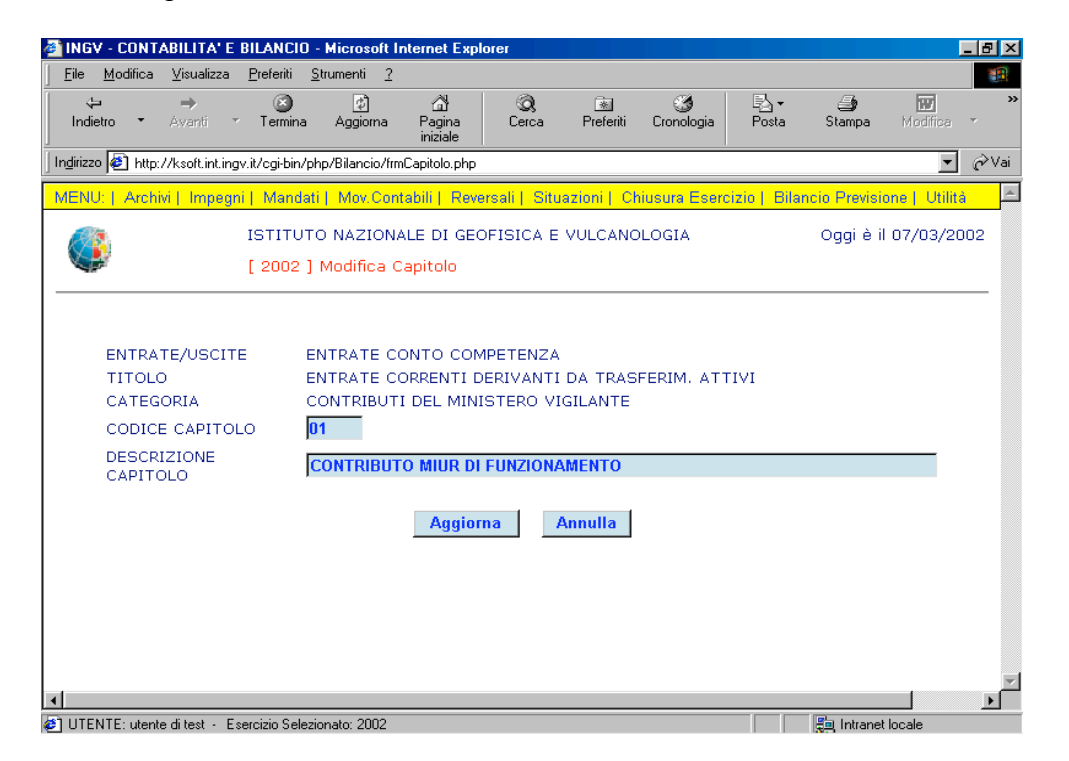

Figura 1.45: scelta dell'operazione Modifica Capitolo

## - Capitoli – Fase elimina

| Conti | • |          |                |
|-------|---|----------|----------------|
|       |   | Capitoli | •              |
|       |   |          |                |
|       |   |          | e Eliminazione |

Richiamiamo la maschera di Figura 1.43: "scelta dell'operazione Visualizza Capitolo" per permettere all'utente di modificare il Capitolo.

Premere **Visualizza Capitolo** che consente di mostrare a video il capitolo prescelto.

| 🚰 INGV - CONTABILITA' I                                                                       | e bilancio - m                   | icrosoft Internet Exp                           | lorer                                                  |                      |                               |                          |  |  |  |
|-----------------------------------------------------------------------------------------------|----------------------------------|-------------------------------------------------|--------------------------------------------------------|----------------------|-------------------------------|--------------------------|--|--|--|
| ∫ <u>F</u> ile <u>M</u> odifica <u>V</u> isualizza                                            | a <u>P</u> referiti <u>S</u> tru | menti <u>?</u>                                  |                                                        |                      |                               |                          |  |  |  |
| <b>↓ →</b><br>Indietro • Avanti                                                               | ĭ<br>▼ Termina                   | 소 습<br>Aggioma Pagina<br>iniziale               | Q 🗟<br>Cerca Preferit                                  | ن Cronologia         | B <mark>⊿</mark> •<br>Posta S | itampa Modifica •        |  |  |  |
| Ingirizzo 🔄 http://ksoft.int.ingv.it/cgi-bin/php/Bilancio/askcatcapitolo.php?tratta=2 💽 🤗 Vai |                                  |                                                 |                                                        |                      |                               |                          |  |  |  |
| MENU:   Archivi   Impeg                                                                       | gni   Mandati                    | Mov.Contabili   Rev                             | ersali   Situazioni   I                                | Chiusura Eserc       | izio   Bilancio               | Previsione   Utilità 📃 🚈 |  |  |  |
|                                                                                               | ISTITUTO  <br>[ 2002 ] M         | NAZIONALE DI GE<br>odifica Capitolo             | OFISICA E VULCAN                                       | IOLOGIA              | 0                             | ggi è il 05/03/2002      |  |  |  |
| ENT<br>TIT<br>CAT                                                                             | TRATE/USCITE<br>OLO<br>FEGORIA   | E ENTRATE CONT<br>ENTRATE CORR<br>CONTRIBUTI DE | O COMPETENZA<br>ENTI DERIVANTI DA<br>L MINISTERO VIGIL | A TRASFERIM.<br>ANTE | ATTIVI                        |                          |  |  |  |
|                                                                                               |                                  | Visu                                            | alizza Capitolo                                        | ]                    | _                             |                          |  |  |  |
|                                                                                               |                                  |                                                 |                                                        |                      |                               |                          |  |  |  |
|                                                                                               |                                  |                                                 |                                                        |                      |                               |                          |  |  |  |
| N LITENTE: utente di test                                                                     | Esercizio Selezion:              | ato: 2002                                       |                                                        |                      |                               |                          |  |  |  |

Figura 1.43: scelta dell'operazione Visualizza Capitolo

In questa finestra (Figura 1.46) il bottone dall'archivio il Capitolo.

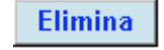

consente all'utente di eliminare

| 🗿 INGV - CONTABILITA'                                                              | e bilanci           | 0 - Microsoft Ir                             | iternet Exp                                    | lorer                                          |                              |                 |               |               |              | BX       |
|------------------------------------------------------------------------------------|---------------------|----------------------------------------------|------------------------------------------------|------------------------------------------------|------------------------------|-----------------|---------------|---------------|--------------|----------|
| <u>F</u> ile <u>M</u> odifica ⊻isualizz                                            | a <u>P</u> referiti | <u>S</u> trumenti <u>?</u>                   |                                                |                                                |                              |                 |               |               |              |          |
| ↓ →<br>Indietro ▼ Avanti                                                           | v Termin            | a Aggioma                                    | 습<br>Pagina<br>iniziale                        | Q<br>Cerca                                     | 💌<br>Preferiti               | 🌀<br>Cronologia | B⊴ +<br>Posta | 🎒<br>Stampa   | Modifica •   | »        |
| Inglirizzo 🕘 http://ksoft.int.ingv.it/cgi-bin/php/Bilancio/frmCapitolo.php 🗾 🔗 Vai |                     |                                              |                                                |                                                |                              |                 |               |               |              |          |
| MENU:   Archivi   Impe                                                             | gni   Manc          | lati   Mov.Cont                              | abili   Reve                                   | ersali   Situ                                  | iazioni     Cł               | iusura Esero    | cizio   Bilar | ncio Previsio | ne   Utilità | *        |
| ٩                                                                                  | ISTITU<br>[ 2002    | JTO NAZIONA<br>] Eliminazion                 | LE DI GEO                                      | DFISICA E                                      | VULCANC                      | LOGIA           |               | Oggi è il     | 07/03/200    | 12       |
| ENTRATE/USCI<br>TITOLO<br>CATEGORIA<br>CODICE CAPIT<br>DESCRIZIONE<br>CAPITOLO     | OLO                 | ENTRATE CC<br>ENTRATE CC<br>CONTRIBUTI<br>01 | DNTO COM<br>DRRENTI E<br>DEL MIN:<br>O MIUR DI | IPETENZA<br>DERIVANTI<br>ISTERO VI<br>FUNZION/ | DA TRAS<br>GILANTE<br>AMENTO | FERIM. ATT      | rivi          |               |              |          |
|                                                                                    |                     |                                              |                                                | Elimina                                        | ]                            |                 |               |               |              |          |
|                                                                                    |                     |                                              |                                                |                                                |                              |                 |               |               |              |          |
|                                                                                    |                     |                                              |                                                |                                                |                              |                 |               |               |              |          |
| ٠ <u>ــــــــــــــــــــــــــــــــــــ</u>                                      |                     |                                              |                                                |                                                |                              |                 |               |               |              | <b>▼</b> |
| UTENTE: utente di test -                                                           | Esercizio Sel       | lezionato: 2002                              |                                                |                                                |                              |                 |               | 🚛 Intranet    | locale       |          |

Figura 1.46: scelta dell'operazione Elimina Capitolo

## Piano dei Conti

La Figura 1.47 mostra, il risultato dell'inserimento dei Titoli, Categorie e Capitoli distinto in *Entrate* e *Uscite*.

Per ognuno dei Capitoli è associato un codice conto di sei cifre (es.110102) che identifica univocamente il Capitolo.

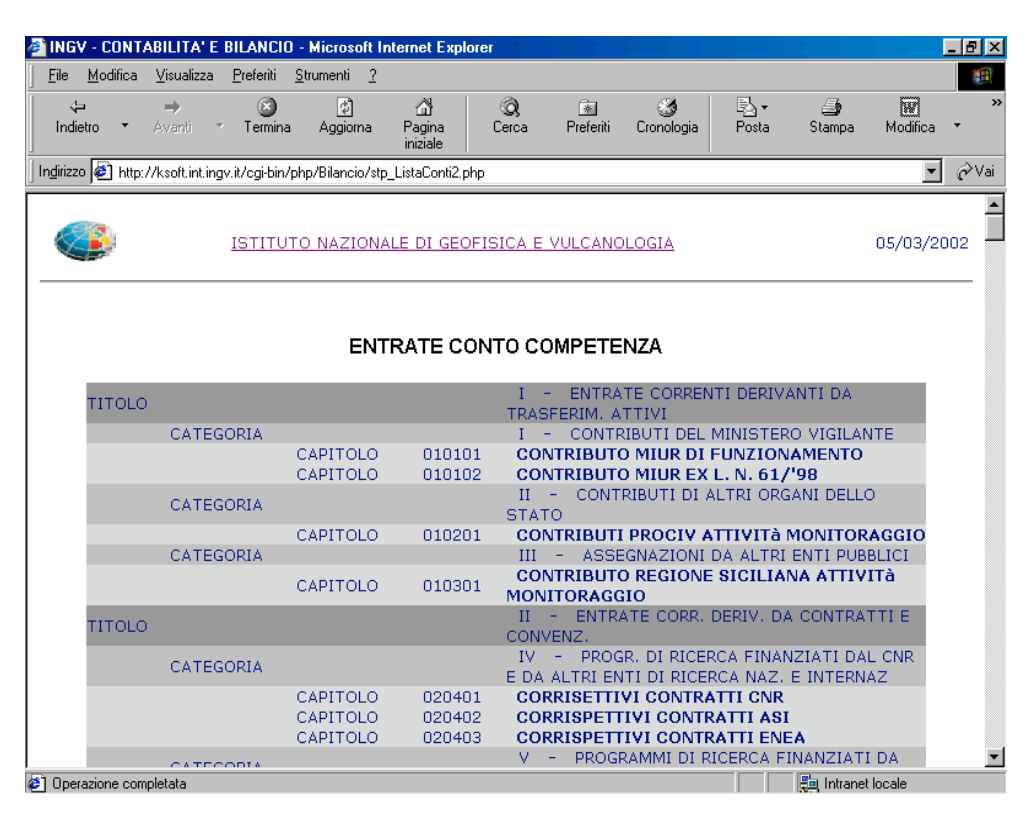

Figura 1.47: lista **Piano dei Conti** 

Nella contabilità finanziaria l'intera struttura poggia sulla presenza di un Bilancio di previsione, da redigersi prima dell'inizio dell'esercizio, secondo i criteri definiti nella legge e le disponibilità economiche dell'Ente.

Tale fase prevede l'assegnazione dello stanziamento per ciascun capitolo, distintamente per le quattro Sezioni dell'I.N.G.V (Figura 1.48).

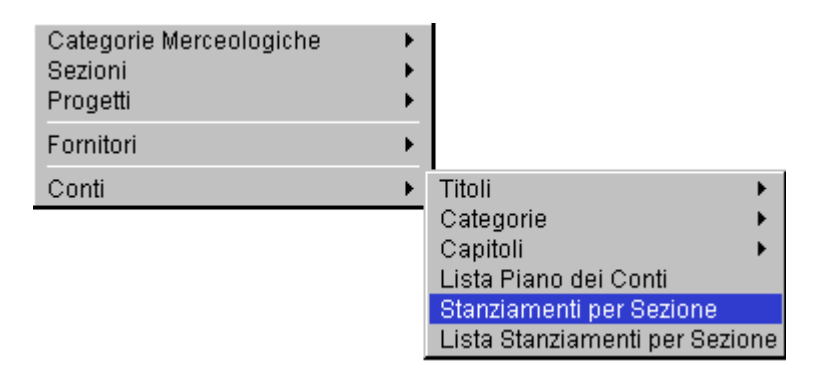

Scegliere il capitolo (es.110102).

| 🗿 http://ksoft.int.ingv.i                                                            | t/cgi-bin/php/B               | ilancio/asko           | onti_dett.pl              | hp - Micros                   | oft Internet      | Explorer        |               |               |              | _ 8 × |
|--------------------------------------------------------------------------------------|-------------------------------|------------------------|---------------------------|-------------------------------|-------------------|-----------------|---------------|---------------|--------------|-------|
| <u>F</u> ile <u>M</u> odifica ⊻isualia                                               | za <u>P</u> referiti <u>S</u> | trumenti <u>?</u>      |                           |                               |                   |                 |               |               |              | -     |
| ↔ →<br>Indietro → Avanti                                                             | ✓ Termina                     | 🔊<br>Aggiorna          | ැනී<br>Pagina<br>iniziale | Q<br>Cerca                    | Rreferiti         | 🎯<br>Cronologia | B⊴ +<br>Posta | 🎒<br>Stampa   | Modifica     | *     |
| Inglirizzo 🙆 http://ksoft.int.ingv.it/cgi-bin/php/Bilancio/askconti_dett.php 🗾 🄗 Vai |                               |                        |                           |                               |                   |                 |               |               |              |       |
| MENU:   Archivi   Imp                                                                | egni   Mandati                | Mov.Cont               | abili   Reve              | rsali   Situ                  | azioni   Cł       | niusura Esero   | cizio   Bilar | ncio Previsio | ne   Utilită | à 🔺   |
|                                                                                      | ISTITUT(<br>[ 2002 ]          | ) NAZIONA<br>Stanziame | LE DI GEC<br>nti per Caj  | PFISICA E<br>pitolo / Se      | VULCANC<br>ezione | LOGIA           |               | Oggi è il     | 05/03/20     | )02   |
|                                                                                      |                               |                        | CAPIT                     | OLO <b>1101</b><br>Visualizza | 02                |                 |               |               |              |       |
|                                                                                      |                               |                        |                           |                               |                   |                 |               |               |              |       |
|                                                                                      |                               |                        |                           |                               |                   |                 |               |               |              |       |
|                                                                                      |                               |                        |                           |                               |                   |                 |               |               |              |       |
| 4                                                                                    |                               |                        |                           |                               |                   |                 |               |               |              |       |
| UTENTE: utente di test                                                               | - Esercizio Selezio           | onato: 2002            |                           |                               |                   |                 |               | 🚑 Intranet I  | locale       |       |

Figura 1.48: scelta del capitolo - Stanziamenti per Capitolo/Sezioni

Appare la finestra (Figura 1.49):

| http://tigri.int.ingv.it/Bilancio/frmConti_E                                 | ett.php - Microsoft              | Internet E    | xplorer        |                 |                             |              |                  | . 🗆 ×   |
|------------------------------------------------------------------------------|----------------------------------|---------------|----------------|-----------------|-----------------------------|--------------|------------------|---------|
| <u> </u>                                                                     | nti <u>?</u>                     |               |                |                 |                             |              |                  |         |
| t≕ ⇒ S<br>Indietro ▼ Avanti ▼ Termina Ag                                     | 값 ය<br>igioma Pagina<br>iniziale | Q<br>Cerca    | 💌<br>Preferiti | 🌀<br>Cronologia | B <mark>a</mark> ∙<br>Posta | )<br>Stampa  | <b>W</b> odifica | ,<br>   |
| Inglrizzo 🕘 http://tigri.int.ingv.it/Bilancio/frmConti_Dett.php 🗾 🖉 Vai      |                                  |               |                |                 |                             |              |                  |         |
| ISTITUTO NA                                                                  | ZIONALE DI GEC                   | FISICA E      | E VULCANOL     | OGIA            |                             | Oggi è il 14 | 4/06/200         | J2      |
| [ 2002 ] Stanziamenti per Capitolo / Sezione                                 |                                  |               |                |                 |                             |              |                  |         |
|                                                                              |                                  |               |                |                 |                             |              |                  | -       |
| CAPITOL OF 110102 (INDENNITA' GETTIE TRATTAM MISS MEMBRI CONSIGUO DIRETTIVO) |                                  |               |                |                 |                             |              |                  |         |
|                                                                              |                                  |               |                |                 | 01101021                    | o Dirte i    |                  |         |
|                                                                              | inizia                           | ale           | Variazione p   | iù Varia:       | zione meno                  | Sald         | lo               |         |
| STANZIAMENTO GENERALE                                                        | 106                              | 5906.58       | 0              | .00             | 0.00                        | 106          | 906.58           |         |
|                                                                              |                                  |               |                |                 |                             |              |                  |         |
| Sezione                                                                      | Iniziale                         | Vari          | iazione più    | Variazio        | ne meno                     | Saldo        | )                |         |
| SEZIONE ROMA 1                                                               | 0.0                              | 00            | 0.00           |                 | 0.00                        |              | 0.00             |         |
| SEZIONE ROMA 2                                                               | 0.0                              | 10            | 0.00           |                 | 0.00                        |              | 0.00             |         |
| SEZIONE CENTRO NAZIONALE                                                     | 0.0                              | 10            | 0.00           |                 | 0.00                        |              | 0.00             |         |
| SEZIONE AMMINISTRAZIONE<br>CENTRALE                                          | 0.0                              | 0             | 0.00           |                 | 0.00                        |              | 0.00             |         |
|                                                                              |                                  |               |                |                 |                             |              |                  |         |
|                                                                              | Aggiori                          | na /          | Annulla        |                 |                             |              |                  |         |
| <                                                                            |                                  |               |                |                 |                             |              |                  | ►       |
| 🗃 UTENTE: utente di test - Esercizio Selezionato: 2002 👘 Intranet locale     |                                  |               |                |                 |                             |              |                  |         |
| 🔒 Start 📗 🔗 🌌 🛸 🖩 🐼 Conti. 6 - Microsol                                      | t Word                           | //tiari.int.i | inav.it/ 🧔     | ebay - GAIN/    | 'Gator - Micro              | 1            | <b>173.94</b>    | - 10.23 |

Figura 1.49: stanziamenti per Capitolo/Sezioni

L'utente deve riempire i campi e cliccare su Aggiorna per l'aggiornamento di alcuni di loro.

Per ottenere la stampa dello stanziamento per ciascun capitolo, distintamente per le quattro Sezioni dell'I.N.G.V scegliete il capitolo.

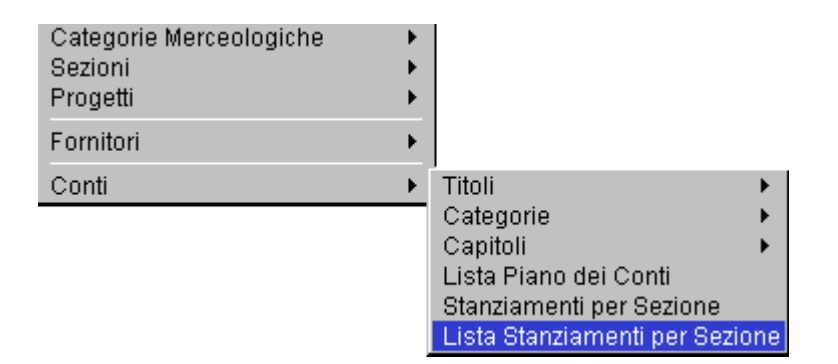

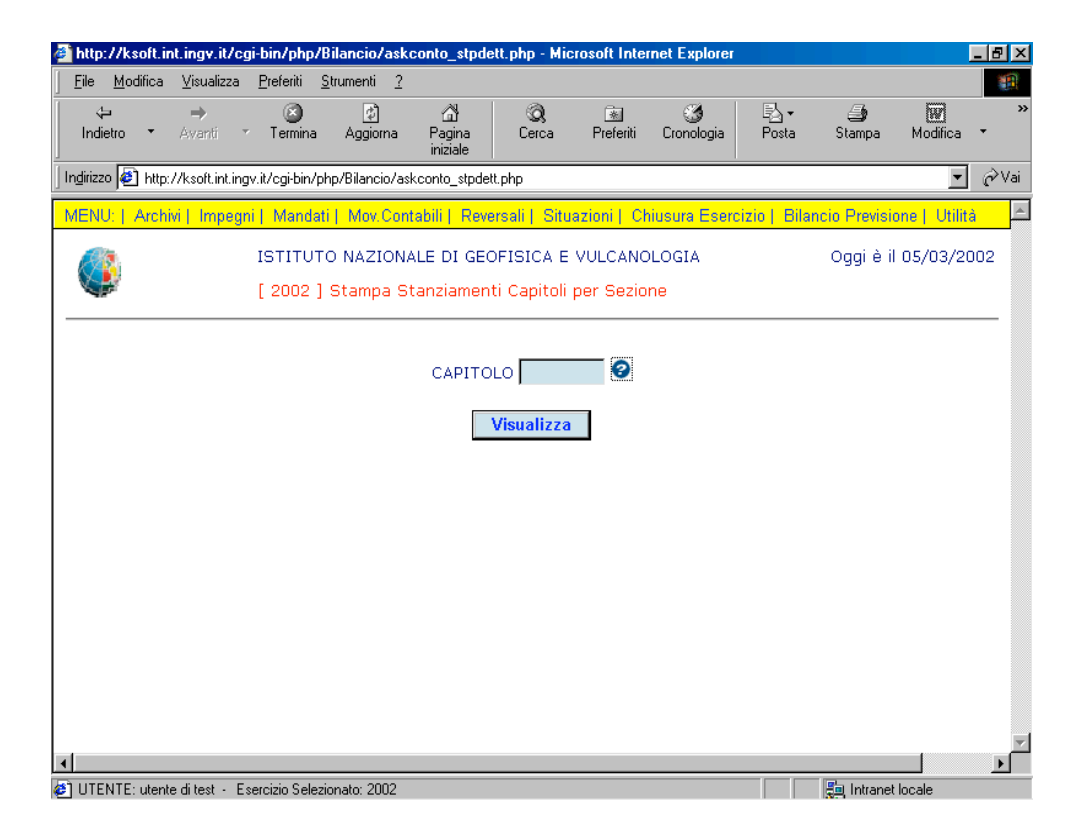

Figura 1.50: scelta capitolo - Stampa Stanziamenti Capitoli per Sezione

| L'introduzione nel menu dell'utile bottone 🛄 che sicuramente sarà apprezzata dagli utenti,       |
|--------------------------------------------------------------------------------------------------|
| permette di avviare la ricerca di testo sul Data Base. Basta digitare il codice capitolo per far |
| apparire la relativa descrizione.                                                                |

Descrivere l'utilità' di questa caratteristica non dovrebbe essere un'impresa ardua. Una domanda: chi di voi ricorda a memorie tutte le descrizioni dei capitoli?

Nessuno! E, pertanto, tutti sono costretti a ricorrere all'help in linea per vedere comparire, dopo il solito tempo minimo d'attesa, un tooltip, ossia una di quelle finestrelle colorate con qualche suggerimento. In questo caso la finestra riporta una semplice descrizione del capitolo che desideriamo.

Vediamo di capire di cosa si tratta, procedendo nell'ordine in cui apparirebbe ad un nuovo utente.

Inserire il codice del capitolo per la ricerca nella banca dati.

| HELP PIANO DEI CONTI - Microsoft Internet Explorer | _ 🗆 🗵 |
|----------------------------------------------------|-------|
| HELP CAPITOLI<br>(USCITE)                          | 4     |
|                                                    |       |
| Тгоча                                              |       |
| Chiudi                                             |       |
|                                                    |       |

Il risultato è:

| 🚰 HELP PIANO | DELCONTI - Microsoft Internet Explorer                           |   |
|--------------|------------------------------------------------------------------|---|
|              | HELP CAPITOLI<br>(USCITE)                                        | A |
| CODICE       | 110102                                                           |   |
| DESCRIZ      | IONE                                                             |   |
|              | Тгоvа                                                            |   |
| Capitolo     | Descrizione                                                      |   |
| 110102       | INDENNITA',GETT. E<br>TRATTAM.MISS.MEMBRI CONSIGLIO<br>DIRETTIVO |   |
|              | <u>Chiudi</u>                                                    |   |

Ritornando a noi, una volta inserito il codice Capitolo potete aprire l'elenco dei dati relativo ad esso (Figura 1.51).

| 🚰 http://ksoft.int.ingv.it/cgi-bin/php/Bilancio/stpConti_Dett.php - Microsoft Internet Explorer 📃 🗗 🗙                                 |                                |                          |                 |                    |  |  |  |  |  |
|----------------------------------------------------------------------------------------------------|--------------------------------|--------------------------|-----------------|--------------------|--|--|--|--|--|
| <u>F</u> ile <u>M</u> odifica <u>V</u> isualizza <u>P</u> referiti <u>S</u> trumenti <u>?</u>                                         |                                |                          |                 | 18                 |  |  |  |  |  |
| lodietro ▼ Avanti ▼ Termina Aggiorna Pa<br>ini                                                                                        | යි ගි.<br>agina Cerca<br>ziale | 💌 🧭<br>Preferiti Cronolo | gia Posta S     | Stampa Modifica *  |  |  |  |  |  |
| Indirizzo 🖗 http://ksoft.int.ingv.it/cgi-bin/php/Bilancio/stpConti_Dett.php 📃 🔗 Vai                                                   |                                |                          |                 |                    |  |  |  |  |  |
| MENU:   Archivi   Impegni   Mandati   Mov.Contabili   Reversali   Situazioni   Chiusura Esercizio   Bilancio Previsione   Utilità 📃 🖻 |                                |                          |                 |                    |  |  |  |  |  |
|                                                                                                    | DI GEOFISICA E                 | VULCANOLOGIA             |                 | 07/03/2002         |  |  |  |  |  |
|                                                                                                    |                                |                          |                 |                    |  |  |  |  |  |
|                                                                                                    |                                |                          |                 |                    |  |  |  |  |  |
| CAPITOLO: 110205 (                                                                                                    | TRATTAMENT                     | O DI MISSION             | E IN ITALIA)    |                    |  |  |  |  |  |
|                                                                                                    |                                |                          |                 |                    |  |  |  |  |  |
|                                                                                                    | iniziale                       | Variazione più           | Variazione meno | Saldo              |  |  |  |  |  |
| STANZIAMENTO GENERALE                                                                                                    | 692052.24                      | 0.00                     | 0.00            | 692052.24          |  |  |  |  |  |
| Sezione                                                                                                    | Iniziale                       | Variazione più           | Variazione meno | Saldo              |  |  |  |  |  |
| SEZIONE ROMA 1                                                                                                    | 51645.69                       | 0.00                     | 0.00            | 51645.69           |  |  |  |  |  |
| SEZIONE ROMA 2                                                                                                    | 46481.13                       | 0.00                     | 0.00            | 46481.13           |  |  |  |  |  |
| SEZIONE CENTRO NAZIONALE                                                                                                    | 160101.64                      | 0.00 0.0                 |                 | 160101.64          |  |  |  |  |  |
| SEZIONE AMMINISTRAZIONE CENTRALE                                                                                                    | 16526.63                       | 0.00 0.1                 |                 | 16526.63           |  |  |  |  |  |
|                                                                                                    |                                |                          |                 |                    |  |  |  |  |  |
|                                                                                                    |                                |                          |                 |                    |  |  |  |  |  |
|                                                                                                    |                                |                          |                 |                    |  |  |  |  |  |
|                                                                                                    |                                |                          |                 |                    |  |  |  |  |  |
|                                                                                                    |                                |                          |                 |                    |  |  |  |  |  |
|                                                                                                    |                                |                          |                 |                    |  |  |  |  |  |
|                                                                                                    |                                |                          |                 |                    |  |  |  |  |  |
|                                                                                                    |                                |                          |                 | <b>v</b>           |  |  |  |  |  |
| 4                                                                                                    |                                |                          |                 |                    |  |  |  |  |  |
| UTENTE: utente di test - Esercizio Selezionato: 2002                                                                                  |                                |                          |                 | ), Intranet locale |  |  |  |  |  |

Figura 1.51: stampa Stanziamenti Capitoli per Sezione

In caso d'errore di digitazione del codice o di codice non esistente anziché apparire la finestra della Figura 1.51 apparirà la finestra qui sotto riportata (Figura 1.53).

| 🗿 INGV - CONT                 | ABILITA' E    | BILANCIO            | - Microsoft Ir             | nternet Exp             | lorer          |              |                 |               |               |               | _ 8 ×             |
|-------------------------------|---------------|---------------------|----------------------------|-------------------------|----------------|--------------|-----------------|---------------|---------------|---------------|-------------------|
| <u>F</u> ile <u>M</u> odifica | ⊻isualizza    | <u>P</u> referiti   | <u>S</u> trumenti <u>?</u> |                         |                |              |                 |               |               |               |                   |
| ↓<br>Indietro ▼               | ⇒<br>Avanti → | 🙆<br>Termina        | 🔊<br>Aggiorna              | ි<br>Pagina<br>iniziale | Q<br>Cerca     | Preferiti    | 🌀<br>Cronologia | Posta         | 🎒<br>Stampa   | Modifica      | *                 |
| Indirizzo 🙋 ?ms               | g=NON%20RI    | SULTANO%            | 20STANZIAME                | NTI%20DI%2              | OSEZIONE%2     | OPER%20IL%   | \$20CONTO:%2    | 0110102&org:  | =askconto_stp | odett.php 💌   | ∂Vai              |
| MENU:   Arch                  | ivi   Impegr  | i   Manda           | ti   Mov.Cont              | abili   Rev             | ersali   Situ  | azioni    Ch | iusura Esero    | cizio   Bilar | ncio Previsio | one   Utilita | <mark>à </mark> e |
| ٩                             |               | ISTITUT<br>[ 2002 ] | O NAZIONA<br>Messaggio     | ALE DI GEO              | OFISICA E      | VULCANO      | LOGIA           |               | Oggi è il     | 07/03/20      | )02               |
|                               |               | NO                  | N RISULTANO                | STANZIAM                | IENTI DI SEZI  | IONE PER IL  | . CONTO: 110    | 102           |               |               |                   |
|                               |               |                     |                            |                         | <u>ritorna</u> |              |                 |               |               |               |                   |
|                               |               |                     |                            |                         |                |              |                 |               |               |               |                   |
|                               |               |                     |                            |                         |                |              |                 |               |               |               |                   |
|                               |               |                     |                            |                         |                |              |                 |               |               |               |                   |
|                               |               |                     |                            |                         |                |              |                 |               |               |               |                   |
|                               |               |                     |                            |                         |                |              |                 |               |               |               |                   |
|                               |               |                     |                            |                         |                |              |                 |               |               |               |                   |
|                               |               |                     |                            |                         |                |              |                 |               |               |               |                   |
|                               |               |                     |                            |                         |                |              |                 |               |               |               | <b>_</b>          |
|                               | editest . E   | ercizio Selec       | ionato: 2002               |                         |                |              |                 |               |               | locale        | <u> </u>          |

Figura 1.53: visualizzazione Messaggio d'errore

Il link ritorna consente all'utente di poter ritornare alla finestra della Figura 1.20.

# \* Impegni

Nella finestra inferiore (Figura 2.1), con la selezione di "Impegni", appare la lista dei vari sottolivelli relativi all'opzione selezionata.

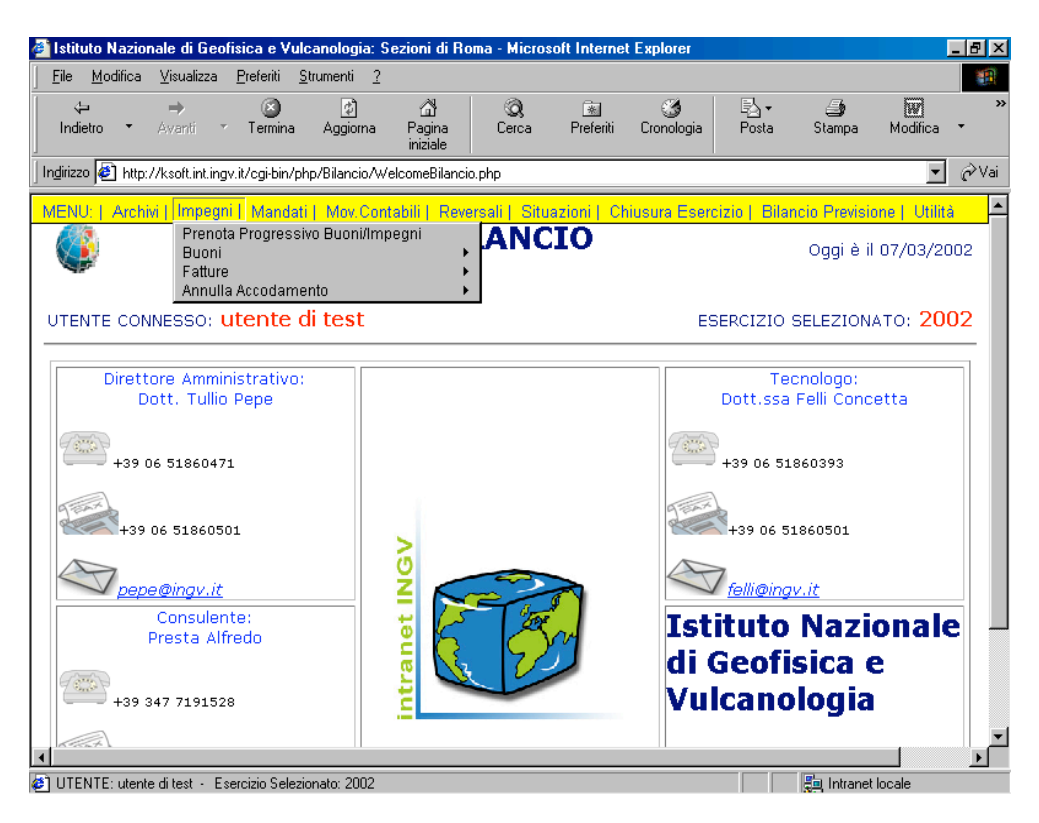

Figura 2.1: scelta dell'opzione Impegni

Alla voce "Impegni" Vi si offre la possibilità di richiedere uno dei seguenti servizi:

- Prenota Progressivo Buono/Impegni
- Buoni
- Fatture
- Annulla accodamento

Per i sottolivelli Buoni e Fatture sono possibili le seguenti operazioni:

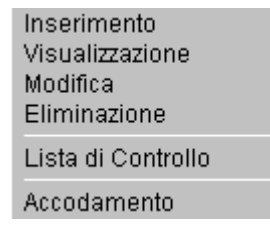

Per il sottolivello Annulla accodamento sono possibili le seguenti operazioni:

Annulla Buono/Impegno Annulla Fattura

La scelta dell'opzione Prenota Progressivo Buoni/Impegni fa sì che più utenti che lavorano contemporaneamente sullo stesso sistema (multiutente), possano registrare i Buoni/Impegni secondo un certo ordine e di conseguenza senza causare ritardi o attese inutili (Figura 2.2).

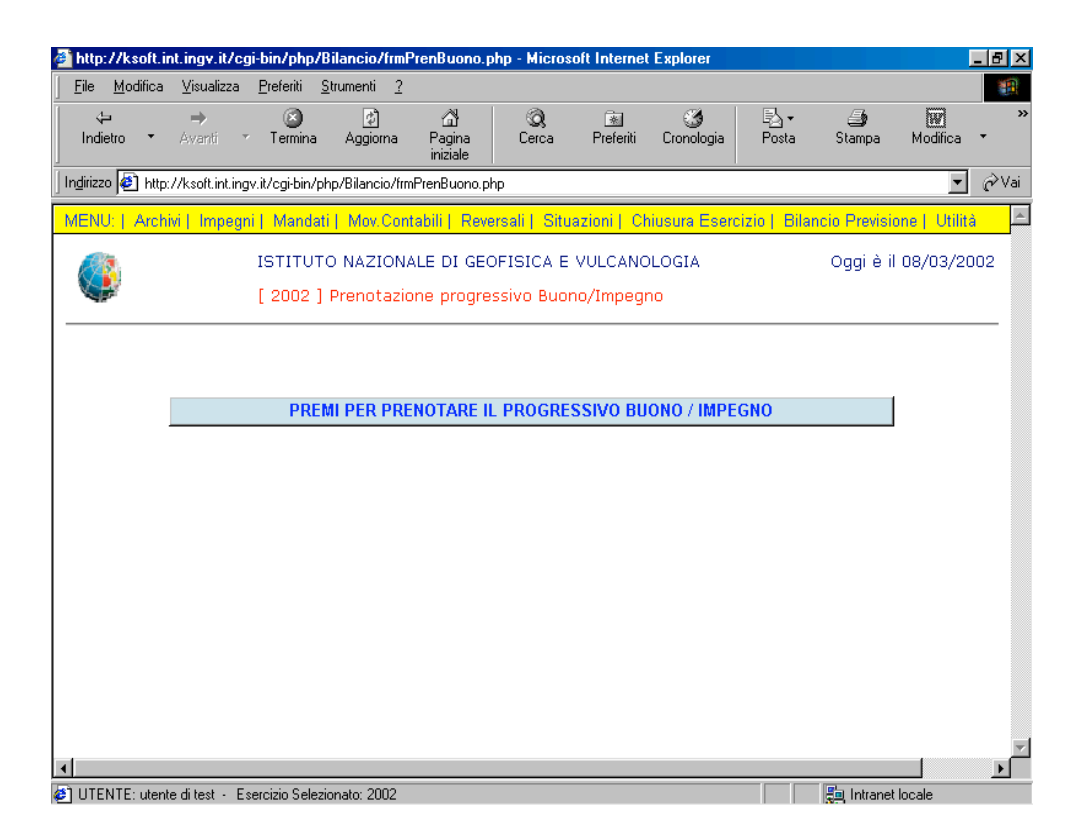

Figura 2.2: prenotazione Progressivo

In questa finestra è visualizzato il numero progressivo prenotato (Figura 2.3).

| 🎒 http://ks          | oft.int.i      | ngv.it/c           | gi-bin/ph         | p/Bilanc           | :io/frmPr    | enBuono.j                 | php?prenota             | n=1 - Micro  | soft Internet               | Explorer      |              |               | _ 8 ×   |
|----------------------|----------------|--------------------|-------------------|--------------------|--------------|---------------------------|-------------------------|--------------|-----------------------------|---------------|--------------|---------------|---------|
| <u> </u>             | ifica <u>V</u> | <u>(</u> isualizza | <u>P</u> referiti | <u>S</u> trume     | nti <u>?</u> |                           |                         |              |                             |               |              |               |         |
| ات<br>Indietro       | • A            | ⇒<br>vanti         | v Termi           | na Ag              | ø)<br>giorna | ියි<br>Pagina<br>iniziale | Q<br>Cerca              | Rreferiti    | 🎯<br>Cronologia             | Posta         | 🎒<br>Stampa  | Modifica      | *       |
| In <u>d</u> irizzo 🦉 | http://k       | soft.int.in        | gv.it/cgi-bi      | n/php/Bila         | ancio/frmF   | renBuono.p                | hp?prenota=1            |              |                             |               |              | -             | ∂Vai    |
| MENU:   A            | Archivi        | Impeg              | ni   Man          | dati   M           | ov.Conta     | abili   Rev               | ersali   Situ           | azioni    C  | hiusura Eser                | cizio   Bilar | ncio Previsi | one   Utilità | <u></u> |
|                      |                |                    | ISTIT<br>[ 200:   | UTO NA<br>2 ] Pren | ZIONAI       | LE DI GEO                 | OFISICA E<br>essivo Buo | VULCANO      | OLOGIA<br>I <mark>no</mark> |               | Oggi è il    | I 08/03/20    | 102     |
|                      |                | NUM                | ERO PI            | ROGRE              | ESSIV        | ) PREN                    | OTATO:                  | <b>436</b> į | oer la data                 | 08/03/        | 2002         |               |         |
|                      |                |                    | PI                | REMI PE            | R PREM       | IOTARE I                  | L PROGRE                | SSIVO BL     | JONO / IMPE                 | GNO           |              |               |         |
|                      |                |                    |                   |                    |              |                           |                         |              |                             |               |              |               |         |
|                      |                |                    |                   |                    |              |                           |                         |              |                             |               |              |               |         |
|                      |                |                    |                   |                    |              |                           |                         |              |                             |               |              |               |         |
|                      |                |                    |                   |                    |              |                           |                         |              |                             |               |              |               |         |
|                      |                |                    |                   |                    |              |                           |                         |              |                             |               |              |               |         |
|                      |                |                    |                   |                    |              |                           |                         |              |                             |               |              |               |         |
|                      |                |                    |                   |                    |              |                           |                         |              |                             |               |              |               |         |
| •                    |                |                    |                   |                    |              |                           |                         |              |                             |               |              |               | ▼       |
| 🔄 UTENTE:            | utente di      | itest - E          | sercizio Se       | elezionato:        | 2002         |                           |                         |              |                             |               | 📒 Intranet   | locale        |         |

Figura 2.3: assegnazione Progressivo

- Buoni – Fase inserimento

Buoni 

Inserimento

Sarà visualizzata la finestra d'Inserimento Buono, ove si richiede all'utente di riempire i campi (Figura 2.4).

| http://ksoft.int.ingv.it/cgi-<br>File Modifica Visualizza | bin/php/Bilancio/fr<br>Preferiti <u>S</u> trumenti | mBuonoAlf.php<br>?           | ?tratta=0 - | Microsoft I | nternet Explo   | brer  |             |          | - 5 |
|-----------------------------------------------------------|----------------------------------------------------|------------------------------|-------------|-------------|-----------------|-------|-------------|----------|-----|
| <b>↓ →</b><br>Indietro • Avanti •                         | Termina Aggiorn                                    | -<br>조<br>Pagina<br>iniziale | Q<br>Cerca  | Preferiti   | 🌀<br>Cronologia | Posta | 🎒<br>Stampa | Modifica | -   |
| dirizzo 🙋 http://ksoft.int.ingv.                          | it/cgi-bin/php/Bilancio.                           | /frmBuonoAlf.php             | ?tratta=0   |             |                 |       |             | •        | è   |
| <u>, (1)</u>                                              | ISTITUTO NAZIC                                     | NALE DI GEC                  | FISICA E    | VULCANO     | LOGIA           |       | Oggi è il   | 08/03/20 | 002 |
|                                                           | [ 2002 ] Inserime                                  | ento Buono /                 | Impegno     |             |                 |       |             |          |     |
|                                                           |                                                    |                              |             |             |                 |       |             |          |     |
|                                                           |                                                    |                              |             |             |                 |       |             |          |     |
| PROCRECCIVO                                               |                                                    |                              |             |             |                 |       |             |          |     |
| PROGRESSIVO                                               |                                                    |                              |             |             |                 |       |             |          |     |
| TIPO IMPEGNO                                              | BUONO                                              | <u> </u>                     |             |             |                 |       |             |          |     |
| SEZIONE                                                   | SEZIONE ROM                                        | A 1                          |             | <b>•</b>    |                 |       |             |          |     |
| PROGETTO                                                  | NESSUN PRO                                         | GETTO                        |             |             | •               |       |             |          |     |
| DATA<br>REGISTRAZIONE<br>(gg/mm/aaaa)                     |                                                    | /                            |             |             |                 |       |             |          |     |
| CODICE CONTO                                              |                                                    | Descrizio                    | one         |             |                 |       |             |          |     |
|                                                           |                                                    | Descrizio                    | one         |             |                 |       |             |          |     |
| IMPORTO                                                   |                                                    |                              |             |             |                 |       |             |          |     |
|                                                           | ,                                                  |                              |             |             |                 |       |             |          |     |
|                                                           |                                                    | Regist                       | ra Ai       | nulla       |                 |       |             |          |     |
|                                                           |                                                    |                              |             |             |                 |       |             |          |     |
| LITENTE: utente di test - Eser                            | roizio Selezionato: 2001                           |                              |             |             |                 |       |             | locale   |     |

Figura 2.4: scelta dell'operazione Inserimento Buono

Premendo il bottone **Descrizione** del **codice conto** e del **codice fornitore** appaiono subito dopo le relative descrizioni.

Premendo il bottone **Registra** si effettua la registrazione del Buono assegnandogli cosi il numero progressivo (Figura 2.5).

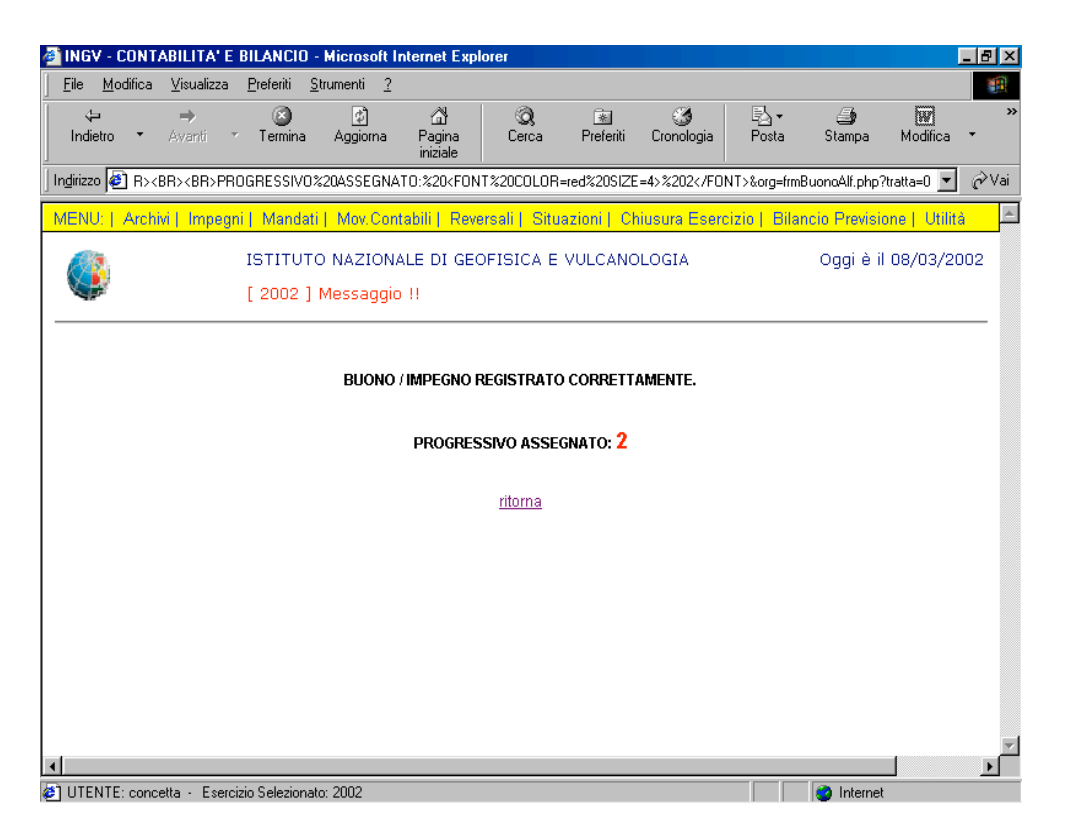

Figura 2.5: progressivo Buono assegnato

- Buoni – Fase visualizzazione

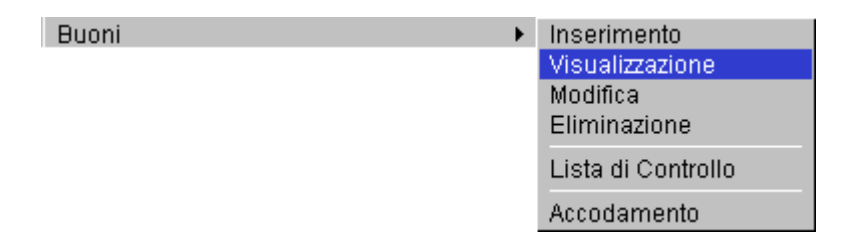

Inserito il numero progressivo del Buono/Impegno da visualizzare, fate clic sul bottone.

| INGV - CONTABILITA' E BILANCIO - Microsoft Internet Explorer                                              |                               |
|----------------------------------------------------------------------------------------------------|-------------------------------|
| <u>File M</u> odifica <u>V</u> isualizza <u>P</u> referiti <u>S</u> trumenti <u>2</u>                     | 1                             |
| ·+ → ③ ☑ ởi (Q, ≧ ♂)<br>Indietro * Avanti * Termina Aggiorna Pagina<br>iniziale                           | Stampa Modifica •             |
| Inglrizzo 🖉 http://ksoft.int.ingv.it/cgi-bin/php/Bilancio/askbuono.php?tratta=1                           | 💌 🤗 Vai                       |
| MENU:   Archivi   Impegni   Mandati   Mov.Contabili   Reversali   Situazioni   Chiusura Esercizio   Bilar | ncio Previsione   Utilità 💦 📥 |
| ISTITUTO NAZIONALE DI GEOFISICA E VULCANOLOGIA [ 2002 ] Visualizzazione Buono/Impegno                     | Oggi è il 08/03/2002          |
| CODICE BUONO/IMPEGNO 2                                                                                    |                               |
|                                                                                                    |                               |
|                                                                                                    |                               |
|                                                                                                    |                               |
| IDENTE: utente di test - Esercizio Selezionato: 2002                                                      | T Intranet locale             |

Figura 2.6: scelta dell'operazione Visualizza Buono

Ecco che appare la schermata sotto (Figura 2.7).

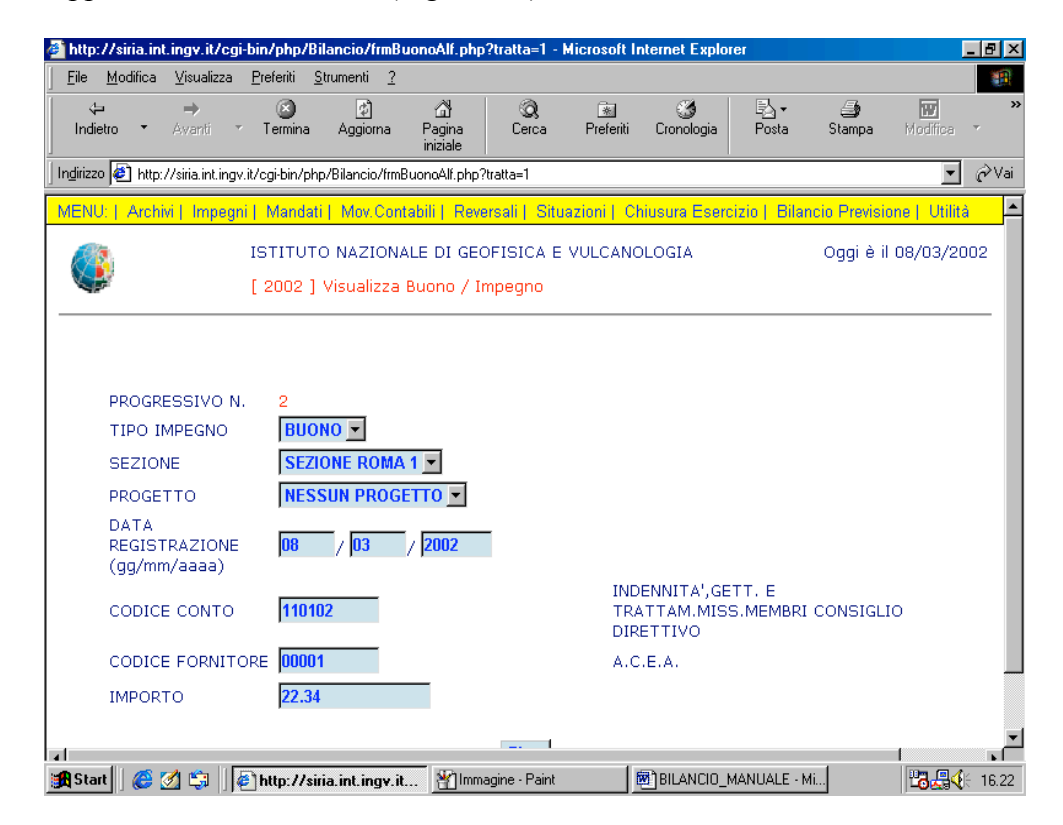

Figura 2.7: visualizzazione Buono

È necessario che l'utente inserisca correttamente il codice per Visualizzare il Buono/Impegno, Altrimenti appare la schermata sotto che evidenzia la presenza di un errore (Figura 2.8).

| 🚰 INGV - CONTABILITA' E BILANCIO - Microsoft Internet Explorer                                                          | _ 8 ×            |  |  |  |  |  |  |  |  |  |
|----------------------------------------------------------------------------------------------------|------------------|--|--|--|--|--|--|--|--|--|
| _ <u>F</u> ile <u>M</u> odifica <u>V</u> isualizza <u>P</u> referiti <u>S</u> trumenti <u>?</u>                         |                  |  |  |  |  |  |  |  |  |  |
| (↓ → (2) (2) (2) (2)<br>Indietro ▼ Avanti ▼ Termina Aggiorna Pagina<br>iniziale Cerca Preferiti Cronologia Posta Stampa | Modifica •       |  |  |  |  |  |  |  |  |  |
| Indirizzo 🛃 NE:%20IL%20BUON0%20N.%2011010%20NON%20ESISTE%20IN%20ARCHIVID%20TEMPORANE0%20!!&org=askbuono.php?tr          | atta=1 💌 🔗 Vai   |  |  |  |  |  |  |  |  |  |
| MENU:   Archivi   Impegni   Mandati   Mov.Contabili   Reversali   Situazioni   Chiusura Esercizio   Bilancio Prevision  | ne   Utilità 🔄 📥 |  |  |  |  |  |  |  |  |  |
| ISTITUTO NAZIONALE DI GEOFISICA E VULCANOLOGIA Oggi è il (<br>[ 2002 ] Messaggio !!                                     | 38/03/2002       |  |  |  |  |  |  |  |  |  |
| ATTENZIONE: IL BUONO N. 11010 NON ESISTE IN ARCHIVIO TEMPORANEO !!                                                      |                  |  |  |  |  |  |  |  |  |  |
| ritorna                                                                                                    |                  |  |  |  |  |  |  |  |  |  |
|                                                                                                    |                  |  |  |  |  |  |  |  |  |  |
|                                                                                                    |                  |  |  |  |  |  |  |  |  |  |
|                                                                                                    |                  |  |  |  |  |  |  |  |  |  |
|                                                                                                    |                  |  |  |  |  |  |  |  |  |  |
|                                                                                                    |                  |  |  |  |  |  |  |  |  |  |
|                                                                                                    |                  |  |  |  |  |  |  |  |  |  |
|                                                                                                    |                  |  |  |  |  |  |  |  |  |  |
| 4                                                                                                    | <b>V</b>         |  |  |  |  |  |  |  |  |  |
| UTENTE: utente di test - Esercizio Selezionato: 2002                                                                    |                  |  |  |  |  |  |  |  |  |  |

Figura 2.8: visualizzazione Messaggio d'errore

Il link ritorna consente all'utente di poter ritornare alla finestra della Figura 2.6.

ATTENZIONE! Il Messaggio d'errore appare non solo perché il codice è stato digitato erroneamente, ma anche perché un buono è già stato accodato (è avvenuto il passaggio da un archivio temporaneo ad uno definitivo).

#### - Buoni – Fase modifica

| Buoni 🕨 | Inserimento        |
|---------|--------------------|
|         | Visualizzazione    |
|         | Modifica           |
|         | Eliminazione       |
|         | Lista di Controllo |
|         | Accodamento        |

Inserito il codice del Buono/Impegno da modificare, fate clic sul bottone.

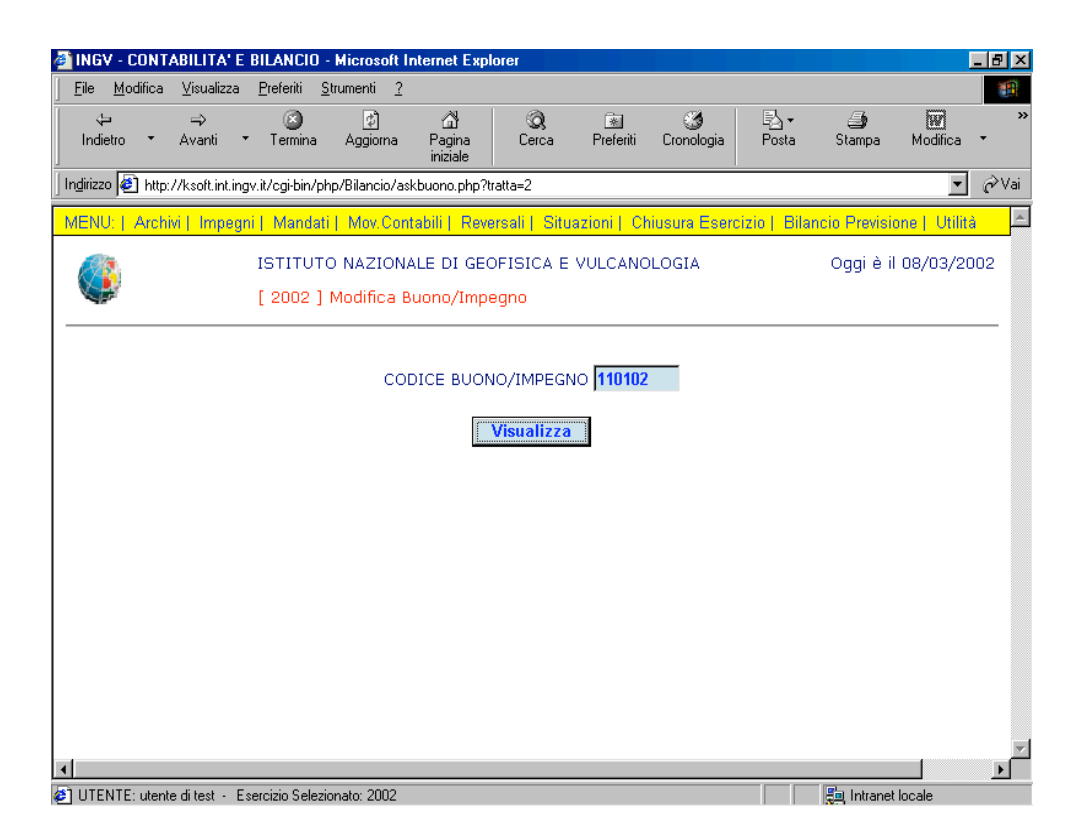

Figura 2.9: scelta dell'operazione Visualizza Buono per la modifica

In questa finestra (Figura 2.10) il bottone Aggiorna consente all'utente eventuali modifiche dei campi.

| http://siria.int.ingv.it                       | /cgi-bin/php.             | /Bilancio/frm       | BuonoAlf.php              | o?tratta=2 | - Microsoft I    | nternet Explo                      | orer              |             | l                    | _ 🗗 ×    |
|------------------------------------------------|---------------------------|---------------------|---------------------------|------------|------------------|------------------------------------|-------------------|-------------|----------------------|----------|
| <u>F</u> ile <u>M</u> odifica <u>V</u> isuali: | zza <u>P</u> referiti     | <u>S</u> trumenti 3 | )<br>-                    |            |                  |                                    |                   |             |                      |          |
| ↓ →<br>Indietro → Avanti                       | r Termin                  | a Aggioma           | ැනී<br>Pagina<br>iniziale | Q<br>Cerca | Referiti         | 🌀<br>Cronologia                    | Posta             | 🎒<br>Stampa | <b>W</b><br>Modifica | 7<br>7   |
| Indirizzo 🙋 http://siria.int                   | t.ingv.it/cgi-bin/        | php/Bilancio/fr     | mBuonaAlf.php             | ?tratta=2  |                  |                                    |                   |             | •                    | ∂Vai     |
| <b>V</b>                                       | [ 2002                    | ] Modifica          | Buono / Im                | pegno      |                  |                                    |                   |             |                      | <b>^</b> |
|                                                |                           |                     |                           |            |                  |                                    |                   |             |                      |          |
|                                                |                           |                     |                           |            |                  |                                    |                   |             |                      |          |
| PROGRESSIV                                     | ON. 2                     |                     |                           |            |                  |                                    |                   |             |                      |          |
| TIPO IMPEGN                                    | IO BU                     | ОИС                 | <b>•</b>                  |            |                  |                                    |                   |             |                      |          |
| SEZIONE                                        | SEZ                       | IONE ROMA           | <b>\1</b>                 |            | •                |                                    |                   |             |                      |          |
| PROGETTO                                       | NES                       | SSUN PROG           | ETTO 💌                    |            |                  |                                    |                   |             |                      |          |
| DATA<br>REGISTRAZIC<br>(gg/mm/aaaa             | DNE <mark>08</mark><br>a) | / 03                | / 2002                    | I          |                  |                                    |                   |             |                      |          |
| CODICE CON                                     | то <b>110</b>             | 102                 | Descrizi                  | one        | INI<br>TR<br>DII | DENNITA',G<br>ATTAM.MIS<br>RETTIVO | ETT.E<br>SS.MEMBR | I CONSIGLIC | )                    |          |
| CODICE<br>FORNITORE                            | 000                       | )1                  | Descrizi                  | one        | Α.               | C.E.A.                             |                   |             |                      |          |
| IMPORTO                                        | 22.3                      | 4                   |                           |            |                  |                                    |                   |             |                      |          |
|                                                |                           |                     | Aggio                     | rna        | Annulla          |                                    |                   |             |                      |          |
| 4                                              |                           |                     |                           |            |                  |                                    |                   |             |                      |          |
|                                                | eoroinio Coli-            | nate: 2002          |                           |            |                  |                                    |                   | A Internet  |                      | <u> </u> |

Figura 2.10: scelta dell'operazione Modifica Buono

È necessario che l'utente inserisca correttamente il codice per Modificare il Buono/Impegno, altrimenti appare la schermata sotto che evidenzia la presenza di un errore (Figura 2.8).

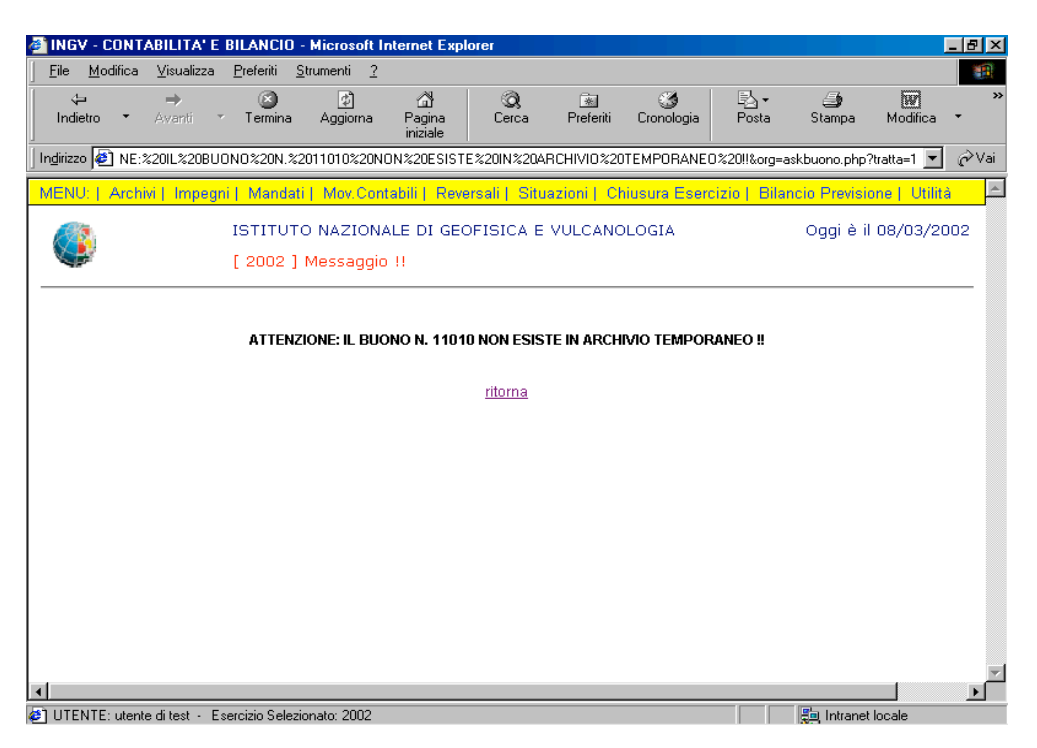

Figura 2.8: visualizzazione Messaggio d'errore

Il link ritorna consente all'utente di poter ritornare alla finestra della Figura 2.9.

ATTENZIONE! Il Messaggio d'errore appare non solo perché il codice è stato digitato erroneamente, ma anche perché un buono è già stato accodato (è avvenuto il passaggio da un archivio temporaneo ad uno definitivo).

- Buoni – Fase elimina

| Buoni | Inserimento<br>Visualizzazione<br>Modifica<br>Eliminazione |
|-------|------------------------------------------------------------|
|       | Lista di Controllo                                         |
|       | Accodamento                                                |

Inserito il codice del Buono/Impegno da eliminare, fate clic sul bottone **Visualizza** (Figura 2. 11).

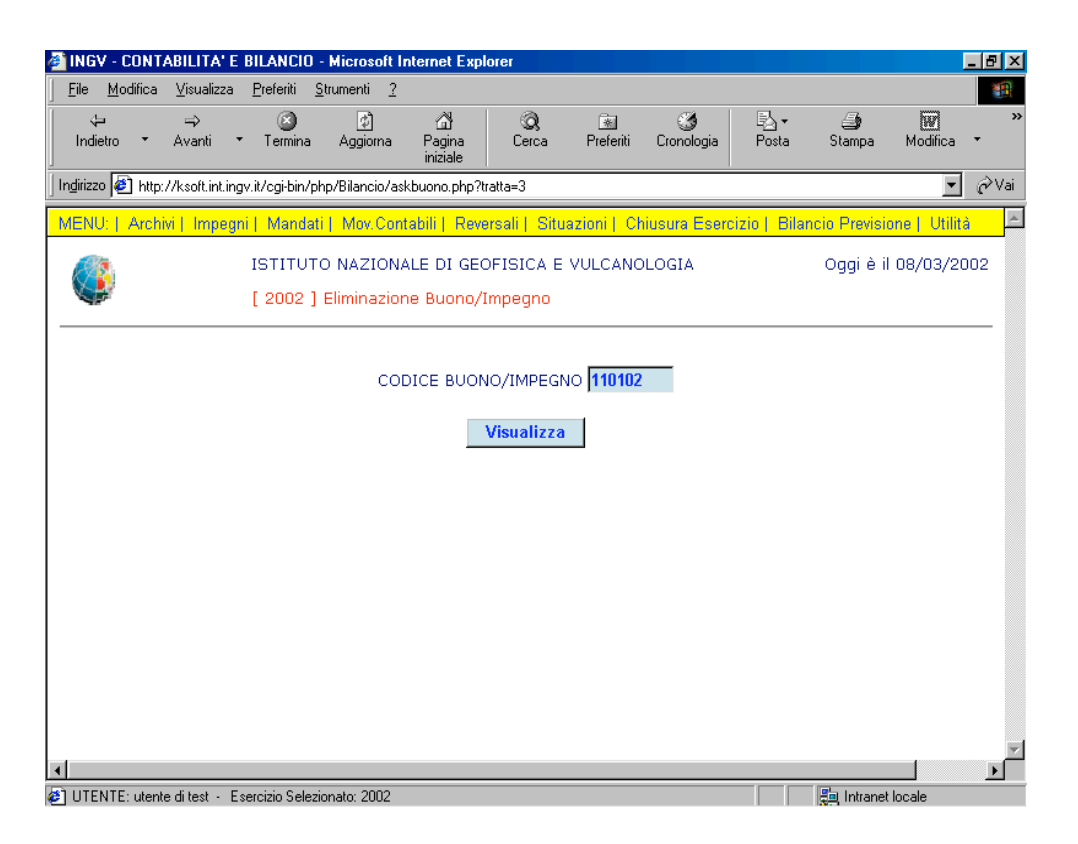

Figura 2.11: scelta dell'operazione Visualizza Buono per la cancellazione

- 1. È necessario per cancellare il buono che non ci siano fatture relative ad esso. Per questo motivo esiste la fase di "Annulla accodamento buono" che consente all'utente di conoscere a priori se ci sono o no fatture relative ad un buono. L'utente si troverà di fronte a questi due casi:
- Esistono fatture relative al buono da cancellare (vedi figura sotto). In questo caso l'utente non può assolutamente cancellare il buono.

| 🔮 INGV - CONTABILITA' E BILANCIO - Microsoft Internet Explorer 📃 🗆 🗙                                                                                                    |  |  |  |  |  |  |  |  |  |  |
|----------------------------------------------------------------------------------------------------|--|--|--|--|--|--|--|--|--|--|
| Eile Modifica Visualizza Preferiti Strumenti ?                                                                                                    |  |  |  |  |  |  |  |  |  |  |
| ↓ →     Indietro     ▲     Indietro     ▲     Indietro |  |  |  |  |  |  |  |  |  |  |
| Ingirizzo 🙋 PER%20IL%20BUON0%20N.%20525%20/%202002<br>br>Annullamento%20buono%20non%20possibile.&org=ask_annulla_buono.php 🗾 🔗 Vai                                                                                                    |  |  |  |  |  |  |  |  |  |  |
| MENU:   Archivi   Impegni   Mandati   Mov.Contabili   Reversali   Situazioni   Rendiconti   Bilancio Previsione   🧮 🗖                                                                                                    |  |  |  |  |  |  |  |  |  |  |
| ISTITUTO NAZIONALE DI GEOFISICA E VULCANOLOGIA Oggi è il 14/06/2002 [ 2002 ] Messaggio !!                                                                                                    |  |  |  |  |  |  |  |  |  |  |
| ATTENZIONE: CI SONO FATTURE PER IL BUONO N. 525 / 2002                                                                                                    |  |  |  |  |  |  |  |  |  |  |
| Annullamento buono non possibile.                                                                                                    |  |  |  |  |  |  |  |  |  |  |
| ritorna                                                                                                    |  |  |  |  |  |  |  |  |  |  |
|                                                                                                    |  |  |  |  |  |  |  |  |  |  |
|                                                                                                    |  |  |  |  |  |  |  |  |  |  |
|                                                                                                    |  |  |  |  |  |  |  |  |  |  |
|                                                                                                    |  |  |  |  |  |  |  |  |  |  |
|                                                                                                    |  |  |  |  |  |  |  |  |  |  |
|                                                                                                    |  |  |  |  |  |  |  |  |  |  |
|                                                                                                    |  |  |  |  |  |  |  |  |  |  |
| 🛿 UTENTE: utente di test - Esercizio Selezionato: 2002 👘 🗒 Intranet locale                                                                                                    |  |  |  |  |  |  |  |  |  |  |
| 🗯 Start 🗍 🍘 🖉 🕼 🖉 Buono. 7 - Microsoft Word 🛛 🖉 INGV - CONTABILITA 🖉 Debt Reduction Center: F 🛛 🖓 🖧 🌾 16.31                                                                                                    |  |  |  |  |  |  |  |  |  |  |

- Non esistono fatture relative al buono. In questo caso, apparirà all'utente una maschera di avviso che gli consentirà di procedere prima nella fase di "Annullamento dell'accodamento del buono" e dopo nella fase di cancellazione Buono.

2. È necessario che l'utente inserisca correttamente il codice per Cancellare il Buono/Impegno, altrimenti appare la schermata sotto che evidenzia la presenza di un errore (Figura 2.8).

|                                                                                                    | - 면 시           |
|----------------------------------------------------------------------------------------------------|-----------------|
| <u>File M</u> odifica <u>V</u> isualizza <u>P</u> referiti <u>S</u> trumenti <u>2</u>                                                                                                    |                 |
| Indietro     →     Indietro     Indietro     Avanti     ✓     Termina     Aggiorna     Pagina<br>iniziale     Indietro     Indietro | Modifica •      |
| Ingirizzo 🙋 NE:%201L%20BUONO%20N.%2011010%20NON%20ESISTE%20IN%20ARCHIVIO%20TEMPORANE0%20!!&org=askbuono.php?trat                                                                                                    | tta=1 💌 🔗 Vai   |
| MENU:   Archivi   Impegni   Mandati   Mov.Contabili   Reversali   Situazioni   Chiusura Esercizio   Bilancio Previsione                                                                                                    | e   Utilità 🔄 🖻 |
| ISTITUTO NAZIONALE DI GEOFISICA E VULCANOLOGIA Oggi è il 08<br>[ 2002 ] Messaggio !!                                                                                                    | 8/03/2002       |
| ATTENZIONE: IL BUONO N. 11010 NON ESISTE IN ARCHIVIO TEMPORANEO !!                                                                                                    |                 |
| ritorna                                                                                                    |                 |
|                                                                                                    |                 |
|                                                                                                    |                 |
|                                                                                                    |                 |
|                                                                                                    |                 |
|                                                                                                    |                 |
|                                                                                                    |                 |
|                                                                                                    |                 |
|                                                                                                    |                 |

Figura 2.8: visualizzazione Messaggio d'errore

Il link ritorna consente all'utente di poter ritornare alla finestra della Figura 2.11.

ATTENZIONE! Il Messaggio d'errore appare non solo perché il codice è stato digitato erroneamente, ma anche perché un buono è già stato accodato (è avvenuto il passaggio da un archivio temporaneo ad uno definitivo).

#### - Buoni – Lista di controllo

In questa fase si apre la lista di tutti i buoni caricati nell'archivio temporaneo, vale a dire prima dell'accodamento.

| Buoni | • | Inserimento<br>Visualizzazione<br>Modifica<br>Eliminazione |
|-------|---|------------------------------------------------------------|
|       |   | Lista di Controllo                                         |
|       |   | Accodamento                                                |

Da questa lista (Figura 2.12), l'utente ricava le informazioni quali:

- Numero progressivo di caricamento buono e anno di caricamento.
- Importo del buono.
- Codice e descrizione del capitolo.
- Codice e descrizione del fornitore.
- Codice e descrizione della sezione.

| 🗿 INGV - CONTABILITA' I          | E BILANCIO - Micros                   | oft Internet Ex        | olorer          |                |                 |           |             |          | _ 8 × |
|----------------------------------|---------------------------------------|------------------------|-----------------|----------------|-----------------|-----------|-------------|----------|-------|
|                                  | a <u>P</u> referiti <u>S</u> trumenti | 2                      |                 |                |                 |           |             |          | -     |
| t →<br>Indietro → Avanti         | r Termina Aggio                       | rna Pagina<br>iniziale | Q<br>Cerca      | 💽<br>Preferiti | 🎯<br>Cronologia | Posta     | 🎒<br>Stampa | Modifica | *     |
| Ingirizzo 🙋 http://siria.int.ing | gv.it/cgi-bin/php/Bilanci             | o/stp_controllo_BI     | .php            |                |                 |           |             | •        | ∂Vai  |
|                                  | ISTITUTO NAZ                          | IONALE DI GE           | OFISICA E       | VULCANO        | D <u>LOGIA</u>  |           |             | 08/03/20 | 002   |
| STAI                             | MPA DI CONTR                          | OLLO BUO               | NI-IMPEG        | NI DA A        | CCODARI         | E AL 08/0 | 3/2002      |          |       |
| BUONO:                           | 2/2002                                | DEL 03-08              | 3-2002          |                | EURO 2          | 2.34      |             |          |       |
| CAPITOLO:                        | 110102                                | INDENNIT.<br>DIRETTIV  | A',GETT. E<br>D | TRATTAM        | I.MISS.MEM      | IBRI CONS | SIGLIO      |          |       |
| FORNITORE:                       | 00001                                 | A.C.E.A.               |                 |                |                 |           |             |          |       |
| SEZIONE:                         | 01                                    | SEZIONE I              | ROMA 1          |                |                 |           |             |          |       |
|                                  |                                       |                        |                 |                |                 |           |             |          |       |
|                                  |                                       |                        |                 |                |                 |           |             |          |       |
| UTENTE: concetta - Eser          | rcizio Selezionato: 2002              |                        |                 |                |                 |           | 🥑 Interne   | t        | Ţ     |

Figura 2.12: stampa di controllo Buono/Impegni

Se nella lista di controllo non ci sono Buoni/Impegni da accodare (passaggio da un archivio temporaneo ad uno definitivo), la maschera sarà quella rappresentata in Figura 2.13.

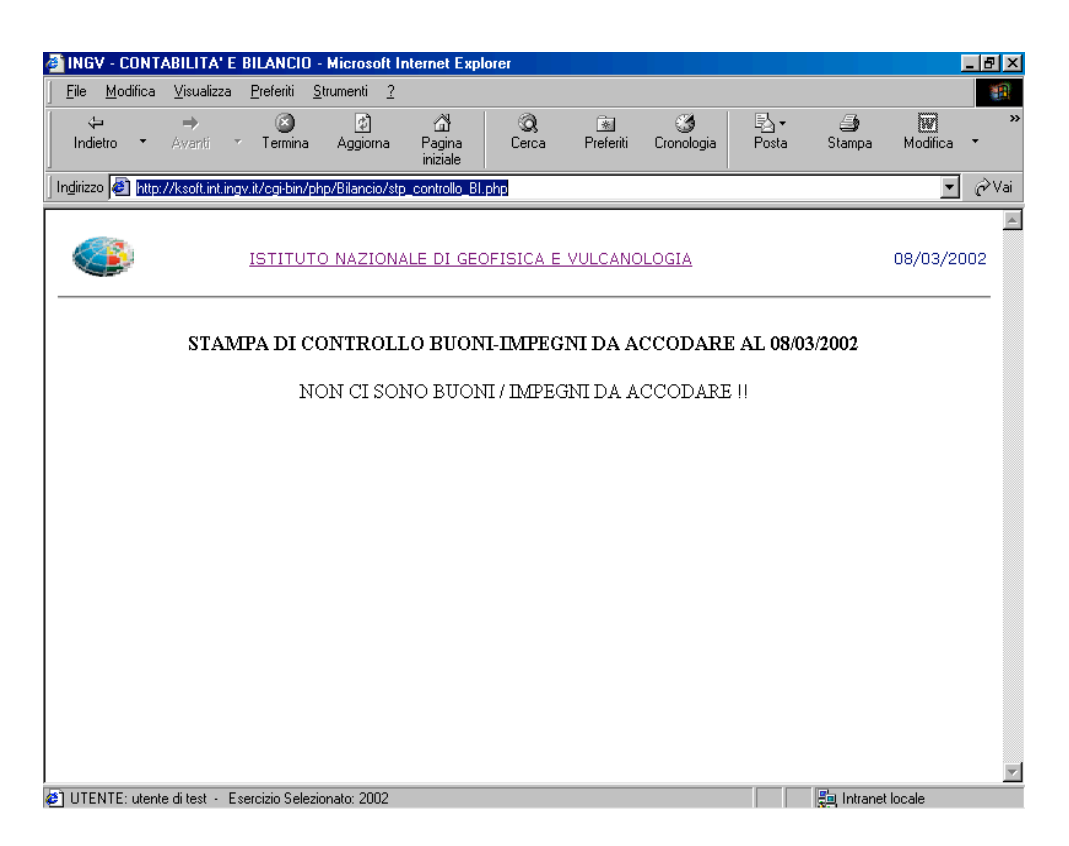

Figura 2.13: messaggio di controllo Buono/Impegni

#### - Buoni – Accodamento

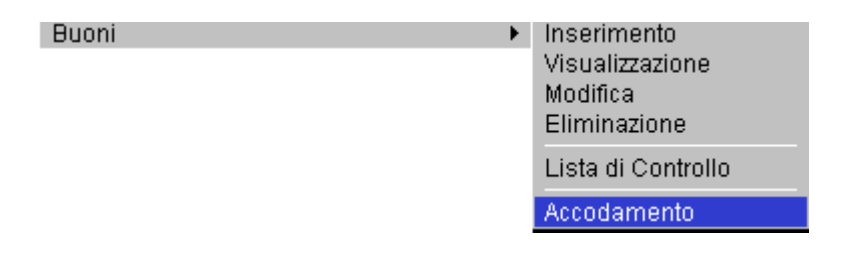

Tanto per intenderci subito, anche per meglio comprendere le dichiarazioni d'intenti che faremo, la fase d'accodamento sarà la parte definitiva d'elaborazione di un Buono/Impegno (Figura 2.14).

L'accodamento dovrà permettere di registrare in un archivio definitivo un Buono/Impegno caricato provvisoriamente in un archivio temporaneo.

Avremo quindi una lista di tutti i Buoni/Impegni con relativo numero progressivo e data di caricamento che aspettano solo di essere accodati premendo il bottone.

| 🕘 INGV - CONTAB      | BILITA' E BILANCI            | 0 - Microsoft Ir           | nternet Exp               | lorer                   |                |                 |               |               |               | _ 8 × |
|----------------------|------------------------------|----------------------------|---------------------------|-------------------------|----------------|-----------------|---------------|---------------|---------------|-------|
| <u> </u>             | ⊻isualizza <u>P</u> referiti | <u>S</u> trumenti <u>?</u> |                           |                         |                |                 |               |               |               |       |
| lndietro ▼ A         | ⇒ 🛞<br>Avanti * Termin       | a Aggiorna                 | ියි<br>Pagina<br>iniziale | Q<br>Cerca              | 💌<br>Preferiti | 🌀<br>Cronologia | Posta         | 🎒<br>Stampa   | W<br>Modifica | *     |
| Indirizzo 🛃 http://s | siria.int.ingv.it/cgi-bin/   | /php/Bilancio/frmL         | istaAccBuon               | i.php                   |                |                 |               |               | -             | ∂Vai  |
| MENU:   Archivi      | Impegni   Man                | lati   Mov.Cont            | abili   Rev               | ersali   Situ           | iazioni    Cł  | niusura Esero   | cizio   Bilar | ncio Previsio | one   Utilita | i 占   |
| ۷                    | ISTITU<br>[ 2002             | JTO NAZIONA<br>] Accodame  | LE DI GE                  | OFISICA E<br>i / Impegn | VULCANC        | DLOGIA          |               | Oggi è il     | 08/03/20      | 002   |
|                      | Ele                          | enco dei b                 | uoni/irr                  | ipegni p                | oresunti       | da acco         | dare          |               |               |       |
|                      |                              | Buon                       | o n. 2002                 | /2 del 08/              | 03/2002        |                 |               |               |               |       |
|                      |                              |                            | Eseg                      | ui accodar              | nento          | 1               |               |               |               |       |
|                      |                              | 1                          |                           |                         |                | 1               |               |               |               |       |
|                      |                              |                            |                           |                         |                |                 |               |               |               |       |
|                      |                              |                            |                           |                         |                |                 |               |               |               |       |
|                      |                              |                            |                           |                         |                |                 |               |               |               |       |
|                      |                              |                            |                           |                         |                |                 |               |               |               |       |
|                      |                              |                            |                           |                         |                |                 |               |               |               |       |
|                      |                              |                            |                           |                         |                |                 |               |               |               | -     |
| •                    |                              |                            |                           |                         |                |                 |               |               |               |       |
| UTENTE: concett.     | a - Esercizio Selezio        | nato: 2002                 |                           |                         |                |                 |               | 🎯 Internet    |               |       |

Figura 2.14: fase Accodamento Buono/Impegni

Appare un tooltip, ossia una di quelle finestrelle colorate con qualche suggerimento. In questo caso la finestra riporta il messaggio che compare nella finestra sotto (Figura 2.15).

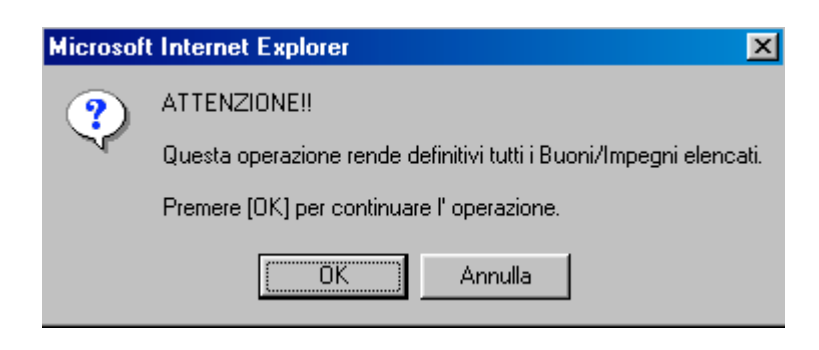

(Figura 2.15).

Se l'accodamento è avvenuto con successo, apparirà la finestra sotto (Figura 2.16), altrimenti la scritta "Worning". In questo caso rivolgersi all'Amministratore di Sistema.

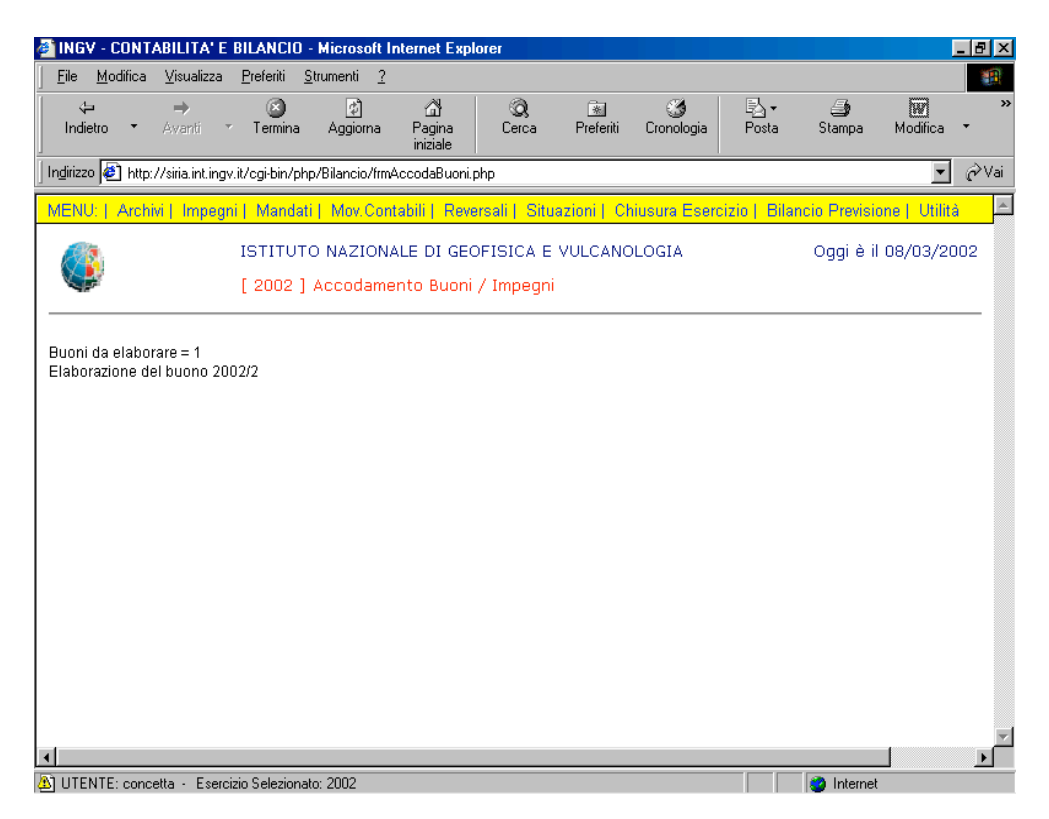

Figura 2.16: accodati Buoni/Impegni

#### - Fatture – Fase inserimento

Fatture Inserimento

Sarà visualizzata la finestra d'Inserimento Fattura, ove si richiede all'utente di riempire i campi **codice** e **anno** del buono cui fa riferimento la Fattura (Figura 2.17).

| 🚳 INGV - CONTABILITA' E                            | BILANCIO - Microsof                 | t Internet Explorer               |                     |                 |                |                      | _ 8 ×  |  |
|----------------------------------------------------|-------------------------------------|-----------------------------------|---------------------|-----------------|----------------|----------------------|--------|--|
| <u>F</u> ile <u>M</u> odifica ⊻isualizza           | <u>P</u> referiti <u>S</u> trumenti | 2                                 |                     |                 |                |                      |        |  |
| <b>ta an an an an an an an an an an an an an</b>   | r Termina Aggiorna                  | යි රි<br>a Pagina Cer<br>iniziale | ) 🔹<br>ca Preferiti | 🌀<br>Cronologia | Posta          | Stampa Modifica      | *      |  |
| 🛛 Ingirizzo 🙋 http://siria.int.ing                 | v.it/cgi-bin/php/Bilancio/a         | askbuonofattura.php?trati         | a=0                 |                 |                | •                    | i ⊘Vai |  |
| MENU:   Archivi   Impegi                           | ni   Mandati   Mov.C                | ontabili   Reversali              | Situazioni   Cl     | niusura Eserci  | zio   Bilancio | o Previsione   Utili | tà 📩   |  |
|                                                    | ISTITUTO NAZIO<br>[ 2002 ] Inserime | NALE DI GEOFISIC<br>ento Fattura  | A E VULCANO         | DLOGIA          | (              | Oggi è il 18/03/2    | 2002   |  |
| CODICE BUONO 2<br>ANNO 2002 C<br>Inserisci Fattura |                                     |                                   |                     |                 |                |                      |        |  |
| •                                                  |                                     |                                   |                     |                 |                |                      |        |  |
| 🙋 UTENTE: concetta 🕘 Eserc                         | cizio Selezionato: 2002             |                                   |                     |                 |                | Internet             |        |  |

Figura 2.17: scelta dell'operazione Inserimento Fattura

Premendo il bottone Inserisci Fattura è aperta

è aperta la finestra che appare in Figura 2.18.

Nella prima parte si hanno in automatico le informazioni del Buono cui fa riferimento la Fattura.

BUONO N. 2 DEL 08/03/2002 FORNITORE 00001 (A.C.E.A.) CAPITOLO 110102 (INDENNITA',GETT. E TRATTAM.MISS.MEMBRI CONSIGLIO DIRETTIVO) IMPORTO TOTALE Euro 22.34

Nella seconda parte si chiede all'utente di riempire i seguenti campi:

- **Tipo fattura** che consente la scelta di caricamento di una Fattura o di una Nota di credito.
- Data registrazione che appare in automatico da sistema.
- **Importo** che può essere:
  - A saldo, il che significa che la cifra da inserire dovrà essere uguale a quella indicata in RESIDUO BUONO e di conseguenza la tendina di SALDO/ACC si setterà in automatico a SALDO
  - In acconto, il che significa che la cifra da inserire può essere inferiore a quell'indicata in RESIDUO BUONO e di conseguenza l'utente dovrà settare la tendina di SALDO/ACC in ACCONTO
- **Numero e data documento** che consente il caricamento del numero e della data documento registrati dal Fornitore nella Fattura.

| 🖉 INGV - CONTABILITA' E BILANCIO - Micro                                                     | soft Internet Expl                                | orer       |                |                 |                 |             |                      | . 8 × |
|----------------------------------------------------------------------------------------------|---------------------------------------------------|------------|----------------|-----------------|-----------------|-------------|----------------------|-------|
| <u>File M</u> odifica ⊻isualizza <u>P</u> referiti <u>S</u> trument                          | i <u>?</u>                                        |            |                |                 |                 |             |                      | -     |
| (⊐ → (3)<br>Indietro → Avanti → Termina Aggi                                                 | ) 🚮<br>orna Pagina<br>iniziale                    | Q<br>Cerca | 💽<br>Preferiti | 🌀<br>Cronologia | I⊴ -<br>Posta   | 🎒<br>Stampa | <b>W</b><br>Modifica | *     |
| Indirizzo 🛃 http://siria.int.ingv.it/cgi-bin/php/Bilanc                                      | io/frmFattura.php?tra                             | atta=0     |                |                 |                 |             | •                    | ∂Vai  |
| ISTITUTO NAZ                                                                                 | IONALE DI GEO                                     | OFISICA E  | VULCANO        | LOGIA           |                 | Oggi è il   | 18/03/200            | J2 🔺  |
| [ 2002 ] Inseri                                                                              | mento Fattura                                     |            |                |                 |                 |             |                      |       |
| BUONO N. 2 DEL 08/03<br>FORNITORE 00001 (A.<br>CAPITOLO 110102 (IN<br>IMPORTO TOTALE Euro 22 | /2002<br>C.E.A. )<br>IDENNITA',GET<br>. <b>34</b> | T. E TRAT  | TAM.MISS       | 5.MEMBRI C      | ONSIGLIC        | DIRETTI     | vo)                  |       |
| TIPO FATTURA                                                                                 | FATTURA                                           | •          |                |                 |                 |             |                      |       |
| DATA REGISTRAZIONE<br>(gg/mm/aaaa)                                                           | 18 / 03                                           | / 2002     |                |                 |                 |             |                      |       |
| IMPORTO                                                                                      |                                                   | (          | RESIDUO        | BUONO Eu        | ro <b>22.</b> 3 | 84)         |                      |       |
| SALDO/ACC.                                                                                   | ACCONTO -                                         | ]          |                |                 |                 |             |                      |       |
| N.DOCUMENTO                                                                                  |                                                   |            |                |                 |                 |             |                      |       |
| DATA DOCUMENTO                                                                               |                                                   | _/ [       |                |                 |                 |             |                      |       |
|                                                                                              | Regist                                            | ra A       | nnulla         |                 |                 |             |                      | •     |
|                                                                                              |                                                   |            |                |                 |                 | a lutar 1   |                      |       |

Figura 2.18: inserimento Fattura

Premendo il bottone **Registra** si effettua la registrazione della Fattura assegnandogli cosi il numero progressivo (Figura 2.19).

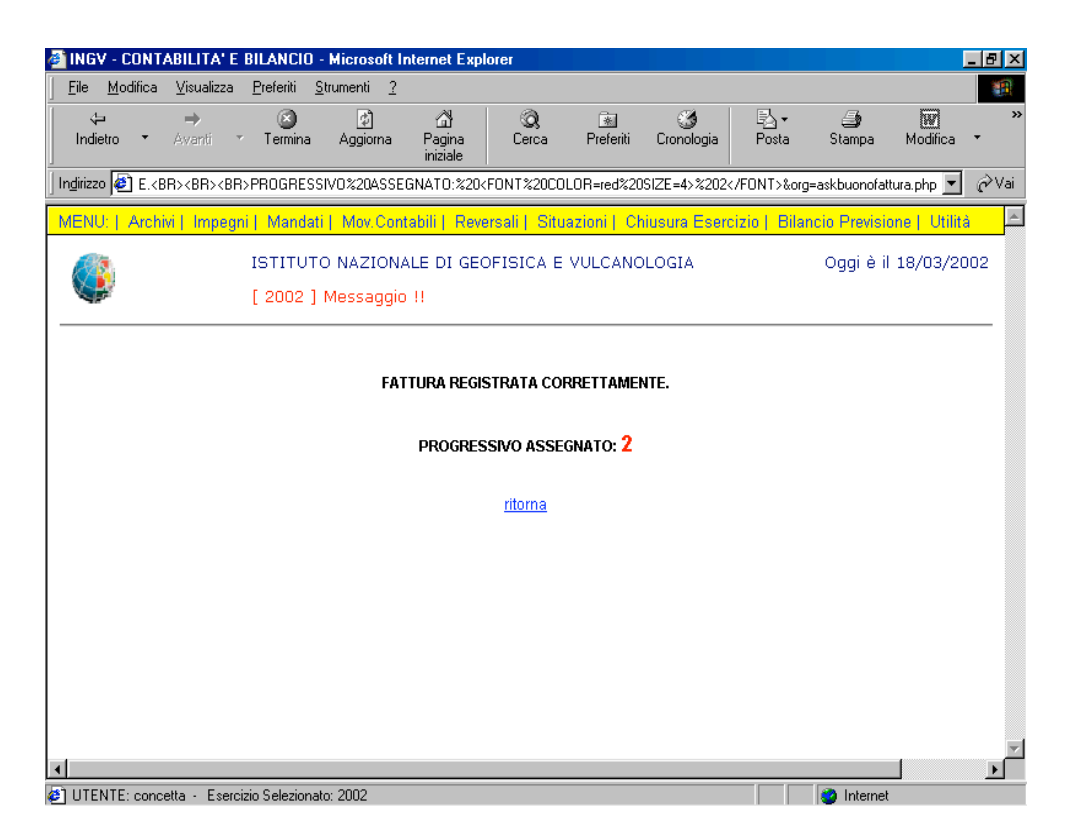

Figura 2.19: progressivo Fattura assegnato

- Fatture – Fase visualizzazione

| Fatture | Þ. | Inserimento     |
|---------|----|-----------------|
|         |    | Visualizzazione |

Inserito il numero progressivo della Fattura da visualizzare, fate clic sul bottone.

| 🚰 INGV - CONTABILITA' E                    | BILANCIO - Microsoft Internet Explorer                                                                   |                                         |
|--------------------------------------------|----------------------------------------------------------------------------------------------------|-----------------------------------------|
| ∐ <u>F</u> ile <u>M</u> odifica ⊻isualizza | <u>P</u> referiti <u>S</u> trumenti <u>?</u>                                                             |                                         |
| (⊐ ⇒<br>Indietro ▼ Avanti                  | <ul> <li>☑ ☑ ☑ ☑ ☑ ☑ ☑</li> <li>✓ Termina Aggiorna Pagina Cerca Preferiti Cronologia iniziale</li> </ul> | Posta Stampa Modifica ▼                 |
| 🛛 Indirizzo 餐 http://siria.int.ing         | gv.it/cgi-bin/php/Bilancio/askfattura.php?tratta=1                                                       | ▼ 🖉 Vai                                 |
| MENU:   Archivi   Impeg                    | ni   Mandati   Mov.Contabili   Reversali   Situazioni   Chiusura Eserciz                                 | zio   Bilancio Previsione   Utilità 📃 🖻 |
|                                            | ISTITUTO NAZIONALE DI GEOFISICA E VULCANOLOGIA<br>[ 2002 ] Visualizzazione Fattura                       | Oggi è il 18/03/2002                    |
|                                            | CODICE FATTURA 2                                                                                         |                                         |
|                                            |                                                                                                    |                                         |
|                                            |                                                                                                    |                                         |
|                                            |                                                                                                    |                                         |
|                                            |                                                                                                    | ×                                       |
| •                                          |                                                                                                    |                                         |
| 😂 UTENTE: concetta 🔸 Eser                  | cizio Selezionato: 2002                                                                                  | internet                                |

Figura 2.20: scelta dell'operazione Visualizza Fattura

Ecco che appare la schermata sotto (Figura 2.21).

| 🗿 INGV - CONTABILITA' E BILANCIO - Micro                                                     | soft Internet Explore                                | er                       |                 |               | _ 8 ×             |
|----------------------------------------------------------------------------------------------|------------------------------------------------------|--------------------------|-----------------|---------------|-------------------|
| <u>F</u> ile <u>M</u> odifica <u>V</u> isualizza <u>P</u> referiti <u>S</u> trument          | i <u>?</u>                                           |                          |                 |               |                   |
| lodietro ▼ Avantí ▼ Termina Aggi                                                             | ) යි<br>orna Pagina<br>iniziale                      | Q 🔊 👘<br>Cerca Preferiti | ී<br>Cronologia | Posta Stamp   | pa Modifica *     |
| Ingirizzo 🛃 http://siria.int.ingv.it/cgi-bin/php/Biland                                      | ;io/frmFattura.php?tratta                            | =1                       |                 |               | 💌 🤗 Vai           |
|                                                                                              | IONALE DI GEOF                                       | ISICA E VULCANC          | LOGIA           | Oggi          | è il 18/03/2002 🔺 |
| 2002 ] Visua                                                                                 | lizzazione Fattura                                   | Э                        |                 |               |                   |
| BUONO N. 2 DEL 08/03<br>FORNITORE 00001 (A.<br>CAPITOLO 110102 (IM<br>IMPORTO TOTALE Euro 22 | /2002<br>C.E.A. )<br>IDENNITA',GETT.<br>2 <b>.34</b> | E TRATTAM.MIS            | 5.MEMBRI CO     | NSIGLIO DIRET | τινο )            |
| PROGRESSIVO N.                                                                               | 2                                                    |                          |                 |               |                   |
| TIPO FATTURA                                                                                 | FATTURA 💌                                            |                          |                 |               |                   |
| DATA REGISTRAZIONE<br>(gg/mm/aaaa)                                                           | <b>18</b> / <mark>03</mark>                          | / 2002                   |                 |               |                   |
| IMPORTO                                                                                      | 22.34                                                | (RESIDUO                 | BUONO Euro      | 22.34)        |                   |
| SALDO/ACC.                                                                                   | SALDO 💌                                              |                          |                 |               |                   |
| N.DOCUMENTO                                                                                  | 13                                                   |                          |                 |               |                   |
| DATA DOCUMENTO                                                                               | 13 / 12                                              | / 2002                   |                 |               |                   |
|                                                                                              |                                                      | Fine                     |                 |               |                   |
| ٠                                                                                            |                                                      |                          |                 |               |                   |
| UTENTE: concetta - Esercizio Selezionato: 2002                                               |                                                      |                          |                 | 🕘 Inte        | ernet             |

Figura 2.21: visualizzazione Fattura

É necessario che l'utente inserisca correttamente il codice per Visualizzare la Fattura, altrimenti appare la schermata sotto che evidenzia la presenza di un errore (Figura 2.22).

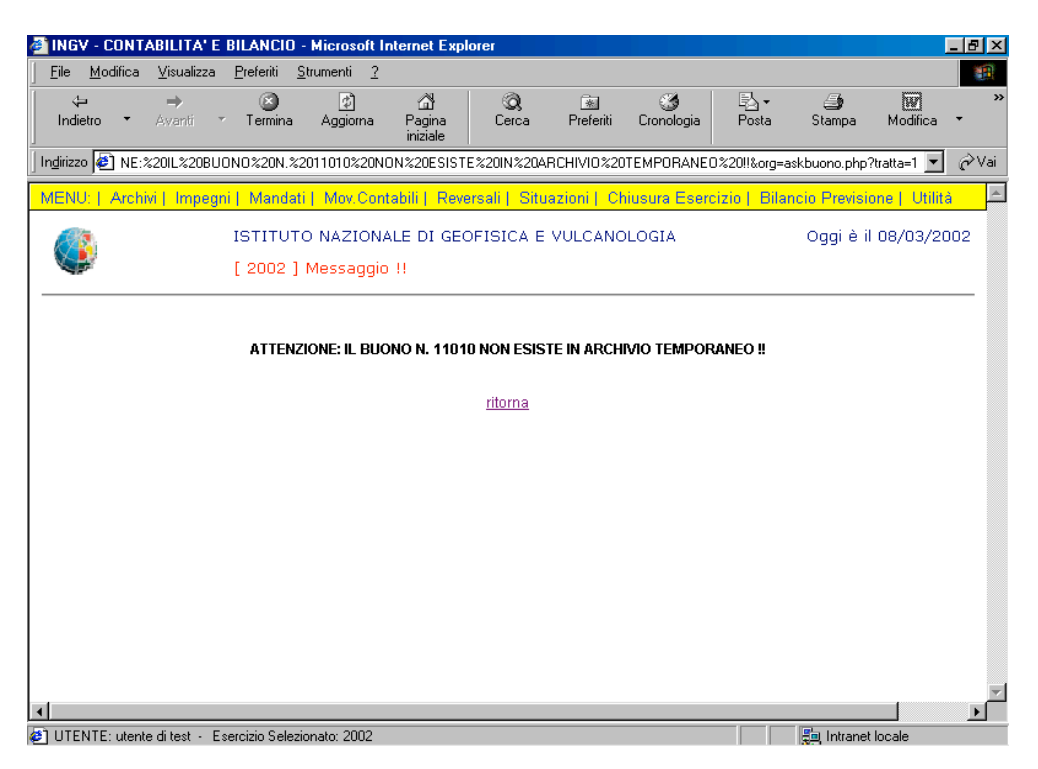

Figura 2.22: visualizzazione Messaggio d'errore

Il link ritorna consente all'utente di poter ritornare alla finestra della Figura 2.20.

ATTENZIONE! Il Messaggio d'errore appare non solo perché il codice è stato digitato erroneamente, ma anche perché una fattura è già stata accodata (è avvenuto il passaggio da un archivio temporaneo ad uno definitivo).

- Fatture – Fase modifica

| Fatture | F | Inserimento     |
|---------|---|-----------------|
|         |   | Visualizzazione |
|         |   | Modifica        |

Inserito il codice della Fattura da modificare, fate clic sul bottone.

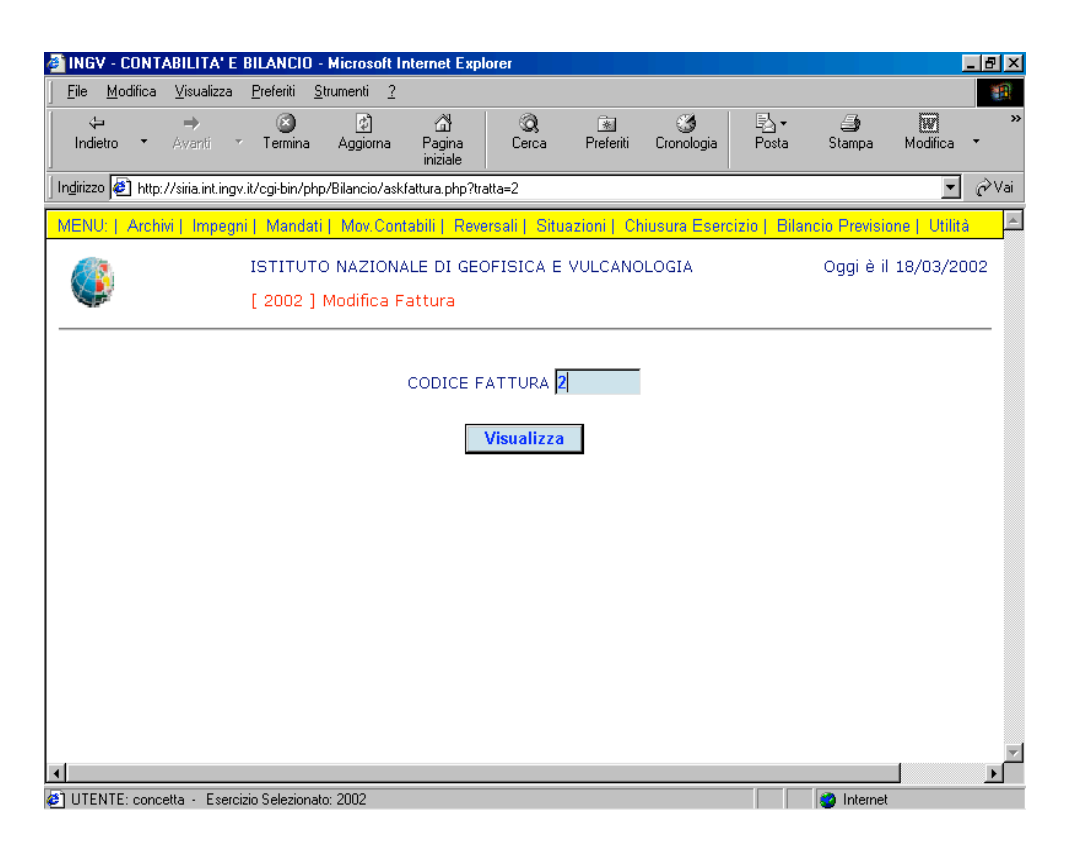

Figura 2.23: scelta dell'operazione Visualizza Fattura per la modifica

In questa finestra (Figura 2.24) il bottone modifiche dei campi.

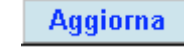

consente all'utente eventuali

| INGV - CONTABILITA' E BILANCIO - Micro                                                        | soft Internet Explorer                            |                       |                 |            |             | _ 8        |
|-----------------------------------------------------------------------------------------------|---------------------------------------------------|-----------------------|-----------------|------------|-------------|------------|
| <u>File M</u> odifica <u>V</u> isualizza <u>P</u> referiti <u>S</u> trument                   | 2                                                 |                       |                 |            |             |            |
| ← → ③ ₫<br>Indietro ▼ Avanti ▼ Termina Aggi                                                   | ) 🛱 🤇<br>prna Pagina C<br>iniziale                | Q 🔊<br>erca Preferiti | ී<br>Cronologia | Posta      | 🎒<br>Stampa | Modifica 🔹 |
| Ingirizzo 🖉 http://siria.int.ingv.it/cgi-bin/php/Bilanc                                       | io/frmFattura.php?tratta=2                        |                       |                 |            |             | ▼ 🔗 Va     |
|                                                                                               | IONALE DI GEOFISI                                 | CA E VULCANO          | DLOGIA          |            | Oggi è il 1 | 18/03/2002 |
| ( 2002 ) Modif                                                                                | ca Fattura                                        |                       |                 |            |             |            |
| BUONO N. 2 DEL 08/03<br>FORNITORE 00001 (A.C<br>CAPITOLO 110102 (IN<br>IMPORTO TOTALE Euro 22 | /2002<br>E.A. )<br>DENNITA',GETT. E<br><b>.34</b> | TRATTAM.MIS           | S.MEMBRI CC     | DNSIGLIO ( | DIRETTIVO   | )          |
| PROGRESSIVO N.                                                                                | 2                                                 |                       |                 |            |             |            |
| TIPO FATTURA                                                                                  | FATTURA                                           | •                     |                 |            |             |            |
| DATA REGISTRAZIONE<br>(gg/mm/aaaa)                                                            | <b>18</b> / <mark>03</mark> /                     | 2002                  |                 |            |             |            |
| IMPORTO                                                                                       | 22.34                                             | (RESIDUO              | BUONO Euro      | 22.34      | )           |            |
| SALDO/ACC.                                                                                    | SALDO 💌                                           |                       |                 |            |             |            |
| N.DOCUMENTO                                                                                   | 13                                                |                       |                 |            |             |            |
| DATA DOCUMENTO                                                                                | <b>13</b> / <b>12</b> /                           | 2002                  |                 |            |             |            |
|                                                                                               | Aggiorna                                          | Annulla               |                 |            |             | -          |
| (                                                                                             |                                                   |                       |                 |            |             |            |
| UTENTE: concetta - Esercizio Selezionato: 2002                                                |                                                   |                       |                 |            | Internet    |            |

Figura 2.24: scelta dell'operazione Modifica Fattura

È necessario che l'utente inserisca correttamente il codice per Modificare la Fattura, altrimenti appare la schermata sotto che evidenzia la presenza di un errore (Figura 2.25).

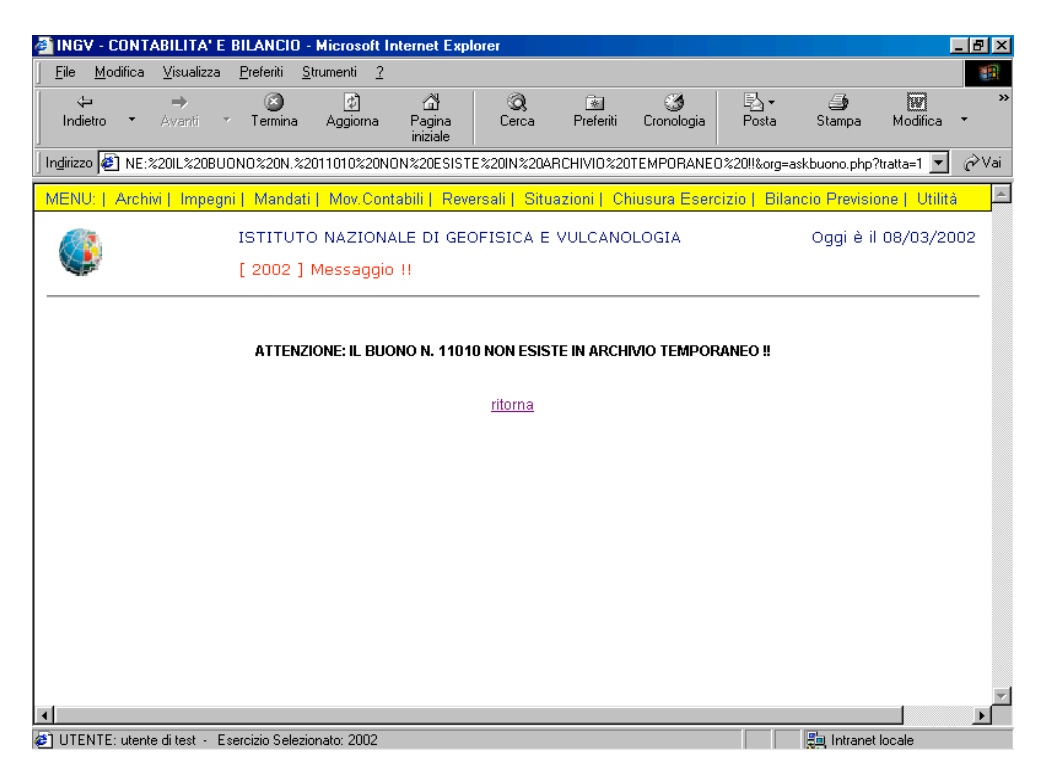

Figura 2.25: visualizzazione Messaggio d'errore

Il link ritorna consente all'utente di poter ritornare alla finestra della Figura 2.23.

ATTENZIONE! Il Messaggio d'errore appare non solo perché il codice è stato digitato erroneamente, ma anche perché una fattura è già stata accodata (è avvenuto il passaggio da un archivio temporaneo ad uno definitivo).

#### - Fatture – Fase elimina

| Fatture • | Inserimento     |
|-----------|-----------------|
|           | Visualizzazione |
|           | Modifica        |
|           | Eliminazione    |
|           |                 |
|           |                 |

Inserito il codice della Fattura da eliminare, fate clic sul bottone **Visualizza** (Figura 2. 26).

| INGV - CONTABILITA' E BILANCIO - Microsoft Internet Explorer                                           |                                 |
|----------------------------------------------------------------------------------------------------|---------------------------------|
| <u>File M</u> odifica <u>V</u> isualizza <u>P</u> referiti <u>S</u> trumenti <u>?</u>                  | <b>1</b>                        |
| t→ → ② Ø Ĝt ③ S S S S S S S S S S S S S S S S S S                                                      | 🎒 👿 »<br>Stampa Modifica •      |
| Inglirizzo 🙋 http://siria.int.ingv.it/cgi-bin/php/Bilancio/ask/attura.php?tratta=3                     | ▼ 🔗 Vai                         |
| MENU:   Archivi   Impegni   Mandati   Mov.Contabili   Reversali   Situazioni   Chiusura Esercizio   Bi | lancio Previsione   Utilità 💦 📥 |
| ISTITUTO NAZIONALE DI GEOFISICA E VULCANOLOGIA [ 2002 ] Eliminazione Fattura                           | Oggi è il 18/03/2002            |
| CODICE FATTURA 2                                                                                       |                                 |
|                                                                                                    |                                 |
|                                                                                                    |                                 |
|                                                                                                    |                                 |
| IITENTE: concetta , Esercizio Selezionato: 2012                                                        |                                 |

Figura 2.26: scelta dell'operazione Visualizza Fattura per la cancellazione

La Figura 2.27 mostra il risultato prima dell'atto di cancellazione:

| ile Modifica Vi:                    | isualizza Preferit                              | Strumenti                                | ?                                 |                        |            |            |                 |                |             |                      |       |
|-------------------------------------|-------------------------------------------------|------------------------------------------|-----------------------------------|------------------------|------------|------------|-----------------|----------------|-------------|----------------------|-------|
| undietro ▼ Av                       | → 🛛<br>vanti → Term                             | ina Aggio                                | ]<br>oma P<br>ir                  | ක්<br>agina<br>iiziale | Q<br>Cerca | Preferiti  | 🍏<br>Cronologia | Posta          | 🎒<br>Stampa | <b>W</b><br>Modifica | *     |
| lirizzo 🙋 http://siri               | ria.int.ingv.it/cgi-bii                         | n/php/Bilanci                            | o/frmFattu                        | ra.php?tratta=         | 3          |            |                 |                |             | •                    | €Va   |
| ٩                                   | ISTIT<br>[ 200                                  | UTO NAZ<br>2 ] Elimina                   | IONALE<br>azione F                | DI GEOFIS              | SICA E VU  | JLCANO     | LOGIA           |                | Oggi è il   | 18/03/20             | 002 - |
| BUONO<br>FORNIT<br>CAPITO<br>IMPORT | N. 2 DI<br>TORE 0000<br>DLO 1101<br>TO TOTALE E | EL 08/03,<br>L (A.C<br>02 (IN<br>Curo 22 | /2002<br>E.A. )<br>DENNIT.<br>.34 | A',GETT. E             | E TRATTA   | M.MISS     | 6.MEMBRI C      | ONSIGLIO       | D DIRETTIV  | VO )                 |       |
| TIPC                                | D FATTURA                                       |                                          | FATT                              | JRA 💌                  |            |            |                 |                |             |                      |       |
| DAT                                 | A REGISTRAZ                                     | IONE                                     | 18                                | / 03                   | / 2002     |            |                 |                |             |                      |       |
| (99/<br>IMP(                        | ORTO                                            |                                          | 22.34                             | ., .                   |            | -<br>STDUO | BUONO EUr       | m <b>22</b> .: | 34)         |                      |       |
| SALI                                | DO/ACC.                                         |                                          | SALD                              | 0 🔻                    | (1.4       | 01000      | 200110 24       |                |             |                      |       |
| N.DC                                | OCUMENTO                                        |                                          | 13                                | _                      |            |            |                 |                |             |                      |       |
| DAT                                 |                                                 | 0                                        | 13                                | / 12                   | / 2002     |            |                 |                |             |                      |       |
|                                     |                                                 |                                          |                                   |                        |            |            |                 |                |             |                      |       |
|                                     |                                                 |                                          |                                   | EI                     | imina      |            |                 |                |             |                      |       |
|                                     |                                                 |                                          |                                   |                        |            |            |                 |                |             |                      | - C   |

Figura 2.27: operazione Elimina Fattura

È necessario che l'utente inserisca correttamente il codice per Cancellare la Fattura, altrimenti appare la schermata sotto che evidenzia la presenza di un errore (Figura 2.28).

| 🚳 INGV - CONTABILITA'    | E BILANCIO                  | - Microsoft Ir             | nternet Exp             | lorer         |                |                 |               |               | J            | _ 8 ×         |
|--------------------------|-----------------------------|----------------------------|-------------------------|---------------|----------------|-----------------|---------------|---------------|--------------|---------------|
|                          | a <u>P</u> referiti         | <u>S</u> trumenti <u>?</u> |                         |               |                |                 |               |               |              |               |
| lndietro ▼ Avanti        | <ul> <li>Termina</li> </ul> | ڑے<br>Aggioma              | ය<br>Pagina<br>iniziale | Q<br>Cerca    | 🐜<br>Preferiti | 🌀<br>Cronologia | Posta         | 🎒<br>Stampa   | Modifica     | *             |
| Indirizzo 🙋 NE:%20IL%20B | UONO%20N.%                  | 2011010%20N                | DN%20ESIST              | E%20IN%20AI   | RCHIVIO%20     | TEMPORANE       | 0%20!!&org=a  | skbuono.php?  | tratta=1 💌   | <i>i</i> ∂Vai |
| MENU:   Archivi   Impe   | gni   Manda                 | ti   Mov.Cont              | tabili   Reve           | ersali   Situ | azioni    Ch   | iusura Esero    | cizio   Bilar | ncio Previsio | ne   Utilità | <b>A</b>      |
|                          | ISTITUT<br>[ 2002 ]         | FO NAZIONA<br>  Messaggio  | ALE DI GEO              | OFISICA E     | VULCANO        | LOGIA           |               | Oggi è il     | 08/03/20     | 02            |
|                          | ATTEN                       | Zione: Il Buc              | DNO N. 1101             | 0 NON ESIS    | FE IN ARCHI    | ivio tempor     | KANEO !!      |               |              |               |
|                          |                             |                            |                         | morria        |                |                 |               |               |              |               |
|                          |                             |                            |                         |               |                |                 |               |               |              |               |
|                          |                             |                            |                         |               |                |                 |               |               |              |               |
|                          |                             |                            |                         |               |                |                 |               |               |              |               |
|                          |                             |                            |                         |               |                |                 |               |               |              |               |
|                          |                             |                            |                         |               |                |                 |               |               |              |               |
|                          |                             |                            |                         |               |                |                 |               |               |              | ▼             |
| 街 UTENTE: utente di test | Esercizio Selea             | zionato: 2002              |                         |               |                |                 |               | 🚛 Intranet    | locale       |               |

Figura 2.28: visualizzazione Messaggio d'errore
### - Fatture – *Lista di controllo*

In questa fase si apre la lista di tutte le Fatture caricate nell'archivio temporaneo, vale a dire prima dell'accodamento.

| Fatture | • | Inserimento<br>Visualizzazione<br>Modifica<br>Eliminazione |
|---------|---|------------------------------------------------------------|
|         |   | Lista di Controllo                                         |
|         |   | Accodamento                                                |

Da questa lista (Figura 2.29), l'utente ricava le informazioni quali:

- Numero progressivo di caricamento fattura e anno di caricamento.
- Importo della fattura.
- Stato della fattura: saldo /acconto
- Numero documento fattura
- Codice e descrizione del capitolo.
- Codice e descrizione del fornitore.
- Codice e descrizione della sezione.

|                                                                                                    |                      | aenu <u>s</u> u | rumenti <u>?</u>        |                          |            |                                           |                                      |                           |                |          |     |
|----------------------------------------------------------------------------------------------------|----------------------|-----------------|-------------------------|--------------------------|------------|-------------------------------------------|--------------------------------------|---------------------------|----------------|----------|-----|
| ndietro 🔹 Ava                                                                                                    | ▶<br>anti ▼ T        | ermina          | Aggiorna                | යි<br>Pagina<br>iniziale | Q<br>Cerca | Preferiti                                 | ී<br>Cronologia                      | Posta                     | 🎒<br>Stampa    | Modifica | •   |
| izzo 🧕 http://siria                                                                                                    | a.int.ingv.it/cg     | gi-bin/php/     | 'Bilancio/stp_          | controllo_FN             | C.php      |                                           |                                      |                           |                | •        | [ 6 |
| 3                                                                                                    | <u>IS</u>            | τιτυτο          | NAZIONA                 | LE DI GE                 | OFISICA I  | E VULCANC                                 | )LOGIA                               |                           |                | 18/03/2  | 002 |
|                                                                                                    | STAN                 | /IPA DI         | CONTR                   | OLLO FA                  | ATTURE     | DA ACCO                                   | DARE AI                              | . 18/03/200               | 2              |          |     |
| FATTURA/                                                                                                    | /1/2002              |                 | DEL 0                   | 1-15-200                 | 2          | SUL<br>CAP 11010<br>E TRATTA<br>CONSIGLIO | 02 (INDEN<br>M.MISS.ME<br>D DIRETTIV | NITA',GETT<br>MBRI<br>'O) | N.DOC<br>FATT. | 44       |     |
| FORNITO                                                                                                    | RE 00023<br>OF ENGLI | (BRITI<br>SH)   | SH <b>SEZIC</b><br>ROMA | NE 01 (<br>1)            | SEZIONE    | EURO 15.3                                 | 76                                   |                           | SALDO          |          |     |
|                                                                                                    |                      |                 |                         |                          |            |                                           |                                      |                           |                |          |     |
| FATTURA/2/2002 DEL 03-18-2002 SUL<br>CAP 110102 (INDENNITA',GETT. N.DOC<br>E TRATTAM.MISS.MEMBRI<br>CONSIGLIO DIRETTIVO) |                      |                 |                         |                          |            |                                           |                                      |                           |                |          |     |
| FORNITO                                                                                                    | RE 00001             | (A.C.E          | .A.) ROM                | ONE 01                   | (SEZION    | EURO 22                                   | .34                                  |                           | SALD           | C        |     |

Figura 2.29: stampa di controllo Fatture

Se nella lista di controllo non ci sono Fatture da accodare (passaggio da un archivio temporaneo ad uno definitivo), la maschera sarà quella rappresentata in Figura 2.30.

| 🕘 INGV - CONTA     | ABILITA' E I      | BILANCIO          | - Microsoft I              | nternet Expl             | orer       |                |                 |               |             |          | _ 8 × |
|--------------------|-------------------|-------------------|----------------------------|--------------------------|------------|----------------|-----------------|---------------|-------------|----------|-------|
| <u> </u>           | ⊻isualizza        | <u>P</u> referiti | <u>S</u> trumenti <u>?</u> |                          |            |                |                 |               |             |          | -     |
| lndietro ▼         | ⇒<br>Avanti ~     | 💌<br>Termina      | 💋<br>Aggioma               | යි<br>Pagina<br>iniziale | Q<br>Cerca | 😹<br>Preferiti | 🍏<br>Cronologia | B∆ ▼<br>Posta | 🎒<br>Stampa | Modifica | *     |
| Indirizzo 🛃 http:/ | //siria.int.ingv. | it/cgi-bin/ph     | np/Bilancio/stp_           | .controllo_FNC           | ).php      |                |                 |               |             | •        | ∂Vai  |
|                    |                   | ISTITUT           | O NAZIONA                  | LE DI GEC                | FISICA E   | VULCANO        | LOGIA           |               |             | 19/03/20 | )02   |
|                    | ST                | AMPA I            | DI CONTR                   | OLLO FA                  | TTURE I    | DA ACCO        | DARE AL         | 19/03/20      | 02          |          |       |
|                    |                   | 1                 | NON CI SC                  | NO FATI                  | URE / N.(  | C. DA AC       | CODARE !        | ļ             |             |          |       |
|                    |                   |                   |                            |                          |            |                |                 |               |             |          |       |
|                    |                   |                   |                            |                          |            |                |                 |               |             |          |       |
|                    |                   |                   |                            |                          |            |                |                 |               |             |          |       |
|                    |                   |                   |                            |                          |            |                |                 |               |             |          |       |
|                    |                   |                   |                            |                          |            |                |                 |               |             |          |       |
|                    |                   |                   |                            |                          |            |                |                 |               |             |          |       |
|                    |                   |                   |                            |                          |            |                |                 |               |             |          |       |
|                    |                   |                   |                            |                          |            |                |                 |               |             |          |       |
|                    |                   |                   |                            |                          |            |                |                 |               |             |          |       |
|                    |                   |                   |                            |                          |            |                |                 |               |             |          | ~     |
| UTENTE: conce      | etta - Eserciz    | zio Seleziona     | ato: 2002                  |                          |            |                |                 |               | 🥹 Internet  |          |       |

Figura 2.30: messaggio di controllo Fatture

## - Fatture – Accodamento

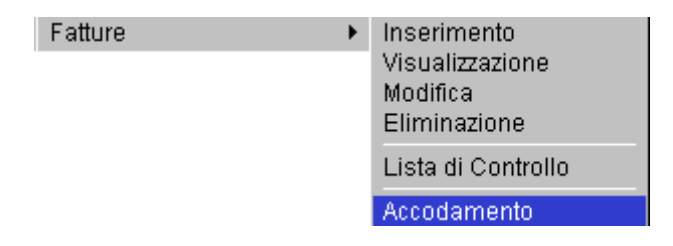

Tanto per intenderci subito, anche per meglio comprendere le dichiarazioni d'intenti che faremo, la fase d'accodamento sarà la parte definitiva d'elaborazione di una Fattura (Figura 2.31).

L'accodamento dovrà permettere di registrare in un archivio definitivo una Fattura caricata provvisoriamente in un archivio temporaneo.

Avremo quindi una lista di tutte le Fatture con relativo numero progressivo e data di caricamento che aspettano solo di essere accodati premendo il bottone.

| 🗿 INGV - CONTABII                 | LITA' E BILANCIO                        | - Microsoft In             | ternet Explo              | orer         |              |                 |              |               | l l          | - 🗗 ×                         |
|-----------------------------------|-----------------------------------------|----------------------------|---------------------------|--------------|--------------|-----------------|--------------|---------------|--------------|-------------------------------|
| <u>File M</u> odifica <u>V</u> ia | sualizza <u>P</u> referiti j            | <u>S</u> trumenti <u>?</u> |                           |              |              |                 |              |               |              |                               |
| ta =<br>Indietro ▼ Av             | ⇒ 🛞<br>anti * Termina                   | ڑھ)<br>Aggioma             | ියි<br>Pagina<br>iniziale | Q<br>Cerca   | Rreferiti    | 🌀<br>Cronologia | Posta        | 🎒<br>Stampa   | Modifica     | *                             |
| Indirizzo 🛃 http://siri           | ia.int.ingv.it/cgi-bin/ph               | p/Bilancio/frmLi           | staAccFatture             | e.php        |              |                 |              |               | -            | $\widehat{\mathcal{C}}^{Vai}$ |
| MENU:   Archivi                   | Impegni   Mandat                        | i   Mov.Conta              | abili   Reve              | rsali   Situ | azioni    Ch | niusura Eserc   | izio   Bilar | icio Previsio | ne   Utilità | <u></u>                       |
|                                   | ISTITUT<br>[ 2002 ]                     | O NAZIONAI<br>Accodamer    | LE DI GEO<br>nto Fattur   | FISICA E     | VULCANO      | LOGIA           |              | Oggi è il     | 18/03/20     | 02                            |
|                                   |                                         | Elenc                      | o delle                   | fatture      | da acco      | odare           |              |               |              |                               |
|                                   |                                         | Fattu                      | ra n. 2002                | 2/1 del 15   | /01/2002     |                 |              |               |              |                               |
|                                   |                                         | Fattu                      | ra n. 2002                | 2/2 del 18   | /03/2002     |                 |              |               |              |                               |
|                                   |                                         |                            | Esegu                     | ii accodar   | nento        | 1               |              |               |              |                               |
|                                   |                                         | _                          |                           |              |              | -               |              |               |              |                               |
|                                   |                                         |                            |                           |              |              |                 |              |               |              |                               |
|                                   |                                         |                            |                           |              |              |                 |              |               |              |                               |
|                                   |                                         |                            |                           |              |              |                 |              |               |              |                               |
|                                   |                                         |                            |                           |              |              |                 |              |               |              |                               |
|                                   |                                         |                            |                           |              |              |                 |              |               |              |                               |
| 4                                 |                                         |                            |                           |              |              |                 |              |               | 1            |                               |
| DI UTENTE: concetta               | <ul> <li>Esercizio Seleziona</li> </ul> | to: 2002                   |                           |              |              |                 |              | Internet      | -            | <u> </u>                      |

Figura 2.31: fase Accodamento Fatture

Appare un tooltip, ossia una di quelle finestrelle colorate con qualche suggerimento. In questo caso la finestra riporta il messaggio che compare nella finestra sotto (Figura 2.32).

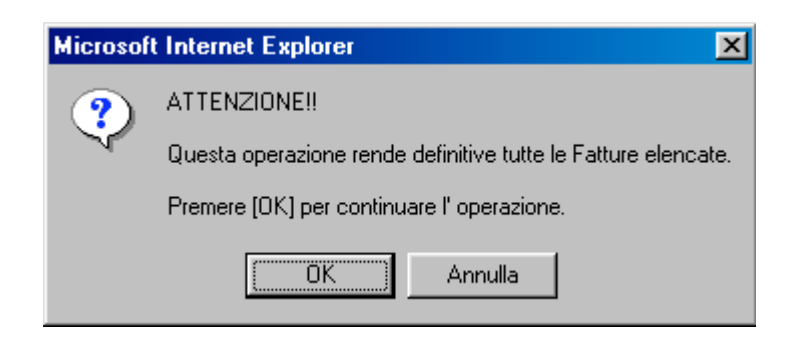

(Figura 2.32).

Se l'accodamento è avvenuto con successo, apparirà la finestra sotto (Figura 2.33), altrimenti la scritta "Worning". In questo caso rivolgersi all'Amministratore di Sistema.

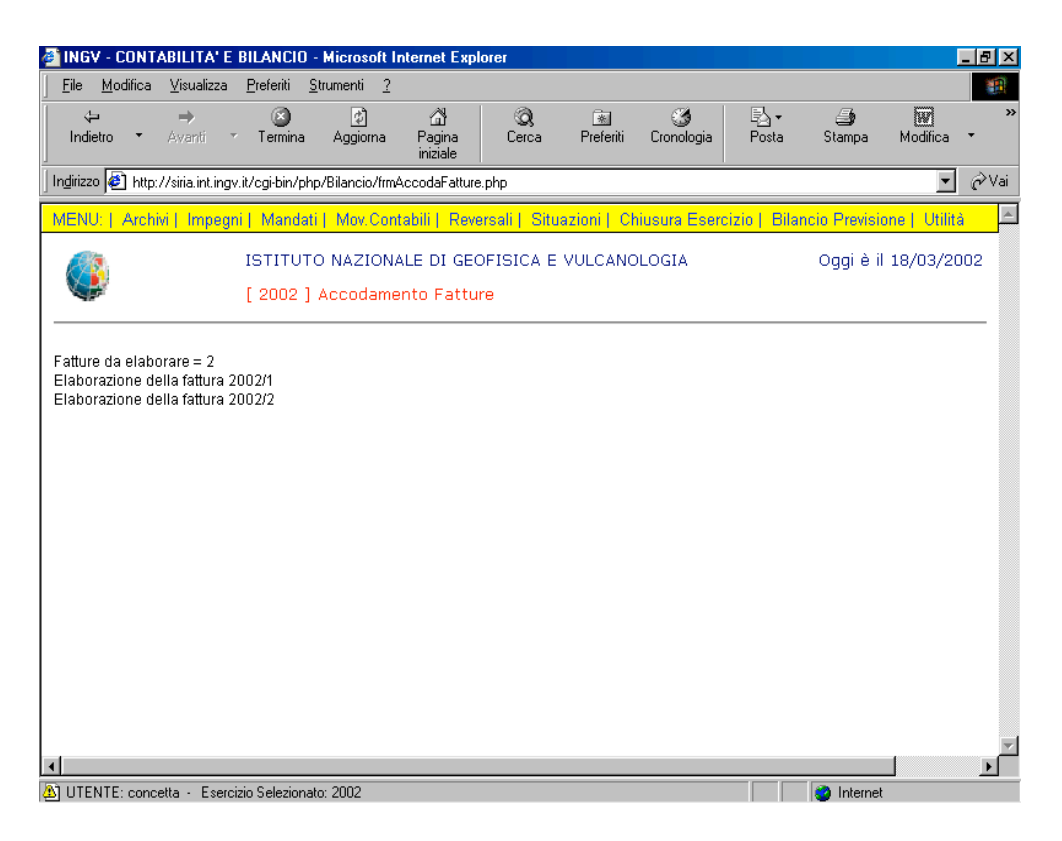

Figura 2.33: accodate Fatture

# \* Mandati

Dal punto di vista contabile, la fase conclusiva delle operazioni di spesa avviene attraverso l'emissione di mandati.

L'emissione di un mandato di spesa è subordinato alla presenza di uno o più impegni, precedentemente registrati, dei quali, in termini pratici, "paga" parte o tutto l'importo. I mandati sono pertanto sempre associati ad almeno un impegno di spesa, sul quale è verificata la presenza d'importi ancora non pagati (disponibilità dell'impegno). Quando un impegno è completamente pagato da uno o più mandati successivi lo stesso risulta "chiuso".

L'emissione di un mandato deve intendersi preliminare all'effettivo pagamento, che può avvenire tramite il servizio di tesoreria bancaria, nella maggior parte degli enti, oppure tramite altri sistemi quali l'assegno, il bonifico bancario e via discorrendo.

Nella finestra inferiore (Figura 3.1), con la selezione di, appare la lista dei vari sottolivelli relativi all'opzione selezionata.

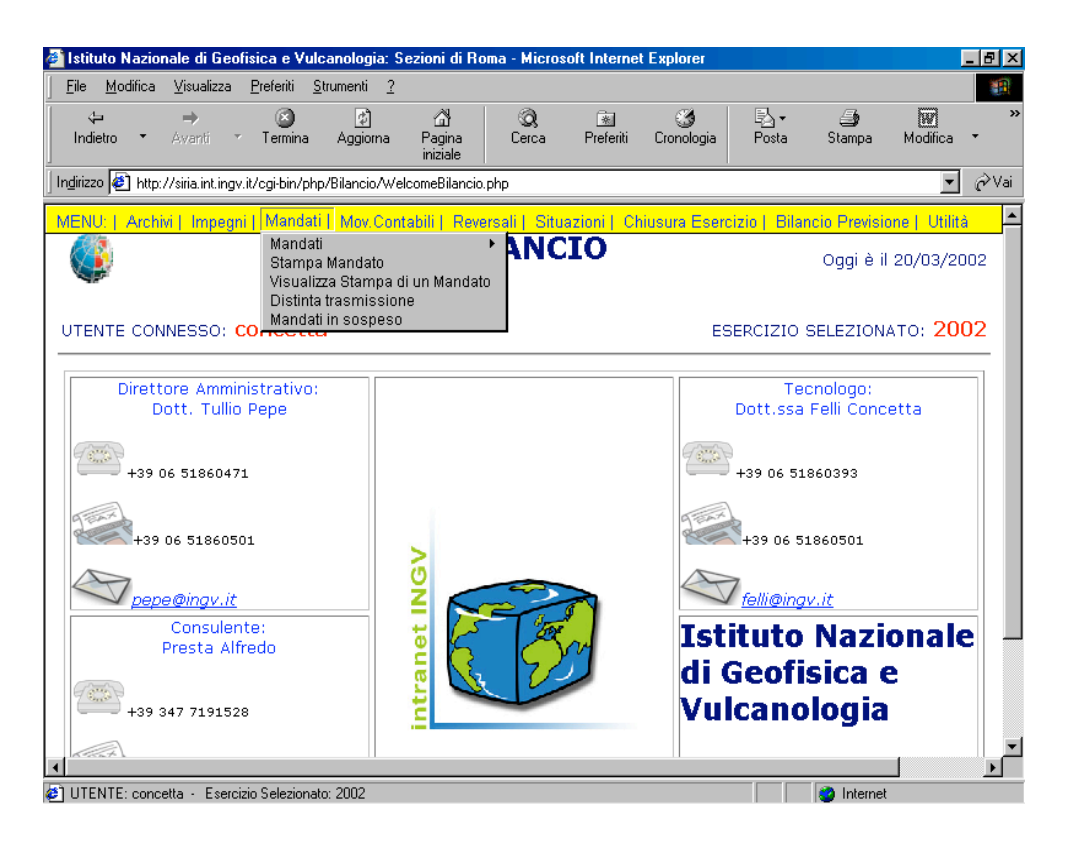

Figura 3.1: scelta dell'opzione Mandati

Alla voce "Mandati" Vi si offre la possibilità di richiedere uno dei seguenti servizi:

- Mandati
- Stampa Mandato
- Visualizza stampa di un Mandato
- Distinta trasmissione
- Mandati in sospeso

Per il sottolivello Mandato sono possibili le seguenti operazioni:

| Inserimento        |
|--------------------|
| Visualizzazione    |
| Modifica           |
| Eliminazione       |
| Lista di Controllo |
| Accodamento        |

## - Mandato – Fase inserimento

Mandati

Inserimento

Sarà visualizzata la finestra d'Inserimento Mandato, ove si richiede all'utente di riempire i campi (Figura 3.2).

| 🚳 INGV - CONTAB                                                        | BILITA' E BILANC              | 0 - Microsoft I             | nternet Explo                 | rer          |                |                  |               |               |               | - 8 ×   |
|------------------------------------------------------------------------|-------------------------------|-----------------------------|-------------------------------|--------------|----------------|------------------|---------------|---------------|---------------|---------|
| <u> </u>                                                               | ⊻isualizza <u>P</u> referiti  | <u>S</u> trumenti <u>?</u>  |                               |              |                |                  |               |               |               | -       |
| lndietro ▼ A                                                           | ⇒ ⊗<br>Avanti • Termin        | ڑے<br>Aggioma               | යි<br>Pagina<br>iniziale      | Q<br>Cerca   | 😹<br>Preferiti | 🌀<br>Cronologia  | B⊴ +<br>Posta | 🎒<br>Stampa   | Modifica      | *       |
| 🛛 Indirizzo 🙋 ://tigri.i                                               | int.ingv.it/askfornmar        | idato.php?cod_fo            | rn=01153&cod_                 | cap=121101;  | &tipo_manda    | to=0&man_prog    | ;=&man_gg=&   | man_mm=&ma    | an_yyyy= 💌    | ∂Vai    |
| MENU:   Archivi                                                        | Impegni   Man                 | dati   Mov.Con              | tabili   Rever                | sali   Situa | zioni   Ch     | iusura Esero     | izio   Bilar  | ncio Previsio | one   Utilità | <u></u> |
|                                                                        | ISTIT(<br>[ 2002              | UTO NAZION<br>?] Inserimen  | ALE DI GEO<br>to Mandato      | FISICA E     | VULCANC        | LOGIA            |               | Oggi è il     | 20/03/20      | 102     |
| TIPO MANDATO<br>CREDITORE<br>CAPITOLO                                  | 0 PAGAMENT<br>01153<br>121101 | O BUONO/IMI<br>Desc<br>Desc | PEGNO 💌<br>rizione<br>rizione | POLC         | SUB S.N        | I.C.<br>ATTI CNR |               |               |               |         |
| ATTENZIONE: uti<br>PROGRESSIVO<br>DATA<br>REGISTRAZION<br>(gg/mm/aaaa) | ilizzare solo nel ca          | so di riutilizzo i          | numerazione                   |              |                |                  |               |               |               |         |
| 1                                                                      |                               |                             | Inse                          | risci Mand   | ato            |                  |               |               |               | ,       |

Figura 3.2: scelta dell'operazione Inserimento Mandato

La scelta dalla lista a tendine permette di selezionare tra:

- Pagamento buono/impegno
- Altri pagamenti

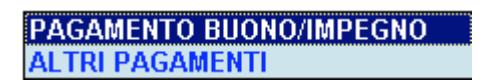

Premendo il bottone **Descrizione** del **codice conto** e del **codice fornitore** appaiono subito dopo le relative descrizioni.

Premendo il bottone **Inserisci Mandato** si apre la maschera di Figura 3.3.

# • SELEZIONE FATTURE

| 🎒 INGV - CONT         | ABILITA' E BI         | LANCIO             | - Microsoft Ir             | ternet Explorer                  |                           |                  |                |             |              | _ 8 ×                         |
|-----------------------|-----------------------|--------------------|----------------------------|----------------------------------|---------------------------|------------------|----------------|-------------|--------------|-------------------------------|
| <u>File M</u> odifica | ⊻isualizza <u>F</u>   | Preferiti <u>S</u> | <u>i</u> trumenti <u>?</u> |                                  |                           |                  |                |             |              | -                             |
| رب<br>Indietro ◄      | ⇒<br>Avanti ×         | 💌<br>Termina       | ڑے<br>Aggiorna             | යි ගි<br>Pagina Cero<br>iniziale | ) 🔊<br>a Preferiti        | 🎯<br>Cronologia  | Posta          | 🎒<br>Stampa | Modifica     | *                             |
| Indirizzo 🦉 http      | ://tigri.int.ingv.it/ | 'frmMandati        | o.php?tratta=0             |                                  |                           |                  |                |             | •            | $\widehat{\mathcal{C}}^{Vai}$ |
| MENU:   Arch          | ivi    Impegni        | Mandat             | i   Mov.Cont               | abili   Reversali                | Situazioni   Ch           | iusura Eserciz   | zio   Bilancio | o Previsior | ne   Utilità | <u> </u>                      |
|                       | I                     | STITUT<br>2002 ]   | O NAZIONA<br>Inseriment    | LE DI GEOFISIC<br>o Mandato      | A E VULCANO               | LOGIA            | C              | Oggi è il : | 20/03/20     | 102                           |
|                       |                       |                    | CREDITOR<br>CAPITOLO       | E 01153 P<br>121101 S            | OLO SUB S.M<br>PESE CONTR | I.C.<br>ATTI CNR |                |             |              |                               |
|                       |                       |                    |                            | SELEZIONE                        | FAILURE                   |                  |                |             |              |                               |
|                       | MENU                  | Selezi             | one Fatture                | e Dati Generali                  | Dati Ritenut              | te Dati Cor      | ntributi Fir   | <u>18</u>   |              |                               |
|                       | Sezione               | e Progetto         | o - Tipo                   | Progressivo                      | Data<br>Caricamento       | In               | nporto         |             |              |                               |
|                       | 03                    | 012                | FT FT                      | 812                              | 18/03/2002                | 1                | 300.           | 00          |              |                               |
| 4                     |                       |                    |                            |                                  |                           |                  |                |             |              | •<br>•                        |
| UTENTE: uten          | te ditest - Eser      | cizio Selezi       | onato: 2002                |                                  |                           |                  |                | ) Internet  |              |                               |

Figura 3.3: fase Inserimento Mandato – Selezione Fatture

Per quanto sopra esposto, la gestione dei mandati è basato sulla seguente struttura:

- 1. Si seleziona con un clic sul check box la fattura o le fatture per le quali s'intende emettere un mandato.
- 2. Dalla barra <u>MENU Selezione Fatture Dati Generali Dati Ritenute Dati Contributi Fine</u> Si sceglie di proseguire nella maschera secondo l'opzione scelta. Di conseguenza, scegliendo l'opzione "Selezione Fatture" ci troviamo nella maschera della Figura 3.3, mentre la scelta dell'opzione "Dati Generali" ci porta alla maschera sottostante della Figura 3.4.

# DATI GENERALI

•

| Ele Modifica Visualizza Preferit Strumenti 2<br>Indietro Aventi Termina Aggiorna Pagina<br>iniziale<br>driteze Aventi Termina Aggiorna Pagina<br>iniziale<br>driteze Aventi Termina Aggiorna Pagina<br>iniziale<br>DATA REGISTRAZIONE<br>(gg/mm/aaaa)<br>IMPORTO<br>IN LETTERE<br>MODALITA'<br>C/C N. 2704/47 BANCA POPOLARE DI SONDRIO AG. ROMA 14 5696.0 03214.4<br>DESCRIZIONE<br>NOTE<br>05698701009                                                                                                    | INGV - CONTABILITA' E BILANC                               | 10 - Microsoft Internet Explorer                                        | _ 8         |
|----------------------------------------------------------------------------------------------------|------------------------------------------------------------|-------------------------------------------------------------------------|-------------|
| Indieto Aventi     Termina Aggiorna      Cerca Preferiti Conologia Posta Stampa Modifice    difizza Inter/Vigitint ingv.it/fmtMandato.php?tratta=0 DATA REGISTRAZIONE (gg/mm/aaaa) IMPORTO IN LETTERE ModALITA' C/C N. 2704/47 BANCA POPOLARE DI SONDRIO AG. ROMA 14 5696 0 032144 DESCRIZIONE DSG698701009                                                                                                    | <u>F</u> ile <u>M</u> odifica ⊻isualizza <u>P</u> referiti | <u>S</u> trumenti <u>?</u>                                              |             |
| Image: Selection product of the selection of the selection o | ↔ → Ø<br>Indietro → Avanti → Termi                         | 같 값 ③ ④ ④ ● ● ● ● ● ● ● ● ● ● ● ● ● ● ● ● ●                             | Modifica 🔻  |
| DATI GENERALI         MENU       Selezione Fatture       Dati Generali       Dati Ritenute       Dati Contributi       Fine         DATA REGISTRAZIONE<br>(gg/mm/aaaa)       20       03       2002         IMPORTO                                                                                                    | girizzo 🙋 http://tigri.int.ingv.it/frmMar                  | ndato.php?tratta=0                                                      | <b>.</b> ⊘∨ |
| DATI GENERALI   MENU   Selezione Fatture   Dati Generali   Dati Ritenute   Dati Contributi   Gg/mm/aaaa)   IMPORTO   IN LETTERE   MODALITA'   C/C N. 2704/47 BANCA POPOLARE DI SONDRIO AG. ROMA 14   DESCRIZIONE   NOTE   D5698701009                                                                                                    |                                                            |                                                                         |             |
| DATI GENERALI     MENU     Selezione Fatture     Dati A REGISTRAZIONE   (gg/mm/aaaa)     IMPORTO     IN LETTERE   MODALITA'   DESCRIZIONE     (CC N. 2704/47 BANCA POPOLARE DI SONDRIO AG. ROMA 14 5696-0 03214.4     NOTE     D5698701009                                                                                                    |                                                            |                                                                         |             |
| MENU       Selezione Fatture       Dati Generali       Dati Ritenute       Dati Contributi       Fine         DATA REGISTRAZIONE       20       03       2002         (gg/mm/aaaa)       20       03       2002         IMPORTO                                                                                                    |                                                            | DATI GENERALI                                                           |             |
| MENU       Selezione Fatture       Dati Generali       Dati Ritenute       Dati Contributi       Fine         DATA REGISTRAZIONE<br>(gg/mm/aaaa)       20       03       2002         IMPORTO                                                                                                    |                                                            |                                                                         |             |
| DATA REGISTRAZIONE<br>(gg/mm/aaaa)<br>IMPORTO 2002<br>IN LETTERE 2002<br>MODALITA' 2002<br>DESCRIZIONE 2002<br>NOTE 2009                                                                                                    | MENU Sel                                                   | ezione Fatture   Dati Generali   Dati Ritenute   Dati Contributi   Fine |             |
| DB TA REGISTRAZIONE     20     03     2002       (gg/mm/aaaa)     IMPORTO     IMPORTO       IN LETTERE     Importo     Importo       MODALITA'     C/C N. 2704/47 BANCA POPOLARE DI SONDRIO AG. ROMA 14     5696-0 03214.4       DESCRIZIONE     Importo     Importo       NOTE     05698701009     Importo                                                                                                    |                                                            |                                                                         |             |
| IMPORTO IN LETTERE MODALITA' DESCRIZIONE NOTE D5698701009                                                                                                    | (gg/mm/aaaa)                                               | 20 / 03 / 2002                                                          |             |
| IN LETTERE MODALITA' C/C N. 2704/47 BANCA POPOLARE DI SONDRIO AG. ROMA 14 5696-0 03214-4 DESCRIZIONE NOTE 05698701009                                                                                                    | IMPORTO                                                    |                                                                         |             |
| MODALITA' C/C N. 2704/47 BANCA POPOLARE DI SONDRIO AG. ROMA 14 5696-0 03214-4 DESCRIZIONE NOTE 05698701009                                                                                                    | IN LETTERE                                                 |                                                                         |             |
| DESCRIZIONE                                                                                                    | MODALITA'                                                  | C/C N. 2704/47 BANCA POPOLARE DI SONDRIO AG. ROMA 14 5696-0 0321        | 4.4         |
| NOTE 05698701009                                                                                                    | DESCRIZIONE                                                |                                                                         | *           |
| NOTE 05698701009                                                                                                    |                                                            |                                                                         |             |
| NOTE 05698701009                                                                                                    |                                                            |                                                                         | _           |
| NOTE 03980.0.0008                                                                                                    | NOTE                                                       | 05200704000                                                             |             |
|                                                                                                    | NOTE                                                       | 03698701009                                                             |             |
|                                                                                                    |                                                            |                                                                         |             |
|                                                                                                    |                                                            |                                                                         |             |
|                                                                                                    |                                                            |                                                                         | •           |

Figura 3.4: fase Inserimento Mandato - Dati Generali

## • DATI RITENUTE

| 🚰 INGV - CONTABILITA' E BILANCIO - Microsoft Internet Exp                             | lorer               |                           |                |                 | _ 8 ×   |
|---------------------------------------------------------------------------------------|---------------------|---------------------------|----------------|-----------------|---------|
| <u>File M</u> odifica <u>V</u> isualizza <u>P</u> referiti <u>S</u> trumenti <u>?</u> |                     |                           |                |                 |         |
| lodietro ▼ Avanti ∽ Termina Aggionna Pagina<br>iniziale                               | Q (<br>Cerca Pro    | 🗟 🧭<br>eferiti Cronologia | Posta 9        | Stampa Modifica | *<br>*  |
| Ingirizzo 🙋 http://tigri.int.ingv.it/frmMandato.php?tratta=0                          |                     |                           |                | •               | ∂Vai    |
| DA                                                                                    | TIRITENUTE          |                           |                |                 | <u></u> |
| MENU Selezione Fatture Dati G                                                         | ienerali   Dati R   | itenute Dati C            | Contributi Fin | e               |         |
|                                                                                       | 1.00                |                           |                |                 |         |
| INPDAP                                                                                | .00 FONDO<br>CREDIT | 。                         | 0.0            | 0               |         |
| INPS                                                                                  | .00 ENPDEP          |                           | 0.0            | 0               |         |
| IMPOSTA ERARIALE                                                                      | ADD.<br>REGION      | IALE                      | 0.0            | 0               |         |
| RITENUTA<br>SINDACALE                                                                 | .00 FONDO<br>MALAT  | ТІА                       | 0.0            | 0               |         |
| PRESTITI                                                                              | .00 CRAL            |                           | 0.0            | 0               |         |
| RECUPERI                                                                              | 1.00                |                           |                |                 |         |
| TOTALE RITENUTE                                                                       | 1.00                |                           |                |                 |         |
| RIMBORSI                                                                              | .00                 |                           |                |                 |         |
|                                                                                       | .00                 |                           |                |                 |         |
| IMPORTO NETTO                                                                         | IMPORT<br>NETTO     | ·•                        | 0.0            | 0               | •       |
| UTENTE: utente di test - Esercizio Selezionato: 2002                                  |                     |                           |                | ) Internet      |         |

Figura 3.5: fase Inserimento Mandato – Dati Ritenute

# • DATI CONTRIBUTI

| 🗿 INGV - CONTA                | BILITA' E B        | ILANCIO           | - Microsoft In             | ternet Expl             | orer                |            |                      |           |             |          | _ 8 ×   |
|-------------------------------|--------------------|-------------------|----------------------------|-------------------------|---------------------|------------|----------------------|-----------|-------------|----------|---------|
| <u>F</u> ile <u>M</u> odifica | <u>V</u> isualizza | <u>P</u> referiti | <u>S</u> trumenti <u>?</u> |                         |                     |            |                      |           |             |          |         |
| طې<br>Indietro ▼ .            | ⇒<br>Avanti ~      | 💌<br>Termina      | Ø<br>Aggiorna              | ැ<br>Pagina<br>iniziale | Q<br>Cerca          | Rreferiti  | 🌀<br>Cronologia      | Posta     | 🎒<br>Stampa | Modifica | *<br>*  |
| Indirizzo 🙋 http://           | /tigri.int.ingv.it | :/frmManda        | ato.php?tratta=0           |                         |                     |            |                      |           |             | -        | ∂Vai    |
|                               |                    |                   |                            |                         |                     |            |                      |           |             |          | <b></b> |
|                               |                    |                   |                            | DATI                    | CONTRI              | BUTI       |                      |           |             |          |         |
|                               |                    |                   |                            |                         |                     |            |                      |           |             |          |         |
|                               | MENU               | <u>i Selez</u>    | ione Fatture               | e    <u>Dati G</u> e    | <u>enerali    D</u> | ati kiteni | <u>ite ji Dati C</u> | ontributi | Fine        |          |         |
|                               | INPDAP             |                   |                            | 0.0                     | D                   |            |                      |           |             |          |         |
|                               | INPS               |                   |                            | 0.0                     | ADDI<br>INPS        | ZIONALE    |                      |           | 0.00        |          |         |
|                               | IRAP               |                   |                            | 0.0                     | ADDI<br>IRAP        | ZIONALE    |                      |           | 0.00        |          |         |
|                               | FONDO<br>MALATTI   | IA                |                            | 0.0                     | INAI                | _          |                      |           | 0.00        |          |         |
|                               | ENPDEP             |                   |                            | 0.0                     | D                   |            |                      |           |             |          |         |
|                               | TOTALE<br>CONTRIB  | UTI               |                            | 0.0                     | D                   |            |                      |           |             |          |         |
|                               |                    |                   |                            |                         |                     |            |                      |           |             |          |         |
|                               |                    |                   |                            |                         |                     |            |                      |           |             |          |         |
|                               |                    |                   |                            |                         |                     |            |                      |           |             |          |         |
|                               |                    |                   |                            |                         |                     |            |                      |           |             |          | -       |
|                               | ditest Ess         | veirie Celev      | nionato: 2002              |                         |                     |            |                      |           |             |          |         |

Figura 3.6: fase Inserimento Mandato – Dati Contributi

FINE

Premendo il bottone **Registra** si effettua la registrazione del Mandato assegnandogli cosi il numero progressivo.

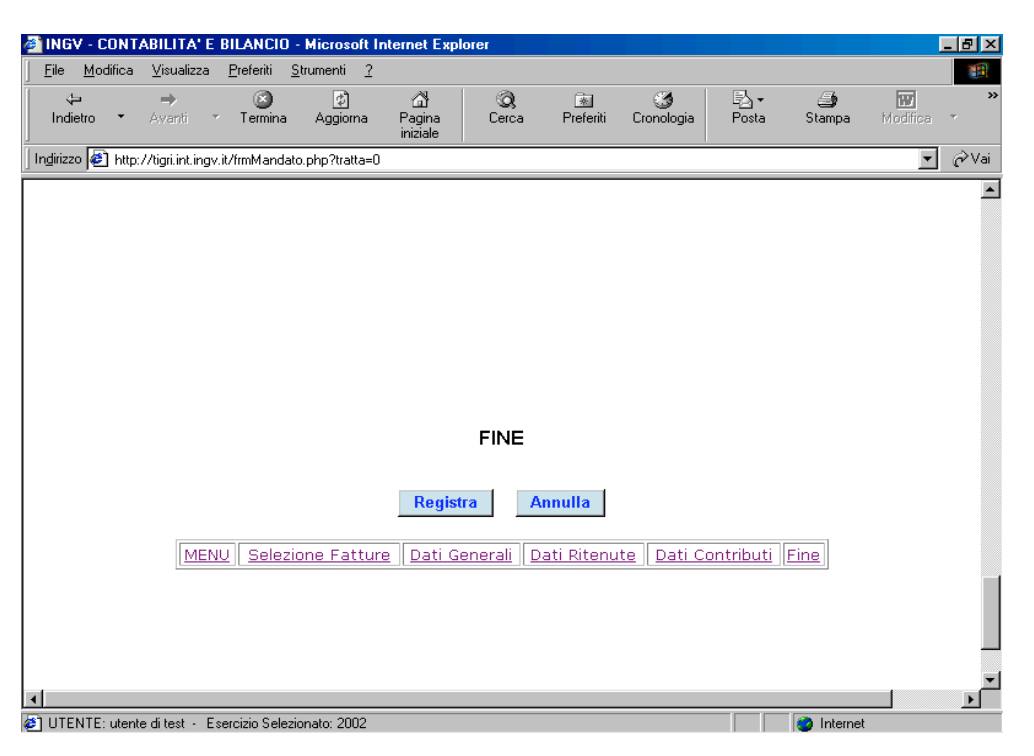

Figura 3.7: fase Inserimento Mandato - Fine

Nel caso in cui non ci sono fatture sospese, la maschera che si presenta è riportata sotto alla Figura 3.8

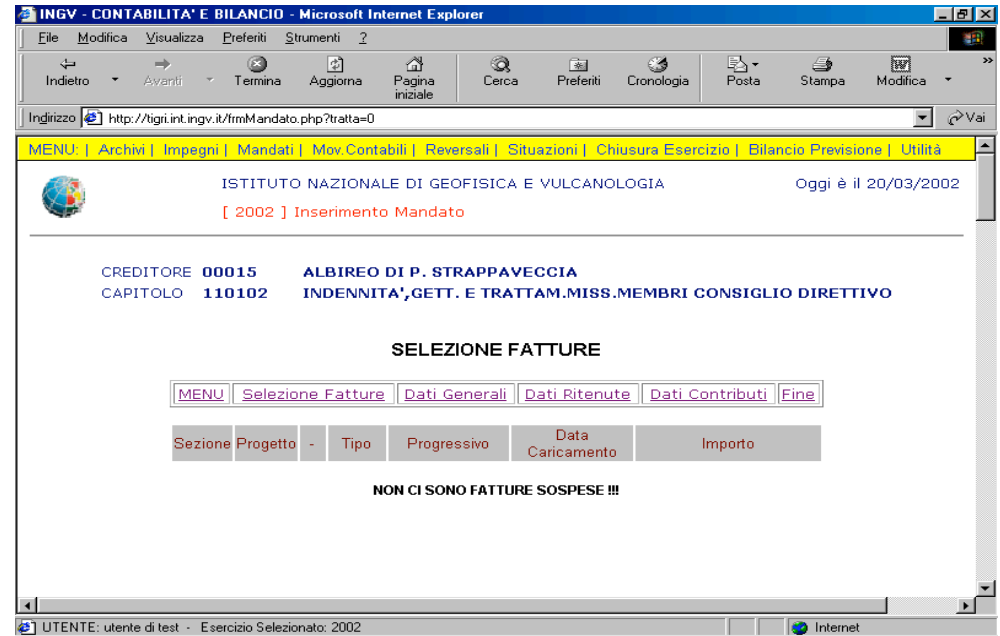

Figura 3.8: fase Inserimento Mandato

- Mandato - Fase visualizzazione

| Mandati | • | Inserimento     |
|---------|---|-----------------|
|         |   | Visualizzazione |
|         |   |                 |

Inserito il numero progressivo del Mandato da visualizzare, fate clic sul bottone.

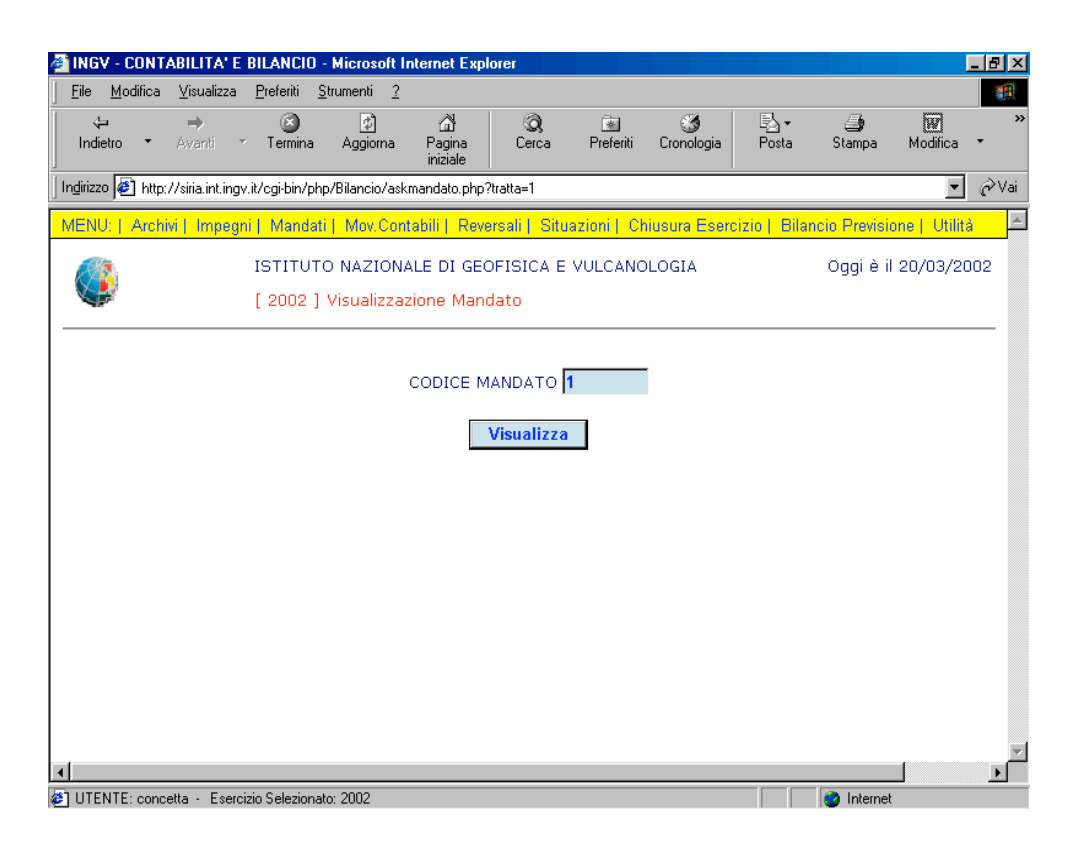

Figura 3.9: scelta dell'operazione Visualizza Mandato

Ecco che appare la schermata sotto (Figura 3.10).

| INGV - CONTABILITA' E BILANC                       | 10 - Microsoft In          | ternet Exploi           | rer                    |                |              |                      |             |                      | _ 8 ×    |
|----------------------------------------------------|----------------------------|-------------------------|------------------------|----------------|--------------|----------------------|-------------|----------------------|----------|
| <u>File M</u> odifica ⊻isualizza <u>P</u> referiti | <u>S</u> trumenti <u>?</u> |                         |                        |                |              |                      |             |                      |          |
| ↔ ⇒<br>Indietro ▼ Avanti ▼ Termi                   | na Aggiorna                | ි<br>Pagina<br>iniziale | Q<br>Cerca             | 😹<br>Preferiti | Cronologia   | Posta                | 🎒<br>Stampa | <b>W</b><br>Modifica | 7<br>7   |
| ndirizzo 餐 http://siria.int.ingv.it/cgi-bin        | /php/Bilancio/frmM         | andato.php?tra          | atta=1                 |                |              |                      |             | •                    | ∂Vai     |
| See [ 200:                                         | 2] Visualizzazi            | one Manda               | ato                    |                |              |                      |             |                      |          |
| CREDITORE 000<br>Capitolo 110                      | 12 L'AER<br>203 FOND       | EO STAZIO<br>O EMOLUN   | ONE MERCI<br>MENTI ACC | S.R.L.         | I PERSONA    | ALE I - III          | LIVELLO     |                      |          |
|                                                    |                            | DATI                    | GENERA                 | LI             |              |                      |             |                      |          |
| MENU                                               | <u>Dati Generali</u>       | Dat                     | <u>:i Ritenute</u>     |                | Dati Contrib | <u>uti</u> <u>Fi</u> | ne          |                      |          |
| PROGRESSIVO N.                                     | 1                          |                         |                        |                |              |                      |             |                      |          |
| DATA REGISTRAZIONE<br>(gg/mm/aaaa)                 | 10 / 01                    | / 2002                  |                        |                |              |                      |             |                      |          |
| SEZIONE                                            | SEZIONE RO                 | MA 1 💌                  |                        |                |              |                      |             |                      |          |
| PROGETTO                                           | NESSUN PRO                 | DGETTO 💌                | [                      |                |              |                      |             |                      |          |
| IMPORTO                                            |                            | 22.45                   |                        |                |              |                      |             |                      |          |
| IN LETTERE                                         | VENTIDUE/45                | i                       |                        |                |              |                      |             |                      |          |
| MODALITA'                                          | CREDITO IT.                | AG20 ROM                | A C/C30962.            | oo abi2        | 008 CAB032   | 20                   |             |                      |          |
| DESCRIZIONE                                        | CIAO                       |                         |                        |                |              |                      |             | <u> </u>             | •        |
| IUTENTE: concetta - Esercizio Selezi               | onato: 2002                |                         |                        |                |              |                      | Internet    |                      | <u> </u> |

Figura 3.10: visualizzazione Mandato

É necessario che l'utente inserisca correttamente il codice per Visualizzare il Mandato, Altrimenti appare la schermata sotto che evidenzia la presenza di un errore (Figura 3.11).

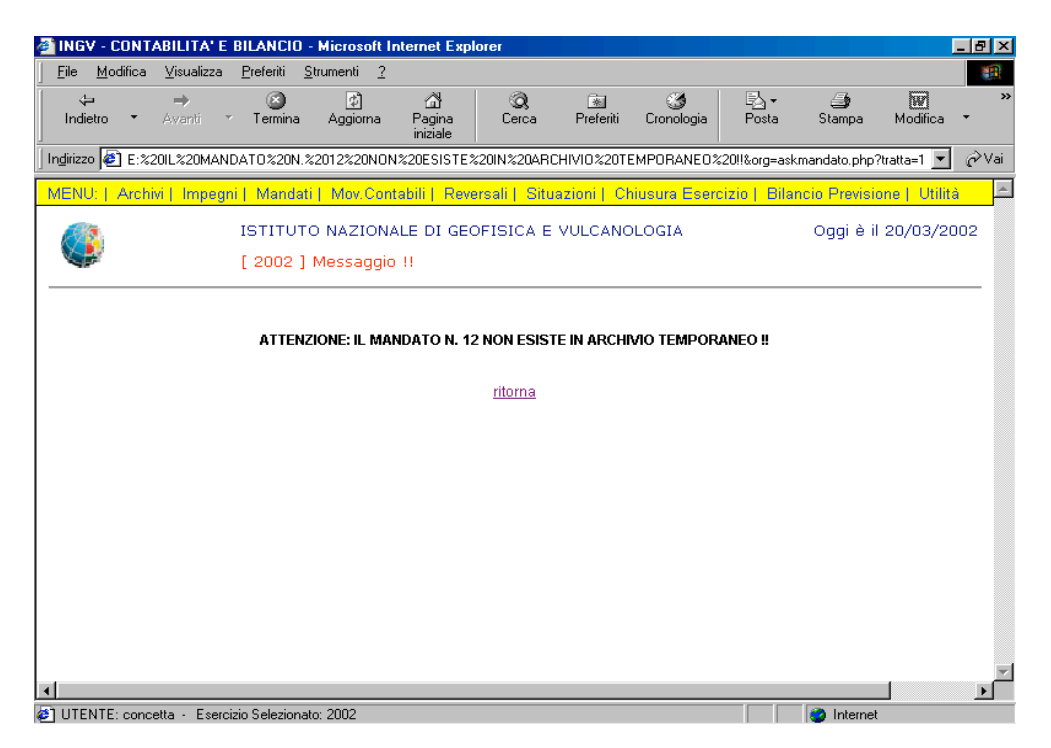

Figura 3.11: visualizzazione Messaggio d'errore

Il link ritorna consente all'utente di poter ritornare alla finestra della Figura 3.10.

ATTENZIONE! Il Messaggio d'errore appare non solo perché il codice è stato digitato erroneamente, ma anche perché il mandato è già stato accodato (è avvenuto il passaggio da un archivio temporaneo ad uno definitivo).

- Mandato - Fase modifica

| Mandati 🕨 | Inserimento     |
|-----------|-----------------|
|           | Visualizzazione |
|           | Modifica        |

Inserito il codice del Mandato da modificare, fate clic sul bottone.

| INGY - CONTABILITA' E BILANCIO - Microsoft Internet Explorer                                                                                                    |                              |
|----------------------------------------------------------------------------------------------------|------------------------------|
| <u>E</u> ile <u>M</u> odifica <u>V</u> isualizza <u>P</u> referiti <u>S</u> trumenti <u>?</u>                                                                                                    |                              |
| ↔     ↔     ⊗     ∅     ⋔     ⊗     Image: Second second second | Stampa Modifica •            |
| Indirizzo 🛃 http://siria.int.ingv.il/cgi-bin/php/Bilancio/askfattura.php?tratta=2                                                                                                    | ▼ 🔗 Vai                      |
| MENU:   Archivi   Impegni   Mandati   Mov.Contabili   Reversali   Situazioni   Chiusura Esercizio   Bilanc                                                                                                    | cio Previsione   Utilità 📃 📥 |
| ISTITUTO NAZIONALE DI GEOFISICA E VULCANOLOGIA [ 2002 ] Modifica Fattura                                                                                                    | Oggi è il 18/03/2002         |
| CODICE FATTURA 2                                                                                                    |                              |
| Visualizza                                                                                                    |                              |
|                                                                                                    |                              |
|                                                                                                    |                              |
|                                                                                                    |                              |
|                                                                                                    |                              |
| <u>دا</u>                                                                                                    | ۲<br>ا                       |

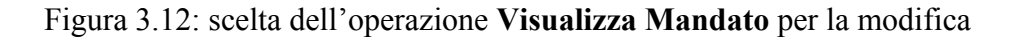

In questa finestra (Figura 3.13) il bottone modifiche dei campi.

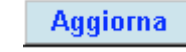

consente all'utente eventuali

| 🗿 INGV - CONTABILITA' E BILANC                                                                                        | 10 - Microsoft Internet Ex    | plorer       |            |                 |       |             |            | BX   |  |  |
|----------------------------------------------------------------------------------------------------|-------------------------------|--------------|------------|-----------------|-------|-------------|------------|------|--|--|
| _ <u>F</u> ile <u>M</u> odifica ⊻isualizza <u>P</u> referiti                                                          | <u>S</u> trumenti <u>?</u>    |              |            |                 |       |             |            | 1    |  |  |
| lndietro ▼ Avanti ▼ Termi                                                                                             | na Aggioma Pagina<br>iniziale | Q<br>Cerca   | Preferiti  | 🌀<br>Cronologia | Posta | 🎒<br>Stampa | Modifica 🔻 | »    |  |  |
| Indirizzo 🙋 http://siria.int.ingv.it/cgi-bin                                                                          | /php/Bilancio/frmMandato.php  | )?tratta=2   |            |                 |       |             | - (        | ∂Vai |  |  |
| [ 200:                                                                                                    | 2 ] Modifica Mandato          |              |            |                 |       |             |            | _    |  |  |
| CREDITORE 00012 L'AEREO STAZIONE MERCI S.R.L.<br>CAPITOLO 110203 FONDO EMOLUMENTI ACCESSORI PERSONALE I - III LIVELLO |                               |              |            |                 |       |             |            |      |  |  |
|                                                                                                    | DATI GENERALI                 |              |            |                 |       |             |            |      |  |  |
| MENU                                                                                                    | Dati Generali [               | Dati Ritenut | <u>e</u> . | Dati Contrib    | uti E | ine         |            |      |  |  |
| PROGRESSIVO N.                                                                                                    | 1                             |              |            |                 |       |             |            |      |  |  |
| DATA REGISTRAZIONE<br>(gg/mm/aaaa)                                                                                    | 10 / 01 / 200                 | )2           |            |                 |       |             |            |      |  |  |
| SEZIONE                                                                                                    | SEZIONE ROMA 1                |              | •          |                 |       |             |            |      |  |  |
| PROGETTO                                                                                                    | NESSUN PROGETTO               | •            |            |                 |       |             |            |      |  |  |
| IMPORTO                                                                                                    | 22.45                         |              |            |                 |       |             |            |      |  |  |
| IN LETTERE                                                                                                    | VENTIDUE/45                   |              |            |                 |       |             |            |      |  |  |
| MODALITA'                                                                                                    | CREDITO IT. AG20 RC           | )MA C/C3096  | 62.00 ABI2 | 008 CAB032      | 20    |             |            |      |  |  |
| DESCRIZIONE                                                                                                    | CIAO                          |              |            |                 |       |             | <b></b>    | •    |  |  |
| •                                                                                                    |                               |              |            |                 |       |             |            |      |  |  |
| 🞒 UTENTE: concetta 🕘 Esercizio Selezi                                                                                 | onato: 2002                   |              |            |                 |       | 🥝 Internet  |            |      |  |  |

Figura 3.13: scelta dell'operazione Modifica Mandato

È necessario che l'utente inserisca correttamente il codice per Modificare il Mandato, Altrimenti appare la schermata sotto che evidenzia la presenza di un errore (Figura 3.11).

| 🚳 INGV - CONTABILITA' E                                           | BILANCIO          | ) - Microsoft I            | nternet Exp               | lorer          |               |                 |               |               |               | _ 8 ×    |
|-------------------------------------------------------------------|-------------------|----------------------------|---------------------------|----------------|---------------|-----------------|---------------|---------------|---------------|----------|
| <u>F</u> ile <u>M</u> odifica ⊻isualizza                          | <u>P</u> referiti | <u>S</u> trumenti <u>?</u> |                           |                |               |                 |               |               |               |          |
| lndietro ▼ Avanti ▼                                               | r Termina         | ළූ<br>Aggiorna             | ්ථි<br>Pagina<br>iniziale | Q.<br>Cerca    | Rreferiti     | 🌀<br>Cronologia | B⊴ -<br>Posta | 🎒<br>Stampa   | W<br>Modifica | *        |
| 🛛 Indirizzo 🙋 E:%20IL%20MAN                                       | DAT0%20N          | 1.%2012%20NON              | \$20ESISTE                | %20IN%20AR0    | CHIVIO%20TE   | MPORANEO%       | 20!!&org=ask  | mandato.php?  | Ptratta=1 💌   | ∂Vai     |
| MENU:   Archivi   Impegr                                          | ni   Mand         | ati   Mov.Com              | tabili   Rev              | ersali   Situ  | azioni     Cł | iusura Eseri    | cizio   Bilar | ncio Previsio | one   Utilita | à 🔺      |
|                                                                   | ISTITU<br>[ 2002  | TO NAZIONA<br>] Messaggio  | ALE DI GEO                | OFISICA E      | VULCANC       | LOGIA           |               | Oggi è il     | 20/03/20      | )02      |
| ATTENZIONE: IL MANDATO N. 12 NON ESISTE IN ARCHIVIO TEMPORANEO !! |                   |                            |                           |                |               |                 |               |               |               |          |
|                                                                   |                   |                            |                           | <u>ritorna</u> |               |                 |               |               |               |          |
|                                                                   |                   |                            |                           |                |               |                 |               |               |               |          |
|                                                                   |                   |                            |                           |                |               |                 |               |               |               |          |
|                                                                   |                   |                            |                           |                |               |                 |               |               |               |          |
|                                                                   |                   |                            |                           |                |               |                 |               |               |               |          |
|                                                                   |                   |                            |                           |                |               |                 |               |               |               |          |
|                                                                   |                   |                            |                           |                |               |                 |               |               |               |          |
|                                                                   |                   |                            |                           |                |               |                 |               |               |               |          |
|                                                                   |                   |                            |                           |                |               |                 |               |               | -             | ~        |
| IITENTE: concetta + Eserc                                         | izio Selezior     | nato: 2002                 |                           |                |               |                 |               | Internet      |               | <u> </u> |

Figura 3.11: visualizzazione Messaggio d'errore

Il link <u>ritorna</u> consente all'utente di poter ritornare alla finestra della Figura 3.10.

ATTENZIONE! Il Messaggio d'errore appare non solo perché il codice è stato digitato erroneamente, ma anche perché il mandato è già stato accodato (è avvenuto il passaggio da un archivio temporaneo ad uno definitivo).

- Mandato – Fase elimina

Inserito il codice del Mandato da eliminare, fate clic sul bottone **Visualizza** (Figura 3.14).

| 🗿 INGV - CONTABILITA' E                  | BILANCIO - Microsoft Internet Explorer                                                                                |                               |
|------------------------------------------|----------------------------------------------------------------------------------------------------|-------------------------------|
| <u>File M</u> odifica <u>V</u> isualizza | <u>P</u> referiti <u>S</u> trumenti <u>?</u>                                                                          | 100 A                         |
| ← →<br>Indietro ▼ Avanti ▼               | ک کے لیے استان کے لیے کہ ایک کے ایک کے ایک کے ایک کے ایک کے ایک کے کہ کے کہ کے کہ کہ کہ کہ کہ کہ کہ کہ کہ کہ کہ کہ کہ | Stampa Modifica *             |
| Ingirizzo 🧟 http://siria.int.ingv        | .it/cgi-bin/php/Bilancio/askmandato.php?tratta=3                                                                      | 💌 🥟 Vai                       |
| MENU:   Archivi   Impegr                 | i   Mandati   Mov.Contabili   Reversali   Situazioni   Chiusura Esercizio   Bilar                                     | ncio Previsione   Utilità 💦 📥 |
|                                          | ISTITUTO NAZIONALE DI GEOFISICA E VULCANOLOGIA<br>[ 2002 ] Eliminazione Mandato                                       | Oggi è il 20/03/2002          |
|                                          | CODICE MANDATO                                                                                                    |                               |
|                                          | Visualizza                                                                                                    |                               |
|                                          |                                                                                                    |                               |
|                                          |                                                                                                    |                               |
|                                          |                                                                                                    |                               |
|                                          |                                                                                                    | v                             |
| IITENTE: concetta , Eserci               | izin Selezionato: 2002                                                                                                | Internet                      |

Figura 3.14: scelta dell'operazione Visualizza Mandato per la cancellazione

La Figura 3.15 mostra il risultato prima dell'atto di cancellazione:

| INGV - CONTABILITA' E BILANC                                                                                                    | 10 - Microsoft In          | ternet Explo            | orer        |            |                     |                     |             |                      | _ 8 ×        |
|----------------------------------------------------------------------------------------------------|----------------------------|-------------------------|-------------|------------|---------------------|---------------------|-------------|----------------------|--------------|
| <u>F</u> ile <u>M</u> odifica <u>V</u> isualizza <u>P</u> referiti                                                                     | <u>S</u> trumenti <u>?</u> |                         |             |            |                     |                     |             |                      |              |
| ta → (3)<br>Indietro → Avanti → Termi                                                                                                  | na Aggiorna                | 습<br>Pagina<br>iniziale | Q<br>Cerca  | Preferiti  | 🌀<br>Cronologia     | Posta               | 🎒<br>Stampa | <b>W</b><br>Modifica | ~<br>~       |
| Ingirizzo 🙋 http://siria.int.ingv.it/cgi-bir                                                                                           | /php/Bilancio/frmM         | andato.php?t            | ratta=3     |            |                     |                     |             | •                    | <i>∂</i> Vai |
| [ 200:                                                                                                    | 2] Eliminazion             | e Mandato               | D C         |            |                     |                     |             |                      | -            |
| CREDITORE 00012 L'AEREO STAZIONE MERCI S.R.L.<br>Capitolo 110203 Fondo emolumenti accessori personale I - III livello<br>DATI GENERALI |                            |                         |             |            |                     |                     |             |                      |              |
|                                                                                                    |                            |                         |             |            |                     |                     |             |                      |              |
| MENU                                                                                                    | <u>Dati Generali</u>       | Da                      | ati Ritenut | <u>e</u>   | <u>Dati Contrib</u> | <u>uti</u> <u>F</u> | ine         |                      |              |
| PROGRESSIVO N.<br>DATA REGISTRAZIONE<br>(gg/mm/aaaa)                                                                                   | 1<br>10 / 01               | / 2002                  |             |            |                     |                     |             |                      |              |
| SEZIONE                                                                                                    | SEZIUNE RU                 |                         | a           |            |                     |                     |             |                      |              |
| IMPORTO                                                                                                    | INESSUN PRO                | 22.45                   |             |            |                     |                     |             |                      |              |
| IN LETTERE                                                                                                    | VENTIDUE/45                |                         |             |            |                     |                     |             |                      |              |
| MODALITA'                                                                                                    | CREDITO IT.                | AG20 RON                | A C/C3096   | 62.00 ABI2 | 008 CAB032          | 20                  |             |                      |              |
| DESCRIZIONE                                                                                                    | CIAO                       |                         |             |            |                     |                     |             | <u> </u>             | •            |
|                                                                                                    |                            |                         |             |            |                     |                     |             |                      | •            |
| ] UTENTE: concetta - Esercizio Selezi                                                                                                  | onato: 2002                |                         |             |            |                     |                     | 🥝 Internet  |                      |              |

Figura 3.15: operazione Elimina Mandato

È necessario che l'utente inserisca correttamente il codice per Cancellare il Mandato, Altrimenti appare la schermata sotto che evidenzia la presenza di un errore (Figura 3.16).

| W  | Micro        | soft ₩a     | rd               | T      | ind <b>F</b> |                | Churrenti            | Takalla Diaa            | atura D        |             |                 |               |               | [                    | <u>- 9 ×</u> |
|----|--------------|-------------|------------------|--------|--------------|----------------|----------------------|-------------------------|----------------|-------------|-----------------|---------------|---------------|----------------------|--------------|
|    |              |             | sualizza<br>     | Inser  |              |                | Miorocoft            | Labella Fi <u>n</u> e   | istra <u>/</u> |             |                 |               | — — Le        |                      |              |
| ih | Eile         | Modific     | a <u>V</u> isu   | alizza | Prefe        | eriti <u>S</u> | trumenti <u>?</u>    | Internet E A            | Jorei          |             |                 |               |               |                      |              |
|    | -↓-<br>Indie | ⊐<br>etro ▼ | <b>→</b><br>Avar | nti "  | (<br>Ter     | S<br>rmina     | 🖨<br>Aggiorna        | ැ<br>Pagina<br>iniziale | Q<br>Cerca     | Preferiti   | 🍏<br>Cronologia | Posta         | 🎒<br>Stampa   | <b>D</b><br>Modifica | »<br>•       |
| ]  | Indirizzo    | ) 🛃 IL:     | %20MAN           | DATO   | %20N.%       | %20999         | 9999%20NON           | 1%20ESISTE%             | 201N%20ARCI    | HIVIO%20TEI | MPORANE0%2      | ?0!!&org=askn | nandato.php?t | ratta=3 💌            | €Vai         |
|    | MENU         | J:   Arc    | hivi   Ir        | npegr  | ni   M       | landati        | i   Mov.Co           | ntabili   Rev           | versali   Situ | azioni   Re | endiconti   B   | ilancio Prev  | visione       |                      | <u></u>      |
|    |              |             |                  |        | ISTI<br>[ 20 | ITUTC<br>102 ] | O NAZION<br>Messaggi | ALE DI GE               | OFISICA E      | VULCANO     | LOGIA           |               | Oggi è il I   | 02/07/20             | 02           |
|    |              |             |                  |        | ATTE         | INZION         | ie: Il Mane          | DATO N. 999             | 999 NON ESI    | STE IN ARCI | hivio tempo     | RANEO !!      |               |                      |              |
|    |              |             |                  |        |              |                |                      |                         | <u>ritorna</u> |             |                 |               |               |                      |              |
|    |              |             |                  |        |              |                |                      |                         |                |             |                 |               |               |                      |              |
|    |              |             |                  |        |              |                |                      |                         |                |             |                 |               |               |                      |              |
|    | •            |             |                  |        |              |                |                      |                         |                |             |                 |               |               |                      | ▼<br>►       |
| K  | UTEI         | NTE: ute    | nte di te:       | st - E | sercizio     | o Selezio      | onato: 2002          |                         |                |             |                 |               | 遺 Intranet k  | ocale                |              |
| F  | g            | Sez         |                  |        | A            |                | Ri                   | iol RE                  | EG REV EST     | 55C         |                 |               |               |                      |              |
|    | Start        |             | 🌌 😂              | 4      | ING          | V - CO         | NTABILITA            | 🚛 👿 Micn                | osoft Word     |             |                 |               |               | ₩ <b>6</b>           | 17.49        |

Figura 3.16: visualizzazione Messaggio di errore

## - Mandato - Accodamento

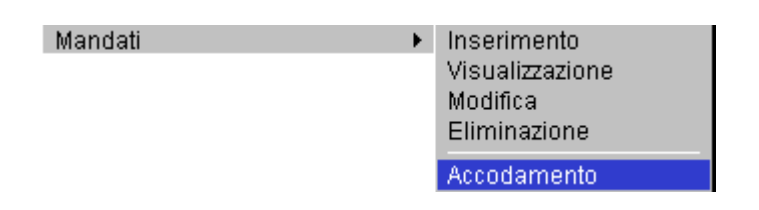

Tanto per intenderci subito, anche per meglio comprendere le dichiarazioni di intenti che faremo, la fase di accodamento risulterà la parte definitiva di elaborazione di un Mandato (Figura 3.17).

L'accodamento dovrà permettere di registrare in un archivio definitivo un Mandato caricato provvisoriamente in un archivio temporaneo.

Avremo quindi una lista di tutti i Mandati con relativo numero progressivo e data di caricamento che aspettano solo di essere accodati premendo il bottone.

| INGV - CONTABILITA' E BILANCIO - Microsoft Internet Explorer                                              |                               |  |  |  |  |  |  |  |  |
|----------------------------------------------------------------------------------------------------|-------------------------------|--|--|--|--|--|--|--|--|
| <u>File Modifica Visualizza Preferiti Strumenti 2</u>                                                     |                               |  |  |  |  |  |  |  |  |
| ↓ → (2) (2) (2) (3) (3) (5) (5) (5) (5) (5) (5) (5) (5) (5) (5                                            | Stampa Modifica •             |  |  |  |  |  |  |  |  |
| Ingirizzo 🙋 http://siria.int.ingv.it/cgi·bin/php/Bilancio/frmListaAccMandati.php                          | ▼ 🔗 Vai                       |  |  |  |  |  |  |  |  |
| MENU:   Archivi   Impegni   Mandati   Mov.Contabili   Reversali   Situazioni   Chiusura Esercizio   Bilar | ncio Previsione   Utilità 👘 📥 |  |  |  |  |  |  |  |  |
| ISTITUTO NAZIONALE DI GEOFISICA E VULCANOLOGIA [ 2002 ] Accodamento Mandati                               | Oggi è il 20/03/2002          |  |  |  |  |  |  |  |  |
| Elenco mandati da accodare                                                                                |                               |  |  |  |  |  |  |  |  |
| Mandato n. 2002/1 del 10/01/2002                                                                          |                               |  |  |  |  |  |  |  |  |
| Esegui accodamento                                                                                        |                               |  |  |  |  |  |  |  |  |
|                                                                                                    |                               |  |  |  |  |  |  |  |  |
|                                                                                                    |                               |  |  |  |  |  |  |  |  |
|                                                                                                    |                               |  |  |  |  |  |  |  |  |
|                                                                                                    |                               |  |  |  |  |  |  |  |  |
|                                                                                                    |                               |  |  |  |  |  |  |  |  |
|                                                                                                    |                               |  |  |  |  |  |  |  |  |
| I ITENTE: concetta - Esercizio Selezionato: 2002                                                          | Internet                      |  |  |  |  |  |  |  |  |

Figura 3.17: fase Accodamento Mandato

Se l'accodamento non è avvenuto con successo, apparirà la scritta:

## Nessun mandato da accodare

In questo caso rivolgersi all'Amministratore di Sistema.

## - Mandato – Stampa Mandato

Ogni buon applicativo non può fare a meno di produrre qualche stampa. In questo capitolo vedremo due possibili tipi di stampa: a video e su carta.

Diciamo subito che per stampa del testo a video é inteso uguale a disegnarlo su di una form. Invece la stampa su carta è intesa proprietà di un oggetto: la stampante *mandati.ingv.it*.

| Mandati                       | •  |
|-------------------------------|----|
| Stampa Mandato                |    |
| Visualizza Stampa di un Manda | to |
| Distinta trasmissione         |    |
| Mandati in sospeso            |    |

Per gestire i rapporti con la Banca si è prevista la fase di Stampa Mandato, che consente all'utente di scegliere, dalla lista dei mandati disponibili, con un semplice clic sul check box, tutti quei mandati da inviare alla stampante *mandati.ingv.it*.

| INGV - CONTABILITA'                                                                   | E BILANCIO -                 | Microsoft Ir          | nternet Expl             | orer           |                |                 |                             |               |               | _ 8 ×    |
|---------------------------------------------------------------------------------------|------------------------------|-----------------------|--------------------------|----------------|----------------|-----------------|-----------------------------|---------------|---------------|----------|
|                                                                                       | a <u>P</u> referiti <u>S</u> | trumenti <u>?</u>     |                          |                |                |                 |                             |               |               |          |
| lndietro ▼ Avanti                                                                     | ✓ Termina                    | (¢)<br>Aggiorna       | යි<br>Pagina<br>iniziale | Q<br>Cerca     | 😹<br>Preferiti | 🌀<br>Cronologia | ₽ <mark>2</mark> •<br>Posta | 🎒<br>Stampa   | Modifica      | *        |
| Indirizzo 🕘 http://siria.int.ingv.it/cgi-bin/php/Bilancio/askmandconti_lp.php 🔄 🔗 Vai |                              |                       |                          |                |                |                 |                             |               |               |          |
| MENU:   Archivi   Impe                                                                | gni   Mandati                | Mov.Cont              | abili   Reve             | ersali   Situa | azioni   Ch    | iusura Eserc    | izio   Bilan                | ncio Previsio | one   Utilità | <u>–</u> |
|                                                                                       | ISTITUT(<br>[ 2002 ]         | O NAZIONA<br>Stampa M | LE DI GEO<br>andati      | DFISICA E      | VULCANO        | LOGIA           |                             | Oggi è il     | 20/03/20      | 102      |
| LISTA MANDATI DISPONIBILI                                                             |                              |                       |                          |                |                |                 |                             |               |               |          |
|                                                                                       |                              | 🗖 Mar                 | ndato n. 2               | 002/1 del      | 10/01/20       | 02              |                             |               |               |          |
|                                                                                       |                              |                       | I                        | Stampa         |                |                 |                             |               |               |          |
|                                                                                       |                              |                       |                          |                |                |                 |                             |               |               |          |
|                                                                                       |                              |                       |                          |                |                |                 |                             |               |               |          |
|                                                                                       |                              |                       |                          |                |                |                 |                             |               |               |          |
|                                                                                       |                              |                       |                          |                |                |                 |                             |               |               | <b>v</b> |
| IITENTE: concetta - Eco                                                               | roizio Solozionat            | ~ 2002                |                          |                |                |                 |                             |               |               | Þ        |
| D OTENTE, CONCEUR · ESE                                                               | incialo pereziónal           | 0. 2002               |                          |                |                |                 |                             | i 🥑 internet  |               |          |

Figura 3.18: fase Stampa Mandato

Cliccando sul bottone, ecco che è lanciata la stampa dei mandati scelti.

## La finestra per il setup della stampante

Il primo passo é selezionare una stampante. Per quest'operazione è generalmente prevista una stampante predefinita. Si apre una finestra di dialogo che ben conosciamo e che consente all'utente di selezionare le pagine da stampare e il numero di copie relativi alla stampa che si sta per avviare.

| Stampa                                                                                                  |                                                                                                    |                                                                             | <u>?</u> ×                    |
|----------------------------------------------------------------------------------------------------|----------------------------------------------------------------------------------------------------|-----------------------------------------------------------------------------|-------------------------------|
| Stampante                                                                                               | © leonardo                                                                                                    | 2                                                                           | <ul> <li>Proprietà</li> </ul> |
| Stato:<br>Tipo:<br>Percorso:<br>Commento:                                                               | In pausa<br>HP LaserJet 4000 Series PCL 6<br>\\HP_Network_Printers\leonardo                                    | I                                                                           | Stampa su file                |
| Pagine da sta<br>© <u>T</u> utte<br>© Pagina co<br>© P <u>ag</u> ine:<br>Immettere i n<br>di pagina sep | mpare<br>rr <u>e</u> nte O Selezione<br>numeri di pagina e/o gli intervalli<br>arati da virgole. Es.: 1,3,5-12 | Copie<br>Numero di copie:                                                   | ☐ 🚖<br>I✓ Fas <u>ci</u> cola  |
| Stampa <u>d</u> i: Do<br><u>S</u> tampa: Tu                                                             | cumento 💌                                                                                                    | Zoom<br>Pagine per <u>f</u> oglio: 1 pa<br>Adatta al fo <u>r</u> mato: Ness | igina 💌                       |
| Opzioni                                                                                                 | ]                                                                                                    |                                                                             | OK Annulla                    |

### - Mandato – Visualizza Stampa di un Mandato

Mandati Stampa Mandato Visualizza Stampa di un Mandato Distinta trasmissione Mandati in sospeso

Tutte le stampe possono essere preventivamente mostrate a video tramite la funzione di "Visualizza Stampa di un Mandato" che consente all'utente di verificare i dati del mandato che intende stampare (Figura 3.19).

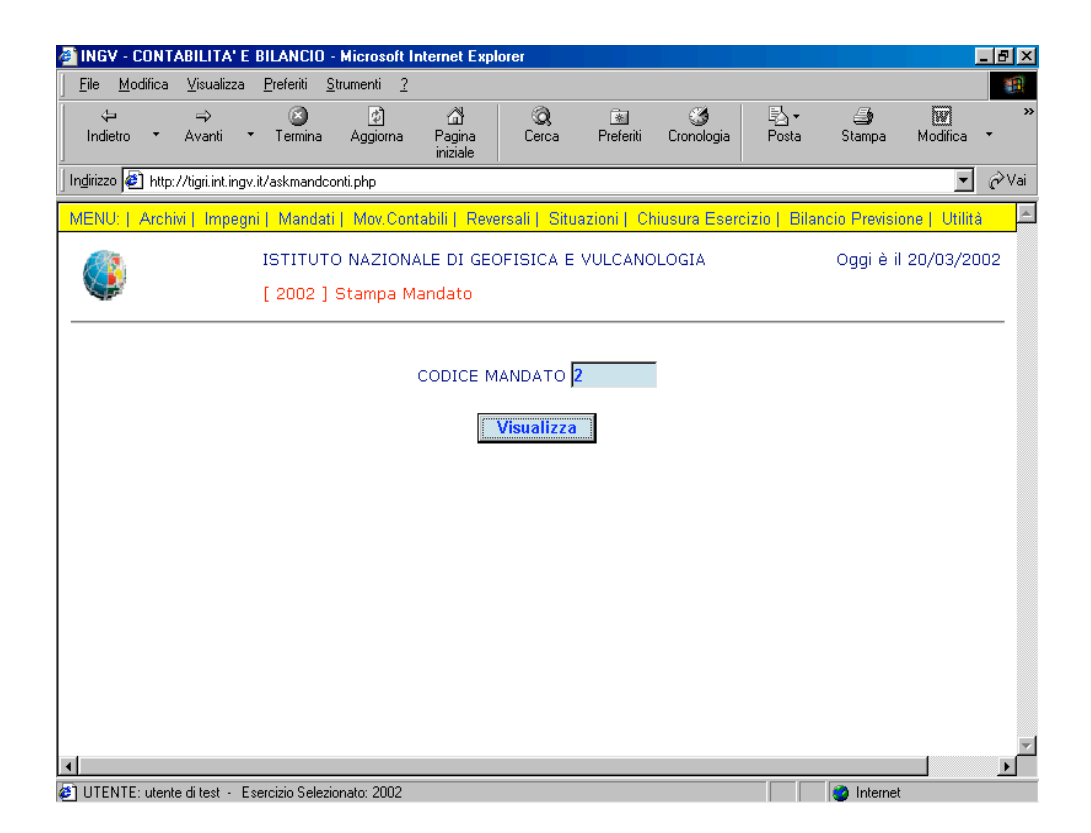

Figura 3.19: fase Visualizza Stampa di un Mandato

Ed ecco che appare la stampa illustrata sotto in Figura 3.20

| ITUTO NAZIONALE DI<br>IGAMENTO N.<br>CATE<br>vna pagherà<br>RS COMPONENT<br>2.941,84 (DUE<br>C/C.9785164-0<br>FATT. NN 16101 | GEOFISICA E VU<br><b>3 / 2002</b><br>:GORIA: 0<br>:S S.P.A.<br>:MILANOVECENT | LCANOLOGIA<br>CAPITOLO: 310403                                               | 01/07,              |
|----------------------------------------------------------------------------------------------------|------------------------------------------------------------------------------|------------------------------------------------------------------------------|---------------------|
| AGAMENTO N.<br>CATE<br>Ina pagherà<br>RS COMPONENT<br>2.941,84 (DUE<br>C/C.9785164-0<br>FATT. NN 16101                       | <b>3 / 2002</b><br>GORIA: 0                                                  | CAPITOLO: 310403                                                             |                     |
| CATE<br>vna pagherá<br>RS COMPONENT<br>2.941,84 (DUE<br>C/C.9785164-0<br>FATT NN.16101                                       | 3 / 2002                                                                     | CAPITOLO: 310403                                                             |                     |
| CATE<br><i>na pagherà</i><br>RS COMPONENT<br>2.941,84 (DUE<br>C/C.9785164-0<br>FATT.NN.16101                                 | GORIA:0<br>'S S.P.A.<br>MILANOVECENT                                         | CAPITOLO: 310403                                                             |                     |
| ena pagherà<br>RS COMPONENT<br>2.941,84 (DUE<br>C/C.9785164-0<br>EATT.NN.15101                                               | IS S.P.A.                                                                    |                                                                              |                     |
| RS COMPONEN <sup>-</sup><br>2.941,84 (DUE<br>C/C.9785164-0<br>FATT.NN.16101                                                  | S S.P.A.                                                                     |                                                                              |                     |
| 2.941,84 (DUE<br>C/C.9785164-0<br>FATT.NN.16101                                                                              | MILANOVECENT                                                                 |                                                                              |                     |
| C/C.9785164-0<br>FATT.NN.16101                                                                                               |                                                                              | OQUARANTUNO.84#)                                                             |                     |
| EATT.NN.16101                                                                                                    | 2-04 COMIT AG.                                                               | SEGRATE CIN: 2002.4 2060                                                     |                     |
| 05/10-8/10-09/                                                                                                    | .8/Y-161781/Y-:<br>/10-12/10 E 15/                                           | L61783/Y-162605/Y-165101/Y E 1659/83<br>10/2001 (ACQ.MATERIALI TECNICI PER L | B DEL<br>ABORATORI) |
| 10                                                                                                    |                                                                              | Il Direttore Generale                                                        |                     |
|                                                                                                    |                                                                              |                                                                              |                     |
|                                                                                                    |                                                                              |                                                                              |                     |
|                                                                                                    |                                                                              |                                                                              |                     |
| 2941                                                                                                    | 94                                                                           |                                                                              |                     |
| 2941                                                                                                    |                                                                              |                                                                              |                     |
| TENUTE                                                                                                    |                                                                              | CONTRIBUT                                                                    |                     |
|                                                                                                    | 0.00                                                                         | I.N.P.D.A.P                                                                  | 0.00                |
|                                                                                                    | 0.00                                                                         | INPS ADDIE                                                                   | 0.00                |
|                                                                                                    | 0.00                                                                         | I.N.P.S ADDLE                                                                | 0.00                |
|                                                                                                    | 0.00                                                                         |                                                                              | 0.00                |
|                                                                                                    | 0.00                                                                         | FONDO MALATTIA                                                               | 0.00                |
|                                                                                                    | 0.00                                                                         | I.N.A.LI                                                                     | 0.00                |
|                                                                                                    | 0.00                                                                         | E.N.P.D.E.P                                                                  | 0.00                |
|                                                                                                    | 0.00                                                                         |                                                                              |                     |
|                                                                                                    | 0.00                                                                         |                                                                              |                     |
|                                                                                                    | 0.00                                                                         |                                                                              |                     |
|                                                                                                    | 0.00                                                                         |                                                                              |                     |
|                                                                                                    | .00                                                                          |                                                                              |                     |
| 0                                                                                                    |                                                                              |                                                                              |                     |
| 0                                                                                                    | .00                                                                          |                                                                              |                     |
|                                                                                                    | 2941<br>ITENUTE                                                              | 2941.84  TENUTE                                                              | 2941.84  TENUTE     |

Figura 3.20: visualizza Stampa di un Mandato

### - Mandato – Distinta trasmissione

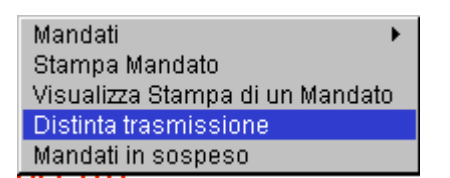

Sempre per gestire i rapporti con la banca è prevista anche la gestione delle distinte (Figura 3.21).

|                            |                                       | INGV - CONTABILITA' E BILANCIO                 |                           |  |  |  |  |  |
|----------------------------|---------------------------------------|------------------------------------------------|---------------------------|--|--|--|--|--|
| diatra Avanti Intern       |                                       | h pirisia Pierre suter Stars Ports             |                           |  |  |  |  |  |
| dirizzo: @ http://tigri.in | it.ingv.it/Bilancio/stp_Di            | stinta_Mand.php                                | >                         |  |  |  |  |  |
| ) http://www.ingv.it/      |                                       |                                                |                           |  |  |  |  |  |
| -                          |                                       |                                                |                           |  |  |  |  |  |
|                            | <u>ISTITUTO NA</u>                    | ZIONALE DI GEOFISICA E VULCANOLOGI             | ( <u>A</u> 01/07/2002     |  |  |  |  |  |
| BSERCIZIO FINANZIARIO:     |                                       |                                                |                           |  |  |  |  |  |
| N:                         |                                       |                                                |                           |  |  |  |  |  |
|                            |                                       |                                                |                           |  |  |  |  |  |
| Elenco dei n               | nandati che si c<br>e del relativo na | onsegnano all'Agenzia N.15 del Mont<br>gamento | e dei Paschi di Siena per |  |  |  |  |  |
| resecution                 | s del relativo pa                     | gamento                                        |                           |  |  |  |  |  |
| N.MANDATO                  | DATA                                  | BENEFICIARIO                                   | IMPORTO                   |  |  |  |  |  |
| 2124                       | 24/06/2002                            | DEL MESE SERGIO                                | 212,00                    |  |  |  |  |  |
| 2125                       | 24/06/2002                            | LOMBARDO VALERIO                               | 129,00                    |  |  |  |  |  |
| 2129                       | 24/06/2002                            | CARRIL ANDREA FABIANA                          | 406,00                    |  |  |  |  |  |
| 2130                       | 24/06/2002                            | FAVALI PAOLO                                   | 294,00                    |  |  |  |  |  |
| 2131                       | 24/06/2002                            | CHIAPPINI MASSIMO                              | 272,00                    |  |  |  |  |  |
| 2132                       | 24/06/2002                            | FRUGONI FRANCESCO                              | 272,00                    |  |  |  |  |  |
| 2133                       | 25/06/2002                            | PEPE TULLIO                                    | 196,06                    |  |  |  |  |  |
| 2156                       | 25/06/2002                            | BOSCHI ENZO                                    | 916,58                    |  |  |  |  |  |
| TOTALE                     |                                       |                                                | 2.697,64                  |  |  |  |  |  |
| Ricevuti i suc             | detti n. 8 manda                      | ti.                                            |                           |  |  |  |  |  |
| Il Direttore A             | .mministrativo                        | Il Cassiere del Mont                           | e dei Paschi di Siena     |  |  |  |  |  |
|                            |                                       |                                                |                           |  |  |  |  |  |
| Roma, 01/07                | /2002                                 |                                                |                           |  |  |  |  |  |
| •                          |                                       |                                                |                           |  |  |  |  |  |

Figura 3.21: distinta trasmissione

# - Mandato – Mandati in sospeso

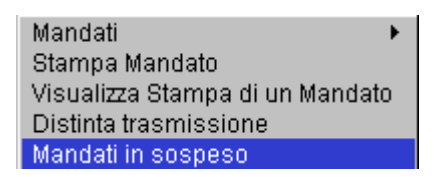

In questa finestra (Figura 3.22) è mostrato l'elenco di tutti i mandati per cui è prevista la registrazione in archivio provvisorio, ma non il loro passaggio nel definitivo.

| , <u>m</u> oainea | <u>V</u> isualizza <u>P</u> referiti | <u>S</u> trumenti <u>?</u> |                                                                                         |                                                                                         |                                  |                                      |                        |             |          |     |
|-------------------|--------------------------------------|----------------------------|-----------------------------------------------------------------------------------------|-----------------------------------------------------------------------------------------|----------------------------------|--------------------------------------|------------------------|-------------|----------|-----|
| dietro ▼          | → ⊗<br>Avanti • Termin               | a Aggioma                  | යි<br>Pagina<br>iniziale                                                                | Q<br>Cerca                                                                              | Rreferiti                        | ී<br>Cronologia                      | B⊴ ∙<br>Posta          | 🎒<br>Stampa | Modifica | •   |
| zzo 🙋 http://     | /tigri.int.ingv.it/stp_Ma            | ndati_sospesi.ph           | P                                                                                       |                                                                                         |                                  |                                      |                        |             | •        | è   |
|                   |                                      | UTO NAZION                 |                                                                                         | DFISICA E                                                                               | VULCANC                          | DLOGIA                               |                        |             | 20/03/20 | 002 |
| NUM.              | DATA                                 | CONTO                      | /03/2002                                                                                | DES                                                                                     | CRIZIONI 6                       | NOTE                                 |                        | IMPO        | rto      |     |
| 305               | 06/02/2002                           | 310421                     | IFITALIA<br>FATT.NN.<br>22209-22<br>ANNO 200                                            | A16097-A<br>229-2224<br>1 ( MANU                                                        | 22128-22<br>8-222692<br>T.STRUME | 147-22171<br>22296 E 2<br>ENT.LAB/CE | -22190-<br>2318<br>D ) | 158         | 755,39   |     |
| 415               | 14/02/2002                           | 110213                     | INGV-NAP<br>TRASFERI<br>ANNO 200                                                        | INGV-NAPOLI<br>TRASFERIMENTO FONDI AI FUNZIONARI DELEGATI<br>ANNO 2002- I. QUADRIMESTRE |                                  |                                      |                        |             | 132,72   |     |
|                   | 14/02/2002                           | 110430                     | INGV-NAPOLI<br>TRASFERIMENTO FONDI AI FUNZIONARI DELEGATI<br>ANNO 2002- I. QUADRIMESTRE |                                                                                         |                                  |                                      | 390                    | 269,26      |          |     |
| 416               |                                      |                            | ANNO 200                                                                                | 2- I. QUA                                                                               | DRIMEST                          | RE                                   |                        |             |          |     |

Figura 3.22: mandati in sospeso

# \* Movimenti contabili

Nella finestra inferiore (Figura 4.1), con la selezione di, appare la lista dei vari sottolivelli relativi all'opzione selezionata.

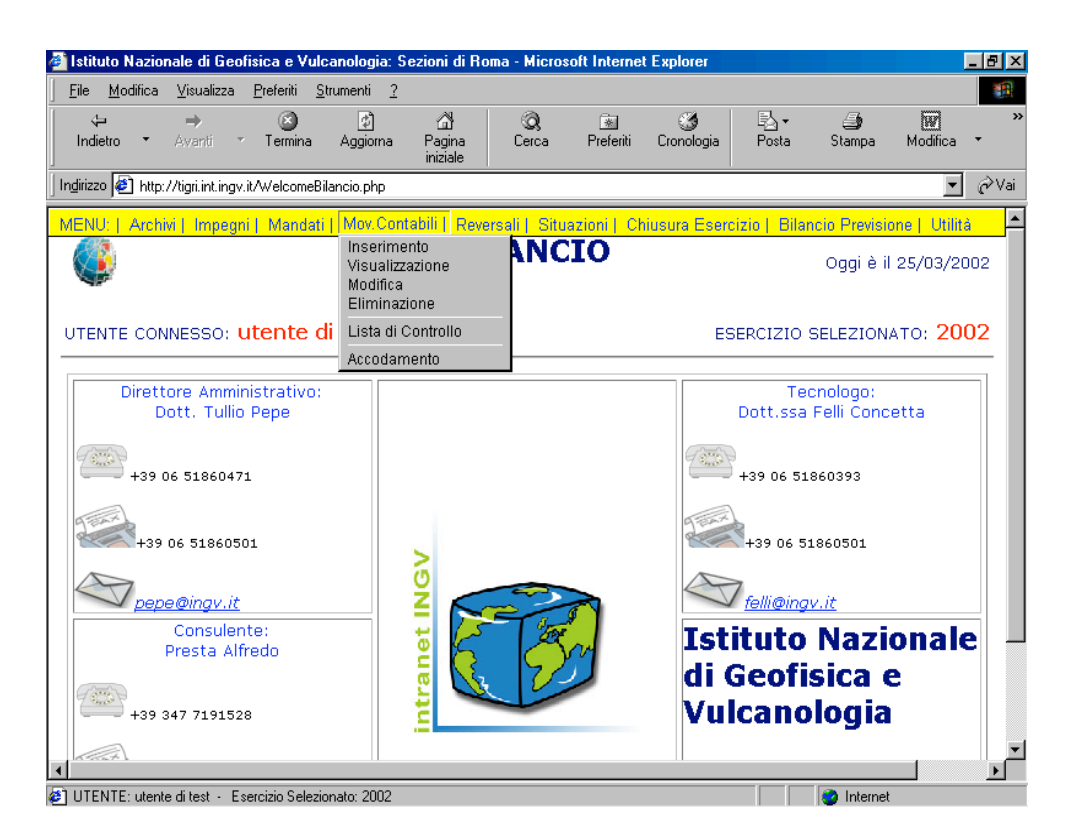

Figura 4.1: scelta dell'opzione Movimenti contabili

Per il sottolivello Movimenti contabili sono possibili le seguenti operazioni:

| Inserimento<br>Visualizzazione<br>Modifica<br>Eliminazione |
|------------------------------------------------------------|
| Lista di Controllo                                         |
| Accodamento                                                |

### - Movimento contabile - Fase inserimento

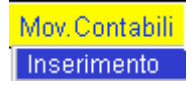

Sarà visualizzata la finestra di Inserimento Movimento contabili, ove si richiede all'utente di riempire i campi (Figura 4.2).

| 🚳 INGV - CONTAB                 | ILITA' E BILAN                      | CIO - Microsoft I            | nternet Exp             | lorer      |           |                 |       |             | l        | _ 8 ×                         |
|---------------------------------|-------------------------------------|------------------------------|-------------------------|------------|-----------|-----------------|-------|-------------|----------|-------------------------------|
| <u>F</u> ile <u>M</u> odifica ⊻ | <u>/</u> isualizza <u>P</u> referil | i <u>S</u> trumenti <u>?</u> |                         |            |           |                 |       |             |          | -                             |
| ↓<br>Indietro ▼ A               | ⇒ 🔇<br>wanti × Term                 | ) 🛃<br>ina Aggiorna          | ැ<br>Pagina<br>iniziale | Q<br>Cerca | Preferiti | 🍏<br>Cronologia | Posta | 🎒<br>Stampa | Modifica | *                             |
| Indirizzo 🙋 http://ti           | igri.int.ingv.it/frmMc              | vContabili.php?trat          | ta=0                    |            |           |                 |       |             | •        | $\widehat{\mathcal{C}}^{Vai}$ |
| <b>V</b>                        | [ 200                               | 2 ] Inserimen                | to Movime               | nti Contab | ili       |                 |       |             |          | <u></u>                       |
|                                 |                                     |                              |                         |            |           |                 |       |             |          | _                             |
|                                 |                                     |                              |                         |            |           |                 |       |             |          |                               |
| DATA<br>REGISTRAZION            | ie <mark>25 / 03</mark>             | / 2002                       |                         |            |           |                 |       |             |          |                               |
| (gg/mm/aaaa)                    |                                     | NHA 4                        |                         | -          |           |                 |       |             |          |                               |
| SEZIONE                         | SEZIONE R                           | JMA 1                        |                         | •          |           |                 |       |             |          |                               |
| PROGETTO                        | NESSUN PR                           | OGETTO                       |                         |            | <b>•</b>  |                 |       |             |          |                               |
| CODICE CONTO                    |                                     | Descriz                      | ione                    |            |           |                 |       |             |          |                               |
| CAUSALE                         | 001-STANZI                          | AMENTO INIZI/                | ALE                     | •          |           |                 |       |             |          |                               |
| DESCRIZIONE                     |                                     |                              |                         |            |           |                 |       | *           |          |                               |
| IMPORTO                         |                                     |                              |                         |            |           |                 |       |             |          |                               |
| LIBRO CASSA                     | NO 💌                                |                              |                         |            |           |                 |       |             |          |                               |
| •                               |                                     |                              | Regis                   | tra A      | nnulla    |                 |       |             |          | ▼<br>                         |
| (a) LITENTE: utente di          | i test - Esercizio S                | elezionato: 2002             |                         |            |           |                 |       | Internet    |          |                               |

Figura 4.2: scelta dell'operazione Inserimento Movimenti contabili

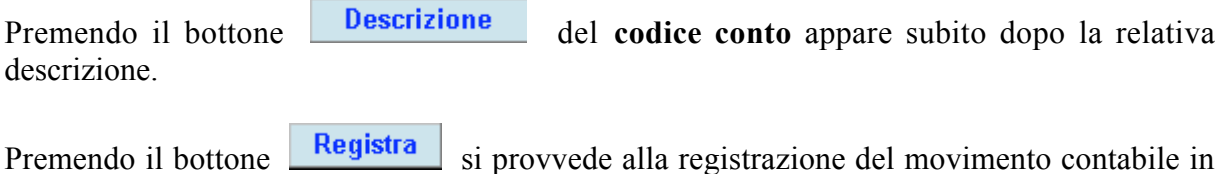

Premendo il bottone si provvede alla registrazione del movimento contabile in archivio temporaneo.

## - Movimento contabile – Fase visualizzazione

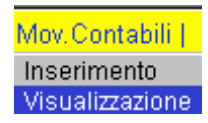

Inserito il numero progressivo del Movimento contabile da visualizzare, fate clic sul bottone.

| 🕘 INGV - CONTABILITA' E                  | BILANCIO - Microsoft Internet Explorer                                                                                                    |                                           |
|------------------------------------------|----------------------------------------------------------------------------------------------------|-------------------------------------------|
| <u>F</u> ile <u>M</u> odifica ⊻isualizza | <u>Preferiti S</u> trumenti <u>2</u>                                                                                                    |                                           |
| Indietro - Avanti                        | <ul> <li>Control Control C</li></ul> | <b>} → ﷺ *</b><br>Posta Stampa Modifica ▼ |
| 🛛 Indirizzo 🙋 http://tigri.int.ing       | v.it/askmovcontabili.php?tratta=1                                                                                                    | ▼ 🔗 Vai                                   |
| MENU:   Archivi   Impeg                  | ni   Mandati   Mov.Contabili   Reversali   Situazioni   Chiusura Esercizio                                                                                                    | Bilancio Previsione   Utilità 🛛 💆         |
|                                          | ISTITUTO NAZIONALE DI GEOFISICA E VULCANOLOGIA<br>[ 2002 ] Visualizzazione Movimenti Contabili                                                                                                    | Oggi è il 25/03/2002                      |
|                                          |                                                                                                    |                                           |
|                                          | Visualizza                                                                                                    |                                           |
|                                          |                                                                                                    |                                           |
|                                          |                                                                                                    |                                           |
|                                          |                                                                                                    |                                           |
| •                                        |                                                                                                    |                                           |
| UTENTE: utente di test - E               | sercizio Selezionato: 2002                                                                                                    | internet                                  |

## Figura 4.3: scelta dell'operazione Visualizza Movimento contabile

Ecco che appare la schermata sotto (Figura 4.4).

| INGV - CONTABILITA                      | ' E BILANCIO - Micros                  | oft Internet Expl           | orer       |           |                 |         |             |                      | - 🗗 ×  |
|-----------------------------------------|----------------------------------------|-----------------------------|------------|-----------|-----------------|---------|-------------|----------------------|--------|
| <u>File M</u> odifica <u>V</u> isualiza | za <u>P</u> referiti <u>S</u> trumenti | 2                           |            |           |                 |         |             |                      |        |
| ↔ ⇒<br>Indietro • Avanti                | <ul> <li>Termina Aggio</li> </ul>      | යා<br>ma Pagina<br>iniziale | Q<br>Cerca | Preferiti | 🏈<br>Cronologia | Posta   | 🎒<br>Stampa | <b>W</b><br>Modifica | ~      |
| ıdirizzo 🛃 http://tigri.int.ir          | ngv.it/frmMovContabili.php             | )?tratta=1                  |            |           |                 |         |             | •                    | ∂Vai   |
| <b>V</b>                                | [ 2002 ] Visuali                       | zzazione Movi               | menti Con  | tabili    |                 |         |             |                      |        |
|                                         |                                        |                             |            |           |                 |         |             |                      |        |
|                                         |                                        |                             |            |           |                 |         |             |                      |        |
| PROGRESSIVO                             |                                        |                             |            |           |                 |         |             |                      |        |
| N.                                      | 1                                      |                             |            |           |                 |         |             |                      | - 1    |
| DATA                                    | - 00 - 04                              | 2002                        |            |           |                 |         |             |                      | - 1    |
| (qq/mm/aaaa)                            | = <b> uz</b> /   <b>u</b> 1 /          | 2002                        |            |           |                 |         |             |                      |        |
| SEZIONE                                 | SEZIONE AMMINI                         | STRAZIONE CE                | NTRALE -   | [         |                 |         |             |                      | - 1    |
| PROGETTO                                | NESSUN PROGET                          | T0 -                        | _          |           |                 |         |             |                      |        |
| CODICE CONTO                            | 310207                                 | _                           |            | MENSA I   | E SERVIZIO      | SOSTITU | JTIVO MENS  | 5A                   |        |
| CAUSALE                                 | 001-STANZIAMEN                         | To iniziale 💌               |            |           |                 |         |             |                      |        |
|                                         | STANZIAMENTO II                        | NIZIALE                     |            |           |                 |         | <b>A</b>    |                      |        |
| DESCRIZIONE                             |                                        |                             |            |           |                 |         |             |                      |        |
| DESCRIZIONE                             |                                        |                             |            |           |                 |         |             |                      | - 1    |
|                                         |                                        | -                           |            |           |                 |         | 7           |                      |        |
| IMPORTO                                 | 68438.49                               |                             |            |           |                 |         |             |                      |        |
| LIBRO CASSA                             | NO 💌                                   |                             |            |           |                 |         |             |                      |        |
|                                         |                                        |                             |            |           |                 |         |             |                      | •<br>• |
| UTENTE: utente di test -                | Esercizio Selezionato: 20              | 02                          |            |           |                 |         | Internet    | _                    |        |

## Figura 4.4: visualizzazione Movimenti contabili

É necessario che l'utente inserisca correttamente il codice per Visualizzare il Mandato, Altrimenti appare la schermata sotto che evidenzia la presenza di un errore (Figura 4.5).

| INGV - CONT                                                                     | ABILITA' E         | BILANCIO            | - Microsoft Ir             | nternet Exp              | lorer          |             |                 |                             |                |              | _ 8 ×  |
|---------------------------------------------------------------------------------|--------------------|---------------------|----------------------------|--------------------------|----------------|-------------|-----------------|-----------------------------|----------------|--------------|--------|
| <u>F</u> ile <u>M</u> odifica                                                   | <u>V</u> isualizza | <u>P</u> referiti   | <u>S</u> trumenti <u>?</u> |                          |                |             |                 |                             |                |              |        |
| ∜⊐<br>Indietro ▼                                                                | ⇒<br>Avanti →      | 🙆<br>Termina        | 🖉<br>Aggioma               | යි<br>Pagina<br>iniziale | Q<br>Cerca     | Preferiti   | 🎯<br>Cronologia | ₽ <mark>}</mark> •<br>Posta | 🎒<br>Stampa    | Modifica     | *      |
| Indirizzo 🦉 0%                                                                  | 20CONTABILE        | %20N.%201           | 234%20NON%2                | 20ESISTE%20              | )IN%20ARCHI    | VIO%20TEM   | PORANE0%20      | ll&org=askmo                | vcontabili.php | ?tratta=1 💌  | ∂Vai   |
| MENU:   Arch                                                                    | ivi   Impegr       | i   Manda           | ti   Mov.Cont              | abili   Reve             | ersali   Situ  | azioni   Ch | iusura Eserc    | izio   Bilar                | ncio Previsio  | ne   Utilità | à      |
|                                                                                 |                    | ISTITUT<br>[ 2002 ] | FO NAZIONA<br>  Messaggio  | ALE DI GEO               | OFISICA E      | VULCANO     | LOGIA           |                             | Oggi è il      | 25/03/20     | 002    |
| ATTENZIONE: IL MOVIMENTO CONTABILE N. 1234 NON ESISTE IN ARCHIVIO TEMPORANEO !! |                    |                     |                            |                          |                |             |                 |                             |                |              |        |
|                                                                                 |                    |                     |                            |                          | <u>ritorna</u> |             |                 |                             |                |              |        |
|                                                                                 |                    |                     |                            |                          |                |             |                 |                             |                |              |        |
|                                                                                 |                    |                     |                            |                          |                |             |                 |                             |                |              |        |
|                                                                                 |                    |                     |                            |                          |                |             |                 |                             |                |              |        |
|                                                                                 |                    |                     |                            |                          |                |             |                 |                             |                |              |        |
|                                                                                 |                    |                     |                            |                          |                |             |                 |                             |                |              |        |
|                                                                                 |                    |                     |                            |                          |                |             |                 |                             |                |              |        |
|                                                                                 |                    |                     |                            |                          |                |             |                 |                             |                |              |        |
| ۰                                                                               |                    |                     |                            |                          |                |             |                 |                             |                |              | ▼<br>► |
| 1 LITENTE: uten                                                                 | te ditest - Es     | ercizio Sele;       | zionato: 2002              |                          |                |             |                 |                             | Internet       |              |        |

Figura 4.5: visualizzazione Messaggio di errore

Il link ritorna consente all'utente di poter ritornare alla finestra della Figura 4.3.

ATTENZIONE! Il Messaggio di errore appare non solo perché il codice è stato digitato erroneamente, ma anche perché il movimento contabile è già stato accodato (è avvenuto il passaggio da un archivio temporaneo ad uno definitivo).

### - Movimento contabile - Fase modifica

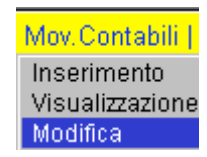

Inserito il codice del Movimento contabile da modificare, fate clic sul bottone.

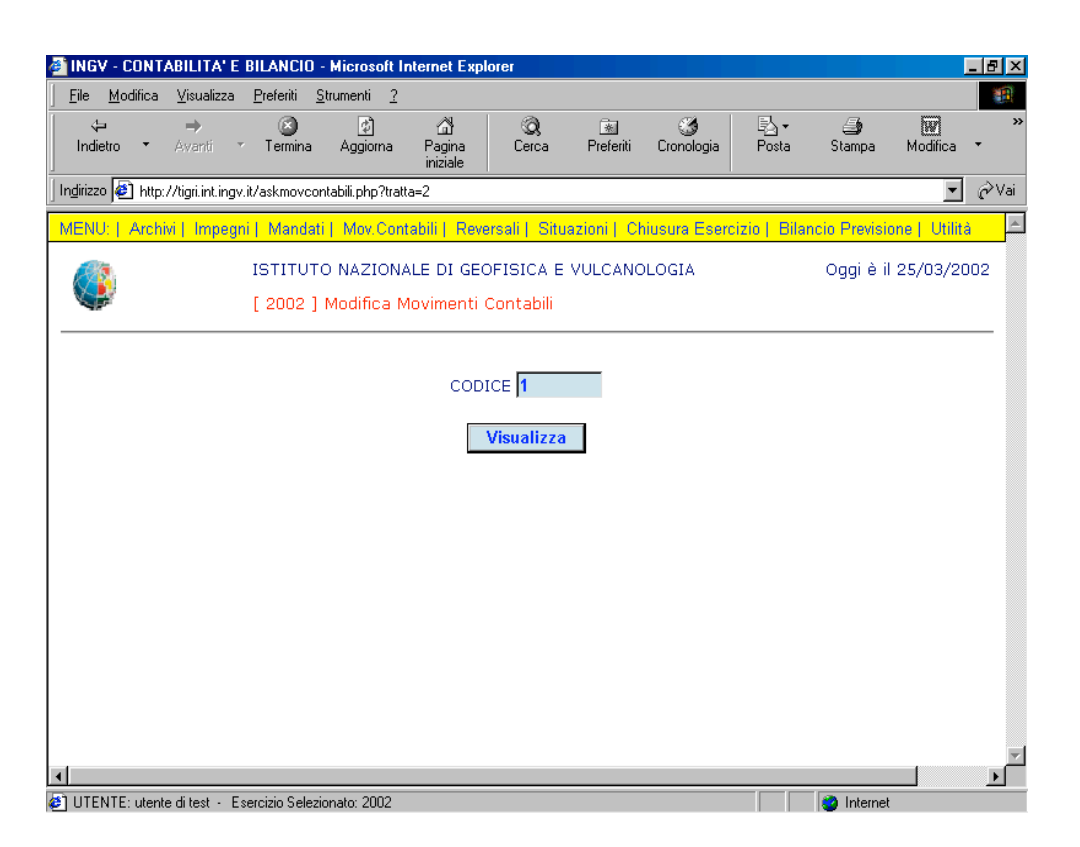

Figura 4.6: scelta dell'operazione Visualizza Movimento contabile per la modifica

In questa finestra (4.7) il bottone Aggiorna consente all'u

campi.

consente all'utente eventuali modifiche dei

| INGV - CONTABIL                                                              | ITA' E BILANCIO - Microsoft Internet Explorer                                  | _ 8 ×    |
|------------------------------------------------------------------------------|--------------------------------------------------------------------------------|----------|
| <u>F</u> ile <u>M</u> odifica ⊻is                                            | ualizza <u>P</u> referiti <u>S</u> trumenti <u>?</u>                           | -        |
| ↓ I<br>Indietro ▼ Ava                                                        | > 🚱 20 CC III III IIII IIII IIII IIIII IIIIIII                                 | a T      |
| Indirizzo 🛃 http://tigri                                                     | i.int.ingv.it/frmMovContabili.php?tratta=2                                     | ▼ 🔗 Vai  |
| <b>V</b>                                                                     | [ 2002 ] Modifica Movimenti Contabili                                          | <b>_</b> |
|                                                                              |                                                                                | _        |
| PROGRESSIV<br>N.<br>DATA<br>REGISTRAZIV<br>(gg/mm/aaa<br>SEZIONE<br>PROGETTO | 1<br>ONE 02 / 01 / 2002<br>SEZIONE AMMINISTRAZIONE CENTRALE<br>NESSUN PROGETTO |          |
| CODICE CON                                                                   | NTO 310207 Descrizione MENSA E SERVIZIO SOSTITUTIVO MENSA                      | _        |
| CAUSALE                                                                      | 001-STANZIAMENTO INIZIALE                                                      | _        |
| DESCRIZION                                                                   | STANZIAMENTO INIZIALE                                                          |          |
| IMPORTO                                                                      | 68438.49                                                                       |          |
| LIBRO CASS.                                                                  | A NO 💌                                                                         |          |
| •                                                                            |                                                                                | •        |
| UTENTE: utente di te                                                         | est - Esercizio Selezionato: 2002                                              |          |

Figura 4.7: scelta dell'operazione Modifica Movimento contabile

È necessario che l'utente inserisca correttamente il codice per Modificare il Movimento contabile, altrimenti appare la schermata sotto che evidenzia la presenza di un errore (Figura 4.8).

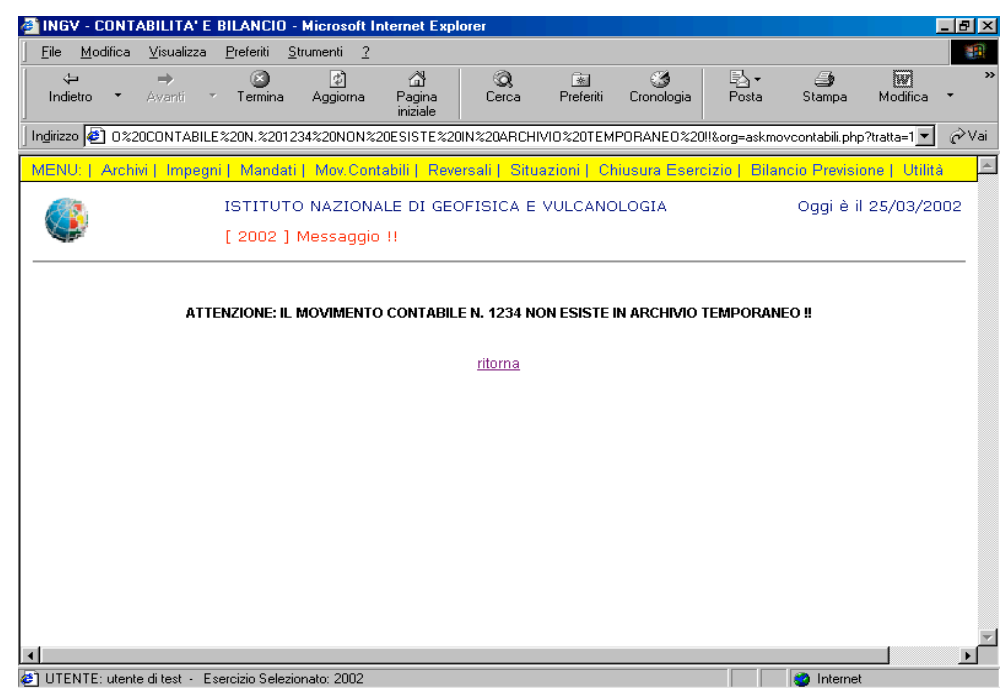

Figura 4.8: visualizzazione Messaggio di errore

Il link ritorna consente all'utente di poter ritornare alla finestra della Figura 4.6.

ATTENZIONE! Il Messaggio di errore appare non solo perché il codice è stato digitato erroneamente, ma anche perché il movimento contabile è già stato accodato (è avvenuto il passaggio da un archivio temporaneo ad uno definitivo).

## - Movimento contabile - Fase elimina

Mov.Contabili Inserimento Visualizzazion Modifica Eliminazione

Inserito il codice del Movimento contabile da eliminare, fate clic sul bottone **Visualizza** (Figura 4.9).

| ile <u>M</u> odifica | <u>V</u> isualizza | <u>P</u> referiti <u>S</u> | trumenti <u>?</u>        |                          |                        |              |                 |              |                             |               |    |
|----------------------|--------------------|----------------------------|--------------------------|--------------------------|------------------------|--------------|-----------------|--------------|-----------------------------|---------------|----|
| <<br>Indietro ▼      | ⇒<br>Avanti →      | 💌<br>Termina               | ڑے<br>Aggiorna           | යි<br>Pagina<br>iniziale | Q<br>Cerca             | Preferiti    | 🧐<br>Cronologia | Posta        | 🎒<br>Stampa                 | Modifica      | •  |
| dirizzo 🙋 http://    | /tigri.int.ingv.   | it/askmovcor               | ntabili.php?tratt        | a=3                      |                        |              |                 |              |                             | •             | ĉ٧ |
| ENU:   Archiv        | i   Impegn         | i   Mandati                | Mov.Cont                 | abili   Reve             | rsali   Situ           | azioni    Ch | iusura Eserc    | izio   Bilar | n <mark>cio Previsio</mark> | one   Utilità |    |
|                      |                    | ISTITUT(<br>[ 2002 ]       | O NAZIONA<br>Eliminazion | LE DI GEC<br>e Movime    | FISICA E<br>nti Contal | VULCANO      | LOGIA           |              | Oggi è il                   | 25/03/20      | 02 |
|                      |                    |                            |                          | CODI                     | CE 1                   |              |                 |              |                             |               |    |
|                      |                    |                            |                          |                          | Visualizza             |              |                 |              |                             |               |    |
|                      |                    |                            |                          |                          |                        |              |                 |              |                             |               |    |
|                      |                    |                            |                          |                          |                        |              |                 |              |                             |               |    |
|                      |                    |                            |                          |                          |                        |              |                 |              |                             |               |    |
|                      |                    |                            |                          |                          |                        |              |                 |              |                             |               |    |
|                      |                    |                            |                          |                          |                        |              |                 |              |                             |               |    |

Figura 4.9: scelta dell'operazione Visualizza Movimento contabile per la cancellazione

La Figura 4.10 mostra il risultato prima dell'atto di cancellazione:

| INGV - CONTABILITA'                                                                               | E BILANCIO - Microso                                            | ft Internet Explorer           |                |            |               |             |         | _ 8 ×   |
|---------------------------------------------------------------------------------------------------|-----------------------------------------------------------------|--------------------------------|----------------|------------|---------------|-------------|---------|---------|
| <u>File M</u> odifica ⊻isualizz                                                                   | za <u>P</u> referiti <u>S</u> trumenti                          | 2                              | <u>a</u> ~     | <b>2</b>   | =1            |             | level . |         |
| Indietro • Avanti                                                                                 | <ul> <li>Termina Aggiorr</li> </ul>                             | ້ຜູ້<br>a Pagina C<br>iniziale | erca Preferiti | Cronologia | F⊇ ▼<br>Posta | Stampa M    | odifica | ~       |
| girizzo 🛃 http://tigit.int.ingv.it/frmMovContabili.php?tratta=3                                   |                                                                 |                                |                |            |               |             |         |         |
| <b>\$</b>                                                                                         | [ 2002 ] Elimina:                                               | tione Movimenti C              | ontabili       |            |               |             |         | <b></b> |
| PROGRESSIVO<br>N.<br>DATA<br>REGISTRAZIONE<br>(gg/mm/aaaa)<br>SEZIONE<br>PROGETTO<br>CODICE CONTO | 1<br>02 / 01 / 2<br>SEZIONE AMMINIS<br>NESSUN PROGETT<br>310207 | 002<br>IRAZIONE CENTRA         | ALE I          | E SERVIZIO | SOSTITU       | ITIVO MENSA |         |         |
| CAUSALE                                                                                           | 001-STANZIAMENT<br>Stanziamento in                              | D INIZIALE 💌<br>ZIALE          |                |            |               | <u>×</u>    |         |         |
| IMPORTO                                                                                           | 68438.49                                                        |                                |                |            |               | T           |         |         |
| LIBRO CASSA                                                                                       | NO 🔽                                                            |                                |                |            |               |             |         | •       |

Figura 4.10: operazione Elimina Movimento contabile

È necessario che l'utente inserisca correttamente il codice per Cancellare il Movimento contabile, altrimenti appare la schermata sotto che evidenzia la presenza di un errore (Figura 4.11).

| MINGY - CONTABILITA' E BILANCIO - Microsoft Internet Explorer                                            |                                           |
|----------------------------------------------------------------------------------------------------|-------------------------------------------|
| <u>Eile M</u> odifica ⊻isualizza <u>P</u> referiti <u>S</u> trumenti <u>2</u>                            |                                           |
| t⊐ → ② ② Ѽ Og is S<br>Indietro ▼ Avanti ▼ Termina Aggiorna Pagina<br>iniziale Cerca Preferiti Cronologia | Posta Stampa Modifica *                   |
| Indirizzo 🖉 0%20C0NTABILE%20N.%201234%20N0N%20ESISTE%20IN%20ARCHIVI0%20TEMPORANE0%20II%                  | korg=askmovcontabili.php?tratta=1 💌 🔗 Vai |
| MENU:   Archivi   Impegni   Mandati   Mov.Contabili   Reversali   Situazioni   Chiusura Eserciz          | tio   Bilancio Previsione   Utilità 🛛 🖻   |
| ISTITUTO NAZIONALE DI GEOFISICA E VULCANOLOGIA [ 2002 ] Messaggio !!                                     | Oggi è il 25/03/2002                      |
| ATTENZIONE: IL MOVIMENTO CONTABILE N. 1234 NON ESISTE IN ARCHIVIO TE                                     | MPORANEO !!                               |
| ritorna                                                                                                  |                                           |
|                                                                                                    |                                           |
|                                                                                                    |                                           |
|                                                                                                    |                                           |
|                                                                                                    |                                           |
|                                                                                                    |                                           |
|                                                                                                    |                                           |
|                                                                                                    |                                           |
|                                                                                                    |                                           |
| 4                                                                                                    |                                           |
| UTENTE: utente di test - Esercizio Selezionato: 2002                                                     | Internet                                  |

Figura 4.11: visualizzazione Messaggio di errore

#### - Movimento contabile - Lista di controllo

Mov. Contabili Inserimento Visualizzazione Modifica Eliminazione Lista di Controllo

> 🚰 INGV - CONTABILITA' E BILANCIO - Microsoft Internet Explo \_ 8 × <u>File M</u>odifica <u>V</u>isualizza <u>P</u>referiti <u>S</u>trumenti <u>?</u> 8 \$ Q Cerca ₽ Posta Modifica 4 õ Preferiti - 3 Cronologia 🎒 Stampa Indietro Termina Aggiorna Pagina 🔹 🧞 Vai Indirizzo 🙋 http://tigri.int.ingv.it/stp\_Movimenti\_contabili.php ISTITUTO NAZIONALE DI GEOFISICA E VULCANOLOGIA 25/03/2002 STAMPA DI CONTROLLO MOVIMENTI CONTABILI AGGIORNATA AL 25/03/2002 NUM. DATA DESCRIZIONE CAPITOLO CAUSALE IMPORTO 868 21/03/2002 FEB.02-TRASF.PARZ.AL 110201 102-IMPORTO LORDO USCITE -2929,17 CAP.110202 869 21/03/2002 FEB.02-TRASF.PARZ.AL 110201 117-IMPORTO NETTO USCITE -2929,17 CAP.110202 870 21/03/2002 FEB.02-TRASF.PARZ.AL 110201 102-IMPORTO LORDO USCITE -14639,23 CAP.110203 871 21/03/2002 FEB.02-TRASF.PARZ.AL 110201 117-IMPORTO NETTO USCITE -14639,23 CAP.110203 872 21/03/2002 FEB.02-TRASF.PARZ.AL 110201 102-IMPORTO LORDO USCITE -41909,13 CAP.110204 873 21/03/2002 FEB.02-TRASF.PARZ.AL 110201 117-IMPORTO NETTO USCITE -41909.13 CAP.110204 874 21/03/2002 FEB.02-TRASF.PARZ.AL 110201 102-IMPORTO LORDO USCITE -10110,43CAP.110301 875 21/03/2002 FEB.02-TRASF.PARZ.AL 110201 117-IMPORTO NETTO USCITE -10110,43CAP.110301 UTENTE: utente di test - Esercizio Selezionato: 2002 👔 👔 Internet

Figura 4.12: lista di controllo

### - Movimento contabile - Accodamento

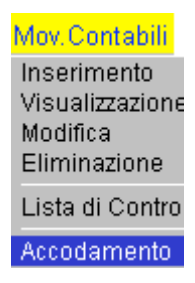

Tanto per intenderci subito, anche per meglio comprendere le dichiarazioni di intenti che faremo, la fase di accodamento sarà la parte definitiva di elaborazione di un Movimento contabile (Figura 4.13).

L'accodamento dovrà permettere di registrare in un archivio definitivo un Movimento contabile caricato provvisoriamente in un archivio temporaneo.

Avremo quindi una lista di tutti i Movimenti contabili con relativo numero progressivo e data di caricamento che aspettano solo di essere accodati premendo il bottone.

| INGV - CONTA                  | ABILITA' E         | BILANCI           | D - Microsoft I            | nternet Expl              | lorer      |            |                 |       |             |          | _ 8 ×      |
|-------------------------------|--------------------|-------------------|----------------------------|---------------------------|------------|------------|-----------------|-------|-------------|----------|------------|
| <u>F</u> ile <u>M</u> odifica | <u>V</u> isualizza | <u>P</u> referiti | <u>S</u> trumenti <u>?</u> |                           |            |            |                 |       |             |          | 1          |
| √⊐<br>Indietro ▼              | ⇒<br>Avanti •      | Termina           | ڑھ)<br>Aggiorna            | ියි<br>Pagina<br>iniziale | Q<br>Cerca | Rreferiti  | 🌀<br>Cronologia | Posta | 🎒<br>Stampa | Modifica | *          |
| Indirizzo 🙋 http:/            | //tigri.int.ingv   | .it/frmLista4     | AccMovCon.php              |                           |            |            |                 |       |             | •        | ∂Vai       |
|                               |                    | [ 2002            | ] Accodame                 | ento Movin                | nenti Cont | abili      |                 |       | Oggr e n    | 23/03/20 | <u>×07</u> |
|                               |                    |                   | Elenco n                   | novimei                   | nti cont   | abili da   | accodar         | e     |             |          |            |
|                               |                    |                   | Movimento                  | ) contabile               | n. 2002/   | 868 del 2: | 1/03/2002       |       |             |          |            |
|                               |                    |                   | Movimento                  | ) contabile               | n. 2002/   | 869 del 2: | 1/03/2002       |       |             |          | - 1        |
|                               |                    |                   | Movimento                  | contabile                 | n. 2002/   | 870 del 2: | 1/03/2002       |       |             |          |            |
|                               |                    |                   | Movimento                  | contabile                 | n. 2002/   | 871 del 2: | 1/03/2002       |       |             |          | - 1        |
|                               |                    |                   | Movimento                  | contabile                 | n. 2002/   | 872 del 2: | 1/03/2002       |       |             |          | - 1        |
|                               |                    |                   | Movimento                  | contabile                 | n. 2002/   | 873 del 2: | 1/03/2002       |       |             |          |            |
|                               |                    |                   | Movimento                  | contabile                 | n. 2002/   | 874 del 2: | 1/03/2002       |       |             |          |            |
|                               |                    |                   | Movimento                  | contabile                 | n. 2002/   | 875 del 2: | 1/03/2002       |       |             |          |            |
|                               |                    |                   | Movimento                  | ) contabile               | n. 2002/   | 876 del 2: | 1/03/2002       |       |             |          |            |
|                               |                    |                   | Movimento                  | o contabile               | n. 2002/   | 877 del 2: | 1/03/2002       |       |             |          |            |
|                               |                    |                   | Movimento                  | o contabile               | n. 2002/   | 878 del 2: | 1/03/2002       |       |             |          |            |
|                               |                    |                   | Movimento                  | ) contabile               | n. 2002/   | 879 del 2: | 1/03/2002       |       |             |          |            |
|                               |                    |                   | Movimento                  | ) contabile               | n. 2002/   | 882 del 2: | 1/03/2002       |       |             |          |            |
|                               |                    |                   | Movimento                  | o contabile               | n. 2002/   | 883 del 2: | 1/03/2002       |       |             |          |            |
|                               |                    |                   | Movimento                  | o contabile               | n. 2002/   | 884 del 2: | 1/03/2002       |       |             |          |            |
|                               |                    |                   | Movimento                  | o contabile               | n. 2002/   | 885 del 2: | 1/03/2002       |       |             |          |            |
|                               |                    |                   |                            |                           |            |            |                 |       |             |          |            |
| UIENIE: utente                | e ditest - E:      | sercizio Sele     | ezionato: 2002             |                           |            |            |                 |       | internet    |          |            |

Figura 4.13: fase Accodamento Movimento contabile

Se l'accodamento non è avvenuto con successo, apparirà la scritta:

### Nessun movimento contabile da accodare

In questo caso rivolgersi all'Amministratore di Sistema.

# \* Reversali

Dal punto di vista contabile, la fase conclusiva delle operazioni di incasso avviene attraverso l'emissione dei reversali.

Nella finestra inferiore (Figura 5.1), con la selezione di, appare la lista dei vari sottolivelli relativi all'opzione selezionata.

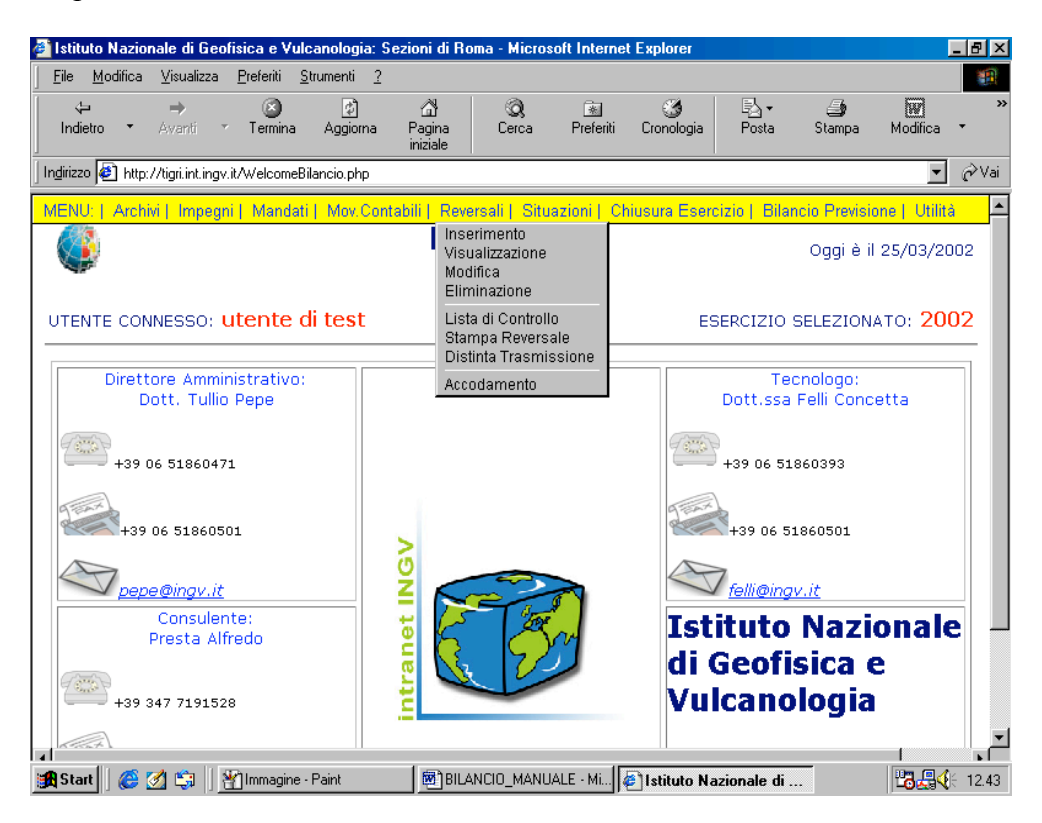

Figura 5.1: scelta dell'opzione Reversali

Alla voce "Movimenti contabili" si offre la possibilità di richiedere uno dei seguenti servizi:

- Lista di controllo
- Stampa Reversale
- Distinta trasmissione

Per il sottolivello Reversali sono possibili le seguenti operazioni:

<mark>Reversali</mark> Inserimento Visualizzazione Modifica Eliminazione

Lista di Controllo Stampa Reversale Distinta Trasmissione

Accodamento

### - Reversale - Fase inserimento

Reversali Inserimento

Sarà visualizzata la finestra di Inserimento Reversale, ove si richiede all'utente di riempire i campi (Figura 5.2).

| a Marker Marker                         | Destantin 1    |                    |               |               |                  |              |               |               |              |     |
|-----------------------------------------|----------------|--------------------|---------------|---------------|------------------|--------------|---------------|---------------|--------------|-----|
| ile <u>M</u> odifica <u>V</u> isualizza | Preferiti 3    | Strumenti <u>?</u> |               |               |                  |              |               |               |              |     |
| lodietro ▼ Avanti                       | ⊻ Termina      | <br>Aggiorna       | යා<br>Pagina  | Q<br>Cerca    | · 😹<br>Preferiti | Cropologia   | Bosta         | Stampa -      | Modifica     | -   |
|                                         | , on the       | riggionia          | iniziale      |               | T I OTOTA        | cicilitiogia | 1 0000        | orampa        | mounou       |     |
| irizzo 🙋 http://tigri.int.ing           | v.it/frmRevers | ale.php?tratta=    | 0             |               |                  |              |               |               | -            | e۲  |
| ENU:   Archivi   Impeg                  | jni   Mandat   | i   Mov.Con        | tabili   Reve | ersali   Situ | Jazioni      Cł  | iiusura Eser | cizio   Bilar | ncio Previsio | one   Utilit | à   |
|                                         | ISTITUT        | O NAZION           | ALE DI GEO    | FISICA E      |                  | LOGIA        |               | Oggi è il     | 25/03/20     | 002 |
| <b>.</b>                                | [ 2002 ]       | Inserimen          | to Reversa    | le            |                  |              |               |               |              |     |
|                                         |                |                    |               |               |                  |              |               |               |              |     |
|                                         |                |                    |               |               |                  |              |               |               |              |     |
|                                         |                |                    |               |               |                  |              |               |               |              |     |
| DATA REGISTR                            | AZIONE 25      | / 03               | / 2002        |               |                  |              |               |               |              |     |
| (gg/mm/aaaa)                            |                | / 00               | / 1000        |               |                  |              |               |               |              |     |
| CODICE CONTO                            |                |                    | Desc          | rizione       |                  |              |               |               |              |     |
| 00000000000                             | _              |                    |               |               |                  |              |               |               |              |     |
| DESCRIZIONE                             |                |                    |               |               |                  |              |               |               | <b>A</b>     |     |
| DESCRIZIONE                             |                |                    |               |               |                  |              |               |               | 4            |     |
| DESCRIZIONE                             |                |                    |               |               |                  |              |               |               | *            |     |
| DESCRIZIONE                             |                |                    |               |               |                  |              |               |               | *            |     |
| BENEFICIARIO                            |                |                    |               |               |                  |              |               |               | A.           |     |
| BENEFICIARIO<br>IMPORTO                 |                |                    |               |               |                  |              |               |               | ×            |     |
| BENEFICIARIO<br>IMPORTO                 |                |                    |               |               |                  |              |               |               | ×            |     |
| BENEFICIARIO<br>IMPORTO<br>IN LETTERE   |                |                    |               |               |                  |              |               |               |              |     |
| BENEFICIARIO<br>IMPORTO<br>IN LETTERE   |                |                    | Pagiet        |               | unulla           |              |               |               |              |     |
| BENEFICIARIO<br>IMPORTO<br>IN LETTERE   |                |                    | Regist        | ra /          | <u>Annulla</u>   |              |               |               |              |     |
| BENEFICIARIO<br>IMPORTO<br>IN LETTERE   |                |                    | Regist        | ra 📕          | snnulla          |              |               |               | ×            |     |

Figura 5.2: scelta dell'operazione Inserimento Reversale

Premendo il bottone **Descrizione** del **codice conto** appare subito dopo la relativa descrizione.

Premendo il bottone **Registra** si provvede alla registrazione del Reversale in archivio temporaneo.

- Reversale – Fase visualizzazione

Reversali Inserimento Visualizzazione

Inserito il numero progressivo del Reversale da visualizzare, fate clic sul bottone.

| 🔊 INGV - CONT.                | ABILITA' E       | BILANCIO          | l - Microsoft Ir            | nternet Expl             | orer                  |                |                 |              |               |              | - 8 ×  |
|-------------------------------|------------------|-------------------|-----------------------------|--------------------------|-----------------------|----------------|-----------------|--------------|---------------|--------------|--------|
| <u>F</u> ile <u>M</u> odifica | ⊻isualizza       | <u>P</u> referiti | <u>S</u> trumenti <u>?</u>  |                          |                       |                |                 |              |               |              |        |
| ∜⊐<br>Indietro ▼              | ⇒<br>Avanti T    | Termina           | (¢)<br>Aggioma              | යි<br>Pagina<br>iniziale | Q<br>Cerca            | 💽<br>Preferiti | 🌀<br>Cronologia | Posta        | 🎒<br>Stampa   | Modifica     | *<br>* |
| Indirizzo 🙋 http:             | //tigri.int.ingv | .it/askrevers     | ale.php?tratta=1            |                          |                       |                |                 |              |               | •            | ∂Vai   |
| MENU:   Archi                 | vi   Impegr      | ni   Manda        | ati   Mov.Cont              | abili   Reve             | ersali   Situ         | azioni   Cł    | niusura Eserc   | izio   Bilar | ncio Previsio | ne   Utilità |        |
| ٩                             |                  | ISTITU<br>[ 2002  | TO NAZIONA<br>] Visualizzaz | LE DI GEO                | OFISICA E<br>ersale   | VULCANC        | DLOGIA          |              | Oggi è il     | 25/03/20     | 102    |
|                               |                  |                   | c                           | CODICE RE                | VERSALE<br>Visualizza |                | I               |              |               |              |        |
|                               |                  |                   |                             | _                        |                       | _              |                 |              |               |              |        |
|                               |                  |                   |                             |                          |                       |                |                 |              |               |              |        |
|                               |                  |                   |                             |                          |                       |                |                 |              |               |              |        |
| 41                            |                  |                   |                             |                          |                       |                |                 |              |               |              | 7      |
| IITENTE: utopt                | a ditast . E     | ercizio Sele      | zionato: 2002               |                          |                       |                |                 |              | Internet      |              |        |

Figura 5.3: scelta dell'operazione Visualizza Reversale
Ecco che appare la schermata sotto (Figura 5.4).

| e <u>M</u> odifica ⊻isualizza <u>P</u> refe          | riti <u>S</u> trumenti <u>?</u>      |                           |            |            |                 |         |             |            |
|------------------------------------------------------|--------------------------------------|---------------------------|------------|------------|-----------------|---------|-------------|------------|
| ⇔ ⇒ (<br>ndietro ▼ Avanti ▼ Te                       | ) 🚺<br>mina Aggiorna                 | ියි<br>Pagina<br>iniziale | Q<br>Cerca | Rreferiti  | 🎯<br>Cronologia | Posta   | 🎒<br>Stampa | Modifica 🔻 |
| rizzo 🙋 http://siria.int.ingv.it/cgi-                | bin/php/Bilancio/frmF                | Reversale.php?            | tratta=1   |            |                 |         |             | <b>.</b>   |
| IST:                                                 | ITUTO NAZIONA                        | LE DI GEO                 | FISICA E   | VULCANC    | LOGIA           |         | Oggi è il   | 25/03/2002 |
| [ 20                                                 | 02 ] Visualizzaz                     | ione Rever                | sale       |            |                 |         |             |            |
|                                                      |                                      |                           |            |            |                 |         |             |            |
|                                                      |                                      |                           |            |            |                 |         |             |            |
| PROGRESSIVO N.                                       | 1                                    |                           |            |            |                 |         |             |            |
| DATA REGISTRAZION                                    | E 14 / 01                            | /                         |            |            |                 |         |             |            |
| (yy/mm/aaaa)                                         | 2002                                 |                           |            |            |                 |         |             |            |
| CODICE CONTO                                         | 110102                               |                           |            | ITTA', GET | I. E IRATI      | AM.MISS | MEMBRI      |            |
|                                                      |                                      |                           | CONSIG     | PTIO DIKE  | TTIVO           |         |             |            |
| DESCRIZIONE                                          | PIPPO                                |                           | CONSIG     | LIU DIRE   | TTIVO           |         |             | <b>A</b>   |
| DESCRIZIONE                                          | PIPPO                                |                           | CONSIC     | LIO DIRE   | TTIVO           |         |             | <u>.</u>   |
| DESCRIZIONE                                          | PIPPO                                |                           | CONSIG     | LIO DIRE   | TTIVO           |         |             | ×          |
| DESCRIZIONE                                          | PIPPO<br>PIPPO                       |                           | CONSIG     | LIO DIRE   |                 |         |             | ×          |
| DESCRIZIONE<br>BENEFICIARIO<br>IMPORTO               | PIPPO<br>PIPPO<br>55.55              |                           |            |            |                 |         |             | ×          |
| DESCRIZIONE<br>BENEFICIARIO<br>IMPORTO<br>IN LETTERE | PIPPO<br>PIPPO<br>55.55<br>CINQUANTA | CINQUE/55                 |            |            |                 |         |             | ×          |
| DESCRIZIONE<br>BENEFICIARIO<br>IMPORTO<br>IN LETTERE | PIPPO<br>PIPPO<br>55.55<br>CINQUANTA | CINQUE/55#                |            |            | TTIVO           |         |             | K          |
| DESCRIZIONE<br>BENEFICIARIO<br>IMPORTO<br>IN LETTERE | PIPPO<br>PIPPO<br>55.55<br>CINQUANTA | CINQUE/55/                | Fine       |            |                 |         |             |            |

Figura 5.4: visualizzazione Reversale

É necessario che l'utente inserisca correttamente il codice per Visualizzare il Reversale, Altrimenti appare la schermata sotto che evidenzia la presenza di un errore (Figura 5.5).

| 🎒 INGV - CONTABILITA'                     | E BILANCIO          | - Microsoft I              | nternet Expl             | orer           |                |                 |               |                |              | _ 8 ×    |
|-------------------------------------------|---------------------|----------------------------|--------------------------|----------------|----------------|-----------------|---------------|----------------|--------------|----------|
| _ <u>F</u> ile <u>M</u> odifica ⊻isualizz | a <u>P</u> referiti | <u>S</u> trumenti <u>?</u> |                          |                |                |                 |               |                |              |          |
| lndietro ▼ Avanti                         | r Termina           | 🖉<br>Aggioma               | යි<br>Pagina<br>iniziale | Q<br>Cerca     | 😹<br>Preferiti | ③<br>Cronologia | Posta         | 🎒<br>Stampa    | Modifica     | •        |
| Indirizzo 🙋 :%20IL%20REV                  | /ERSALE%20N         | .%201%20NON                | %20ESISTE%               | 20IN%20ARC     | HIVIO%20TE     | MPORANEO%       | 20!!&org=askr | eversale.php?i | tratta=1 💌   | ∂Vai     |
| MENU:   Archivi   Impe                    | gni   Manda         | ti   Mov.Con               | tabili   Reve            | ersali   Situ  | azioni    Ch   | iusura Eserc    | izio   Bilar  | ncio Previsio  | ne   Utilità | <u>^</u> |
|                                           | ISTITUT<br>[ 2002 ] | FO NAZIONA<br>  Messaggio  | ALE DI GEO               | DFISICA E      | VULCANO        | LOGIA           |               | Oggi è il      | 25/03/20     | 102      |
|                                           | ATTEN               | ZIONE: IL REV              | ÆRSALE N.                | 1 NON ESIST    | E IN ARCHI     | VIO TEMPOR      | ANEO ‼        |                |              |          |
|                                           |                     |                            |                          | <u>ritorna</u> |                |                 |               |                |              |          |
|                                           |                     |                            |                          |                |                |                 |               |                |              |          |
|                                           |                     |                            |                          |                |                |                 |               |                |              |          |
|                                           |                     |                            |                          |                |                |                 |               |                |              |          |
|                                           |                     |                            |                          |                |                |                 |               |                |              |          |
|                                           |                     |                            |                          |                |                |                 |               |                |              |          |
|                                           |                     |                            |                          |                |                |                 |               |                |              |          |
|                                           |                     |                            |                          |                |                |                 |               |                |              |          |
| -1                                        |                     |                            |                          |                |                |                 |               |                | _            | ~        |
| ILITENTE: utente ditest -                 | Esercizio Sele      | zionato: 2002              |                          |                |                |                 |               | Internet       |              | <u> </u> |

Figura 5.5: visualizzazione Messaggio di errore

Il link ritorna consente all'utente di poter ritornare alla finestra della Figura 5.3.

ATTENZIONE! Il Messaggio di errore appare non solo perché il codice è stato digitato erroneamente, ma anche perché il reversale è già stata accodato (è avvenuto il passaggio da un archivio temporaneo ad uno definitivo).

- Reversale – *Fase modifica* 

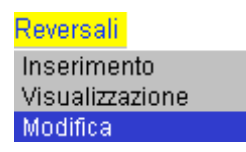

Inserito il codice del Reversale da modificare, fate clic sul bottone.

| 🗿 INGV - CONTABILITA' E                  | BILANCIO                    | - Microsoft In             | iternet Exp               | lorer                  |                |                 |              |               |              | - 8 ×                         |
|------------------------------------------|-----------------------------|----------------------------|---------------------------|------------------------|----------------|-----------------|--------------|---------------|--------------|-------------------------------|
| <u>File M</u> odifica <u>V</u> isualizza | <u>P</u> referiti           | <u>S</u> trumenti <u>?</u> |                           |                        |                |                 |              |               |              |                               |
| indietro ▼ Avanti ▼                      | <ul> <li>Termina</li> </ul> | 🔊<br>Aggiorna              | ියි<br>Pagina<br>iniziale | Q<br>Cerca             | 🗼<br>Preferiti | 🌀<br>Cronologia | Posta        | 🎒<br>Stampa   | Modifica     | *                             |
| Indirizzo 🙋 http://tigri.int.ingv        | .it/askrevers               | ale.php?tratta=2           |                           |                        |                |                 |              |               | -            | $\widehat{\mathcal{C}}^{Vai}$ |
| MENU:   Archivi   Impegr                 | ni   Manda                  | ti   Mov.Cont              | abili   Reve              | ersali   Situ          | azioni    Cł   | niusura Esero   | izio   Bilar | ncio Previsio | ne   Utilità | <u></u>                       |
|                                          | ISTITUT<br>[ 2002 ]         | O NAZIONA<br>Modifica Re   | LE DI GE(<br>eversale     | OFISICA E              | VULCANC        | DLOGIA          |              | Oggi è il     | 25/03/20     | 102                           |
|                                          |                             | c                          | ODICE RE                  | EVERSALE<br>Visualizza |                |                 |              |               |              |                               |
|                                          |                             |                            | _                         |                        |                |                 |              |               |              |                               |
|                                          |                             |                            |                           |                        |                |                 |              |               |              |                               |
|                                          |                             |                            |                           |                        |                |                 |              |               |              |                               |
|                                          |                             |                            |                           |                        |                |                 |              |               |              | T                             |
|                                          |                             |                            |                           |                        |                |                 |              |               |              |                               |

Figura 5.6: scelta dell'operazione Visualizza Reversale per la modifica

Ecco che appare la schermata sotto (Figura 5. 6).

| ile <u>M</u> odifica <u>V</u> isualizza          | Preferiti <u>S</u> trumenti <u>?</u>    | Internet Explore         |                |            |                 |               |               |              | . 6 |
|--------------------------------------------------|-----------------------------------------|--------------------------|----------------|------------|-----------------|---------------|---------------|--------------|-----|
| t →<br>Indietro T Avanti T                       | Termina Aggiorna                        | ි<br>Pagina<br>iniziale  | Q<br>Cerca F   | Referiti   | 🌀<br>Cronologia | B⊴ ▼<br>Posta | 🎒<br>Stampa   | Modifica     | -   |
| dirizzo 餐 http://siria.int.ingv.it               | /cgi-bin/php/Bilancio/frm               | Reversale.php?tr         | atta=2         |            |                 |               |               | •            | è   |
| ENU:   Archivi   Impegni                         | Mandati   Mov.Con                       | tabili   Revers          | ali   Situazio | oni   Chiu | usura Eserc     | izio   Bilar  | ncio Previsio | ne   Utilità |     |
|                                                  | ISTITUTO NAZION.<br>[ 2002 ] Modifica F | ALE DI GEOF<br>Leversale | ISICA E VU     | LCANOL     | OGIA            |               | Oggi è il     | 25/03/20     | 02  |
| PROGRESSIVO N.<br>DATA REGISTRAZ<br>(gg/mm/aaaa) | 1<br>IONE 14 / 01                       | / 2002                   | izione II      | IDENNIT    | A',GETT.        | E TRATTA      | .M.MISS.M     | EMBRI        |     |
| CODICE CONTO                                     | 110102                                  | Desci                    | C              | ONSIGLI    | O DIRETT        | IVO           |               |              |     |
| DESCRIZIONE                                      | ΡΙΡΡΟ                                   |                          |                |            |                 |               |               | ×            |     |
| BENEFICIARIO                                     | PIPPO                                   |                          |                |            |                 |               |               |              |     |
| IMPORTO                                          | 55.55                                   |                          |                |            |                 |               |               |              |     |
| IN LETTERE                                       | CINQUANTA                               | CINQUE/55#               |                |            |                 |               |               |              |     |
|                                                  |                                         |                          |                |            |                 |               |               |              |     |

Figura 5.7: scelta dell'operazione Modifica Reversale

È necessario che l'utente inserisca correttamente il codice per Modificare il Reversale, Altrimenti appare la schermata sotto che evidenzia la presenza di un errore (Figura 5.8).

| 🗿 INGV - CONTABILITA' E BILANCIO - Microsoft Internet Explorer                                        | _ 뭔 ×                            |
|----------------------------------------------------------------------------------------------------|----------------------------------|
| <u>File M</u> odifica <u>V</u> isualizza <u>P</u> referiti <u>S</u> trumenti <u>?</u>                 |                                  |
| (⊐ → (2) (2) (2) (2) (2) (2) (2) (2) (2) (2)                                                          | Stampa Modifica *                |
| Ingirizzo 🛃 :%20IL%20REVERSALE%20N.%2030%20NDN%20ESISTE%20IN%20ARCHIVI0%20TEMPORANE0%20II%org=        | askreversale.php?tratta=2💌 🔗 Vai |
| MENU:   Archivi   Impegni   Mandati   Mov.Contabili   Reversali   Situazioni   Chiusura Esercizio   B | ilancio Previsione   Utilità 👘 🚈 |
| ISTITUTO NAZIONALE DI GEOFISICA E VULCANOLOGIA [ 2002 ] Messaggio !!                                  | Oggi è il 25/03/2002             |
| ATTENZIONE: IL REVERSALE N. 30 NON ESISTE IN ARCHIVIO TEMPORANEO !!                                   |                                  |
| ritorna                                                                                               |                                  |
|                                                                                                    |                                  |
|                                                                                                    |                                  |
|                                                                                                    |                                  |
|                                                                                                    |                                  |
|                                                                                                    |                                  |
|                                                                                                    |                                  |
| 4                                                                                                    |                                  |
| UTENTE: concetta - Esercizio Selezionato: 2002                                                        | internet                         |

Figura 5.8: visualizzazione Messaggio di errore

Il link ritorna consente all'utente di poter ritornare alla finestra della Figura 5.6.

ATTENZIONE! Il Messaggio di errore appare non solo perché il codice è stato digitato erroneamente, ma anche perché il reversale è già stato accodato (è avvenuto il passaggio da un archivio temporaneo ad uno definitivo).

## - Reversale - Fase elimina

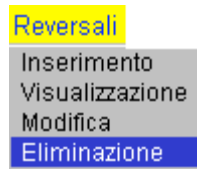

Inserito il codice del Reversale da eliminare, fate clic sul bottone **Visualizza** (Figura 5.9).

| 🚈 INGV - CONTABILITA' E BILANCIO - Microsoft Internet Explorer                                                                                         | <u>_ 문 ×</u>                           |
|----------------------------------------------------------------------------------------------------|----------------------------------------|
| <u>Eile M</u> odifica <u>V</u> isualizza <u>P</u> referiti <u>S</u> trumenti <u>?</u>                                                                  |                                        |
| ↓     →     ②     ②     ③       Indietro     ▼     Avanti     ▼     Termina     Aggiorna     Pagina<br>iniziale     Cerca     Preferiti     Cronologia | Posta Stampa Modifica ▼                |
| Indirizzo 🖉 http://siria.int.ingv.it/cgi-bin/php/Bilancio/askreversale.php?tratta=3                                                                    | ▼ 🔗 Vai                                |
| MENU:   Archivi   Impegni   Mandati   Mov.Contabili   Reversali   Situazioni   Chiusura Esercizio                                                      | )   Bilancio Previsione   Utilità 🛛 🖻  |
| ISTITUTO NAZIONALE DI GEOFISICA E VULCANOLOGIA [ 2002 ] Eliminazione Reversale                                                                         | Oggi è il 25/03/2002                   |
| CODICE REVERSALE 1                                                                                                    |                                        |
|                                                                                                    |                                        |
|                                                                                                    |                                        |
|                                                                                                    |                                        |
| ×                                                                                                    | ······································ |

Figura 5.9: scelta dell'operazione Visualizza Reversale per la cancellazione

La Figura 5.10 mostra il risultato prima dell'atto di cancellazione:

| NGV - CONTABILITA' E BI<br>ile Modifica Visualizza F                 | LANCIO - Microsof<br>Preferiti Strumenti                              | t Internet Exp            | olorer         |                        |                     |         |             |                      | _ 8      |
|----------------------------------------------------------------------|-----------------------------------------------------------------------|---------------------------|----------------|------------------------|---------------------|---------|-------------|----------------------|----------|
| ter modified visualized r<br>ter ter ter ter ter ter ter ter ter ter | Termina Aggiorna                                                      | ≟<br>a Pagina<br>iniziale | Q<br>Cerca     | 🔊<br>Preferiti         | ී<br>Cronologia     | Posta   | 🎒<br>Stampa | <b>W</b><br>Modifica |          |
| lirizzo 🙋 http://siria.int.ingv.it.                                  | /cgi-bin/php/Bilancio/f                                               | rmReversale.ph            | p?tratta=3     |                        |                     |         |             | •                    | Ô٧       |
| I I                                                                  | ISTITUTO NAZIONALE DI GEOFISICA E VULCANOLOGIA Oggi è il 25/03/2002 . |                           |                |                        |                     |         |             |                      |          |
| See [                                                                | 2002 ] Eliminaz                                                       | ione Revers               | ale            |                        |                     |         |             |                      |          |
| PROGRESSIVO N.                                                       | 1<br>ONE 14                                                           | 01 /                      |                |                        |                     |         |             |                      |          |
| (gg/mm/aaaa)                                                         | 2002                                                                  | /                         |                |                        |                     |         |             |                      |          |
| CODICE CONTO                                                         | 110102                                                                |                           | INDEN<br>CONSI | NITA',GET<br>GLIO DIRE | T. E TRATI<br>TTIVO | AM.MISS | .MEMBRI     |                      |          |
| DESCRIZIONE                                                          | ΡΙΡΡΟ                                                                 |                           |                |                        |                     |         |             | ×.                   |          |
| BENEFICIARIO                                                         | PIPPO                                                                 |                           |                |                        |                     |         |             |                      |          |
| IMPORTO                                                              | 55.55                                                                 |                           |                |                        |                     |         |             |                      |          |
| IN LETTERE                                                           | CINQUAN                                                               | TACINQUE/5                | 5#             |                        |                     |         |             |                      |          |
|                                                                      |                                                                       |                           | Elimina        | ]                      |                     |         |             |                      |          |
| ITENTE: concetta Esercizio                                           | Selezionato: 2002                                                     |                           |                |                        |                     |         | Internel    | ]<br>,               | <u>,</u> |

Figura 5.10: operazione Elimina Reversale

È necessario che l'utente inserisca correttamente il codice per Cancellare il Reversale, Altrimenti appare la schermata sotto che evidenzia la presenza di un errore (Figura 5.11).

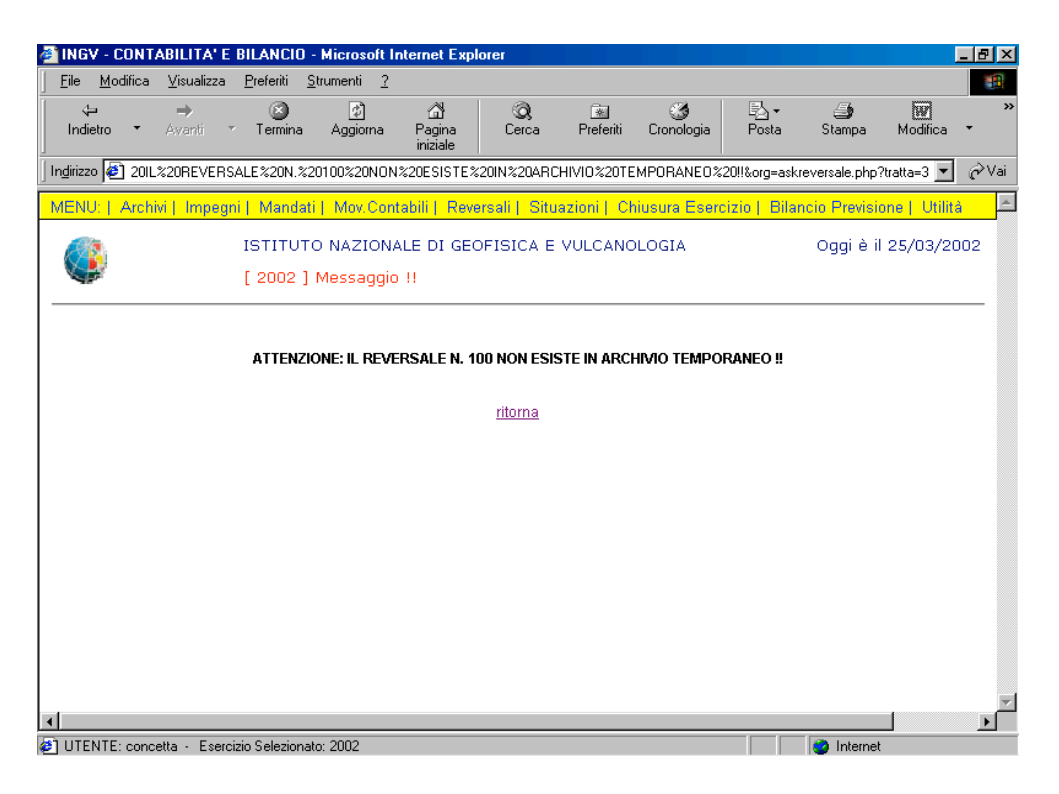

Figura 5.11: visualizzazione Messaggio di errore

### - Reversale – Lista di controllo

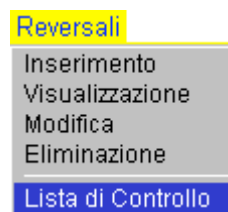

La lista di controllo consente all'utente di avere una lista di tutti i Reversali nell'attesa di essere accodati (Figura 5.12).

| 🗿 INGV - COI         | ITABILITA' E         | BILANCIO          | - Microsoft In             | ternet Exp                | olorer      |           |                 |           |             |               | _ 8 × |
|----------------------|----------------------|-------------------|----------------------------|---------------------------|-------------|-----------|-----------------|-----------|-------------|---------------|-------|
| <u>File M</u> odific | a <u>V</u> isualizza | <u>P</u> referiti | <u>S</u> trumenti <u>?</u> |                           |             |           |                 |           |             |               | -     |
| ېت<br>Indietro       | ⇒<br>Avanti *        | Termina           | 🖉<br>Aggiorna              | ියි<br>Pagina<br>iniziale | Q<br>Cerca  | Preferiti | 3<br>Cronologia | Posta     | 🎒<br>Stampa | Modifica      | *     |
| Indirizzo 🛃 h        | ttp://siria.int.ingv | /.it/cgi-bin/p    | hp/Bilancio/stp_li         | sta_reversa               | ili.php     |           |                 |           |             | •             | ∂Vai  |
| ٩                    |                      | <u>ISTITU</u>     | TO NAZIONA                 | <u>.e di ge</u> i         | OFISICA E V | ULCANO    | LOGIA           |           |             | 25/03/20      | 102   |
| STA                  | MPA DI COM           | NTROLLO           | REVERSAL                   |                           | RNATA AL 2  | 25/03/20  | 02              |           |             |               |       |
| NUM.                 | DATA                 | D DIDDO           | DESCRIZIO                  | INE                       | CAPITO      |           | BENE            | FICIARIO  |             | IMPORIO       |       |
| 1                    | 14/01/2002           | PIPPO             |                            |                           | 1101        | UZ FIFF   | 0               |           |             | 55,55         |       |
|                      |                      |                   |                            |                           |             |           |                 |           |             |               |       |
|                      |                      |                   |                            |                           |             |           |                 |           |             |               |       |
|                      |                      |                   |                            |                           |             |           |                 |           |             |               |       |
|                      |                      |                   |                            |                           |             |           |                 |           |             |               |       |
|                      |                      |                   |                            |                           |             |           |                 |           |             |               |       |
| 🏦 Start 🗌 🏾          | S 🧭 😂 🛛              | 🐑 Immagine        | e - Paint                  | BIL                       | ANCIO_MANUA | LE - Mi   | NGV - CO        | NTABILITA |             | <b>13</b> .84 | 14.36 |

Figura 5.12: lista di controllo

Ovviamente, se non ci sono Reversali da accodare Vi sarà rappresentata la maschera sotto (Figura 5.13).

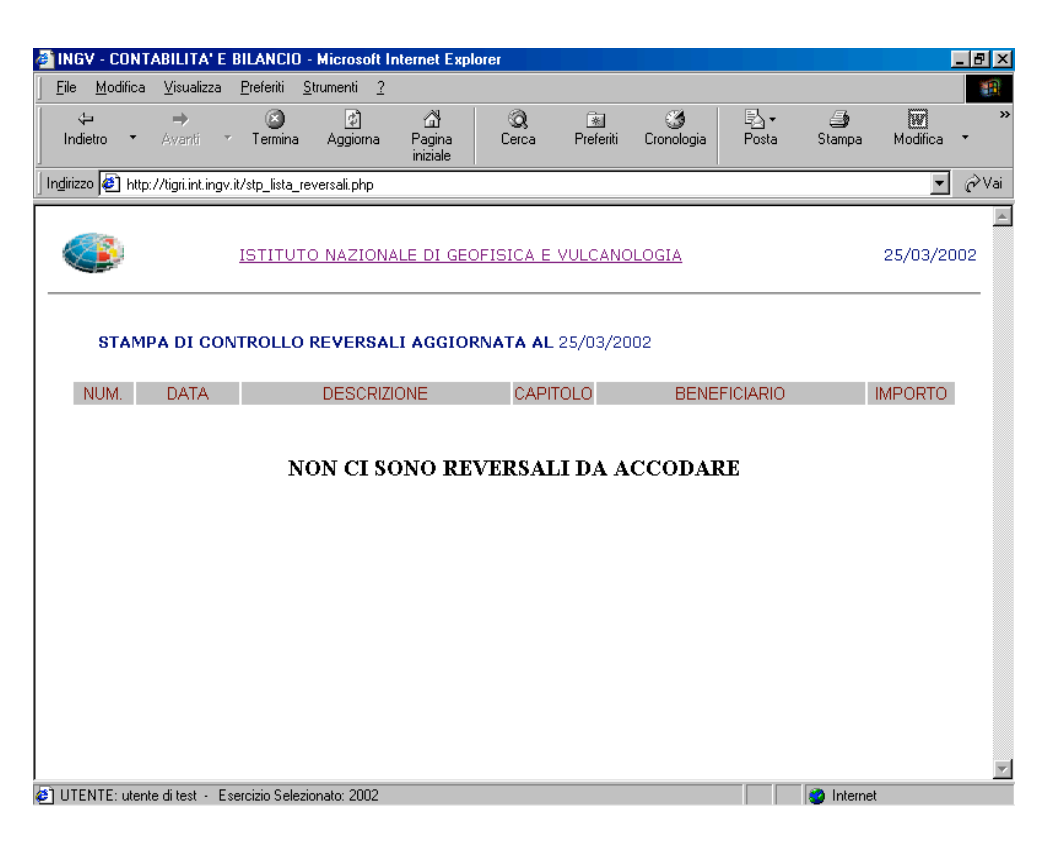

Figura 5.13: stampa controllo

- Reversale – Stampa Reversali

Reversali | Inserimento Visualizzazione Modifica Eliminazione

Lista di Controllo Stampa Reversale Tutte le stampe possono essere preventivamente mostrate a video tramite la funzione di "Stampa Reversale" che consente all'utente di verificare i dati del reversale che intende stampare (Figura 5.14).

| 🗿 INGV - CONTABILITA'                     | E BILANCIO - Mi                   | crosoft Internet Exp               | lorer                                 |            |                 |             |               | _ 8          | X       |
|-------------------------------------------|-----------------------------------|------------------------------------|---------------------------------------|------------|-----------------|-------------|---------------|--------------|---------|
| _ <u>F</u> ile <u>M</u> odifica ⊻isualizz | a <u>P</u> referiti <u>S</u> trum | nenti <u>?</u>                     |                                       |            |                 |             |               |              |         |
| ↓ ⇒<br>Indietro ▼ Avanti                  | ▼ Termina A                       | ۇ යි<br>Aggioma Pagina<br>iniziale | Q<br>Cerca                            | Preferiti  | ී<br>Cronologia | Posta       | 🎒<br>Stampa   | Modifica 🔻   | »       |
| ] Indirizzo 🛃 http://siria.int.in         | gv.it/cgi-bin/php/Bil             | lancio/askrevconti.php             |                                       |            |                 |             |               | • <i>@</i> \ | /ai     |
| MENU:   Archivi   Impe                    | gni   Mandati   1                 | Mov.Contabili   Rev                | ersali   Situa:                       | ioni   Chi | usura Eserci    | zio   Bilan | cio Previsior | ne   Utilità | <b></b> |
|                                           | ISTITUTO N<br>[ 2002 ] Sta        | IAZIONALE DI GE<br>ampa Reversale  | OFISICA E V                           | ULCANOL    | .OGIA           |             | Oggi è il :   | 25/03/2002   |         |
|                                           |                                   | CODICE R                           | EVERSALE <mark>1</mark><br>Visualizza | ]          |                 |             |               |              |         |
|                                           |                                   |                                    |                                       |            |                 |             |               |              |         |
|                                           |                                   |                                    |                                       |            |                 |             |               |              |         |
|                                           |                                   |                                    |                                       |            |                 |             |               |              | ×       |
| ■<br>UTENTE: concetta - Ese               | rcizio Selezionato: 2             | 002                                |                                       |            |                 |             | Internet      |              | 1       |

Figura 5.14: visualizza stampa riversale

Cliccando sul bottone, ecco che è mostrata la stampa del reversale scelto (Figura 5.15).

|                  |          |                       |                           |                         |                   | INGV - CONTA    | BILITA' E BIL | ANCIO    |                          |            |
|------------------|----------|-----------------------|---------------------------|-------------------------|-------------------|-----------------|---------------|----------|--------------------------|------------|
|                  |          |                       | ×                         | 3                       | î                 |                 | _             | <b>×</b> |                          | e          |
|                  |          | Avanti                | /tiari int inav           | Aggiorna<br>it/Bilancio | /stn_Reversale.nh | Kiempimento aut | om. Stampa    | Posta    |                          | 2 Vai      |
|                  | ) http:/ | /www.ingv.            | .it/                      |                         |                   |                 |               |          |                          |            |
| <b>4</b> []]     | <u> </u> |                       |                           |                         |                   |                 |               |          |                          |            |
| Pr               |          | 3                     |                           | ISTITU                  | TO NAZIONA        | E DI GEOFIS     | ICA E VULC    |          | SIA                      | 01/07/2002 |
| eferi            |          |                       |                           |                         |                   |                 |               |          |                          |            |
| ti Cronolo       |          | REVE                  | RSALI                     | EN.                     | 74 / 200          | 02              |               |          |                          |            |
| gia a            |          | CAPITO                | LO: 0410                  | 01                      |                   |                 |               |          |                          |            |
| erca             |          | Il Monte              | e dei Paso                | hi di Sie               | na riscuoter      | à               |               |          |                          |            |
| _                |          | da                    |                           |                         | ENEL SPA          |                 |               |          |                          |            |
| lacco            |          | la som                | ma in eu                  | ro                      | 683,22 (S         | EICENTOOTT      | ANTATRE/2     | 2#)      |                          |            |
| glitor           |          | per                   |                           |                         | RISC              |                 |               |          |                          |            |
| e Coi            |          | Il Dirett             | ore Ammi                  | nistrativ               | 0                 |                 | Il Direttor   | e Genera | ale                      | <b>≡</b>   |
| ntenitore pagine |          | Roma, (               | 01/07/200                 | )2                      |                   |                 | ×             |          |                          |            |
|                  |          | Il Monte<br>presente  | e dei Pasc<br>e reversale | hi di Sie:              | na dichiara c     | he il giorno _  |               | ha       | provveduto all'esecuzio: | ne della   |
|                  |          | Roma, l               | i                         |                         | -                 |                 |               |          |                          |            |
|                  |          | Il Funzi              | onario                    |                         |                   |                 | Il Cassiere   | 9        |                          |            |
|                  |          | (da appo<br>contanti) | orsi sempre               | quando :                | si tratti di paga | mento in        |               |          |                          | 4          |
| _                | CIENTI   | c . utente di         | test - Eserc              | 1210 Selezio            | nato: 2002        |                 |               |          |                          | 111        |

Figura 5.15: stampa reversale

#### - Reversale – Distinta trasmissione

Reversali Inserimento Visualizzazione Modifica Eliminazione Lista di Controllo

Stampa Reversale Distinta Trasmissione

Per gestire i rapporti con la banca è prevista anche la gestione delle distinte (Figura 5.16).

| . <u>M</u> OI          | difica <u>V</u> isualiz                                 | za <u>P</u> referiti j                          | Strumenti ?                              | -241                      |                        |                        | (TA)                      |                         |                          | 2000                         |   |
|------------------------|---------------------------------------------------------|-------------------------------------------------|------------------------------------------|---------------------------|------------------------|------------------------|---------------------------|-------------------------|--------------------------|------------------------------|---|
| ↓<br>ndietro           | ➡<br>Avanti                                             | ✓ Termina                                       | <br>Aggiorna                             | ැඩී<br>Pagina<br>iniziale | SQ<br>Cerca            | *<br>Preferiti         | چھ<br>Cronologia          | - <u>F</u> ⊇ ▼<br>Posta | Stampa                   | (M)<br>Modifica              | • |
| rizzo 🦉                | http://siria.int.                                       | ingv.it/cgi-bin/ph                              | np/Bilancio/stp_                         | _Distinta_Rev             | v.php                  |                        |                           |                         |                          | •                            | Ć |
| ES                     |                                                         |                                                 | 0.                                       |                           |                        |                        |                           |                         |                          |                              |   |
| Lo                     |                                                         | INMULTAN                                        | 0                                        |                           |                        |                        |                           |                         |                          |                              |   |
| N:                     | :                                                       | _                                               |                                          |                           |                        |                        |                           |                         |                          |                              |   |
| -                      |                                                         |                                                 |                                          |                           |                        |                        |                           |                         |                          |                              |   |
| Eli                    | enco delle<br>ena per la                                | reversali d<br>riscossione                      | 'incasso cl<br>e dei relati <sup>,</sup> | he si con<br>vi import    | isegnano<br>ti mediant | all'Agenz<br>te accred | ia N.15 de<br>ito sul C/( | l Monte d<br>Cbancari   | lei Paschi<br>o intestat | di<br>:o                     |   |
| all                    | l'istituto                                              | NAZIONALI                                       | E DI GEOFI                               | ISICA E V                 | ULCANOL                | OGIA.                  |                           |                         |                          |                              |   |
|                        |                                                         |                                                 |                                          |                           |                        |                        |                           |                         |                          |                              |   |
|                        |                                                         |                                                 |                                          |                           |                        |                        |                           |                         |                          |                              |   |
| N.I                    | REVERSALE                                               | DATA                                            |                                          |                           | BEN                    | IEFICIARIC             | I                         |                         | IMPOF                    | RTO                          |   |
| N.I                    | REVERSALE<br>1                                          | DATA<br>01-14-20                                | 02 PIPPO                                 | -                         | BEN                    | IEFICIARIC             | I                         | -                       | IMPOF                    | RTO<br>55,55                 |   |
| N.I                    | REVERSALE<br>1                                          | DATA<br>01-14-20                                | 02 PIPPO                                 |                           | BEN                    | IEFICIARIC             | I                         | -                       | IMPOF                    | RTO<br>55,55                 |   |
| N.I                    | REVERSALE<br>1<br>DTALE                                 | DATA<br>01-14-20                                | 02 PIPPO                                 |                           | BEN                    | IEFICIARIC             | 1                         |                         | IMPOF                    | RTO<br>55,55<br>55,55        |   |
| N.I                    | REVERSALE<br>1<br>DTALE                                 | DATA<br>01-14-20                                | 02 PIPPO                                 |                           | BEN                    | IEFICIARIC             | 1                         |                         | IMPOF                    | RTO<br>55,55<br>55,55        |   |
| N.I<br>TC<br>Ric       | REVERSALE<br>1<br>DTALE<br>cevute le su                 | DATA<br>01-14-20<br>uddette N. 1                | 02 PIPPO<br>reversali.                   |                           | BEN                    | IEFICIARIC             |                           |                         | IMPOF                    | RTO<br>55,55<br>55,55        |   |
| N.I<br>TC<br>Ric<br>Uf | REVERSALE<br>1<br>DTALE<br>cevute le su<br>fício Rag. e | DATA<br>01-14-20<br>uddette N. 1<br>Contabilità | 02 PIPPO<br>reversali.                   |                           | BEN<br>Il Ca           | IEFICIARIC             | Monti dei f               | Paschi di S             | IMPOF<br>Biena           | RTO<br>55,55<br>55,55        |   |
| N.I<br>TC<br>Ric       | REVERSALE<br>1<br>DTALE<br>cevute le su<br>ficio Rag. e | DATA<br>01-14-20<br>uddette N. 1<br>Contabilità | 02 PIPPO<br>reversali.                   |                           | BEN<br>Il Ca           | IEFICIARIC             | Monti dei F               | Paschi di S             | IMPOF<br>Siena           | RTO<br>55,55<br>55,55        |   |
| N.I<br>TC<br>Rid<br>Uf | REVERSALE<br>1<br>DTALE<br>cevute le su<br>fício Rag. e | DATA<br>01-14-20<br>uddette N. 1<br>Contabilità | 02 PIPPO<br>reversali.                   |                           | BEN<br>Il Ca           | IEFICIARIC             | Monti dei f               | Paschi di S             | IMPOF<br>Siena           | <b>RTO</b><br>55,55<br>55,55 |   |
| N.I<br>TC<br>Ric<br>Uf | REVERSALE<br>1<br>DTALE<br>cevute le su<br>ficio Rag. e | DATA<br>01-14-20<br>uddette N. 1<br>Contabilità | 02 PIPPO<br>reversali.                   |                           | BEN<br>Il Ca           | IEFICIARIC             | Monti dei f               | Paschi di (             | IMPOF<br>Biena           | RTO<br>55,55<br>55,55        |   |

Figura 5.16: distinta trasmissione

## - Reversale – Accodamento

| Mandati | • | Inserimento<br>Visualizzazione<br>Modifica<br>Eliminazione |
|---------|---|------------------------------------------------------------|
|         |   | Accodamento                                                |

Tanto per intenderci subito, anche per meglio comprendere le dichiarazioni di intenti che faremo, la fase di accodamento risulterà la parte definitiva di elaborazione di un Reversale (Figura 5.17).

L'accodamento dovrà permettere di registrare in un archivio definitivo un Reversale caricato provvisoriamente in un archivio temporaneo.

Avremo quindi una lista di tutti i Reversali con relativo numero progressivo e data di caricamento che aspettano solo di essere accodati premendo il bottone.

| INGV - CONTABILITA<br>File <u>M</u> odifica <u>V</u> isualizza | <u>E BILANCIU</u><br>1 <u>P</u> referiti <u>3</u> | - Microsoft Ii<br>Strumenti <u>?</u> | nternet Exp              | lorer             |                |                 |              |               |               | - 8 |
|----------------------------------------------------------------|---------------------------------------------------|--------------------------------------|--------------------------|-------------------|----------------|-----------------|--------------|---------------|---------------|-----|
| ↓ →<br>Indietro ▼ Avanti                                       | r Termina                                         | 💋<br>Aggiorna                        | යි<br>Pagina<br>iniziale | Q<br>Cerca        | 💽<br>Preferiti | 🌀<br>Cronologia | Posta        | 🎒<br>Stampa   | Modifica      | -   |
| dirizzo 🛃 http://siria.int.in                                  | gv.it/cgi-bin/ph                                  | p/Bilancio/frmL                      | .istaAccReve             | rsali.php         |                |                 |              |               | •             | ĉ٧  |
| ENU:   Archivi   Imper                                         | gni   Mandat                                      | i   Mov.Cont                         | tabili   Reve            | ersali   Situ     | azioni     Cł  | niusura Esero   | cizio   Bila | ncio Previsio | one   Utilità | à   |
| ٩                                                              | ISTITUT<br>[ 2002 ]                               | O NAZIONA<br>Accodame                | ALE DI GEO               | OFISICA E<br>sali | VULCANC        | DLOGIA          |              | Oggi è il     | 25/03/20      | 002 |
|                                                                |                                                   | Ele                                  | nco rev                  | ersali d          | a accoc        | lare            |              |               |               |     |
|                                                                |                                                   | 1040                                 | 15010 11, 21             | 002/1 00/         | 14/01/200      |                 |              |               |               |     |
|                                                                |                                                   |                                      | Eseg                     | ui accodar        | nento          |                 |              |               |               |     |
|                                                                |                                                   |                                      |                          |                   |                |                 |              |               |               |     |
|                                                                |                                                   |                                      |                          |                   |                |                 |              |               |               |     |
|                                                                |                                                   |                                      |                          |                   |                |                 |              |               |               |     |
|                                                                |                                                   |                                      |                          |                   |                |                 |              |               |               |     |
|                                                                |                                                   |                                      |                          |                   |                |                 |              |               |               |     |
|                                                                |                                                   |                                      |                          |                   |                |                 |              |               |               |     |
|                                                                |                                                   |                                      |                          |                   |                |                 |              |               |               |     |
|                                                                |                                                   |                                      |                          |                   |                |                 |              |               |               | Þ   |

Figura 5.17: fase Accodamento Reversali

Appare un tooltip, ossia una di quelle finestrelle colorate con qualche suggerimento. In questo caso la finestra riporta il messaggio che compare nella finestra sotto (Figura 5.18).

| Microsof | t Internet Explorer 🛛 🔀                                                    |
|----------|----------------------------------------------------------------------------|
| ?        | ATTENZIONE!!                                                               |
| 4        | Questa operazione genera una nuova 'DISTINTA REVERSALI'.                   |
|          | Accertarsi che la precedente distinta sia stata effettivamente stampata!!! |
|          | Premere [OK] per continuare l' operazione.                                 |
|          | (OK Annulla                                                                |

Figura 5.18: messaggio

Se l'accodamento non è avvenuto con successo, apparirà la scritta:

## Nessun reversale da accodare

In questo caso rivolgersi all'Amministratore di Sistema.

# \* Situazioni

Nella finestra inferiore (Figura 6.1), con la selezione di, appare la lista dei vari sottolivelli relativi all'opzione selezionata.

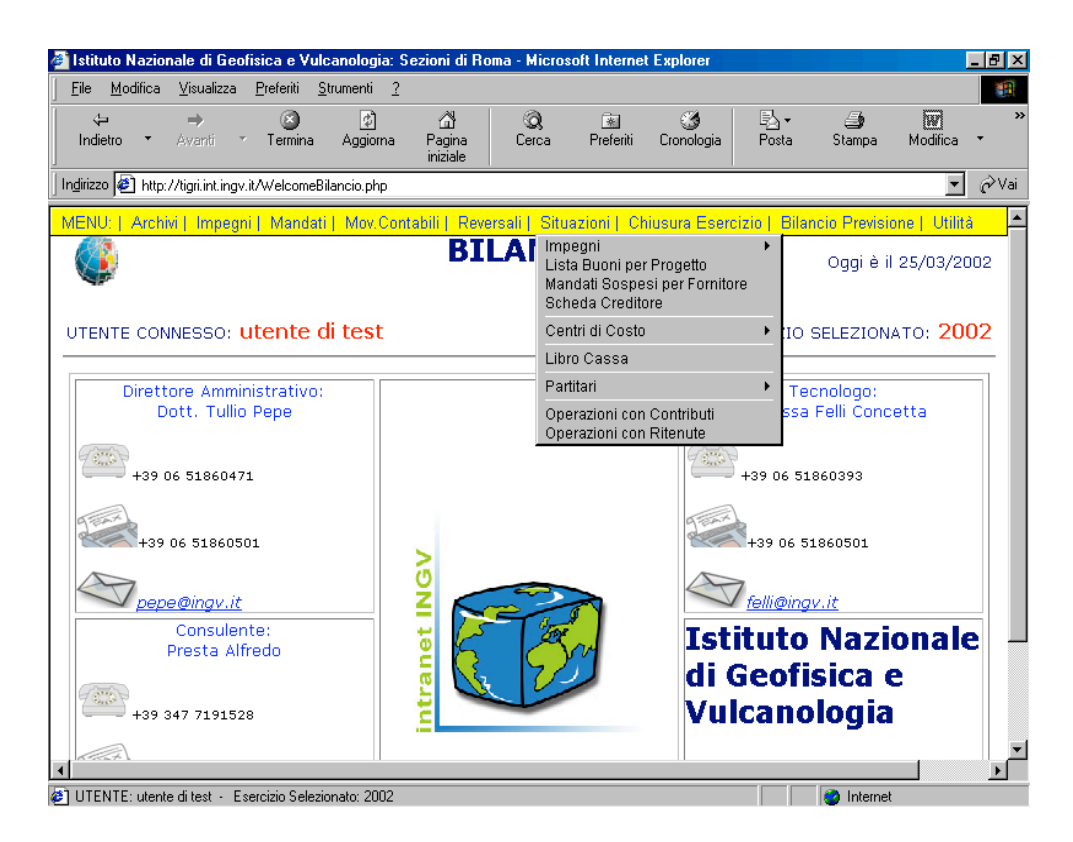

Figura 6.1: situazioni

- Situazioni – Stato degli impegni

| Stato degli Impegni  | Impegni 🔸 |
|----------------------|-----------|
| erate degri inipegin | unbegu .  |

L'impegno di spesa corrisponde al riconoscimento di un debito da parte dell'Ente. Lo Stato degli impegni (Figura 6.2), è la fase descrittiva in cui sono evidenziate alcune operazioni d'impegno per le spese quali:

- Stanziamento iniziale
- Pagamenti
- Impegni
- Totale impegnato
- Disponibilità

Nel nostro programma, per comodità lo Stato degli impegni è stato diviso in due:

- Stato degli impegniStato dei residui

| 🎒 INGV - CON            | NTABILITA' E BILANCIO - Microsoft Inter                            | net Explorer                    |               |               |                             | _ 8 >      |
|-------------------------|--------------------------------------------------------------------|---------------------------------|---------------|---------------|-----------------------------|------------|
| <u> </u>                | ca <u>V</u> isualizza <u>P</u> referiti <u>S</u> trumenti <u>?</u> |                                 |               |               |                             |            |
| نې<br>Indietro ▼        | → (S) (2)<br>Avanti * Termina Aggioma P<br>ir                      | තී බූ<br>agina Cerca<br>iiziale | Preferiti     | Cronologia Po | <b>} - ⊴</b><br>osta Stampa | Modifica * |
| In <u>d</u> irizzo 🙋 hl | ttp://tigri.int.ingv.it/stp_stato_impegni.php                      |                                 |               |               |                             | 💌 🤗 Vai    |
| ٩                       | ISTITUTO NAZIONALE                                                 | DI GEOFISICA                    | E VULCANOL    | OGIA          |                             | 25/03/2002 |
|                         | STATO DEGI                                                         | .I IMPEGNI AGGIO                | RNATO AL 25/0 | 3/2002        |                             |            |
| CAP.                    | DESCRIZIONE                                                        | STANZ.                          | PAGAM.        | IMPEGNI       | TOT.IMP.                    | DISP.      |
| 110101                  | INDENNITA', GETTONI E<br>TRATTAMENTO MISSIONE PER<br>PRESIDENTE    | 201418,19                       | 49097,13      | 0,00          | 49097,13                    | 152321,06  |
| 110102                  | INDENNITA',GETT. E<br>TRATTAM.MISS.MEMBRI<br>CONSIGLIO DIRETTIVO   | 106906,58                       | 53294,87      | 0,00          | 53294,87                    | 53611,71   |
| 110103                  | INDENN.,GETT.E<br>TRATTAM.MISS.MEMBRI<br>COLLEGIO REVISORE CONTI   | 60941,91                        | 35388,16      | 0,00          | 35388,16                    | 25553,75   |
| 110104                  | INDENN.,GETT.E TRATTAM.MISS.<br>MEMBRI ALTRI ORGANI                | 51645,69                        | 6912,88       | 0,00          | 6912,88                     | 44732,81   |
| 110201                  | STIPENDI E ALTRI ASSEGNI FISSI<br>AL PERSONALE IN SERVIZIO         | 12068000,56                     | 3264415,98    | 0,00          | 3264415,98                  | 8803584,58 |
| 110202                  | FONDO EMOLUMENTI ACCESSORI<br>PERSONALE DIRIGENTE                  | 45964,66                        | 2929,17       | 0,00          | 2929,17                     | 43035,49   |
| 110203                  | FONDO EMOLUMENTI ACCESSORI<br>PERSONALE I - III LIVELLO            | 616649,54                       | 2186,51       | 0,00          | 2186,51                     | 614463,03  |
| e)                      |                                                                    |                                 |               |               | 🔵 Interne                   | et         |

Figura 6.2: stato degli Impegni

### - Situazioni – Stato degli impegni per Sezione

| Stato degli Impegni             | Impegni 🕨 🕨 |
|---------------------------------|-------------|
| Stato degli Impegni per Sezione |             |

Ovviamente, in questa fase per avere la situazione degli impegni è necessario scegliere prima la Sezione d'interesse (Figura 6.3).

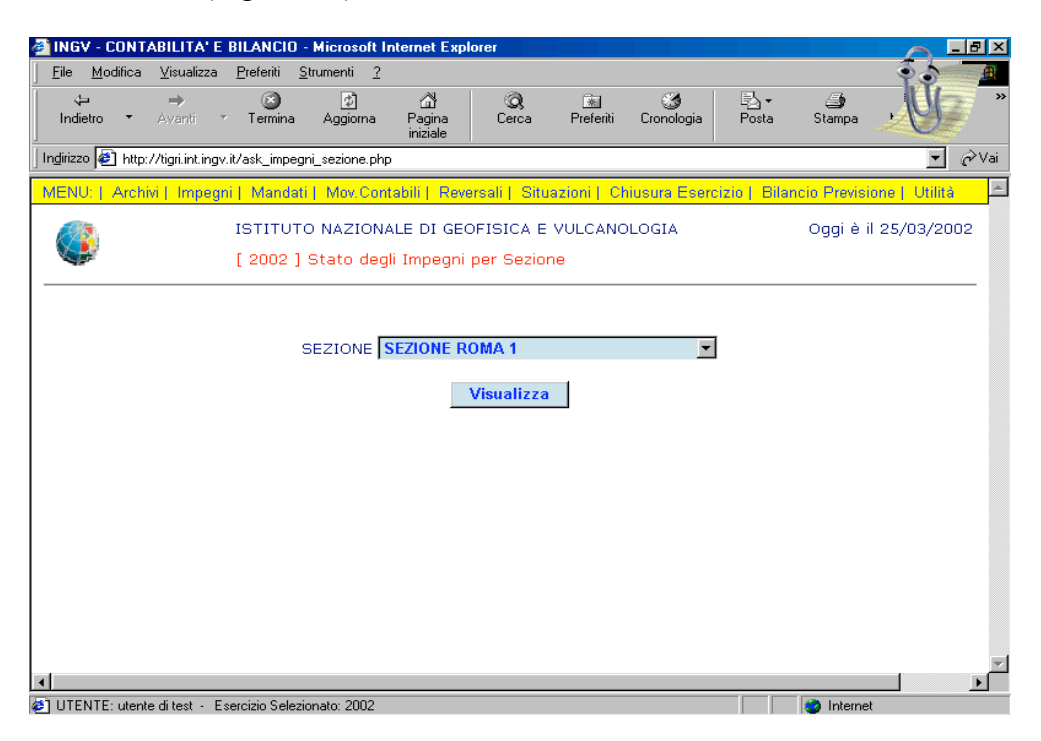

Figura 6.3: stato degli Impegni per Sezione

Il risultato della scelta di una sezione Vi porta a visualizzare il relativo Stato degli Impegni (Figura 6.4).

| 🎒 INGV - COM     | INGV - CONTABILITA' E BILANCIO - Microsoft Internet Explorer     |                               |                |                 |                  |            |  |  |
|------------------|------------------------------------------------------------------|-------------------------------|----------------|-----------------|------------------|------------|--|--|
| <u> </u>         | ca ⊻isualizza <u>P</u> referiti <u>S</u> trumenti <u>?</u>       |                               |                |                 |                  |            |  |  |
| √⊐<br>Indietro ▼ | r Avanti r Termina Aggioma Pa<br>ini                             | යි බූ<br>agina Cerca<br>ziale | 💌<br>Preferiti | Cronologia Pos  | • 🎒<br>ta Stampa | Modifica * |  |  |
| ] Indirizzo 🧟 h  | ttp://tigri.int.ingv.it/stp_stato_impegni_sez.php                |                               |                |                 |                  | ▼ 🔗 Vai    |  |  |
|                  | ISTITUTO NAZIONALE DI GEOFISICA E VULCANOLOGIA 25/03/2002        |                               |                |                 |                  |            |  |  |
|                  | STATO DEGLI IMPEGNI PER LA SE                                    | ZIONE 01 - SEZIO              | NE ROMA 1 - A  | GGIORNATO AL 25 | 5/03/2002        |            |  |  |
| CAP.             | DESCRIZIONE                                                      | STANZ.                        | PAGAM.         | IMPEGNI         | TOT.IMP.         | DISP.      |  |  |
| 110101           | INDENNITA', GETTONI E<br>TRATTAMENTO MISSIONE PER<br>PRESIDENTE  | 0,00                          | 0,00           | 0,00            | 0,00             | 0,00       |  |  |
| 110102           | INDENNITA',GETT. E<br>TRATTAM.MISS.MEMBRI<br>CONSIGLIO DIRETTIVO | 0,00                          | 0,00           | 0,00            | 0,00             | 0,00       |  |  |
| 110103           | INDENN.,GETT.E<br>TRATTAM.MISS.MEMBRI<br>COLLEGIO REVISORE CONTI | 0,00                          | 0,00           | 0,00            | 0,00             | 0,00       |  |  |
| 110104           | INDENN.,GETT.E TRATTAM.MISS.<br>MEMBRI ALTRI ORGANI              | 0,00                          | 0,00           | 0,00            | 0,00             | 0,00       |  |  |
| 110201           | STIPENDI E ALTRI ASSEGNI FISSI<br>AL PERSONALE IN SERVIZIO       | 0,00                          | 0,00           | 0,00            | 0,00             | 0,00       |  |  |
| 110202           | FONDO EMOLUMENTI ACCESSORI<br>PERSONALE DIRIGENTE                | 0,00                          | 0,00           | 0,00            | 0,00             | 0,00       |  |  |
| 110203           | FONDO EMOLUMENTI ACCESSORI<br>PERSONALE I - III LIVELLO          | 0,00                          | 0,00           | 0,00            | 0,00             | 0,00       |  |  |
| រ<br>ខា          |                                                                  |                               |                |                 | interne          |            |  |  |

Figura 6.4: stato degli Impegni per Sezione

- Situazioni – Registro degli impegni

| Stato degli Impegni             | Impegni | • |
|---------------------------------|---------|---|
| Stato degli Impegni per Sezione |         |   |
| Registro Impegni                |         |   |

Il Registro Impegni è un registro in cui sono evidenziate le operazioni d'impegno per le spese in rapporto alla previsione e ai successivi pagamenti (Figura 6.5).

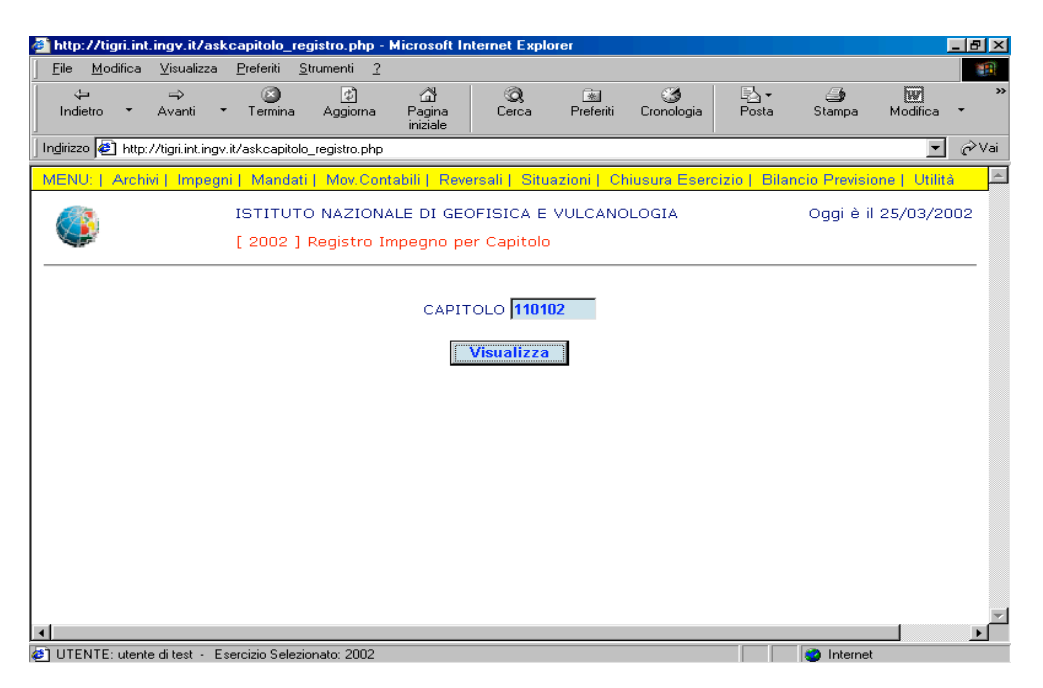

Figura 6.5: scelta del capitolo per Registro Impegni

Scelto il capitolo, Vi appare la maschera della Figura 6.6

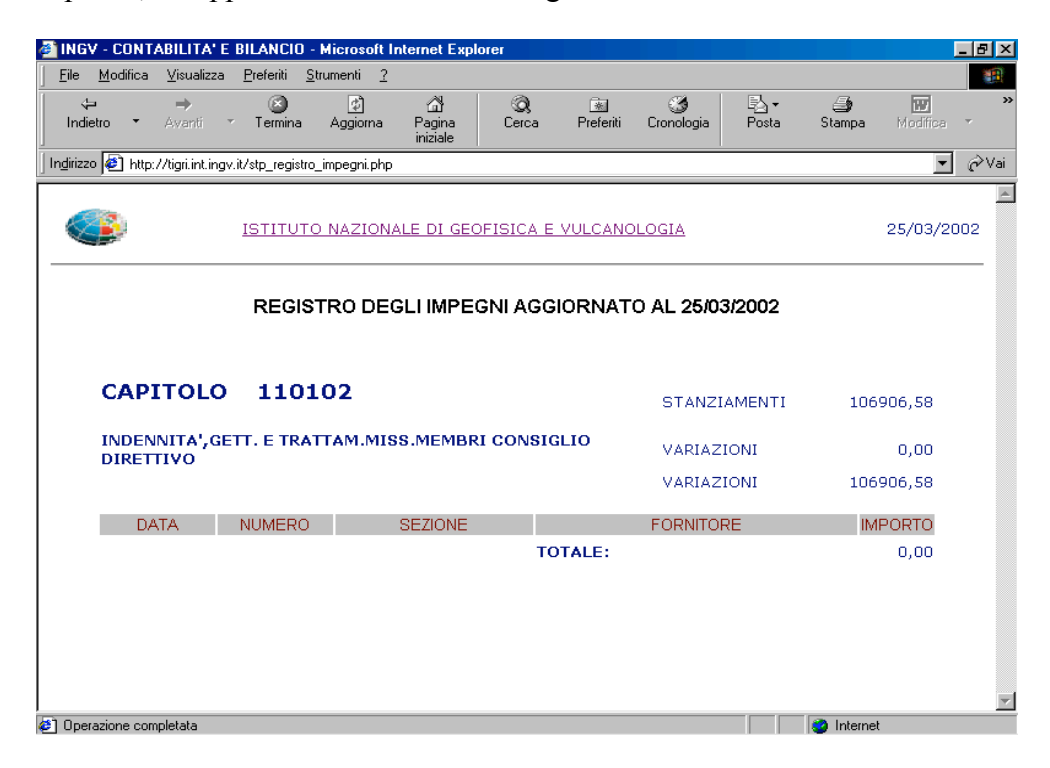

Figura 6.6: registro degli Impegni per capitolo

ATTENZIONE! Può apparire in caso di codice digitato erroneamente la finestra della Figura 6.7.

Il link <u>Istituto Nazionale di Geofisica e Vulcanologia</u> consentirà all'utente di poter ritornare alla finestra della Figura 6.5.

| 🚰 INGV - CONTABILITA' E                               | BILANCIO -                    | Microsoft In     | ternet Expl               | orer       |           |                 |        |             | _ 8 ×      |
|-------------------------------------------------------|-------------------------------|------------------|---------------------------|------------|-----------|-----------------|--------|-------------|------------|
| <u>File M</u> odifica <u>V</u> isualizza              | <u>P</u> referiti <u>S</u> tr | rumenti <u>?</u> |                           |            |           |                 |        |             |            |
| Indietro ▼ Avanti                                     | ✓ Termina                     | 💋<br>Aggioma     | ියි<br>Pagina<br>iniziale | Q<br>Cerca | Preferiti | 🌀<br>Cronologia | Posta  | 🎒<br>Stampa | Modifica * |
| Indirizzo 🙋 http://tigri.int.ing                      | v.it/Bilancio/stp_            | _registro_impe   | gni.php                   |            |           |                 |        |             | ▼ &Vai     |
|                                                       | ISTITUTO                      | NAZIONA          | LE DI GEC                 | FISICA E   | VULCANO   | LOGIA           |        |             | 22/04/2002 |
|                                                       | REGIST                        | TRO DEG          | LIIMPE                    | GNI AGGI   | ORNAT     | 0 al 22/0       | 4/2002 |             |            |
|                                                       |                               |                  |                           |            |           |                 |        |             |            |
|                                                       |                               |                  |                           |            |           |                 |        |             |            |
|                                                       |                               |                  |                           |            |           |                 |        |             |            |
|                                                       |                               |                  |                           |            |           |                 |        |             |            |
| <ul> <li>http://tigri.int.ingv.it/Bilancio</li> </ul> | /askcapitolo_rej              | gistro.php       |                           |            |           |                 |        | 📒 Intranet  | locale     |

Figura 6.7: messaggio d'errore

- Situazioni – Lista Buoni per progetto

| Situazioni |                |   |
|------------|----------------|---|
| Impegni    |                | • |
| Lista Buon | i per Progetto |   |

Per ottenere una lista di tutti i buoni legati ad un progetto è necessario che l'utente richiami il progetto dalla lista (Figura 6.8/a) che c'è presentata dal menu a tendina visualizzato nella finestra Lista Buono per progetto.

Selezionata la voce, fate clic sul bottone.

|                                                         |                                       | Microsoft Intor               | not Euplorer                      |                 |                 |              |               |            |
|---------------------------------------------------------|---------------------------------------|-------------------------------|-----------------------------------|-----------------|-----------------|--------------|---------------|------------|
| File Modifica Visual                                    | izza Preferiti SI                     | rumenti 2                     | net Explorer                      |                 |                 |              |               |            |
| <u>tie mounied y</u> iedaii<br>↓ ⇒<br>Indietro ▼ Avanti | ▼ Termina                             | Aggiorna F                    | ියි ගි.<br>Pagina Cerc<br>niziale | a Preferiti     | ර<br>Cronologia | Posta        | 🎒<br>Stampa   | Modifica * |
| Ingirizzo 🙋 http://tigri.inf                            | .ingv.it/Bilancio/asł                 | _progetti.php                 |                                   |                 |                 |              |               | ▼ &Vai     |
| MENU:   Archivi   Im                                    | pegni   Mandati                       | Mov.Contabi                   | li   Reversali   S                | Situazioni   Ri | endiconti   Bi  | lancio Previ | sione         | <u>^</u>   |
| ٩                                                       | ISTITUTO<br>[ 2002 ]                  | ) NAZIONALE<br>Lista Buoni pe | DI GEOFISIC/<br>er Progetto       | E VULCANO       | DLOGIA          |              | Oggi è il 2   | 2/04/2002  |
|                                                         | PROGETTO                              | PROGETTO CO                   | DRSEIS                            |                 |                 |              | ·             |            |
|                                                         |                                       |                               | Visuali                           | 228             |                 |              |               |            |
|                                                         |                                       |                               |                                   |                 |                 |              |               |            |
|                                                         |                                       |                               |                                   |                 |                 |              |               |            |
|                                                         |                                       |                               |                                   |                 |                 |              |               |            |
| 4                                                       |                                       |                               |                                   |                 |                 |              |               |            |
| UTENTE: utente di test                                  | <ul> <li>Esercizio Selezio</li> </ul> | nato: 2002                    |                                   |                 |                 |              | 🚛 Intranet lo | cale       |

Figura 6.8/a: lista Buoni per Progetto

La Figura 6.9/a riporta il numero e la data di caricamento di un buono, il creditore, il codice del capitolo e l'importo del Progetto appena richiamato.

| 🚳 INGV - CONTABILITA' E BILANCIO                           | - Microsoft Internet Explorer                                  |                       |                   |
|------------------------------------------------------------|----------------------------------------------------------------|-----------------------|-------------------|
| <u>File M</u> odifica <u>V</u> isualizza <u>P</u> referiti | <u>S</u> trumenti <u>?</u>                                     |                       |                   |
| Indietro ▼ Avanti ▼ Termina                                | 오 슈 Q 프 3<br>Aggiorna Pagina Cerca Preferiti Crono<br>iniziale | ) Barry<br>ogia Posta | Stampa Modifica - |
| Ingirizzo 🛃 http://tigri.int.ingv.it/stp_Buon              | i_Progetti.php                                                 |                       | ▼ 🔗 Vai           |
|                                                            | IO NAZIONALE DI GEOFISICA E VULCANOLOGIA                       |                       | 25/03/2002        |
|                                                            | PROGETTO N. 001 - PROGETTO CORSEIS                             |                       |                   |
| BUONO DATA                                                 | CREDITORE                                                      | CAPITOLO              | IMPORTO           |
|                                                            | Stanziamento iniziale                                          |                       | 1,00              |
| 191 14/02/2002                                             | 00198 - MONTE DEI PASCHI DI SIENA                              | 121301                | 10665,00          |
|                                                            | TOTALE IMPORTO BUONI                                           |                       | 10665,00          |
|                                                            | Residuo Stanziamento                                           |                       | -10664,00         |
|                                                            |                                                                |                       |                   |
|                                                            |                                                                |                       |                   |
|                                                            |                                                                |                       |                   |
|                                                            |                                                                |                       |                   |
|                                                            |                                                                |                       |                   |
|                                                            |                                                                |                       |                   |
|                                                            |                                                                |                       |                   |
|                                                            |                                                                |                       |                   |
|                                                            |                                                                |                       |                   |
|                                                            |                                                                |                       | 7                 |
| Operazione completata                                      |                                                                |                       | Internet          |

Figura 6.9/a: elenco dei Buoni legati ad un progetto

## - Situazioni – Registro impegni per progetto

|                               | Progetti |
|-------------------------------|----------|
| Registro Impegni per Progetto |          |

Per ottenere una lista di tutte le fatture legate ad un progetto è necessario che l'utente richiami il capitolo (Figura 6.8/b) inserendo il codice nella finestra Registro impegni per progetto.

| File Modifica Visualizza Preferiti Strumenti ?                                                                                                    | http://tigri.int.ingv.it/              | /Bilancio/askcapit                 | tolo_registro_prog.ph                  | p - Microsoft Internet I                  | Explorer             |                           | _ 8 ×      |
|----------------------------------------------------------------------------------------------------|----------------------------------------|------------------------------------|----------------------------------------|-------------------------------------------|----------------------|---------------------------|------------|
| Indietro Avanti     Indietro     Avanti     Termina     Aggiorna     Pagina     Cerca        Posta        Indietro        Indietro           Indietro                                                                                                    | <u>F</u> ile <u>M</u> odifica ⊻isuali: | zza <u>P</u> referiti <u>S</u> tru | menti <u>?</u>                         |                                           |                      |                           | -          |
| Ingliizza 👔 http://tigii.int.ingv.it/Bilancio/askcapitolo_registro_prog.php 💽 🖓 vi<br>MENU:   Archivi   Impegni   Mandati   Mov.Contabili   Reversali   Situazioni   Rendiconti   Bilancio Previsione  <br>ISTITUTO NAZIONALE DI GEOFISICA E VULCANOLOGIA Oggi è il 19/06/2002<br>[ 2002 ] Registro Impegno Progetti per Capitolo<br>CAPITOLO<br>Visualizza | ↓ →<br>Indietro → Avanti               | r Termina .                        | (취 급)<br>Aggiorna Pagina<br>iniziale   | 📿 🗟<br>Cerca Preferiti                    | ීර්<br>Cronologia Po | )• <b>⊴</b><br>sta Stampa | Modifica * |
| MENU:   Archivi   Impegni   Mandati   Mov Contabili   Reversali   Situazioni   Rendiconti   Bilancio Previsione  <br>ISTITUTO NAZIONALE DI GEOFISICA E VULCANOLOGIA Oggi è il 19/06/2002<br>[ 2002 ] Registro Impegno Progetti per Capitolo<br>CAPITOLO<br>Visualizza                                                                                       | Indirizzo 餐 http://tigri.int           | ingv.it/Bilancio/askca             | apitolo_registro_prog.php              |                                           |                      |                           | 💌 🤗 Vai    |
| ISTITUTO NAZIONALE DI GEOFISICA E VULCANOLOGIA       Oggi è il 19/06/2002         [ 2002 ] Registro Impegno Progetti per Capitolo       CAPITOLO         Visualizza       Visualizza                                                                                                    | MENU:   Archivi   Imp                  | egni   Mandati                     | Mov.Contabili   Reve                   | ersali   Situazioni   R                   | endiconti   Bilancio | Previsione                | ×          |
| CAPITOLO                                                                                                    |                                        | ISTITUTO I<br>[ 2002 ] R€          | NAZIONALE DI GEO<br>egistro Impegno Pr | OFISICA E VULCANO<br>rogetti per Capitolo | DLOGIA               | Oggi è il                 | 19/06/2002 |
|                                                                                                    |                                        |                                    | CAPIT                                  | OLO<br>Visualizza                         |                      |                           |            |
|                                                                                                    |                                        |                                    |                                        |                                           |                      |                           |            |
|                                                                                                    |                                        |                                    |                                        |                                           |                      |                           |            |
|                                                                                                    |                                        |                                    |                                        |                                           |                      |                           |            |
|                                                                                                    |                                        |                                    |                                        |                                           |                      |                           | ×          |
| U LEN LE: utente di test - Esercizio Selezionato: 2002                                                                                                    | UIENIE: utente di test                 | Esercizio Seleziona                | ato: 2002                              | ····                                      | 10. Human ( 1989)    | <b>Bei</b> Intranet       | locale     |

Figura 6.8/b: codice capitolo per le fatture legate ad un progetto

La Figura 6.9/b riporta il numero e la data di caricamento di un buono e delle fatture, il nome-progetto, il fornitore e l'importo dei progetti.

| 🎒 INGV - CO                                                  | ONTABILITA             | V E BIL         | ANCIO          | - Microsoft In             | ternet Expl               | orer         |                       |                   |           |             |            | _ 8 ×  |
|--------------------------------------------------------------|------------------------|-----------------|----------------|----------------------------|---------------------------|--------------|-----------------------|-------------------|-----------|-------------|------------|--------|
| <u>F</u> ile <u>M</u> odi                                    | ifica <u>V</u> isualiz | zza <u>P</u> re | eferiti 💡      | <u>S</u> trumenti <u>?</u> |                           |              |                       |                   |           |             |            | -      |
| <<br>Indietro                                                | →<br>Avanti            | ~ T             | (S)<br>Fermina | 💋<br>Aggiorna              | ියි<br>Pagina<br>iniziale | Q<br>Cerca   | 🗼<br>Preferiti        | 🌀<br>Cronologia   | Posta     | 🎒<br>Stampa | Modifica   | *<br>* |
| In <u>d</u> irizzo 🦉                                         | http://tigri.int.      | ingv.it/Bi      | lancio/st      | tp_registro_impe           | gni_prog.php              |              |                       |                   |           |             | •          | ∂Vai   |
| REGISTRO DEGLI IMPEGNI PER PROGETTI AGGIORNATO AL 19/06/2002 |                        |                 |                |                            |                           |              |                       |                   |           |             |            |        |
| CA                                                           | APITOL                 | .0              | 121:           | 301                        |                           |              |                       | STANZ             | IAMENTI   |             | 0,00       |        |
| SPI                                                          | ESE CONT               | RATTI           | UE             |                            |                           |              |                       | VARIAZ            | ZIONI     |             | 0,00       |        |
|                                                              |                        |                 |                |                            |                           |              |                       | VARIAZ            | ZIONI     |             | 0,00       |        |
|                                                              | DATA                   | NUN             | MERO           | PR                         | OGETTO                    |              |                       | FORNITORI         | E         | - IN        | /PORTO     |        |
| 14/                                                          | 02/2002                | B 184           | 4              | PROGETT                    | O WEYBU                   | RN TEC       | NOSABINA              | DI ANDRE          | A MANCINI |             | 2.325,00   |        |
| 14/                                                          | 02/2002                | B 186           | 5              | PROGETT<br>CORINTH         | 0 3F-                     | TEC          | NOSABINA              | A DI ANDRE        | A MANCINI |             | 1.800,00   |        |
| 14/                                                          | 02/2002                | B 187           | 7              | PROGETT                    | O WEYBU                   | RN SA.I      | MA. ELETI             | FRONICA S         | .R.L.     |             | 0,00       |        |
| 14/                                                          | 02/2002                | B 188           | 3              | PROGETT<br>CORINTH         | 0 3F-                     | AND          | REAS MOI              | LFETAS DI         | KONSTANT  | INO         | 320,00     |        |
| 14/                                                          | 02/2002                | B 189           | Ð              | PROGET T<br>CORINTH        | 0 3F-                     | END          | RESS+HAU              | USER ITALI        | IA S.P.A. |             | 0,00       |        |
| 14/                                                          | 02/2002                | B 190           | 0              | PROGETT<br>CORINTH         | 0 3F-                     | CNR<br>EVO   | /C.TRO S'<br>L.AMBIEN | TU.QUATER<br>TALE | RN.E      |             | 3.615,20   |        |
| 14/                                                          | 02/2002                | B 191           | 1              | PROGETT                    | O CORSEI                  | S CEN<br>STU | TER FOR /<br>DIES     | APPLIED IS        | OTOPE     | 1           | 0.665,00   | •      |
| 🔄 Operazione                                                 | e completata           | n 100           | · · · ·        |                            | o 105000                  |              |                       |                   |           | En Intra    | net locale |        |
| Start .                                                      |                        | l (and the      | endicon        | ti 13 - Micr               |                           | ONTAR        | Partitari '           | 12 - Microsof     |           | - Paint     |            | 10.55  |

Figura 6.9/b: elenco dei Buoni e Fatture legati ad un progetto

# - Situazioni – Mandati Sospesi per Fornitore

Situazioni Impegni Lista Buoni per Progetto Mandati Sospesi per Fornitore

| 🚳 INGV - CONTABILITA' E                  | BILANCIO           | - Microsoft                | nternet Exp               | lorer                               |                |                 |              |             | _ 8 ×      |
|------------------------------------------|--------------------|----------------------------|---------------------------|-------------------------------------|----------------|-----------------|--------------|-------------|------------|
| <u>File M</u> odifica <u>V</u> isualizza | <u>P</u> referiti  | <u>S</u> trumenti <u>?</u> |                           |                                     |                |                 |              |             |            |
| lodietro ▼ Avanti                        | ▼ Termina          | ڑے<br>Aggioma              | ියි<br>Pagina<br>iniziale | Q<br>Cerca                          | 💌<br>Preferiti | 🌀<br>Cronologia | Posta        | 🎒<br>Stampa | Modifica 🔹 |
| 🛛 Indirizzo 🙋 http://tigri.int.ing       | v.it/Bilancio/a    | askcreditore_so            | sp.php                    |                                     |                |                 |              |             | 💌 🤗 Vai    |
| MENU:   Archivi   Impeg                  | ni   Manda         | iti   Mov.Cor              | tabili   Reve             | ersali   Situ                       | azioni   Re    | endiconti   B   | ilancio Prev | /isione     | E          |
|                                          | ISTITU<br>[ 2002 ] | FO NAZION<br>] MANDATI     | ALE DI GEO<br>SOSPESI     | DFISICA E<br>PER CREDI              |                | DLOGIA          |              | Oggi è il   | 22/04/2002 |
|                                          |                    | C                          | ODICE FOR                 | NITORE <mark>0</mark><br>Visualizza | 0025           | 0               |              |             |            |
|                                          |                    |                            |                           |                                     |                |                 |              |             |            |
|                                          |                    |                            |                           |                                     |                |                 |              |             |            |
|                                          |                    |                            |                           |                                     |                |                 |              |             |            |
| IITENTE: utente di test - F              | sercizin Sele      | zionato: 2002              |                           |                                     |                |                 |              | Sa Intranet |            |

Figura 6.10: scelta del creditore

L'introduzione nel menu dell'utile bottone, permette di avviare la ricerca di testo sul Data Base. Basta digitare il codice creditore per far apparire la relativa descrizione.

| HELP ARCHIVIO CREDITORI - Microsoft Interest | ernet Explorer 💶 🗖 🗙 |
|----------------------------------------------|----------------------|
| HELP CREDITORI                               | <u> </u>             |
| DESCRIZIONE <b>bagnetti</b>                  |                      |
| Trova                                        |                      |
| <u>Chiudi</u>                                |                      |
|                                              |                      |
|                                              |                      |

Inserire la descrizione del creditore per la ricerca nella banca dati.

Il risultato è:

| HELP ARCH   | IVIO CREDITORI - Microsoft Internet Explorer 💶 🗖 🗙 |
|-------------|----------------------------------------------------|
|             | HELP CREDITORI                                     |
| DESCRIZIONE | bagnetti                                           |
|             | Trova                                              |
| Codice      | Descrizione                                        |
| 00025       | BAGNETTI S.R.L.                                    |
|             | <u>Chiudi</u>                                      |

Ritornando a noi, una volta inserito il codice Creditore potete aprire l'Elenco Mandati sospesi relativo ad esso (Figura 6.11).

| ila MadiGaa                                             | Minualizza Desferi           | i Strumonti 2                                        | internet Expl                                                                      |                                                                         |                                            |                                         |                              |             |                      | - 18       |
|---------------------------------------------------------|------------------------------|------------------------------------------------------|------------------------------------------------------------------------------------|-------------------------------------------------------------------------|--------------------------------------------|-----------------------------------------|------------------------------|-------------|----------------------|------------|
| le <u>M</u> odirica<br>↓⊐<br>Indietro ▼                 | Avanti Term                  | n <u>s</u> trumenti <u>r</u><br>) 🚺<br>iina Aggiorna | ැ<br>Pagina<br>iniziale                                                            | Q<br>Cerca                                                              | Preferiti                                  | ී<br>Cronologia                         | ₽ <mark>.</mark> •<br>Posta  | 🎒<br>Stampa | <b>W</b><br>Modifica | - <b>-</b> |
| ļirizzo 🧟 http                                          | x://tigri.int.ingv.it/Bilanc | :io/stp_mandati_c                                    | red.php                                                                            |                                                                         |                                            |                                         |                              |             | •                    | Ì          |
|                                                         | ISTII                        | IUTO NAZION                                          | IALE DI GEO                                                                        | DFISICA E                                                               | VULCANO                                    | LOGIA                                   |                              |             | 22/04/20             | 02         |
| BAGNETTI S.R.L.<br>ELENCO MANDATI SOSPESI AL 22/04/2002 |                              |                                                      |                                                                                    |                                                                         |                                            |                                         |                              |             |                      |            |
| NUM                                                     | . DATA                       | CONTO                                                |                                                                                    | DES                                                                     | CRIZIONI e                                 | NOTE                                    |                              | IMPO        | RTO                  |            |
| 1000                                                    | 03/04/2002                   | 310403                                               | BAGNETTI<br>FATT. N.<br>RAM 60 M                                                   | SRL.<br>91180 DEL<br>B PER SEZ                                          | . 05.09.01<br>ROMA 2                       | . ( ACQU. M<br>)                        | EMORIA                       |             | 192,12               |            |
|                                                         |                              |                                                      |                                                                                    |                                                                         |                                            |                                         |                              |             |                      |            |
| 1192                                                    | 15/04/2002                   | 121205                                               | BAGNETTI<br>FATT. N.<br>G-3/400 F                                                  | SRL.<br>90.279 DE<br>ER SEZ. R                                          | L 27.02.0<br>.OMA 1)                       | 2 ( RIPARAZ                             | ZIONE PB                     |             | 576,00               |            |
| 1192<br>1204                                            | 2 15/04/2002<br>- 16/04/2002 | 121205<br>141601                                     | BAGNETTI<br>FATT. N.<br>G-3/400 F<br>BAGNETTI<br>FATT. NN<br>( ACQU. N<br>CENTRALE | SRL.<br>90.279 DE<br>ER SEZ. F<br>SRL.<br>. 357 - 90<br>1AT. INFO<br>:) | L 27.02.0<br>OMA 1)<br>.323 DEL<br>RMATICO | 2 ( RIPARA2<br>11.02.02 -<br>PER SEZ. A | 210NE PB<br>07.03.02<br>M.NE | 1           | 576,00<br>452,00     |            |

Figura 6.11: elenco Mandati sospesi per Creditore

## - Situazioni – Scheda Creditore

Situazioni Impegni Lista Buoni per Progetto Mandati Sospesi per Fornitore Scheda Creditore

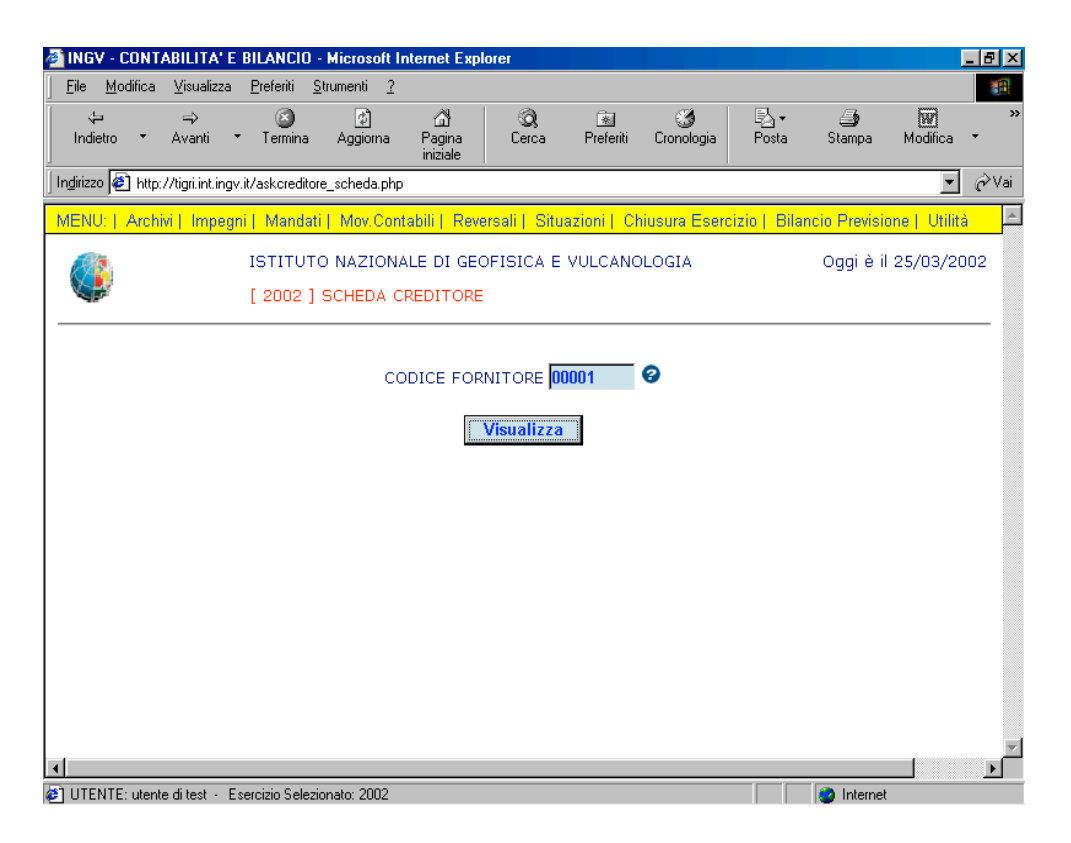

Figura 6.12: scelta del creditore

Anche in questa maschera, si è pensato di introdurre l'utile bottone, che permette di avviare la ricerca di testo sul Data Base.

Ritornando a noi, una volta inserito il codice Creditore potete aprire la sua Scheda Creditore ed ottenere lo storico relativo ad esso (Figura 6.13).

| 🚳 INGV - CONT/     | ABILITA' E BILANCIO - Microsoft Ir                              | nternet Explorer                |                   |                      |                |            | _ 8 ×            |  |  |  |  |
|--------------------|-----------------------------------------------------------------|---------------------------------|-------------------|----------------------|----------------|------------|------------------|--|--|--|--|
| <u> </u>           | <u>V</u> isualizza <u>P</u> referiti <u>S</u> trumenti <u>?</u> |                                 |                   |                      |                |            |                  |  |  |  |  |
| √⊐<br>Indietro ▼   | → 🙆 🛃<br>Avanti Termina Aggiorna                                | 집<br>Pagina C<br>iniziale       | Q 🗟<br>erca Prefe | 🎯<br>riti Cronologia | Barra<br>Posta | Stampa Mo  | w »<br>odifica • |  |  |  |  |
| Indirizzo 🛃 http:/ | //tigri.int.ingv.it/stp_scheda_creditore.php                    | )                               |                   |                      |                |            | ▼ ∂Vai           |  |  |  |  |
|                    | ISTITUTO NAZIONALE DI GEOFISICA E VULCANOLOGIA 25/03/2002       |                                 |                   |                      |                |            |                  |  |  |  |  |
|                    |                                                                 |                                 |                   |                      |                |            |                  |  |  |  |  |
| DATA               | NUMERO (DOCUMENTO)                                              | IMPORTO                         | PAG               | AMENTO               | CAPIT.         | RIFERIME   | ENTO             |  |  |  |  |
| 16/01/2002         | F 118 NOV.2001-<br>17/12/2001                                   | 17266,1                         | 9 87 0            | del 18/01/2002       | 310423         | B 9003/200 | 1                |  |  |  |  |
| 17/01/2002         | В 8                                                             | 191349,4                        | -8                |                      | 110424         |            |                  |  |  |  |  |
| 11/02/2002         | F 423 DIC01-<br>16/01/2002                                      | 17182,9                         | 6 391 0           | del 12/02/2002       | 310423         | B 9003/200 | 1                |  |  |  |  |
| 05/03/2002         | F 639 GEN02-<br>14/02/2002                                      | 15250,5                         | 2 701 0           | del 05/03/2002       | 110424         | B 8/2002   |                  |  |  |  |  |
| 11/03/2002         | B 444                                                           | 6010,2                          | 9                 |                      | 110423         |            |                  |  |  |  |  |
| 11/03/2002         | F 713 ITRIM02-<br>22/02/2002                                    | 1736,5                          | 6                 |                      | 110423         | B 444/2002 |                  |  |  |  |  |
|                    | TOTALE PAGATO<br>TOTALE DA PAGARE<br>TOTALE GENERALE            | 49699,6<br>199096,3<br>248796,0 | 7<br>3<br>0       |                      |                |            | T                |  |  |  |  |
| Operazione com     | pletata                                                         |                                 |                   |                      |                | 🥥 Internet |                  |  |  |  |  |

Figura 6.13: scheda Creditore

- Situazioni – Centri di Costo – Impegni di Spesa per Capitoli/Sezioni

| Impegni di Spesa p                                  | ber Capit/Sezio                                                   | one                                                      | C               | entri di I     | Costo           |               |               | •            |           |
|-----------------------------------------------------|-------------------------------------------------------------------|----------------------------------------------------------|-----------------|----------------|-----------------|---------------|---------------|--------------|-----------|
|                                                     | TABILITA' E BILANCIO                                              | - Microsoft Internel                                     | Explorer        |                |                 |               |               |              | . 8 ×     |
| j_ <u>F</u> ile <u>M</u> odiirc.<br>↓<br>Indietro ▼ | a <u>v</u> isualizza <u>P</u> referiti<br>⇒ ©<br>Avanti ▼ Termina | Strumenti <u>7</u><br>(2) (2)<br>Aggiorna Pagi<br>inizia | na Cerca<br>Ile | Rreferiti      | 🌀<br>Cronologia | Posta         | )<br>Stampa   | Modifica     | ****<br>* |
| Indirizzo 🧟 htt                                     | tp://tigri.int.ingv.it/ask_cc_i                                   | mpegni.php                                               |                 |                |                 |               |               | -            | ¢∕Vai     |
| MENU:   Arc                                         | hivi   Impegni   Manda                                            | ti   Mov.Contabili                                       | Reversali   Sit | uazioni     Ch | iusura Eserc    | cizio   Bilar | ncio Previsio | ne   Utilità | <u></u>   |
|                                                     | ISTITU                                                            | TO NAZIONALE DI                                          | GEOFISICA E     | E VULCANO      | LOGIA           |               | Oggi è il     | 25/03/20     | 02        |
|                                                     | [ 2002                                                            | ] Impegni di spes                                        | a per Capitolo  | ) e Sezione    | )               |               |               |              |           |
|                                                     | e<br>D<br>D                                                       | EZIONE Tutte<br>ATA INIZIO<br>ATA FINE e                 |                 | er capitolo    |                 | •             |               |              |           |
| 4                                                   |                                                                   |                                                          | Visualizza      | a              |                 |               |               |              | ×         |
| UTENTE: ute                                         | n te ditest - Esercizio Sele                                      | zionato: 2002                                            |                 |                |                 |               | 3 Internet    | -            |           |

Figura 6.14: impegni di Spesa per Capitoli/Sezione

I Centri di Costo consentono di avere un quadro generale delle varie spese sostenute dalle singole Sezioni in un determinato periodo e sul singolo capitolo. Pertanto, V'invitiamo a scegliere la Sezione dalla lista:

| Tutte                            |
|----------------------------------|
| SEZIONE ROMA 1                   |
| SEZIONE ROMA 2                   |
| SEZIONE CENTRO NAZIONALE         |
| SEZIONE AMMINISTRAZIONE CENTRALE |

E di inserire le date d'inizio e fine periodo (Figura 6.15).

| INGV - CONTABILITA' E                    | BILANCIO                   | - Microsoft Ir             | nternet Exp               | lorer                   |                      |                 |              |                              | [             | _ 8 ×    |
|------------------------------------------|----------------------------|----------------------------|---------------------------|-------------------------|----------------------|-----------------|--------------|------------------------------|---------------|----------|
| <u>File M</u> odifica <u>V</u> isualizza | <u>P</u> referiti <u>s</u> | <u>S</u> trumenti <u>?</u> |                           |                         |                      |                 |              |                              |               |          |
| ↓ ⇒<br>Indietro ▼ Avanti <sup>→</sup>    | ▼ Termina                  | 🖉<br>Aggiorna              | ියි<br>Pagina<br>iniziale | Q<br>Cerca              | Rreferiti            | 🎯<br>Cronologia | Posta        | 🎒<br>Stampa                  | Modifica      | *<br>*   |
| Indirizzo 🙋 http://tigri.int.ingv        | v.it/ask_cc_im             | pegni.php                  |                           |                         |                      |                 |              |                              | •             | ∂Vai     |
| MENU:   Archivi   Impeg                  | ni   Mandat                | i   Mov.Cont               | abili   Reve              | ersali   Situ           | azioni   Cł          | iusura Eserc    | izio   Bilar | n <mark>cio Previs</mark> io | one   Utilità | <b>^</b> |
|                                          | ISTITUT<br>[ 2002 ]        | O NAZIONA<br>Impegni di    | ALE DI GEO<br>spesa pe    | OFISICA E<br>r Capitolo | VULCANC<br>e Sezione | DLOGIA          |              | Oggi è il                    | 25/03/20      | 02       |
|                                          |                            |                            |                           |                         |                      |                 |              |                              |               | -        |
|                                          |                            | 710115                     | T                         |                         |                      |                 | =            |                              |               |          |
|                                          | 55                         | ZIUNE                      |                           |                         |                      | J               | <u> </u>     |                              |               |          |
|                                          | D/                         |                            |                           | —/;                     |                      |                 |              |                              |               |          |
|                                          | 07                         | (AT INC                    |                           | /1                      |                      |                 |              |                              |               |          |
|                                          |                            |                            | L elenc                   | o buoni pe              | r capitolo           |                 |              |                              |               |          |
|                                          |                            |                            |                           | Visualizza              |                      |                 |              |                              |               |          |
|                                          |                            |                            |                           |                         |                      |                 |              |                              |               |          |
|                                          |                            |                            |                           |                         |                      |                 |              |                              |               |          |
|                                          |                            |                            |                           |                         |                      |                 |              |                              |               |          |
|                                          |                            |                            |                           |                         |                      |                 |              |                              |               |          |
|                                          |                            |                            |                           |                         |                      |                 |              |                              | _             |          |
|                                          |                            |                            |                           |                         |                      |                 |              |                              |               |          |

Figura 6.15: scelta Sezione/Periodo

Il risultato sarà la maschera in Figura 6.16.

| INGV - CO                | DNTABILITA' E BILANCIO - Microsoft Internet Explorer          |                      |                     |                    |
|--------------------------|---------------------------------------------------------------|----------------------|---------------------|--------------------|
| <u>F</u> ile <u>M</u> od | ifica ⊻isualizza <u>P</u> referiti <u>S</u> trumenti <u>?</u> |                      |                     |                    |
| ↓<br>Indietro            | → 🔇 🗗 🚮 🤇<br>• Avanti · Termina Aggiorna Pagina Cerca         | Preferiti Cronologia | Posta Stampa        | Modifica 🔻         |
| Indirizzo 🦉              | http://tigri.int.ingv.it/Bilancio/stp_CC_impegni.php          |                      |                     | ▼ &Va              |
|                          |                                                               |                      | _                   | <u>.</u>           |
|                          | IMPEGNI DI SPESA PER CAPI                                     | TULUE SEZION         | E                   |                    |
|                          | Periodo dal 01/01/2002 al 3                                   | 31/01/2002           |                     |                    |
|                          | SEZIONE 01 - SEZIONE F                                        | ROMA 1               |                     |                    |
| Capitolo                 | Descrizione                                                   | Stanziamento         | Impegno             | Residuo            |
| 110401                   | STAMPA DI PUBBLICAZIONI E CONTRIBUTI PER<br>PUBBLICAZ. LAVORI | 51645,69             | 174,86              | 51470,83           |
| 110403                   | ACQUISTO DI MATERIALI TECNICI PER I<br>LABORATORI             | 36151,99             | 468,53              | 35683,46           |
| 10406                    | SPESE PER STUDI E RICERCHE                                    | 216911,90            | 154800,00           | 62111,90 -         |
| 110411                   | SPESE PER CANCELLERIA E MATERIALE<br>INFORMATICO              | 25822,85             | 904,34              | 24918,51           |
| 121301                   | SPESE CONTRATTI UE<br>TOTALE SEZIONE:                         | 0,00<br>330532,43    | 470,08<br>156817,81 | -470,08<br>-470,08 |
|                          |                                                               |                      |                     |                    |
| Conitolo                 | SEZIONE UZ - SEZIONE I                                        | Coma 2               | Importo             | Decidue            |
| Capitolo<br>110401       | STAMPA DI PUBBLICAZIONI E CONTRIBUTI PER                      | 33569.70             | 1150.77             | 32418.93           |
| 101001                   | PUBBLICAZ, LAVORI                                             | ,                    | 424,00              | 101.00             |
| 121301                   | TOTALE SEZIONE:                                               | 0,00<br>33569,70     | 434,00<br>1584,77   | -434,00<br>-434,00 |
|                          | SEZIONE 03 - SEZIONE CENTR                                    | O NAZIONALE          |                     |                    |
| Capitolo                 | Descrizione                                                   | Stanziamento         | Impegno             | Residuo            |
| ] Operazione             | e completata                                                  |                      | 📒 📃 🛄 Intran        | et locale          |

Figura 6.16: impegni di Spesa per Capitoli/Sezione

La Figura 6.15 offre la possibilità di avere in dettaglio l'elenco dei buoni legati al capitolo per cui è avvenuto l'impegno di spesa, cliccando semplicemente nel check box (Figura 6.17).

| 🚰 INGV - CONTABILITA'             | E BILANCIO - Microsoft Inte                    | ernet Explorer                              |                             |                  |                      | _ 8 ×      |
|-----------------------------------|------------------------------------------------|---------------------------------------------|-----------------------------|------------------|----------------------|------------|
| <u> </u>                          | a <u>P</u> referiti <u>S</u> trumenti <u>?</u> |                                             |                             |                  |                      |            |
| (⊐ ⇒<br>Indietro ▼ Avanti         | ▼ Termina Aggiorna                             | Cat Cerca<br>Pagina Cerca<br>iniziale       | 📧 🧭<br>Preferiti Cronologia | Posta            | Stampa Modifica      | *<br>*     |
| 🛛 Indirizzo 餐 http://tigri.int.in | gv.it/ask_cc_impegni.php                       |                                             |                             |                  |                      | [ ∂Vai     |
| MENU:   Archivi   Impe            | gni   Mandati   Mov.Contal                     | bili   Reversali   Situ                     | azioni   Chiusura Ese       | rcizio   Bilanci | o Previsione   Utili | tà 🖆       |
|                                   | ISTITUTO NAZIONAL<br>[ 2002 ] Impegni di s     | E DI GEOFISICA E<br>pesa per Capitolo       | VULCANOLOGIA<br>e Sezione   | (                | Oggi è il 25/03/2    | 002        |
|                                   | SEZIONE DATA INIZIO<br>DATA FINE DATA FINE     | Tutte / / / / / / / / / / / / / / / / / / / | r capitolo                  |                  |                      |            |
|                                   |                                                | Visualizza                                  |                             |                  |                      |            |
| 🖬 Start 🛛 🖉 🏹 😭                   | Wilmmagine - Paint                             |                                             |                             | ONTABILITA       |                      | ►<br>15.48 |

Figura 6.17: scelta Sezione/Periodo ed elenco buoni

Il risultato sarà la maschera in Figura 6.18.

| INGV - CO                  | NTABILI          | TA' E E        | BILANC            | 10 - Microsoft I           | nternet Exp               | lorer        |                |                 |         |             | 6          |
|----------------------------|------------------|----------------|-------------------|----------------------------|---------------------------|--------------|----------------|-----------------|---------|-------------|------------|
| <u>F</u> ile <u>M</u> odif | ica <u>V</u> isu | alizza         | <u>P</u> referiti | <u>S</u> trumenti <u>?</u> |                           |              |                |                 |         |             |            |
| يك<br>Indietro             | →<br>Avar        | nti 🔻          | 区<br>Termi        | na Aggiorna                | ියි<br>Pagina<br>iniziale | Q<br>Cerca   | 💽<br>Preferiti | 🍏<br>Cronologia | Posta   | 🎒<br>Stampa | Modifica 🔻 |
| ndirizzo 🦉 I               | http://tigri.i   | int.ingv.i     | it/stp_CC         | _impegni.php               |                           |              |                |                 |         |             | ▼ ¢        |
| ٩                          |                  |                | ISTIT             | UTO NAZION                 | ALE DI GEO                | DFISICA E    | VULCANC        | )LOGIA          |         |             | 25/03/2002 |
|                            |                  |                |                   | IMPEGNI D                  | I SPESA                   | PER CA       | PITOLO         | E SEZION        | E       |             |            |
|                            |                  |                |                   |                            | Periodo dal (             | 01/01/2002 : | al 31/12/200   | 2               |         |             |            |
|                            |                  |                |                   |                            | SEZIONE                   | 01 - SEZION  | E ROMA 1       |                 |         |             |            |
| Dapitolo                   | Descriz          | Zione          | ODMA              |                            | CLOBNAM                   | ENTO         | Stanzia        | amento          | Impegno | 1 47        | Residuo    |
| 110200                     | B                | 140            | del f             | 16/02/2002                 | GIONIAM                   | LINIO        | 2              | 0000,20         | 61      | 6.66        | 14910,01   |
|                            | В                | 512            | del 1             | 19/03/2002                 |                           |              |                |                 | 86      | 4.00        |            |
|                            | В                | 310            | del 2             | 20/03/2002                 |                           |              |                |                 | 426     | 0,81        |            |
| 110401                     | STAM<br>PUBB     | PA DI<br>LICAZ | PUBE              | SLICAZIONI<br>ORI          | E CONTRI                  | BUTI PER     | 5              | 1645,69         | 487     | 3,58        | 46772,11   |
|                            | В                | 32             | del 2             | 29/01/2002                 |                           |              |                |                 | 17      | 4,86        |            |
|                            | В                | 138            | del 0             | 06/02/2002                 |                           |              |                |                 | 46      | 8,00        |            |
|                            | В                | 139            | del 0             | 06/02/2002                 |                           |              |                |                 | 48      | 80,00       |            |
|                            | В                | 177            | del 1             | 13/02/2002                 |                           |              |                |                 | 179     | 9,40        |            |
|                            | В                | 313            | del 1             | 12/03/2002                 |                           |              |                |                 | 195     | 1,32        |            |
|                            |                  |                |                   |                            |                           |              |                |                 |         | Internet    | •          |

Figura 6.18: impegni di Spesa per Capitoli/Sezione ed elenco buoni

- Situazioni – Centri di Costo –Pagamenti per Capitoli/Sezioni

 Impegni di Spesa per Capit./Sezione
 Centri di Costo

 Pagamenti per Capit./Sezione

Scegliere la Sezione dalla lista:

Tutte Sezione Roma 1 Sezione Roma 2 Sezione Centro Nazionale Sezione Amministrazione Centrale E inserire le date d'inizio e fine periodo (Figura 6.19).

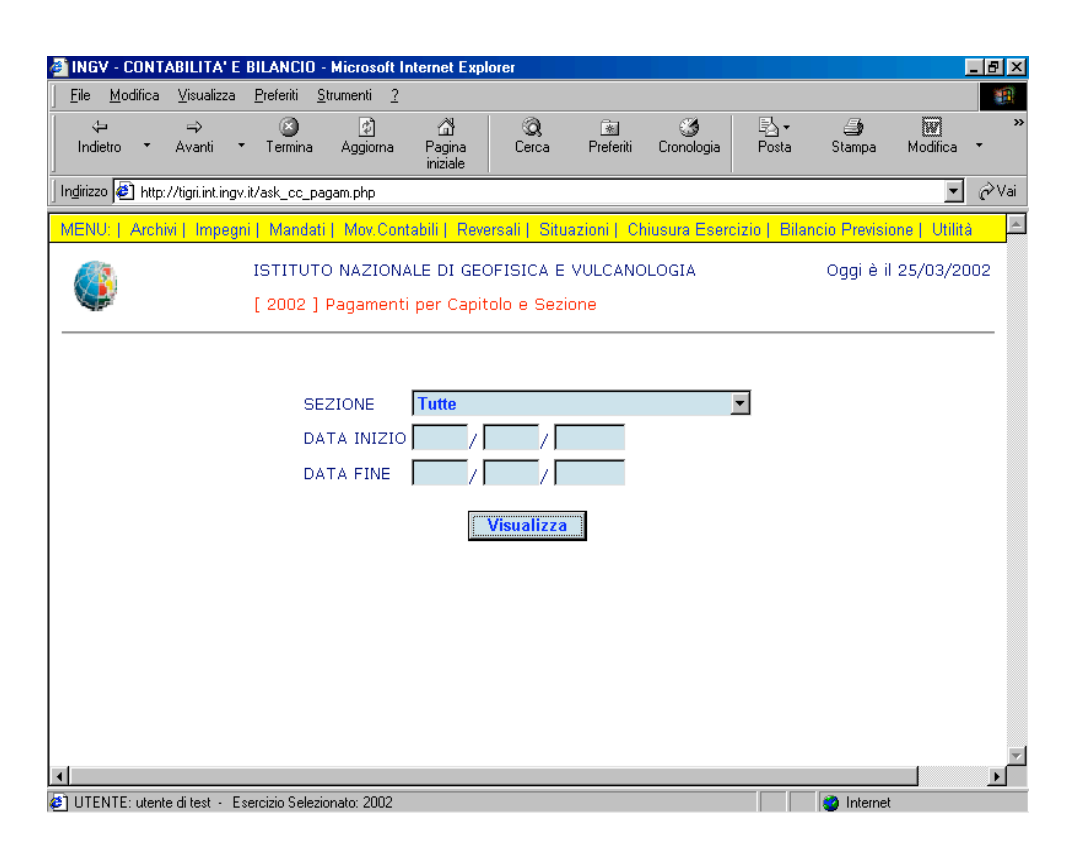

Figura 6.19: scelta Sezione/Periodo

Il risultato sarà la maschera in Figura 6.20.

| 🗿 INGV - CONTA                | BILITA' E BILANCIO - Microsoft Internet Explorer                                       |                         |
|-------------------------------|----------------------------------------------------------------------------------------|-------------------------|
| <u>F</u> ile <u>M</u> odifica | <u>Visualizza P</u> referiti <u>S</u> trumenti <u>?</u>                                | 1                       |
| √⊐<br>Indietro ▼              | → ③ ❹ ♫ ♫ ③                         ③<br>Avvanti → Termina Aggiorna Pagina<br>iniziale | Posta Stampa Modifica → |
| Indirizzo 🙋 http://           | tigri.int.ingv.it/stp_CC_pagam.php                                                     | ▼ 🖉 Vai                 |
|                               | ISTITUTO NAZIONALE DI GEOFISICA E VULCANOLOGIA                                         | 25/03/2002              |
|                               | PAGAMENTI PER CAPITOLO E SEZIONE                                                       |                         |
|                               | Periodo dal 01/01/2002 al 31/12/2002                                                   |                         |
|                               | SEZIONE 01 - SEZIONE ROMA 1                                                            |                         |
| Capitolo                      | Descrizione                                                                            | Importo                 |
| 110205                        | TRATTAMENTO DI MISSIONE IN ITALIA                                                      | 637,00                  |
| 110206                        | TRATTAMENTO DI MISSIONE ALL'ESTERO                                                     | 1535,58                 |
| 110406                        | SPESE PER STUDI E RICERCHE                                                             | 77400,00                |
| 10408                         | BURSE DI STUDIO, ASSEGNI DI RICERCA E CORSI DI DUTTURATU                               | /1,00                   |
| 121203                        | SPESE PER ATTIVITA GROPPI NAZIONALI                                                    | 1729,47                 |
| 121200                        | SPESE PROGRAMMI RICERCA M.AMBIENTE, ECC.                                               | 3132.83                 |
| 141703                        | EFFETTUATIONE DI ANTICIDAZIONI A BREVE TERMINE                                         | 5089.00                 |
| 310205                        | TRATTAMENTO DI MISSIONE IN ITALIA                                                      | 15 12                   |
| 310401                        | STAMPA DI PUBBLICAZIONI E CONTRIBUTI PER PUBBLICAZ.LAVORI                              | 1571.06                 |
| 310403                        | ACOUISTO DI MATERIALI TECNICI PER I LABORATORI                                         | 3280.17                 |
| 310406                        | SPESE PER STUDI E RICERCHE                                                             | 17724,79                |
| 310411                        | SPESE PER CANCELLERIA E MATERIALE INFORMATICO                                          | 14247,92                |
| 310421                        | NOLEGGIO E MANUTENZIONE HARDWARE                                                       | 4938,29                 |
| 321203                        | SPESE PER ATTIVITÀ GRUPPI NAZIONALI                                                    | 6266,03                 |
| 321205                        | SPESE PER PNRA                                                                         | 6651,97                 |
| Operazione comp               | etata                                                                                  | Internet                |

Figura 6.20: pagamenti per Capitoli/Sezione

### - Situazioni – Libro Cassa

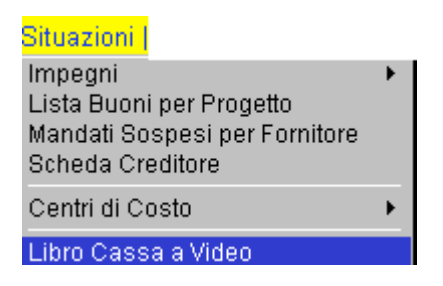

Il Libro Cassa consente di annotare le entrate e le uscite effettuate dall'Istituto per tutta la durata dell'Esercizio finanziario, che solitamente dura un anno solare (Figura 6.21). Esso è quindi il giornale cronologico delle reversali e dei mandati emessi.

| The Media             | ABILITA I          | BILANLIU         | MICrosoft I       | nternet Expl            | orer                |                |                  |              |               |                | _ 8 |
|-----------------------|--------------------|------------------|-------------------|-------------------------|---------------------|----------------|------------------|--------------|---------------|----------------|-----|
| <u>File M</u> odifica | <u>V</u> isualizza | Preferiti S      | trumenti <u>?</u> | 27                      |                     |                |                  |              |               |                |     |
| √⊐<br>Indietro ▼      | ⇒><br>Avanti       | ▼ Termina        | (夕<br>Aggiorna    | ැ<br>Pagina<br>iniziale | © <b>Q</b><br>Cerca | Rreferiti      | نغ<br>Cronologia | Posta        | Stampa (      | WM<br>Modifica | •   |
| idirizzo 🦉 http:      | ://tigri.int.ing   | v.it/askdata_lib | ro_cassa.php      |                         |                     |                |                  |              |               | •              | Ô٧  |
| IENU:   Arch          | ivi   Impeg        | jni   Mandati    | Mov.Con           | tabili   Reve           | ersali   Situ       | azioni      Cł | niusura Eserc    | izio   Bilar | ncio Previsio | one   Utilita  | à   |
|                       |                    | ISTITUT          | D NAZION          | ALE DI GEO              | DFISICA E           | VULCANO        | LOGIA            |              | Oggi è il     | 25/03/20       | 002 |
| <b>S</b>              |                    | [ 2002 ]         | Libro Cass        | а                       |                     |                |                  |              |               |                |     |
|                       |                    |                  |                   |                         |                     |                |                  |              |               |                |     |
|                       |                    |                  |                   |                         |                     |                |                  |              |               |                |     |
|                       |                    |                  |                   |                         |                     |                | 2                |              |               |                |     |
|                       |                    |                  | DATA              |                         |                     |                | 2                |              |               |                |     |
|                       |                    |                  | DATA              | FINE 3                  | 1 / 12              | / 200          | 2                |              |               |                |     |
|                       |                    |                  |                   | [                       | Visualizza          |                |                  |              |               |                |     |
|                       |                    |                  |                   |                         | VISUUIIZZU          |                |                  |              |               |                |     |
|                       |                    |                  |                   |                         |                     |                |                  |              |               |                |     |
|                       |                    |                  |                   |                         |                     |                |                  |              |               |                |     |
|                       |                    |                  |                   |                         |                     |                |                  |              |               |                |     |
|                       |                    |                  |                   |                         |                     |                |                  |              |               |                |     |
|                       |                    |                  |                   |                         |                     |                |                  |              |               |                |     |
|                       |                    |                  |                   |                         |                     |                |                  |              |               |                |     |
|                       |                    |                  |                   |                         |                     |                |                  |              |               |                |     |
|                       |                    |                  |                   |                         |                     |                |                  |              |               |                |     |
|                       |                    |                  |                   |                         |                     |                |                  |              |               |                |     |

Figura 6.21: scelta del Periodo

Si ottiene la maschera riportata in Figura 6.22.

| 🔊 INGV - CONT                                                                                                    | ABILITA' E B  | ILANCIO - Microsoft Internet Exp                                                                             | lorer                                                                                                    |                 |              | _ 8 >      |  |  |  |
|----------------------------------------------------------------------------------------------------|---------------|----------------------------------------------------------------------------------------------------|----------------------------------------------------------------------------------------------------|-----------------|--------------|------------|--|--|--|
| <u>File M</u> odifica                                                                                                    | ⊻isualizza    | <u>Preferiti S</u> trumenti <u>?</u>                                                                         |                                                                                                    |                 |              |            |  |  |  |
| t⊐<br>Indietro ▼                                                                                                    | ⇒<br>Avanti ~ | Termina Aggiorna Pagina<br>iniziale                                                                          | Q 🗟<br>Cerca Preferiti                                                                                               | 3<br>Cronologia | Posta Stampa | Modifica * |  |  |  |
| Ingirizzo 😰 http://tigri.int.ingv.it/stp_libro_cassa.php 🗾 🖉 Vai                                                                                                    |               |                                                                                                    |                                                                                                    |                 |              |            |  |  |  |
|                                                                                                    |               | ISTITUTO NAZIONALE DI GEO                                                                                    | DFISICA E VULCAN                                                                                                    | <u>IOLOGIA</u>  |              | 25/03/2002 |  |  |  |
|                                                                                                    |               | SITUAZIONE LIBRO CA                                                                                          | SSA DAL 01/01/2                                                                                                    | 002 AL 31/12/2  | :002         |            |  |  |  |
| DATA                                                                                                    | NUMERO        | DESCRIZIONE                                                                                                  | Entrate C.C                                                                                                    | Uscite C.C      | Entrate C.R  | Uscite C.R |  |  |  |
| 15/01/2002                                                                                                    | REV 1         | MASSUCCI ANGELO -<br>RESTITUZIONE ANTICIPO<br>MISS.A TIVOLI DEL 3-<br>7.12.01. MDT.N.5069 DEL<br>29.11.2001. | -<br>-                                                                                                    | 0,00            | 139,44       | 0,00       |  |  |  |
| 15/01/2002                                                                                                    | REV 2         | DEL MESE SERGIO -<br>RESTITUZIONE ANTICIPO<br>MISS.A TIVOLI DEL 3-<br>7.12.2001. MDT.N.5070 [<br>29.11.2001. | DEL MESE SERGIO - 139,44<br>RESTITUZIONE ANTICIPO<br>MISS.A TIVOLI DEL 3-<br>7.12.2001. MDT.N.S070 DEL<br>29.11.2001 |                 |              |            |  |  |  |
| 29.11.2001.<br>15/01/2002 REV 3 COLASANTI GIANFRANCO - 7,33<br>RIMBORSO<br>BIGL.FERROVIARIO TRATTA<br>ROMA/CHIUSI CHIANCIANO<br>NON UTILIZZATO NELLA<br>MISS.A PIENZA DEL |               |                                                                                                    |                                                                                                    |                 |              |            |  |  |  |

Figura 6.22: libro Cassa

Ovviamente, scegliendo l'opzione **Libro Cassa a video** sarà solamente vista a display la situazione in Figura 6.22, altrimenti scegliendo l'opzione **Libro Cassa Stampa** sarà lanciata una stampa sulla stampante a modulo continuo.

### - Situazioni – Partitari

| Partitario Entrate C/COMPETENZA    | Partitari a Video | • |
|------------------------------------|-------------------|---|
| Partitario Entrate C/RESIDUI       | Partitari Stampe  | • |
| Partitario Uscite C/COMPETENZA     |                   |   |
| Partitario Uscite C/RESIDUI        |                   |   |
| Partitario Contributi C/COMPETENZA |                   |   |
| Partitario Contributi C/RESIDUI    |                   |   |
| Partitario Ritenute C/COMPETENZA   |                   |   |
| Partitario Ritenute C/RESIDUI      |                   |   |

I Partitari Entrate/Uscite sono registri di sviluppo del giornale di cassa suddivisi per capitoli di Bilancio e per competenza e residui che assolvono la funzione di confronto tra previsione d'entrata e riscossione e tra previsione d'uscita e pagamenti.

### - Situazioni – Partitari entrate/uscite

Nella maschera l'utente ha la possibilità di scegliere una delle seguenti alternative:

- Visualizzare il partitario del **singolo capitolo** e quindi oltre ad inserire la data d'inizio e fine periodo, dovrà inserire <u>anche</u> il codice capitolo (Figura 6.23: partitario entrate (a)).
- Visualizzare il partitario di **tutti** i **capitoli** e quindi inserire <u>solo</u> la data d'inizio e fine periodo (Figura 6.24: partitario entrate (b)).

| 🎒 INGV -           | CONT    | ABILITA' I         | e bilancio        | ) - Microsoft Int              | ernet Exp                | lorer                     |                             |                 |               |             |            | . 8 ×                         |
|--------------------|---------|--------------------|-------------------|--------------------------------|--------------------------|---------------------------|-----------------------------|-----------------|---------------|-------------|------------|-------------------------------|
| <u> </u>           | odifica | <u>V</u> isualizza | <u>P</u> referiti | <u>S</u> trumenti <u>?</u>     |                          |                           |                             |                 |               |             |            |                               |
| تب<br>Indietro     | •       | ⇒><br>Avanti       | ▼ Termina         | ڑھ<br>Aggioma                  | යි<br>Pagina<br>iniziale | Q<br>Cerca                | 💽<br>Preferiti              | ී<br>Cronologia | Posta         | 🎒<br>Stampa | Modifica   | »<br>•                        |
| In <u>d</u> irizzo | ) http: | ://tigri.int.ing   | yv.it/Bilancio/   | 'askpartitarioe_cc.p           | hp                       |                           |                             |                 |               |             | •          | $\widehat{\mathcal{C}}^{Vai}$ |
| MENU:              | Arch    | ivi   Impeç        | gni   Mand        | ati   Mov.Conta                | bili   Rev               | ersali   Situ             | azioni   Re                 | endiconti   B   | lilancio Prev | isione      |            | <b></b>                       |
|                    |         |                    | ISTITU<br>[ 2002  | TO NAZIONAL<br>] Partitario er | E DI GEO<br>ntrate C,    | OFISICA E<br>/Competer    | VULCANC                     | DLOGIA          |               | Oggi è i    | l 23/04/20 | 02                            |
|                    |         |                    |                   | DATA I<br>DATA I<br>CAPITO     | NIZIO 0<br>FINE 3        | 1 / 01<br>1 / 03<br>41001 | / <mark>200</mark><br>/ 200 | 2               |               |             |            |                               |
|                    |         |                    |                   |                                |                          | Visualizza                |                             |                 |               |             |            |                               |
|                    |         |                    |                   |                                |                          |                           |                             |                 |               |             |            |                               |
|                    |         |                    |                   |                                |                          |                           |                             |                 |               |             |            |                               |
| 4                  |         |                    |                   |                                |                          |                           |                             |                 |               |             |            |                               |
| 🛃 Start            | 0       | 🧭 😂 🛛              | 🧉 INGV -          | CONTABILITA.                   | . Yalmm                  | agine - Paint             | 6                           | BILANCIO_       | MANUALE - M   | li          |            | 14.26                         |

Figura 6.23: scelta periodo/capitolo - Partitario entrate (a)

| 🚳 INGV - CONTABILITA                    | E BILANCIO          | - Microsoft Ir             | nternet Exp                | lorer                          |                |                 |              |                |            |
|-----------------------------------------|---------------------|----------------------------|----------------------------|--------------------------------|----------------|-----------------|--------------|----------------|------------|
| <u>F</u> ile <u>M</u> odifica ⊻isualiza | a <u>P</u> referiti | <u>S</u> trumenti <u>?</u> |                            |                                |                |                 |              |                |            |
| <b>↓ →</b><br>Indietro • Avanti         | v Termina           | ڑے<br>Aggioma              | ය<br>Pagina<br>iniziale    | Q<br>Cerca                     | 🗼<br>Preferiti | 🌀<br>Cronologia | Posta        | 🎒<br>Stampa    | Modifica * |
| 🛛 Indirizzo 🙋 http://tigri.int.ir       | ngv.it/Bilancio/a   | askpartitarioe_co          | .php                       |                                |                |                 |              |                | ▼ 🔗 Vai    |
| MENU:   Archivi   Imp                   | egni   Manda        | ti   Mov.Cont              | abili   Reve               | ersali   Situ                  | azioni   Re    | endiconti   B   | ilancio Prev | visione        | <u> </u>   |
|                                         | ISTITUT<br>[ 2002 ] | O NAZIONA<br>Partitario (  | ALE DI GEO<br>entrate C,   | OFISICA E<br>/Competer         | VULCANO        | LOGIA           |              | Oggi è il      | 23/04/2002 |
|                                         |                     | DATA<br>DATA<br>CAPI       | INIZIO 0<br>FINE 3<br>TOLO | 1 / 01<br>1 / 01<br>Visualizza | / 200<br>/ 200 | 2               |              |                |            |
|                                         | <u> </u>            |                            |                            |                                |                |                 |              |                |            |
| 😢 UTENTE: utente di test 🤟              | Esercizio Sele:     | zionato: 2002              |                            |                                |                |                 |              | 🛛 💐 Intranet I | ocale      |

Figura 6.24: scelta periodo - Partitario entrate (b)

Scelte le date d'inizio e fine periodo, si ottiene la maschera riportata in Figura 6.25.

|                                                           | TA C DILANCIO                                                      | <ul> <li>Microsoft Internet Ex</li> </ul>                                                                                                    | plorer                                                                                                   |                                                                                     |                                                                                     |                                                  |                             | _                                |
|-----------------------------------------------------------|--------------------------------------------------------------------|----------------------------------------------------------------------------------------------------|----------------------------------------------------------------------------------------------------|-------------------------------------------------------------------------------------|-------------------------------------------------------------------------------------|--------------------------------------------------|-----------------------------|----------------------------------|
| <u>M</u> odifica <u>V</u> isua                            | alizza <u>P</u> referiti <u>S</u>                                  | <u>i</u> trumenti <u>?</u>                                                                                                    |                                                                                                    |                                                                                     |                                                                                     |                                                  |                             |                                  |
| <b>⇔ ⇒</b><br>dietro ▼ Avar                               | ti * Termina                                                       | ) 쇼<br>Aggiorna Pagina<br>iniziale                                                                                                    | Q<br>Cerca                                                                                               | Preferiti                                                                           | 🌀<br>Cronologia                                                                     | Posta                                            | 🎒<br>Stampa                 | Modifica 🔻                       |
| zzo 🦉 http://tigri.ii                                     | nt.ingv.it/Bilancio/stj                                            | p_partitarioe_CC.php?tratta                                                                                                    | )=                                                                                                    |                                                                                     |                                                                                     |                                                  |                             |                                  |
| ISTITUTO NAZIONALE DI GEOFISICA E VULCANOLOGIA 23/04/200  |                                                                    |                                                                                                    |                                                                                                    |                                                                                     |                                                                                     |                                                  |                             |                                  |
| PARTITARIO ENTRATE C/COMPETENZA                           |                                                                    |                                                                                                    |                                                                                                    |                                                                                     |                                                                                     |                                                  |                             |                                  |
| CAP                                                       | ITOLO 04100:                                                       | 1 C/COMPETENZA                                                                                                    |                                                                                                    |                                                                                     | RECUPER                                                                             | I DIVERSI                                        |                             |                                  |
| DATA NUMERO DESCRIZIONE IMPORTO                           |                                                                    |                                                                                                    |                                                                                                    |                                                                                     |                                                                                     |                                                  |                             |                                  |
| DATA                                                      | NUMERO<br>REV/MND                                                  |                                                                                                    | DESC                                                                                                    | RIZIONE                                                                             |                                                                                     |                                                  | IMPORT                      | ю                                |
| SALDI P                                                   | NUMERO<br>REV/MND                                                  |                                                                                                    | DESC                                                                                                    | RIZIONE                                                                             |                                                                                     |                                                  | IMPORT                      | 00,                              |
| SALDI P<br>20/02/2002                                     | NUMERO<br>REV/MND<br>RECEDENTI                                     | CASSIERE DELL'IN<br>CENA DI LAVORO<br>DEL 30/01/02 )                                                                                                    | DESC<br>IGV - REST.<br>MEETING PI                                                                        | RIZIONE<br>ALTR.PAC<br>ROGETTO                                                      | GATE IN ME<br>"ORION" (I                                                            | NO PER<br>MDT.N.237                              | IMPORT                      | 0<br>,00<br>2,00                 |
| UATA<br>SALDI F<br>20/02/2002<br>20/02/2002               | NUMERO<br>REV/MND<br>RECEDENTI<br>REV 4                            | CASSIERE DELL'IN<br>CENA DI LAVORO<br>DEL 30/01/02 )<br>BUONGIORNO M.F<br>28.01-02.02.2002                                                                             | DESC<br>IGV - REST.<br>MEETING PI<br>ABRIZIA - F<br>2. MDT.N.13                                          | RIZIONE<br>ALTR.PAC<br>ROGETTO<br>REC.ANT.I<br>2 DEL 23                             | GATE IN ME<br>"ORION" (I<br>MISS.IN US<br>.01.2002.                                 | NO PER<br>MDT.N.237                              | IMPORT<br>5                 | 0<br>,00<br>2,00<br>3,00         |
| DATA<br>SALDI F<br>20/02/2002<br>20/02/2002<br>28/02/2002 | NUMERO<br>REV/MND<br>RECEDENTI<br>REV 4<br>REV 5<br>REV 5          | CASSIERE DELL'IN<br>CENA DI LAVORO<br>DEL 30/01/02 )<br>BUONGIORNO M.F<br>28.01-02.02.2002<br>CARA FABRIZIO -<br>01.03.2002/MDT.                                       | DESC<br>IGV - REST.<br>MEETING P<br>ABRIZIA - F<br>2. MDT.N.13<br>REC.ANT.M<br>N.541 DEL 2               | RIZIONE<br>ALTR.PAC<br>ROGETTO<br>REC.ANT.I<br>12 DEL 23<br>IISS.A FIF<br>25.02.200 | GATE IN ME<br>"ORION" (I<br>MISS.IN US<br>.01.2002.<br>RENZE DEL<br>2.              | :NO PER<br>MDT.N.237<br>:A DEL<br>28.02-         | IMPORT<br>5<br>70<br>7      | 0<br>,00<br>2,00<br>3,00         |
| UATA<br>SALDI F<br>20/02/2002<br>28/02/2002<br>13/03/2002 | NUMERO<br>REV/MND<br>RECEDENTI<br>REV 4<br>REV 5<br>REV 7<br>REV 7 | CASSIERE DELL'IN<br>CENA DI LAVORO<br>DEL 30/01/02 )<br>BUONGIORNO M.F<br>28.01-02.02.2002<br>CARA FABRIZIO -<br>01.03.2002/MDT.<br>D'ANASTASIO ELI<br>DEL 26-27.03.02 | DESC<br>IGV - REST.<br>MEETING PI<br>ABRIZIA - F<br>2. MDT.N.13<br>REC.ANT.M<br>N.541 DEL 2<br>SABETTA - | RIZIONE<br>ALTR.PAC<br>ROGETTO<br>2 DEL 23<br>ISS.A FIF<br>25.02.200<br>REST.AN     | GATE IN ME<br>"ORION" (I<br>MISS.IN US<br>.01.2002.<br>RENZE DEL<br>2.<br>T.MISS. A | NO PER<br>MDT.N.237<br>A DEL<br>28.02-<br>NAPOLI | IMPORT<br>5<br>70<br>7<br>7 | 0<br>,00<br>2,00<br>3,00<br>1,00 |

Figura 6.25: partitario entrate

Se l'utente si dimentica di inserire le date....ALLARME ROSSO! ©

| Microsof | t Internet Explorer 🛛 🔣                        |
|----------|------------------------------------------------|
| ⚠        | ATTENZIONE!!<br>Alcuni campi non sono validi:  |
|          | Data Inizio non valida<br>Data Fine non valida |
|          | OK                                             |

Ovviamente, scegliendo l'opzione **Partitari a video** sarà solamente vista a display la situazione in Figura 6.23, altrimenti scegliendo l'opzione **Partitari Stampe** sarà lanciata una stampa sulla stampante a modulo continuo.

Le condizioni sopra citate per i Partitari entrate C/Competenza valgono per tutti i Partitari nei quattro casi possibili:

- ENTRATE CONTO COMPETENZA.
- USCITE CONTO COMPETENZA.
- ENTRATE CONTO RESIDUO.
- USCITE CONTO RESIDUO.

## - Situazioni – Partitari Contributi

Anche in questa maschera l'utente ha la possibilità di scegliere una delle seguenti alternative:

- Visualizzare il partitario contributi del **singolo capitolo** e quindi oltre ad inserire la data d'inizio e fine periodo, dovrà inserire <u>anche</u> il codice capitolo.
- Visualizzare il partitario contributi di **tutti** i **capitoli** e quindi inserire <u>solo</u> la data d'inizio e fine periodo.

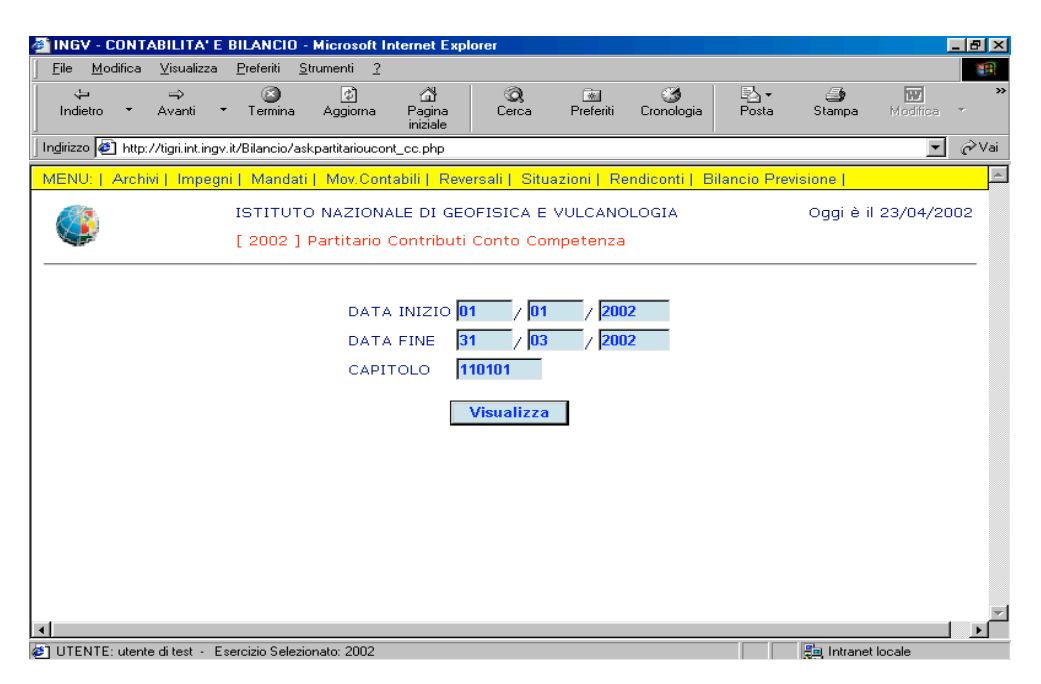

Figura 6.26: scelta periodo/capitolo - Partitario contributi

Ottenendo la maschera in Figura 6.27.

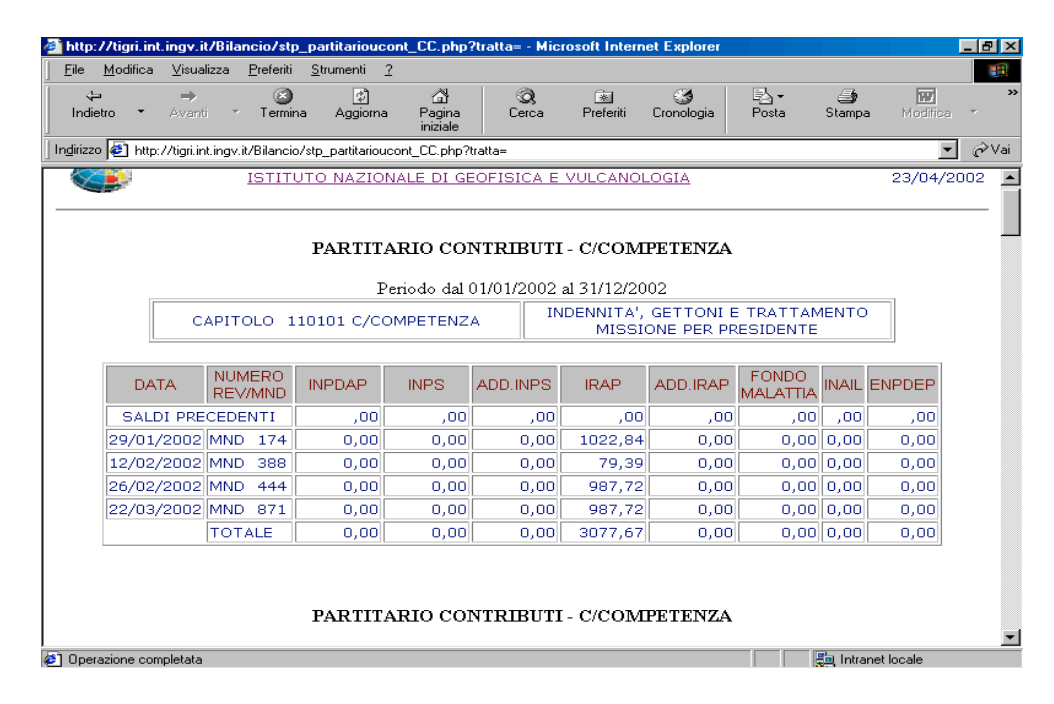

Figura 6.27: partitario contributi

## - Situazioni – Partitari Ritenute

Anche in questa maschera l'utente ha la possibilità di scegliere una delle seguenti alternative:

- Visualizzare il partitario contributi del **singolo capitolo** e quindi oltre ad inserire la data d'inizio e fine periodo, dovrà inserire <u>anche</u> il codice capitolo.
- Visualizzare il partitario contributi di **tutti** i **capitoli** e quindi inserire <u>solo</u> la data d'inizio e fine periodo

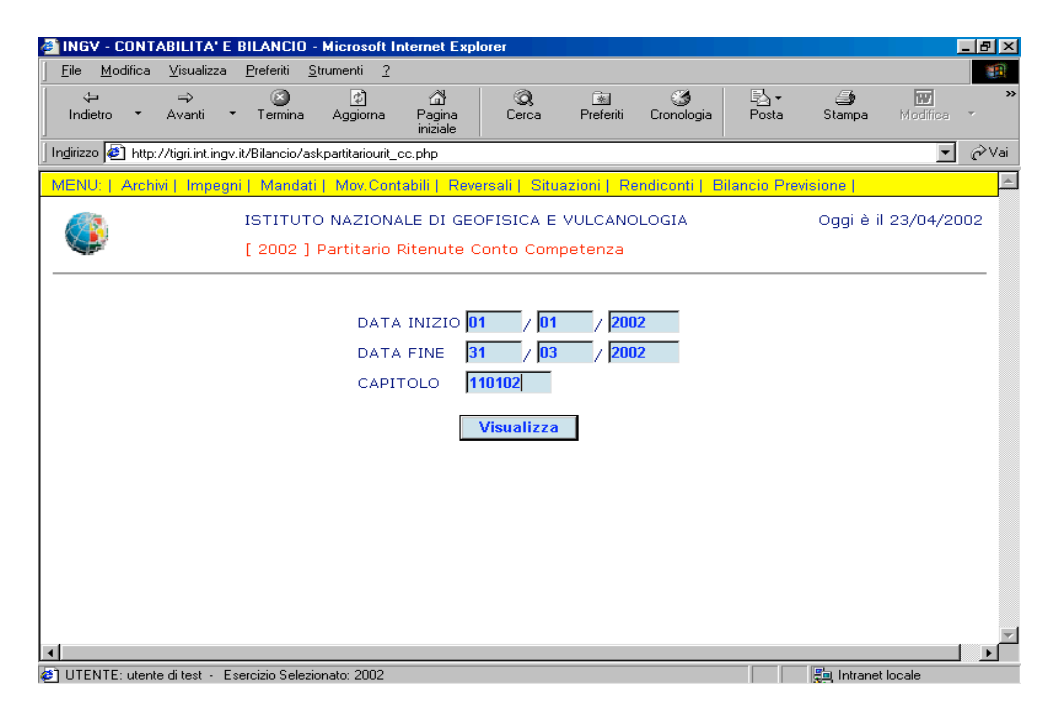

Figura 6.28: scelta periodo/capitolo - Partitario ritenute

Ottenendo la maschera in Figura 6.29.

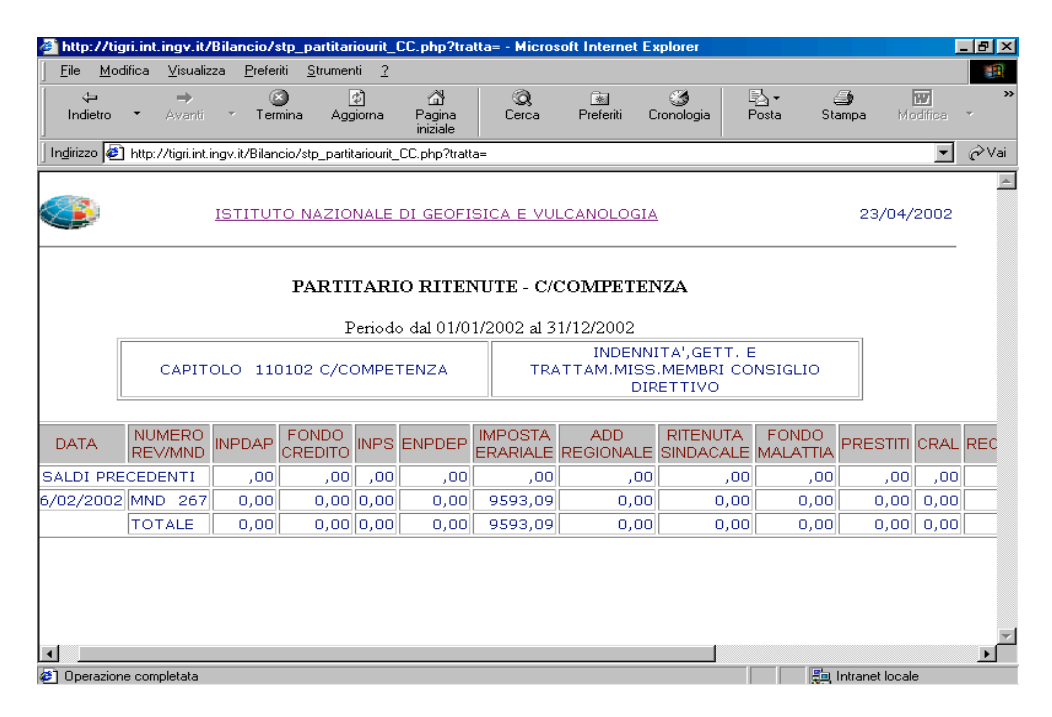

Figura 6.29: partitario ritenute
## - Situazioni – Stampa dettagli Contributi

In questa finestra la lista a tendina

| USCITE CONTO COMPETENZA 💌 |
|---------------------------|
| USCITE                    |
| USCITE CONTO COMPETENZA   |
| USCITE CONTO RESIDUO      |

Consente all'utente di scegliere tra le due alternative:

- USCITE CONTO COMPETENZA.
- USCITE CONTO RESIDUO.

E consente anche di scegliere il singolo contributo:

| I.N.P.D.A.P    |
|----------------|
| CONTRIBUTI     |
| I.N.P.D.A.P    |
| I.N.P.S        |
| I.N.P.S ADD.LE |
| I.R.A.P        |
| I.R.A.P ADD.LE |
| FONDO MALATTIA |
| I.N.A.I.L      |
| E.N.P.D.E.P    |

Dopo aver inserito le date d'inizio e fine periodo ed effettuate le scelte desiderate, fate clic sul bottone **Visualizza** (Figura 6.30).

| 🚰 INGV - CONTABILIT                 | A' E BILANCIO                     | Microsoft In           | ternet Expl               | orer                  |                |                 |             |             | _ 8        |
|-------------------------------------|-----------------------------------|------------------------|---------------------------|-----------------------|----------------|-----------------|-------------|-------------|------------|
| <u>F</u> ile <u>M</u> odifica ⊻isua | alizza <u>P</u> referiti <u>s</u> | itrumenti <u>?</u>     |                           |                       |                |                 |             |             |            |
| ↓ →<br>Indietro → Avant             | i - Termina                       | ڑے<br>Aggioma          | ැටී<br>Pagina<br>iniziale | Q<br>Cerca            | 🐜<br>Preferiti | ී<br>Cronologia | Posta       | 🎒<br>Stampa | Modifica 🝷 |
| Indirizzo 🛃 http://tigri.ir         | nt.ingv.it/Bilancio/as            | kdettaglicont_c        | c.php                     |                       |                |                 |             |             | ▼ ∂Va      |
| MENU:   Archivi   Im                | npegni   Mandat                   | i   Mov.Cont           | abili   Reve              | ersali   Situ         | azioni   Re    | ndiconti   Bi   | lancio Prev | visione     |            |
|                                     | ISTITUT<br>[ 2002 ]               | O NAZIONA<br>Stampa de | LE DI GEO<br>ttagli con   | OFISICA E<br>Itributi | VULCANO        | LOGIA           |             | Oggi è il   | 24/04/2002 |
|                                     |                                   |                        | _                         |                       |                |                 |             |             |            |
|                                     |                                   | DATA                   | INIZIO 0                  | 1/ 01                 | / 200          | 2               |             |             |            |
|                                     |                                   | DATA                   | FINE 2                    | 9 / 03                | / 200          | 2               |             |             |            |
|                                     |                                   | U                      | SCITE CO                  | NTO COM               | PETENZA        | •               |             |             |            |
|                                     |                                   |                        | I.N.P.                    | D.A.P                 |                |                 |             |             |            |
|                                     |                                   |                        |                           | Visualizza            |                |                 |             |             |            |
|                                     |                                   |                        |                           |                       |                |                 |             |             |            |
|                                     |                                   |                        |                           |                       |                |                 |             |             |            |
|                                     |                                   |                        |                           |                       |                |                 |             |             |            |
|                                     | Esseciais Colori                  |                        |                           |                       |                |                 |             |             | <u> </u>   |

Figura 6.30: scelta del singolo contributo

Il risultato sarà la maschera riportata sotto in Figura 6.31

| IGV - CONTABILITA' E           | BILANCIO - Microsoft Inte<br>Preferiti Strumenti 2 | rnet Explorer                        |                                                |                                 |
|--------------------------------|----------------------------------------------------|--------------------------------------|------------------------------------------------|---------------------------------|
| ← →<br>ndietro • Avanti •      | Termina Aggiorna I                                 | ්ට් ගි<br>Pagina Cerca F<br>iniziale | Preferiti Cronologia Posta                     | <b>⊜ ™</b><br>Stampa Modifica ▼ |
| rizzo 🙋 http://tigri.int.ingv. | .it/Bilancio/stp_dettaglicont_cc.                  | php                                  |                                                |                                 |
| ٩                              | ISTITUTO NAZIONALE                                 | E DI GEOFISICA E VU                  | LCANOLOGIA                                     | 23/04/2002                      |
|                                |                                                    | CONTRIBUTO I.N.P.D.4                 | ι.P                                            |                                 |
| DATA                           | N.MANDATO                                          | CAPITOLO                             | BENEFICIARIO                                   | IMPORTO                         |
| 29/01/2002                     | MND 169                                            | 110201                               | PERSONALE INGV -<br>GEN.2002 -<br>EMOLUMENTI.  | 219789,81                       |
| 26/02/2002                     | MND 546                                            | 110201                               | PERSONALE INGV -<br>FEB.2002 -<br>EMOLUMENTI.  | 218170,58                       |
| 22/03/2002                     | MND 891                                            | 110201                               | PERSONALE INGV -<br>MARZO 2002-<br>EMOLUMENTI. | 332971,39                       |
|                                |                                                    |                                      | TOTALE                                         | 770931,78                       |
|                                |                                                    |                                      |                                                |                                 |
|                                |                                                    |                                      |                                                |                                 |
|                                |                                                    |                                      |                                                |                                 |
|                                |                                                    |                                      |                                                |                                 |
|                                |                                                    |                                      |                                                |                                 |

Figura 6.31: stampa dettagli contributi

- Situazioni – Stampa dettagli Ritenute

In questa finestra la lista a tendina

| USCITE CONTO COMPETENZA 💌 |
|---------------------------|
| USCITE                    |
| USCITE CONTO COMPETENZA   |
| USCITE CONTO RESIDUO      |

Consente all'utente di scegliere tra le due alternative:

- USCITE CONTO COMPETENZA.
- USCITE CONTO RESIDUO.

E consente anche di scegliere la singola ritenuta:

| RITENUTE               | • |
|------------------------|---|
| FONDO CREDITO          |   |
| I.N.P.S                |   |
| E.N.P.D.E.P            |   |
| IMPOSTA ERARIALE       |   |
| AND DECIONALE UD DIE E |   |

Dopo aver inserito le date d'inizio e fine periodo ed effettuate le scelte desiderate, fate clic sul bottone **Visualizza** (Figura 6.32).

| 🗿 INGV - CONTABILITA' E BILANCIO - Microsoft Internet Explorer                                           |                      |
|----------------------------------------------------------------------------------------------------|----------------------|
| <u>Eile Modifica Visualizza Preferiti Strumenti 2</u>                                                    |                      |
|                                                                                                    | Stampa Modifica *    |
| Ingirizzo 🛃 http://tigri.int.ingv.it/Bilancio/askdettaglirit_cc.php                                      | ▼ 🔗 Vai              |
| MENU:   Archivi   Impegni   Mandati   Mov.Contabili   Reversali   Situazioni   Rendiconti   Bilancio Pri | evisione             |
| ISTITUTO NAZIONALE DI GEOFISICA E VULCANOLOGIA<br>[ 2002 ] Stampa dettagli ritenute                      | Oggi è il 23/04/2002 |
| DATA INIZIO 01 / 01 / 2002<br>DATA FINE 30 / 04 / 2002<br>USCITE CONTO COMPETENZA<br>C.R.A.L             |                      |
| Visualizza                                                                                               |                      |
| ILITENTE: utante ditent - Economic Selectionate: 2002                                                    |                      |

Figura 6.32: scelta della singola ritenuta

Il risultato sarà la maschera riportata sotto in Figura 6.33.

| e <u>M</u> odifica <u>V</u> isualizza <u>P</u> | referiti <u>S</u> trumenti <u>?</u> |                                      |                                                |                   |
|------------------------------------------------|-------------------------------------|--------------------------------------|------------------------------------------------|-------------------|
| ⇔ ⇒<br>ndietro • Avanti •                      | (S) (D)<br>Termina Aggiorna F<br>ir | ්යා (බූ<br>'agina Cerca F<br>niziale | referiti Cronologia Posta                      | Stampa Modifica - |
| izzo 🙋 http://tigri.int.ingv.it/8              | 3ilancio/stp_dettaglirit_cc.php     | )                                    |                                                | <b>▼</b> 6        |
| <u>11</u>                                      | STITUTO NAZIONALE                   | DI GEOFISICA E VU                    | LCANOLOGIA                                     | 23/04/2002        |
|                                                |                                     | RITENUTE C.R.A.L                     |                                                |                   |
| DATA                                           | N.MANDATO                           | CAPITOLO                             | BENEFICIARIO                                   | IMPORTO           |
| 29-01-2002                                     | MND 169                             | 110201                               | PERSONALE INGV -<br>GEN.2002 -<br>EMOLUMENTI.  | 916,00            |
| 26-02-2002                                     | MND 546                             | 110201                               | PERSONALE INGV -<br>FEB.2002 -<br>EMOLUMENTI.  | 932,00            |
| 22-03-2002                                     | MND 891                             | 110201                               | PERSONALE INGV -<br>MARZO 2002-<br>EMOLUMENTI. | 944,00            |
|                                                |                                     |                                      | TOTALE                                         | 2792,00           |
|                                                |                                     |                                      |                                                |                   |
|                                                |                                     |                                      |                                                |                   |

Figura 6.33: stampa dettagli ritenute

ATTENZIONE! Può apparire nel caso in cui non ci sono importi per quel contributo/ritenute il messaggio riportato in Figura 6.34.

Il link <u>Istituto Nazionale di Geofisica e Vulcanologia</u> consentirà all'utente di poter ritornare alla finestra della Figura 6.32.

| 🎒 ING             | V - CONT            | ABILITA' E            | BILANCI           | D - Microsoft Ir           | iternet Exp             | lorer        |                |                 |       |             |          | _ 8 ×   |
|-------------------|---------------------|-----------------------|-------------------|----------------------------|-------------------------|--------------|----------------|-----------------|-------|-------------|----------|---------|
| <u> </u>          | <u>M</u> odifica    | ⊻isualizza            | <u>P</u> referiti | <u>S</u> trumenti <u>?</u> |                         |              |                |                 |       |             |          |         |
| K                 | ¦⊐<br>ietro ▼       | →<br>Avanti           | Termin-           | a Aggioma                  | ි<br>Pagina<br>iniziale | Q<br>Cerca   | 💌<br>Preferiti | 🌀<br>Cronologia | Posta | 🎒<br>Stampa | Modifica | *<br>*  |
| In <u>d</u> iriz: | zo 🤕 http:          | ://tigri.int.ingv     | .it/Bilancio.     | /stp_dettaglirit_cc        | .php                    |              |                |                 |       |             | -        | ∂Vai    |
|                   |                     |                       | ISTITU            | TO NAZIONA                 | LE DI GEO               | DFISICA E    | VULCANO        | DLOGIA          |       |             | 23/04/20 | 002     |
|                   |                     |                       |                   |                            | RITE                    | NUTE I.N.P.I | ).A.P          |                 |       |             |          |         |
|                   | NON CI S<br>NEL PER | SONO IMPO<br>NODO DAL | RTI<br>01/01/200  | 2 AL 22/01/200             | 2                       |              |                |                 |       |             |          |         |
|                   |                     | DATA                  |                   | N.MANDATO                  |                         | CAPITOLO     |                | BENEFICIAF      | RIO   | IMPORTO     | )        |         |
|                   |                     |                       |                   |                            |                         |              |                |                 |       |             |          |         |
|                   |                     |                       |                   |                            |                         |              |                |                 |       |             |          |         |
|                   |                     |                       |                   |                            |                         |              |                |                 |       |             |          |         |
|                   |                     |                       |                   |                            |                         |              |                |                 |       |             |          |         |
|                   |                     |                       |                   |                            |                         |              |                |                 |       |             |          |         |
|                   |                     |                       |                   |                            |                         |              |                |                 |       |             |          |         |
|                   |                     |                       |                   |                            |                         |              |                |                 |       |             |          |         |
|                   |                     |                       |                   |                            |                         |              |                |                 |       |             |          |         |
|                   |                     |                       |                   |                            |                         |              |                |                 |       |             |          |         |
|                   |                     |                       |                   |                            |                         |              |                |                 |       |             |          | -       |
| <br>              |                     |                       |                   |                            |                         |              |                |                 |       | - Intranat  | laasla   | <u></u> |

Figura 6.34: messaggio d'errore

Ovviamente, scegliendo l'opzione **Dettagli contributi a video** o **Dettagli ritenute a video** saranno solamente viste a display le situazioni nella Figura 6.31 e Figura 6.33, invece scegliendo l'opzione **Stampe dettagli contributi o Stampe dettagli ritenute** saranno lanciate le stampe sulla stampante a modulo continuo.

# \* Rendiconti

Nella finestra inferiore (Figura 7.1), con la selezione di, appare la lista dei vari sottolivelli relativi all'opzione selezionata.

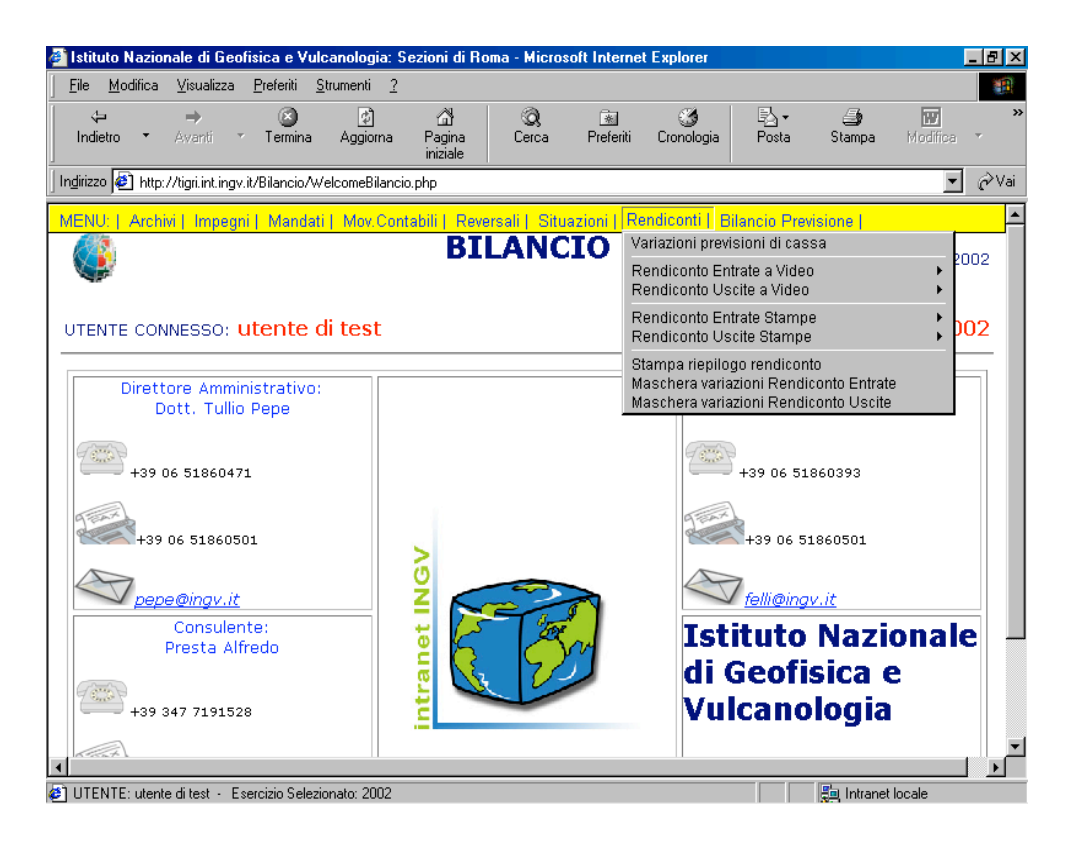

Figura 7.1: rendiconti

#### - Rendiconti – Variazioni previsioni di cassa

Rendiconti Variazioni previsioni di cassa

Siamo giunti nella fase più delicata dell'intero programma. L'utente dovrà modificare con <u>molta attenzione</u> gli importi per ogni singolo capitolo della voce Previsioni Cassa dei Rendiconti.

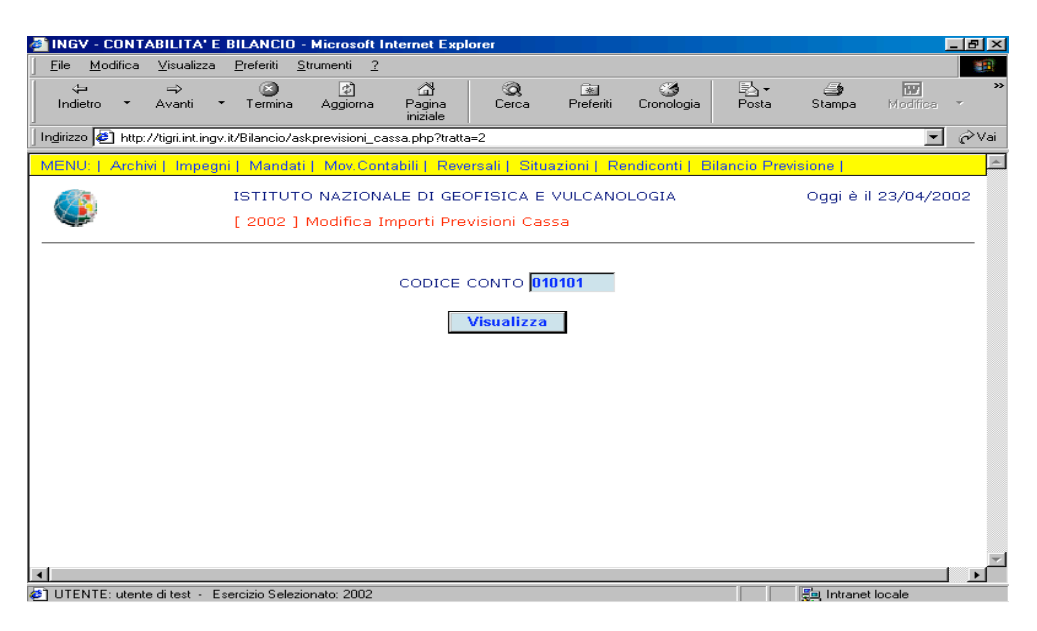

Figura 7.2: scelta del codice conto

Nella Figura 7.3 è mostrato il codice conto da modificare, la relativa descrizione e l'importo attuale. L'utente avrà la possibilità di modificare l'importo attuale semplicemente inserendo l'importo nuovo e cliccando il bottone.

| http:/             | //tigri.ir       | nt.ingv.        | it/Bila | ancio/frm         | _Previsioni_C              | assa.php?tr              | atta=2 - Mic       | rosoft Inter   | net Explorer    |              |             | _ 8 >        |
|--------------------|------------------|-----------------|---------|-------------------|----------------------------|--------------------------|--------------------|----------------|-----------------|--------------|-------------|--------------|
| <u>F</u> ile       | <u>M</u> odifica | i <u>V</u> isu  | alizza  | <u>P</u> referiti | <u>S</u> trumenti 3        |                          |                    |                |                 |              |             |              |
| √⊒<br>Indie        | tro 🔻            | ⇒<br>Avar       | ti –    | Termir            | a Aggiorna                 | ත්<br>Pagina<br>iniziale | Q<br>Cerca         | 😹<br>Preferiti | ී<br>Cronologia | Posta        | Stampa      | Modifica 🔹   |
| In <u>d</u> irizza | ) 🙋 http         | p://tigri.i     | nt.ingv | .it/Bilancio      | /frm_Previsioni_           | Cassa.php?trai           | tta=2              |                |                 |              |             | ▼ 🖉 Vai      |
| MENU               | Arcl             | hivi   Ir       | npegr   | ni   Man          | dati   Mov.Co              | ntabili   Rev            | ersali   Situ      | Jazioni   Re   | endiconti   B   | lilancio Pre | visione     | 2            |
|                    |                  |                 |         | ISTIT(<br>[ 2002  | UTO NAZION<br>? ] Modifica | JALE DI GE<br>Previsione | OFISICA E<br>Cassa | VULCANO        | DLOGIA          |              | Oggi è i    | 1 23/04/2002 |
|                    |                  | CE COI<br>RTO A |         | ALE               | 010101<br>0.00             |                          | CON                | FRIBUTO N      | NUR DI FUI      | NZIONAME     | INTO        |              |
|                    |                  |                 |         |                   |                            | Aggi                     | orna A             | nnulla         |                 |              |             |              |
|                    |                  |                 |         |                   |                            |                          |                    |                |                 |              |             |              |
|                    |                  |                 |         |                   |                            |                          |                    |                |                 |              |             |              |
|                    |                  |                 |         |                   |                            |                          |                    |                |                 |              |             |              |
| 1                  |                  |                 |         |                   |                            |                          |                    |                |                 |              |             |              |
| LITEN              | ITE: utor        | sta di tac      | L Eas   | roizio Solo       | zionato:2002               |                          |                    |                |                 |              | Pat Intrana | tiocale      |

Figura 7.3: modifica Previsioni Cassa

#### - Rendiconti – Rendiconto Entrate

Previsioni Somme accertate Gestione Residui Gestione di Cassa Rendiconto Entrate a Video

Alla voce "Rendiconto Entrate a video" (Figura 7.4) Vi si offre la possibilità di vedere su display una delle seguenti stampe:

- Previsioni
- Somme Accertate
- Gestioni Residui
- Gestioni di Cassa

| e <u>M</u> odifica <u>V</u> isualizza <u>P</u> referiti <u>S</u> trumenti <u>?</u> |                       |                 |            |                   |
|------------------------------------------------------------------------------------|-----------------------|-----------------|------------|-------------------|
| v → Co Ca<br>ndietro • Avanti • Termina Aggiorna Pagina<br>iniziale                | Q 🗼<br>erca Preferiti | ී<br>Cronologia | Posta Star | ipa Modifica -    |
| rizzo 🛃 http://tigri.int.ingv.it/Bilancio/rendiconto_entrate.php                   |                       |                 |            | <b>▼</b>          |
| ISTITUTO NAZIONALE DI GEOFISI<br>[ 2002 ] Rendiconto Finanziario-Pr                | CA E VULCAN           | OLOGIA          | Ogg<br>[   | i è il 23/04/2002 |
| DENOMINAZIONE                                                                      | INIZIALI              | VARIAZ.(+)      | VARIAZ.(-) | DEFINITIVE        |
| 010101 CONTRIBUTO MIUR DI FUNZIONAMENTO                                            | 0,00                  | 0,00            | 0,00       | 0,00              |
| 010102 CONTRIBUTO MIUR EX L. N. 61/98                                              | 0,00                  | 0,00            | 0,00       | 0,00              |
| TOT. CATEGORIA I - CONTRIBUTI DEL<br>MINISTERO VIGILANTE                           | 0,00                  | 0,00            | 0,00       | 0,00              |
| 010201 CONTRIBUTI PROCIV ATTIVITà<br>MONITORAGGIO                                  | 0,00                  | 0,00            | 0,00       | 0,00              |
| TOT. CATEGORIA II - CONTRIBUTI DI ALTRI<br>ORGANI DELLO STATO                      | 0,00                  | 0,00            | 0,00       | 0,00              |
| 010301 CONTRIBUTO REGIONE SICILIANA ATTIVITÀ<br>MONITORAGGIO                       | 0,00                  | 0,00            | 0,00       | 0,00              |
| TOT. CATEGORIA III - ASSEGNAZIONI DA ALTRI<br>ENTI PUBBLICI                        | 0,00                  | 0,00            | 0,00       | 0,00              |
| TOT.TITOLO I - ENTRATE CORRENTI DERIVANTI<br>DA TRASFERIM. ATTIVI                  | 0,00                  | 0,00            | 0,00       | 0,00              |
| 020401 CORRISETTIVI CONTRATTI CNR                                                  | 0,00                  | 0,00            | 0,00       | 0,00              |
| 020402 CORRISPETTIVI CONTRATTI ASI                                                 | 0,00                  | 0,00            | 0,00       | 0,00              |
| 020403 CORRISPETTIVI CONTRATTI ENEA                                                | 0,00                  | 0,00            | 0,00       | 0,00              |
| TOT. CATEGORIA IV - PROGR. DI RICERCA                                              |                       |                 |            |                   |

Figura 7.4: rendiconto Finanziario – Entrate

Stesso discorso, vale per la voce "Rendiconto Uscite a Video".

Previsioni Somme impegnate Gestione Residui Gestione di Cassa Rendiconto Uscite a Video

Ottenendo i risultati di Figura 7.5.

| INGV - CONTABILITA' E BILANCIO - Microsoft Internet Explorer                 |                        |                 |            |                  |
|------------------------------------------------------------------------------|------------------------|-----------------|------------|------------------|
| ïle <u>M</u> odifica ⊻isualizza <u>P</u> referiti <u>S</u> trumenti <u>?</u> |                        |                 |            |                  |
|                                                                              | Q 🔊<br>Cerca Preferiti | ී<br>Cronologia | Posta Stam | npa Modifica -   |
| dirizzo 🙋 http://tigri.int.ingv.it/Bilancio/rendiconto_uscite.php            |                        |                 |            |                  |
| ISTITUTO NAZIONALE DI GEOFIS<br>[ 2002 ] Rendiconto Finanziario-F            | ICA E VULCAN           | OLOGIA          | Ogg        | i è il 23/04/200 |
| DENOMINAZIONE                                                                | INIZIALI               | VARIAZ.(+)      | VARIAZ.(-) | DEFINITIVE       |
| 110101<br>MISSIONE PER PRESIDENTE                                            | 201418,19              | 0,00            | 0,00       | 201418,19        |
| INDENNITA',GETT. E<br>110102 TRATTAM.MISS.MEMBRI CONSIGLIO<br>DIRETTIVO      | 106906,58              | 0,00            | 0,00       | 106906,58        |
| 110103 INDENN.,GETT.E TRATTAM.MISS.MEMBRI<br>COLLEGIO REVISORE CONTI         | 60941,91               | 0,00            | 0,00       | 60941,91         |
| 110104 INDENN.,GETT.E TRATTAM.MISS. MEMBRI<br>ALTRI ORGANI                   | 51645,69               | 0,00            | 0,00       | 51645,69         |
| TOT. CATEGORIA I - SPESE PER GLI ORGANI<br>DELL'ENTE                         | 420912,37              | 0,00            | 0,00       | 420912,37        |
| 110201 STIPENDI E ALTRI ASSEGNI FISSI AL<br>PERSONALE IN SERVIZIO            | 12068000,56            | 0,00            | 0,00       | 12068000,56      |
| 110202 FONDO EMOLUMENTI ACCESSORI<br>PERSONALE DIRIGENTE                     | 45964,66               | 0,00            | 0,00       | 45964,66         |
| 110203 FONDO EMOLUMENTI ACCESSORI<br>PERSONALE I - III LIVELLO               | 616649,54              | 0,00            | 0,00       | 616649,54        |
| 110204 FONDO EMOLUMENTI ACCESSORI                                            | 1394433,63             | 0,00            | 0,00       | 1394433,63       |
| Inerazione completata                                                        |                        |                 | En lo      | tranet locale    |

Figura 7.5: rendiconto Finanziario – Uscite

Scegliendo l'opzione **Rendiconto Entrate a Video** o **Rendiconto Uscite a Video** saranno solamente viste a display le situazioni nella Figura 7.4 e Figura 7.5, invece scegliendo l'opzione **Rendiconto Entrate** o **Rendiconto Uscite Stampe** saranno lanciate le stampe sulla stampante a modulo continuo.

In tutti i "Rendiconti a Video" l'utente ha la possibilità di tornare indietro seguendo la freccia, ritornando così al MENU.

## - Rendiconti – Stampa Riepilogo Rendiconto

Stampa riepilogo rendiconto

Otteniamo la stampa che descrive il quadro riassuntivo del rendiconto finanziario per le entrate e uscite (Figura 7.6).

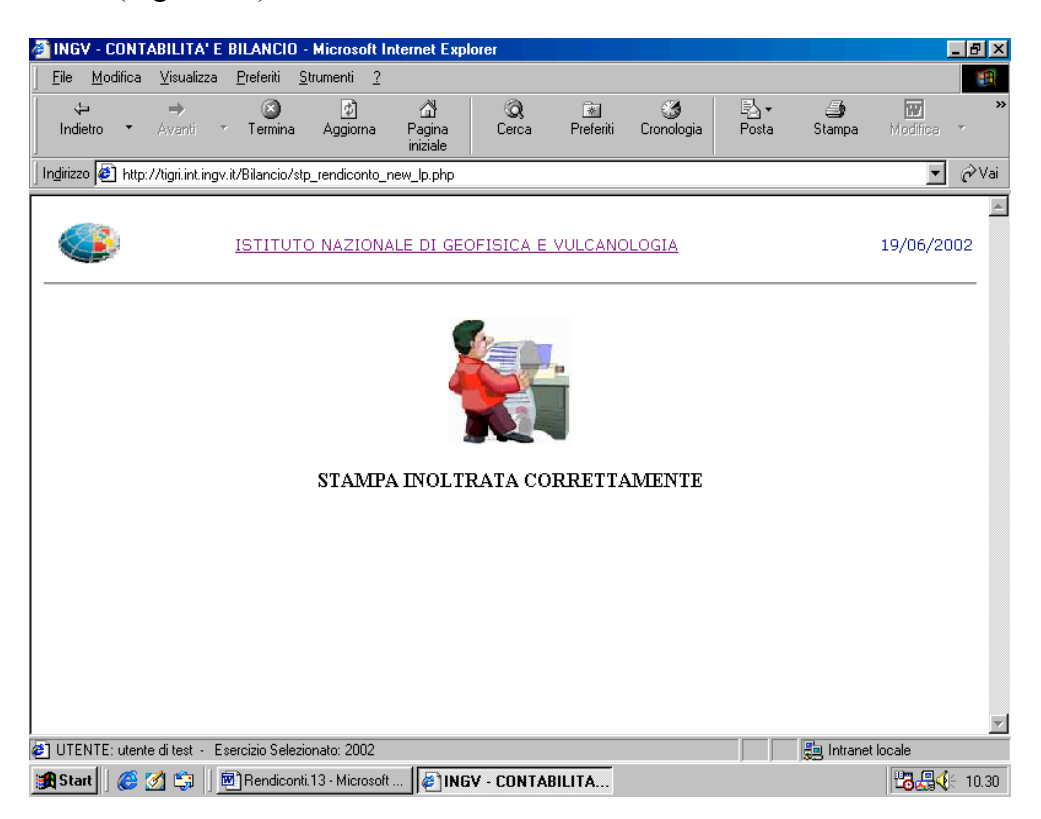

Figura7.6

#### - Rendiconti – Maschera variazioni Rendiconto Entrate

Maschera variazioni Rendiconto Entrate

In questa maschera l'utente ha la possibilità di modificare alcuni campi della stampa "Rendiconto entrate" semplicemente inserendo l'importo e cliccando il bottone Aggiorna (Figura 7.7).

| ittp://tigri.int.ingv.it/<br>ile <u>M</u> odifica ⊻isualiz | B <b>ilancio/frm_r</b><br>za <u>P</u> referiti | <mark>endiconto_e</mark><br>Strumenti <u>?</u> | nt.php - Mic            | rosoft Inter  | net Explore  | r               |              |             |              |
|------------------------------------------------------------|------------------------------------------------|------------------------------------------------|-------------------------|---------------|--------------|-----------------|--------------|-------------|--------------|
| ↓ →<br>Indietro ▼ Avanti                                   | <ul> <li>Termina</li> </ul>                    | ڑھ<br>Aggioma                                  | ි<br>Pagina<br>iniziale | Q<br>Cerca    | Preferiti    | 🍏<br>Cronologia | Posta        | 🎒<br>Stampa | Modifica 🔻   |
| irizzo 🙋 http://tigri.int.i                                | ngv.it/Bilancio/fr                             | rm_rendiconto_                                 | ent.php                 |               |              |                 |              |             | - c          |
| ENU:   Archivi   Imp                                       | egni   Manda                                   | ti   Mov.Com                                   | tabili   Reve           | ersali   Situ | uazioni   Re | endiconti   B   | ilancio Prev | visione     |              |
| ١                                                          | ISTITUT<br>[ 2002 ]                            | O NAZION                                       | ALE DI GEO              | DFISICA E     | VULCANO      | DLOGIA          |              | Oggi è i    | 1 23/04/2002 |
|                                                            |                                                |                                                |                         |               |              |                 |              |             |              |
| RIGA><br>COLONNA>                                          | AVANZO D<br>COMPETEN                           | I AMMINIS<br>IZA PREVIS                        | TRAZIONE<br>IONI        |               |              |                 | 100          | 0.00        |              |
| RIGA><br>COLONNA>                                          | AVANZO D<br>COMPETEN                           | I AMMINIS'<br>IZA ACCER'                       | TRAZIONE<br>FAMENTI     |               |              |                 | 200          | 0.00        |              |
| RIGA><br>COLONNA>                                          | FONDO INI<br>CASSA PRE                         | ZIALE DI C<br>EVISIONI                         | ASSA                    |               |              |                 | 300          | 0.00        |              |
| RIGA><br>COLONNA>                                          | FONDO INI<br>CASSA RIS                         | ZIALE DI C<br>COSSIONI                         | ASSA                    |               |              |                 | 400          | 0.00        |              |
|                                                            |                                                |                                                | Aggio                   | rna A         | nnulla       |                 |              |             |              |
|                                                            |                                                |                                                |                         |               |              |                 |              |             |              |

Figura 7.7: maschera variazioni Rendiconto Entrate

#### - Rendiconti – Maschera variazioni Rendiconto Uscite

Maschera variazioni Rendiconto Uscite

In questa maschera l'utente ha la possibilità di modificare alcuni campi della stampa "Rendiconto uscite" semplicemente inserendo l'importo e cliccando il bottone (Figura 7.8).

| 🗿 http://tigri              | .int.ingv.it/Bi       | lancio/frm_                 | rendiconto_u               | sc.php - Mic             | rosoft Inte  | rnet Explore | er            |              |             |                      | _ 8 × |
|-----------------------------|-----------------------|-----------------------------|----------------------------|--------------------------|--------------|--------------|---------------|--------------|-------------|----------------------|-------|
| <u>F</u> ile <u>M</u> odifi | ca <u>V</u> isualizza | <u>P</u> referiti           | <u>S</u> trumenti <u>?</u> |                          |              |              |               |              |             |                      | -     |
| ∜⊐<br>Indietro              | ➡<br>Avanti           | <ul> <li>Termina</li> </ul> | ڑچ<br>Aggiorna             | යි<br>Pagina<br>iniziale | Q<br>Cerca   | Preferiti    | Cronologia    | Posta        | 🎒<br>Stampa | <b>W</b><br>Modifica | ×     |
| Indirizzo 🛃 I               | http://tigri.int.ing  | v.it/Bilancio/              | frm_rendiconto_            | usc.php                  |              |              |               |              |             | •                    | ∂Vai  |
| MENU:   A                   | rchivi   Impeg        | ni   Manda                  | ati   Mov.Con              | abili   Reve             | rsali   Siti | Jazioni   R  | endiconti   B | ilancio Prev | visione     |                      | ×     |
| ۷                           |                       | ISTITU<br>[ 2002            | TO NAZIONA<br>] RENDICON   | LE DI GEO                | FISICA E     | VULCANO      | DLOGIA        |              | Oggi è il   | 23/04/20             | 002   |
|                             |                       |                             |                            |                          |              |              |               |              |             |                      |       |
| RIG<br>COL                  | A><br>ONNA> (         | DISAVANZ<br>COMPETE         | O DI AMMII<br>NZA PREVIS   | NISTRAZIC<br>IONI        | NE           |              |               | 110          | 00.00       |                      |       |
| RIG<br>COL                  | A><br>ONNA> (         | DISAVANZ<br>COMPETE         | O DI AMMI<br>NZA IMPEGN    | NISTRAZIC<br>II          | NE           |              |               | 120          | 00.00       |                      |       |
| RIG                         | a>  <br>.0NNA>        | DISAVANZ<br>CASSA PR        | O INIZIALE<br>EVISIONI     | DI CASSA                 |              |              |               | 130          | 00.00       |                      |       |
| RIG<br>COL                  | 4>  <br>.ONNA>        | DISAVANZ<br>CASSA PA        | O INIZIALE<br>GAMENTI      | DI CASSA                 |              |              |               | 140          | 00.00       |                      |       |
|                             |                       |                             |                            | Aggio                    | rna A        | nnulla       |               |              |             |                      |       |
| •                           |                       |                             |                            |                          |              |              |               |              |             |                      | •     |
| 🗿 UTENTE: u                 | tente di test - Es    | ercizio Selezi              | onato:2002                 |                          |              |              |               |              | 📒 Intranet  | locale               |       |

Figura 7.7: maschera variazioni Rendiconto Uscite

## \* Bilancio Previsione

Nella finestra inferiore (Figura 8.1), con la selezione di Bilancio Previsione I, appare la lista dei vari sottolivelli relativi all'opzione selezionata.

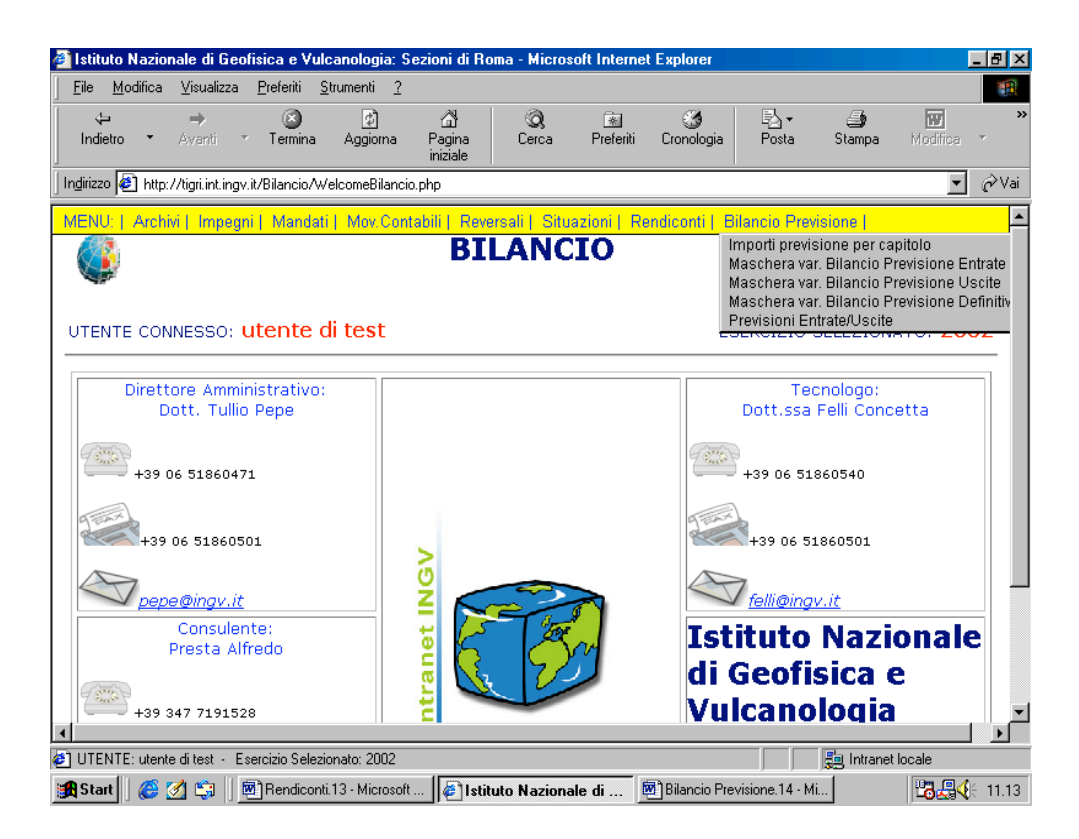

Figura 8.1: bilancio previsione

- Bilancio Previsione – Importi previsione per capitolo

Bilancio Previsione | Importi previsione per capitolo In questa maschera l'utente ha la possibilità di modificare gli Importi Previsioni relativi ad un capitolo (Figura 8.2) semplicemente inserendo i nuovi importi e cliccando il bottone **Aggiorna** (Figura 8.3).

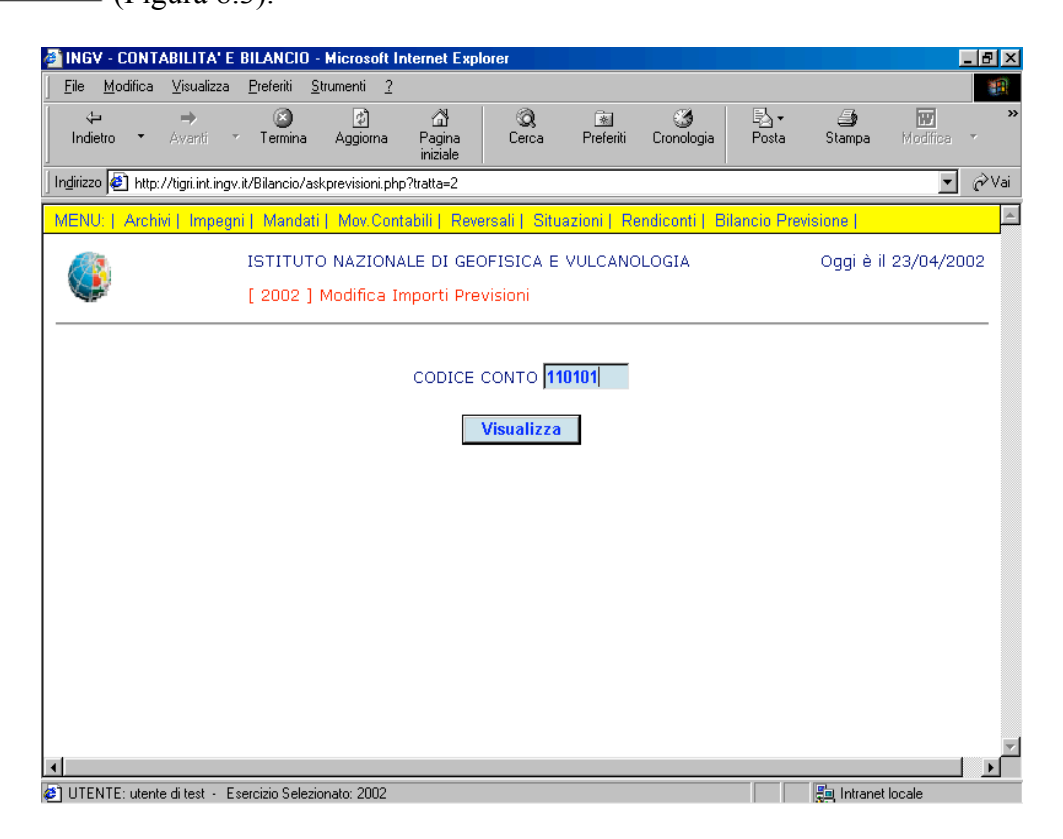

Figura 8.2: scelta del capitolo

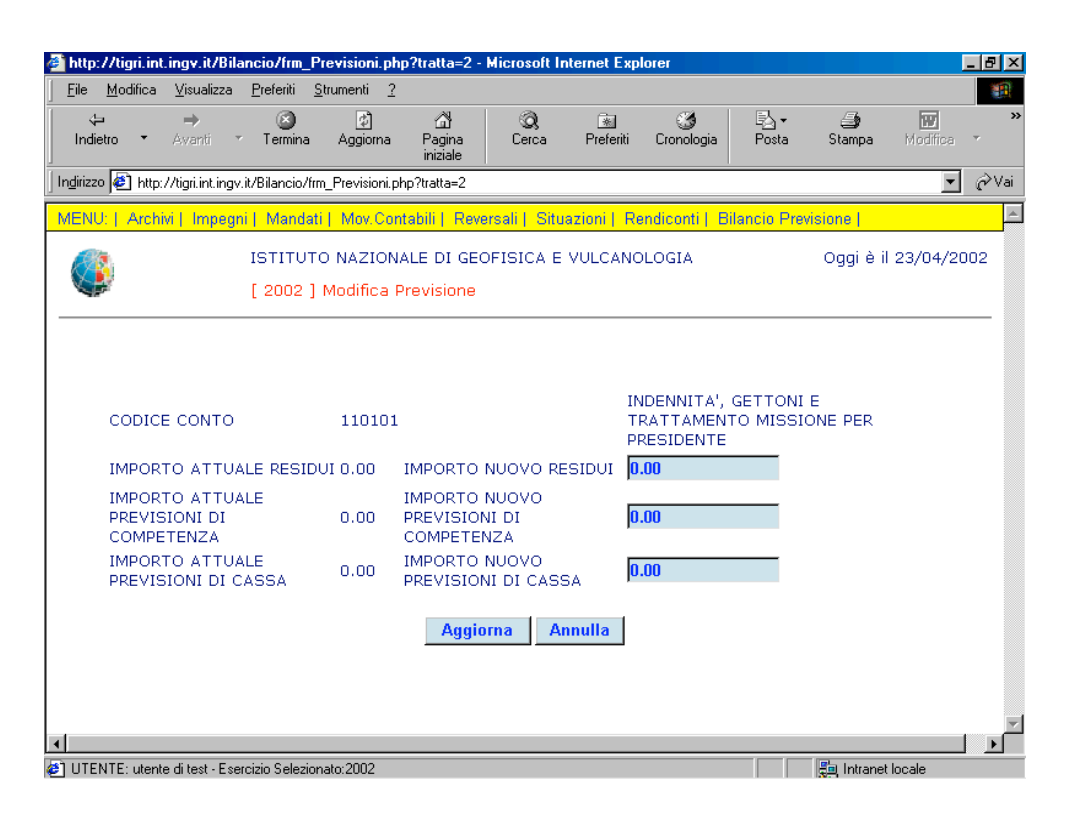

Figura 8.3: modifica Previsioni

- Bilancio Previsione – Maschera variazioni Bilancio Previsione Entrate

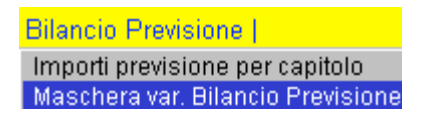

In questa maschera l'utente ha la possibilità di modificare alcuni campi della stampa "Bilancio Previsione Entrate" semplicemente inserendo l'importo e cliccando il bottone Aggiorna (Figura 8.4).

| 🗿 http://tigri.int.ingv.it/Bilancio/frm_rend_ent.php - Microsoft Internet Explorer                                                                |                         |
|----------------------------------------------------------------------------------------------------|-------------------------|
| <u>File M</u> odifica <u>V</u> isualizza <u>P</u> referiti <u>S</u> trumenti <u>?</u>                                                             | 100 A                   |
| ↓-     →     O     O     O     O       Indietro     Avanti     Termina     Aggiorna     Pagina<br>iniziale     Cerca     Preferiti     Cronologia | Posta Stampa Modifica * |
| Indirizzo 🛃 http://tigri.int.ingv.it/Bilancio/frm_rend_ent.php                                                                                    | 💌 🄗 Vai                 |
| MENU:   Archivi   Impegni   Mandati   Mov.Contabili   Reversali   Situazioni   Rendiconti   Bilan                                                 | cio Previsione          |
| ISTITUTO NAZIONALE DI GEOFISICA E VULCANOLOGIA<br>[ 2002 ] BILANCIO DI PREVISIONE ENTRATE                                                         | Oggi è il 23/04/2002    |
|                                                                                                    |                         |
| RIGA> AVANZO DI AMMINISTRAZIONE PRESUNTO<br>COLONNA> SOMME RISULTANTI ANNO FUTURO                                                                 | 34.00                   |
| RIGA> AVANZO DI CASSA PRESUNTO<br>COLONNA> PREVISIONI DI CASSA ANNO FUTURO                                                                        | 45.00                   |
| Aggiorna Annulla                                                                                                    |                         |
|                                                                                                    |                         |
|                                                                                                    |                         |
|                                                                                                    | ×                       |
| UTENTE: utente di test - Esercizio Selezionato:2002                                                                                               | En Intranet locale      |

Figura 8.4: modifica Previsioni Entrate

#### - Bilancio Previsione – Maschera variazioni Bilancio Previsione Uscite

Bilancio Previsione | Importi previsione per capitolo Maschera var. Bilancio Previsione Maschera var. Bilancio Previsione

In questa maschera l'utente ha la possibilità di modificare alcuni campi della stampa "Bilancio Previsione Uscite" semplicemente inserendo l'importo e cliccando il bottone Aggiorna (Figura 8.6).

| 🚰 http://tigri.int.ingv.it/Bilancio/frm_rend_usc.php - Microsoft Internet Explorer                                                                                                    |                    |
|----------------------------------------------------------------------------------------------------|--------------------|
| Eile <u>M</u> odifica <u>V</u> isualizza <u>P</u> referiti <u>S</u> trumenti <u>?</u>                                                                                                    |                    |
| ← → O          Ø          Mathematical and the second and the second and the sec | npa Modifica *     |
| Ingirizzo 🙋 http://tigri.int.ingv.it/Bilancio/frm_rend_usc.php                                                                                                    | ▼ &Vai             |
| MENU:   Archivi   Impegni   Mandati   Mov.Contabili   Reversali   Situazioni   Rendiconti   Bilancio Previsione                                                                                                    | ×                  |
| ISTITUTO NAZIONALE DI GEOFISICA E VULCANOLOGIA Ogg [ 2002 ] BILANCIO DI PREVISIONE USCITE                                                                                                    | ji è il 23/04/2002 |
|                                                                                                    |                    |
| RIGA> DISAVANZO DI AMMINISTRAZIONE PRESUNTO<br>COLONNA> SOMME RISULTANTI ANNO FUTURO                                                                                                    |                    |
| RIGA> DISAVANZO DI CASSA PRESUNTO<br>COLONNA> PREVISIONI DI CASSA ANNO FUTURO                                                                                                    |                    |
| Aggiorna Annulla                                                                                                    |                    |
|                                                                                                    |                    |
|                                                                                                    |                    |
|                                                                                                    |                    |
|                                                                                                    |                    |
| A LITENTE: utante di tast. Esercizio Salazionato 2002                                                                                                    | atranet locale     |

Figura 8.6: modifica Previsioni Uscite

#### - Bilancio Previsione – Maschera variazioni Bilancio Previsione Definitive

Bilancio Previsione | Importi previsione per capitolo Maschera var. Bilancio Previsio Maschera var. Bilancio Previsio Maschera var. Bilancio Previsio

In questa maschera l'utente ha la possibilità di modificare alcuni campi della stampa "Bilancio Previsione Definitiva" semplicemente inserendo l'importo e cliccando il bottone Aggiorna (Figura 8.7).

- 🗗 🗡

٠

💌 🤗 Vai

17

gri.int.ingv.it/Bila ∖/frm v def.php - Mic <u>S</u>trumenti <u>?</u> File <u>M</u>odifica <u>V</u>isualizza <u>P</u>referiti ्रि Cerca ₽<mark>a</mark> • Posta 8 \$ â \* ۲ 🎒 Stampa Cronologia Indietro Termina Preferiti Aggiorna Pagina Indirizzo 🔕 http://tigri.int.ingv.it/Bilancio/frm\_bprev\_def.php ontabili Reversal ISTITUTO NAZIONALE DI GEOFISICA E VULCANOLOGIA Oggi è il 19/06/2002 [ 2002 ] BILANCIO DI PREVISIONE ATTENZIONE: AI FINI DELLA STAMPA DEL BILANCIO DI PREVISIONE SI DEVE INDICARE UN SOLO VALORE ( non saranno eseguiti controlli in caso di indicazione di due valori ) ENTRATE 0.00

RIGA -----> AVANZO DI AMMINISTRAZIONE PRESUNTO COLONNA --> PREVISIONE DEFINITIVA ANNO PRECEDENTE USCITE 76.00 RIGA ----> DISAVANZO DI AMMINISTRAZIONE PRESUNTO COLONNA --> PREVISIONI DEFINITIVA CASSA ANNO PRECEDENTE Annulla Aggiorna • UTENTE: utente di test - Esercizio Selezionato:2002 📒 🔚 Intranet locale 🙀 Start 🛛 🍪 🧐 🗊 Rendiconti 13 - Micr... 🔯 http://tigri.int.in... 🗐 Bilancio Previsione.1... 🦉 Immagine - Paint 11.25

Figura 8.7: modifica Bilancio di Previsione

#### - Bilancio Previsione – Previsione Entrate/Uscite

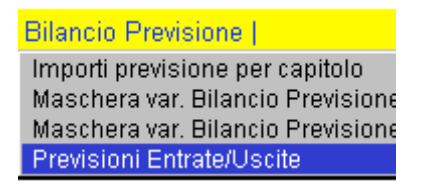

Otteniamo la stampa che descrive il Bilancio di Previsione (Figura 8.8).

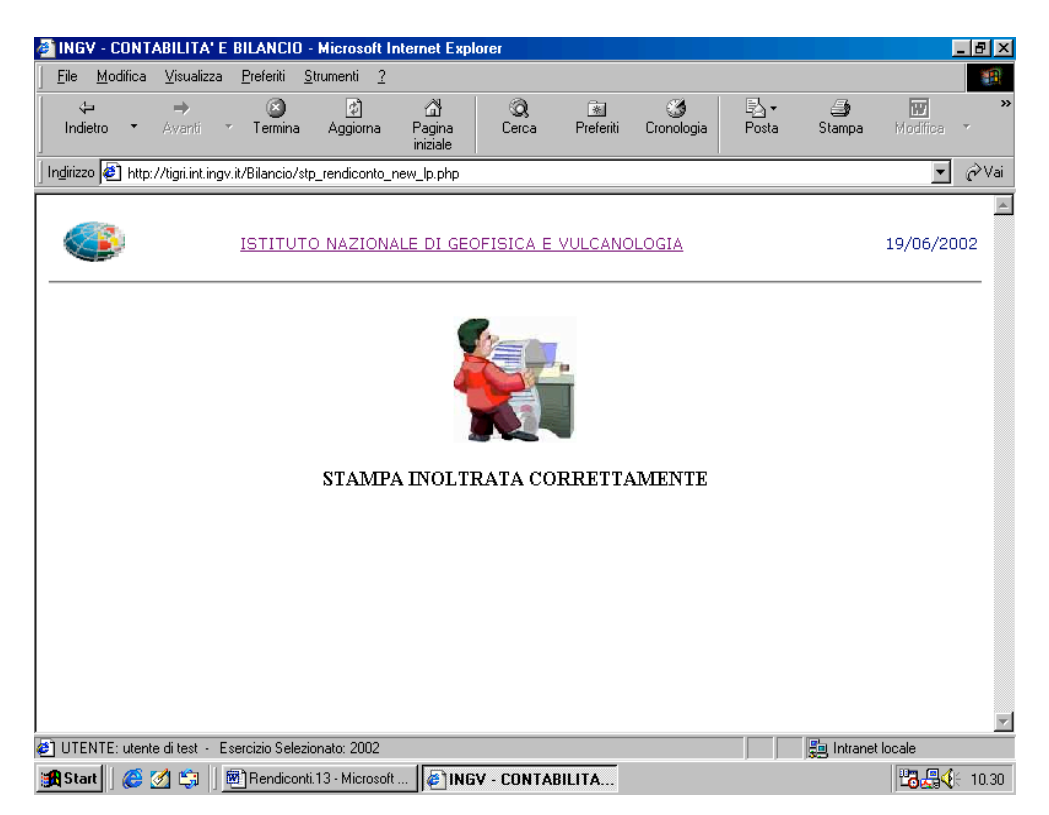

Figura 8.8: Bilancio di Previsione

Il risultato sará una stampa in modulo continuo rappresentata in Figura 8.9 .

| 🗐 INGV - C                                                        | ONTABILITA' E BILANCIO - Microsoft Internet Explorer                            |                   |                          |                |            |                 | _ 8               |  |  |
|-------------------------------------------------------------------|---------------------------------------------------------------------------------|-------------------|--------------------------|----------------|------------|-----------------|-------------------|--|--|
| <u>F</u> ile <u>M</u> od                                          | lifica <u>V</u> isualizza <u>P</u> referiti <u>S</u> trumenti <u>?</u>          |                   |                          |                |            |                 |                   |  |  |
| ↓<br>Indietro                                                     | → 🛞 🗗 🎝 🐼<br>• Avanti · Termina Aggiorna Pagina<br>iniziale                     | a Prefe           | ) 🗳<br>eriti Cronol      | ) Ę<br>ogia Pi | osta St    | 🎒<br>ampa M     | odifica           |  |  |
| Indirizzo 🧧                                                       | http://tigri.int.ingv.it/Bilancio/stp_bilancio_prev_new.php                     |                   |                          |                |            |                 | <b>.</b>          |  |  |
| BILANCIO DI PREVISIONE PER L'ESERCIZIO FINANZIARIO XXXX - ENTRATE |                                                                                 |                   |                          |                |            |                 |                   |  |  |
|                                                                   |                                                                                 |                   |                          | COMPET         | ENZA PER   | RIL XXXX        |                   |  |  |
| conto                                                             | Descrizione                                                                     | Residui<br>Attivi | Previsioni<br>Definitiva | ∨ariaz (+)     | Variaz (-) | Somme<br>Risul. | Prev. di<br>Cassa |  |  |
| 010101                                                            | CONTRIBUTO MIUR DI FUNZIONAMENTO                                                | 0,00              | 0,00                     | 0,00           | 0,00       | 0,00            | 0,00              |  |  |
| 010102                                                            | CONTRIBUTO MIUR EX L. N. 61/98                                                  | 0,00              | 0,00                     | 0,00           | 0,00       | 0,00            | 0,00              |  |  |
| 010100                                                            | CONTRIBUTI DEL MINISTERO VIGILANTE                                              | 0,00              | 0,00                     | 0,00           | 0,00       | 0,00            | 0,00              |  |  |
| 010201                                                            | CONTRIBUTI PROCIV ATTIVITÀ MONITORAGGIO                                         | 0,00              | 0,00                     | 0,00           | 0,00       | 0,00            | 0,00              |  |  |
| 010200                                                            | CONTRIBUTI DI ALTRI ORGANI DELLO STATO                                          | 0,00              | 0,00                     | 0,00           | 0,00       | 0,00            | 0,00              |  |  |
| 010301                                                            | CONTRIBUTO REGIONE SICILIANA ATTIVITÀ<br>MONITORAGGIO                           | 0,00              | 0,00                     | 0,00           | 0,00       | 0,00            | 0,00              |  |  |
| 010300                                                            | ASSEGNAZIONI DA ALTRI ENTI PUBBLICI                                             | 0,00              | 0,00                     | 0,00           | 0,00       | 0,00            | 0,00              |  |  |
| 010000                                                            | ENTRATE CORRENTI DERIVANTI DA<br>TRASFERIM. ATTIVI                              | 0,00              | 0,00                     | 0,00           | 0,00       | 0,00            | 0,00              |  |  |
| 020401                                                            | CORRISETTIVI CONTRATTI CNR                                                      | 0,00              | 0,00                     | 0,00           | 0,00       | 0,00            | 0,00              |  |  |
| 020402                                                            | CORRISPETTIVI CONTRATTI ASI                                                     | 0,00              | 0,00                     | 0,00           | 0,00       | 0,00            | 0,00              |  |  |
| 020403                                                            | CORRISPETTIVI CONTRATTI ENEA                                                    | 0,00              | 0,00                     | 0,00           | 0,00       | 0,00            | 0,00              |  |  |
| 020400                                                            | PROGR. DI RICERCA FINANZIATI DAL CNR E DA ALTRI ENTI DI RICERCA NAZ. E INTERNAZ | 0,00              | 0,00                     | 0,00           | 0,00       | 0,00            | 0,00              |  |  |
| 020501                                                            | ASSEGNAZIONI PROGRAMMI DI RICERCA MIUR                                          | 0,00              | 0,00                     | 0,00           | 0,00       | 0,00            | 0,00              |  |  |
| UTENTE: utente di test - Esercizio Selezionato: 2002              |                                                                                 |                   |                          |                |            |                 |                   |  |  |

Figura 8.9: Bilancio di Previsione (entrate/uscite)

# **Bibliografia**

- [1] Atzeni, Ceri, Paraboschi, Torlone. Basi di dati. McGraw-Hill
- [2] Tobias Ratschiller, Till Gerken. PHP 4.0 Applicazioni Web. Addison-Wesley
- [3] Choi, Kent, Lea, Prasad, Ullman. PHP4 Guida per lo sviluppatore. Hoepli
- [4] Matt Zandstra. Imparare PHP4 in 24 ore. Tecniche Nuove S.P.A

[5] link ai siti Internet:

- <u>www.php.net</u>
- <u>www.latoserver.it/php/corso</u>
- <u>www.postgres.org</u>
- <u>www.phpbuilder.com</u>
- www.phpitalia.com
- www.ingv.it/normeeprogrammazione/contabilita.html